Công ty Công nghệ Tin học Nhà trường **School@net** Technology Company

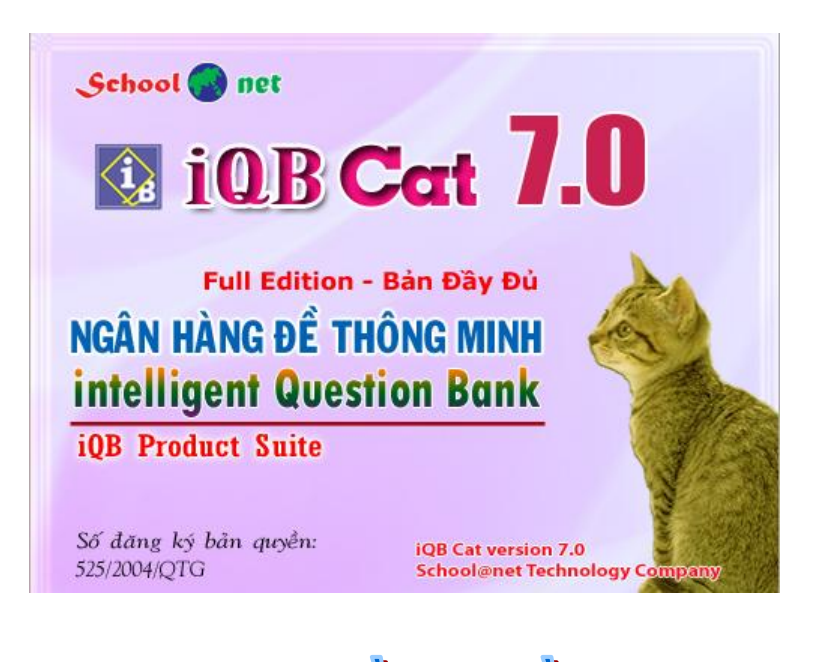

# 20 thao tác với phần mềm iQB Cat 7.0

Hướng dẫn sử dụng iQB Cat 7.0. 30 thao tác cơ bản. Công ty Công nghệ Tin học Nhà trường School@net.

# MỤC LỤC

| Thao tác 1. Làm việc với CSDL. Lệnh Khởi tạo CSDL Ngân hàng câu hỏi mới                  | 6      |
|------------------------------------------------------------------------------------------|--------|
| Thao tác 2. Tạo nhanh mẫu Ma trận kiến thức trong khi khởi tạo Ngân hàng câu hỏi         |        |
| Thao tác 3. Nhập sửa kỹ năng câu hỏi                                                     | 17     |
| Thao tác 4. Xem và Nhập Ma trận kiến thức của Ngân hàng câu hỏi                          |        |
| Thao tác 5. Lệnh nhập câu hỏi chính của Ngân hàng câu hỏi. Phần 1: nhập câu hỏi ngắn     |        |
| 1. Câu hỏi trắc nghiệm                                                                   |        |
| 1. Câu hỏi trắc nghiệm, nội dung, đáp án lưu riêng biệt                                  |        |
| 2. Câu hỏi trắc nghiệm, nội dung lưu cùng đáp án                                         |        |
| 3. Câu hỏi trắc nghiệm, nội dung, đáp án lưu riêng biệt. Đáp án động                     |        |
| 2. Câu hỏi điền khuyết                                                                   |        |
| 3. Câu hỏi cặp đôi                                                                       |        |
| 4. Câu hỏi tự luận                                                                       |        |
| 1. Câu hỏi tự luận, đáp án tường minh                                                    |        |
| 2. Câu hỏi tự luận, đáp án không tường minh                                              |        |
| Thao tác 5. Lệnh nhập câu hỏi chính của Ngân hàng câu hỏi. Phần 2: nhập câu hỏi dài      |        |
| Thao tác 6. Lệnh nhập câu hỏi nhanh theo nhóm của Ngân hàng câu hỏi                      |        |
| Thao tác 7. Chuyển nhập câu hỏi từ Text Editor vào Ngân hàng câu hỏi                     |        |
| Thao tác 8. Chuyển nhập câu hỏi từ DOC files vào Ngân hàng câu hỏi                       |        |
| Thao tác 9. Nhập media kèm câu hỏi trong CSDL Ngân hàng câu hỏi                          |        |
| Thao tác 10. Khuôn dạng nhập câu hỏi trong DOC file và Text Editor                       |        |
| Thao tác 11. Nhập nhóm mẫu đề kiểm tra                                                   |        |
| 1. Tạo mới                                                                               |        |
| 2. Sửa tên một nhóm mẫu đề kiểm tra                                                      |        |
| 3. Xóa một nhóm mẫu đề kiểm tra                                                          |        |
| 4. Dịch chuyển một nhóm mẫu đề kiểm tra                                                  |        |
| Thao tác 12. Nhập mẫu đề kiểm tra trong Ngân hàng câu hỏi. Phần 1: tổng quan về Sơ đồ Tơ | est 67 |
| 1. Tạo mới 1 dòng (mẫu câu hỏi)                                                          | 72     |
| 2. Xóa 1 dòng (mẫu câu hỏi)                                                              | 72     |
| 3. Chỉnh sửa thông tin 1 dòng (mẫu câu hỏi)                                              | 72     |
| 4. Thay đổi vị trí, thứ tự các dòng                                                      | 73     |
| Thao tác 12. Nhập mẫu đề kiểm tra trong Ngân hàng câu hỏi. Phần 2: Nhập nhanh Sơ đồ Te   | st 74  |
| Thao tác 12. Nhập mẫu đề kiểm tra trong Ngân hàng câu hỏi. Phần 3: Chức năng Kiểm tra S  | Sơ đồ  |
| Test                                                                                     |        |

| Thao tác 13. Mô hình Ma trận đề của đề kiểm tra. Nhập Sơ đồ Test theo Ma trận đề. trận đề là gì?                | Phần 1: Ma<br>85      |
|----------------------------------------------------------------------------------------------------|-----------------------|
| Các kiểu thể hiện của Ma trận đề kiểm tra                                                                       |                       |
| Thao tác 13. Mô hình Ma trận đề của đề kiểm tra. Nhập Sơ đồ Test theo Ma trận đề.<br>Sơ đồ Test theo Ma trận đề | Phần 2: Nhập<br>89    |
| Kiểu thể hiện thứ 1 của Ma trận đề                                                                              |                       |
| Kiểu thể hiện thứ 2 của Ma trận đề                                                                              |                       |
| Chức năng In ma trận đề                                                                                         |                       |
| Thao tác 14. Lệnh khởi tạo đề kiểm tra. Phần 1: Sinh đề kiểm tra từ Mẫu đề kiểm tra                             |                       |
| Thao tác 15. Lệnh khởi tạo đề kiểm tra chính trong phần mềm iQB 7.0                                             |                       |
| 1. Bước 1:                                                                                                    |                       |
| 2. Bước 2:                                                                                                    |                       |
| 3. Bước 3:                                                                                                    |                       |
| 4. Bước 4:                                                                                                    |                       |
| 5. Bước 5:                                                                                                    |                       |
| 6. Bước 6:                                                                                                    | 107                   |
| 7. SƠ ĐỒ TEST                                                                                                   | 110                   |
| 8. Khởi tạo và sinh trực tiếp các câu hỏi của đề kiểm tra                                                       | 113                   |
| 9. Tự động khởi tạo nhóm câu hỏi của đề kiểm tra                                                                |                       |
| 10. Kết thúc, khởi tạo thành công một Đề kiểm tra                                                               | 116                   |
| Thao tác 16. Lệnh xem nhanh câu hỏi: chức năng giúp giáo viên kiểm tra nội dung câ hợp lý nhất                  | u hỏi nhanh và<br>117 |
| Mô tả giao diện chính của lệnh                                                                                  |                       |
| Bộ lọc câu hỏi                                                                                                  |                       |
| Thao tác 17. Lệnh in danh sách câu hỏi trong CSDL Ngân hàng câu hỏi                                             |                       |
| Thao tác 18. Lệnh xem và in đề kiểm tra                                                                         |                       |
| Thao tác 19. Lệnh xem, sửa thuộc tính đề kiểm tra                                                               |                       |
| 1. Xem thông tin thuộc tính đề kiểm tra                                                                         |                       |
| 2. Sửa, điều chính thông tin thuộc tính đề kiểm tra                                                             |                       |
| Thao tác 20. Lệnh xáo trộn câu hỏi đề kiểm tra                                                                  |                       |
| Thao tác 21. Thiết lập nhóm câu hỏi trong đề kiểm tra                                                           |                       |
| Nhóm câu hỏi là gì và để làm gì?                                                                                |                       |
| 1. Lệnh Tạo nhóm câu hỏi của đề kiểm tra đã có                                                                  |                       |
| 2. Chức năng tự động tạo nhóm câu hỏi khi khởi tạo đề kiểm tra                                                  | 141                   |
| Thao tác 22. Kiểm tra lỗi logic câu hỏi trong CSDL Ngân hàng câu hỏi                                            | 144                   |
| 1. Lỗi logic                                                                                                    |                       |

| 2. Lỗi nội dung                                                                                                    | 144               |
|----------------------------------------------------------------------------------------------------|-------------------|
| Thao tác 23. Kiểm tra lỗi logic đề kiểm tra                                                                                                  | 147               |
| Thao tác 24. Tạo nhanh đề kiểm tra                                                                                                    | 148               |
| Thao tác 25. Kiểm tra kiến thức theo chủ đề                                                                                                  | 151               |
| Giới thiệu ngắn chức năng Kiểm tra kiến thức theo chủ đề                                                                                     | 151               |
| Ý nghĩa thực tế của chức năng này                                                                                                    | 151               |
| Sự khác biệt của lệnh này và chức năng Kiểm tra trực tuyến theo đề kiểm tra                                                                  | 151               |
| Mô tả các bước thực hiện                                                                                                    | 151               |
| Thao tác 26. Kiểm tra trực tuyến theo đề kiểm tra. Phần 1: Giới thiệu tổng quan về kiểm tra tuyến và qui trình thực hiện kiểm tra trực tuyến | ı trực<br>155     |
| Các loại đề kiểm tra nào hỗ trợ chức năng kiểm tra trực tuyến?                                                                               | 155               |
| Các phần mềm nào hỗ trợ kiểm tra trực tuyến?                                                                                                 | 155               |
| Thao tác 26. Kiểm tra trực tuyến theo đề kiểm tra. Phần 2: Mô tả chi tiết cách làm bài kiểm tuyến với các dạng câu hỏi khác nhau             | ı tra trực<br>159 |
| Thao tác 26. Kiểm tra trực tuyến theo đề kiểm tra. Phần 3: Skin - kiểu thể hiện màn hình ki                                                  | ểm tra<br>164     |
| Thao tác 26. Kiểm tra trực tuyến theo đề kiểm tra. Phần 4: Khái niệm hình thức kiểm tra tr                                                   | ực tuyến<br>171   |
| 1. Câu hỏi: nguồn kiến thức kiểm tra                                                                                                    | 171               |
| 2. Đề kiểm tra kiến thức                                                                                                    | 172               |
| 3. Làm bài kiểm tra theo đề đã có                                                                                                    | 172               |
| 4. Sử dụng kết quả kiểm tra để đánh giá học sinh                                                                                             | 172               |
| Thao tác 26. Kiểm tra trực tuyến theo đề kiểm tra. Phần 5: Mô tả các hình thức kiểm tra trụ                                                  | c tuyến<br>173    |
| 1. Kiểm tra chuẩn (Standard Test)                                                                                                    | 173               |
| 2. Kiểm tra nhanh (Quick Test)                                                                                                    | 174               |
| 3. Kiểm tra mở (Open Test)                                                                                                    |                   |
| 4. Kiểm tra cộng đồng (Public Test)                                                                                                    | 178               |
| 5. Kiểm tra IQ (IQ Test)                                                                                                    |                   |
| Thao tác 27. Chức năng chấm bài kiểm tra trực tiếp                                                                                           |                   |
| 1. In phiếu trả lời trắc nghiệm                                                                                                    |                   |
| 2. Chấm bài trực tiếp theo phiếu trả lời                                                                                                    |                   |
| Thao tác 28. Thống kê câu hỏi theo chủ đề kiến thức                                                                                          |                   |
| -<br>Thống kê. phân bổ theo kiến thức: mô hình cây                                                                                           | 190               |
| Phân bổ chi tiết theo chủ đề kiến thức                                                                                                    | 190               |
| Thao tác 29. Chức năng Khởi tạo trực tiếp đề kiểm tra (iQB Cat Full)                                                                         |                   |

| Thao tác 30. Nhập, sửa trực tiếp câu hỏi của đề kiểm tra (iQB Cat Full).<br>tiếp         | Phần 1: Nhập câu hỏi trực<br>198 |
|------------------------------------------------------------------------------------------|----------------------------------|
| 1. Bổ sung thêm 1 câu hỏi mới vào cuối danh sách                                         |                                  |
| TAB Phân loại                                                                            |                                  |
| TAB Nội dung câu hỏi, đáp án, lời giải                                                   |                                  |
| Thao tác 30. Nhập, sửa trực tiếp câu hỏi của đề kiểm tra (iQB Cat Full).<br>sách câu hỏi | Phần 2: Làm việc với danh<br>    |
| 1. Dịch chuyển thứ tự câu hỏi trong danh sách                                            |                                  |
| 2. Xóa câu hỏi                                                                           |                                  |
| 3. Bổ xung câu hỏi từ một đề kiểm tra khác                                               |                                  |
| 4. Chuyển nhập câu hỏi từ DOC file                                                       |                                  |
| 5. Chuyển nhập câu hỏi từ Text Editor                                                    |                                  |

# Thao tác 1. Làm việc với CSDL. Lệnh Khởi tạo CSDL Ngân hàng câu hỏi mới

Trong mô hình giải pháp phần mềm iQB, CSDL Ngân hàng câu hỏi đóng vai trò trung tâm nhất. Mỗi Ngân hàng câu hỏi (\*.iqb) là một KHO chứa các câu hỏi do người dùng nhập, từ kho này, phần mềm sẽ sinh tự động các Đề kiểm tra (\*.qbt) dùng để kiểm tra kiến thức cho học sinh. Do vậy việc đầu tiên các giáo viên cần biết là các thao tác làm việc với các Ngân hàng câu hỏi này.

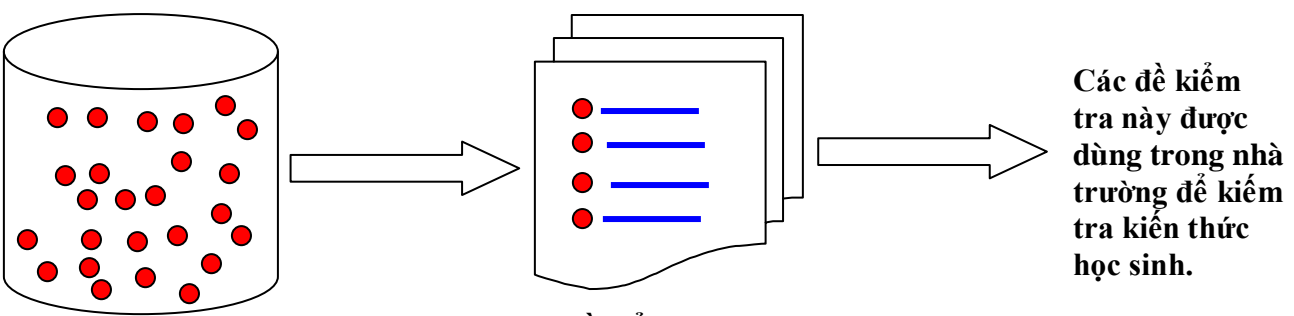

Ngân hàng câu hỏi

Đề kiểm tra

Trong phần mềm iQB Cat có 3 lệnh chính làm việc với Ngân hàng câu hỏi.

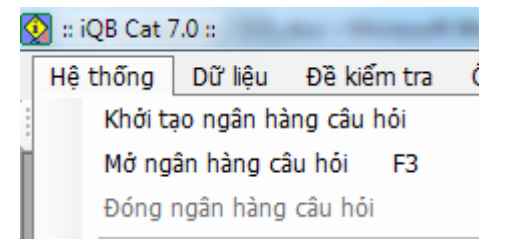

1. Khởi tạo một Ngân hàng câu hỏi mới.

2. Mở một Ngân hàng câu hỏi có sẵn trong máy tính ra để làm việc.

3. Đóng Ngân hàng đang mở hiện thời (để kết thúc làm việc hoặc để mở một Ngân hàng khác).

Các lệnh này được thực hiện từ thực đơn **Hệ thống** (xem hình trên), hoặc từ các nút lệnh trên thanh công cụ (như hình dưới đây).

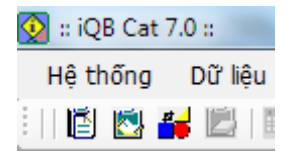

Chú ý mỗi Ngân hàng câu hỏi sẽ là một tệp \*.iqb. Như vậy phần mềm iQB Cat được phép làm việc với nhiều Ngân hàng câu hỏi. Tuy nhiên tại một thời điểm chỉ được phép mở và làm việc với 1 CSDL duy nhất.

Sau đây là giao diện của lệnh Khởi tạo mới một Ngân hàng câu hỏi mới.

| <b>1.</b> Nhập tên ngân hàng                  | 🔯 Khởi tạo ngân hàng câu hỏi                       |                                                                                                    |
|-----------------------------------------------|----------------------------------------------------|----------------------------------------------------------------------------------------------------|
| câu hỏi tại đây. Phần<br>mở rông mặc định là  | Thông tin tệp và thư mục                           |                                                                                                    |
| *.iqb                                         | Tên têp New                                        |                                                                                                    |
| 2. Lựa chọn thư mục                           | Chon bảng mã UniCode                               |                                                                                                    |
| lưu trữ ngân hàng câu                         | Chọn Font Times New Roman Font                     |                                                                                                    |
| nor nay.                                      | Dòng chữ hiển thị demo cho người dùng xác lập font | <b>4.</b> Nháy nút này nếu muốn tạo ngân hàng                                                                             |
| 5. Nháy nút này nếu muốn tạo nhanh kỹ         | Tự động tạo kỹ năng và chủ đề kiến thức            | học và một khối lớp từ<br>1 đến 12.                                                                                       |
| năng và khuôn dạng<br>ban đầu cho ma trân     | Tạo nhanh kỹ năng và phạm vi kiến thức             |                                                                                                    |
| kiến thức.                                    | Thông tin ngăn hàng câu hỏi<br>Môn học New         | 3. Nhập tên môn học                                                                                                    |
| Nút này dành cho ngân<br>hàng câu hỏi bậc cao | Tên ngân hàng câu hỏi<br>New                       | <ul> <li>và tên ngân hàng câu<br/>hỏi.</li> </ul>                                                                         |
| đẳng, đại học hoặc các                        | Mô tả ngắn                                         |                                                                                                    |
| trong chương trình phổ thông $1 - 12$ .       |                                                    | <ul> <li>Nếu nháy nút Kết thúc ngay</li> <li>tại đây sẽ kết thúc và tạo ra</li> <li>môt ngân hàng câu hỏi rỗng</li> </ul> |
|                                               | Trợ giúp Kết thúc Thoát                            | (chưa có kỹ năng và chủ để<br>kiến thức).                                                                                 |

Chú ý hai nút, bước 4 và 5 trong hình trên. Người dùng chỉ được phép thực hiện một trong 2 bước trên.

Nút 4 dùng để tạo nhanh kỹ năng và ma trận kiến thức cho các môn học thuộc các khối lớp từ 1 đến 12. Chức năng này dành cho các giáo viên phổ thông. Nút 5 dùng để tạo nhanh kỹ năng mà tạo một khung mẫu cho ma trận kiến thức. Chức năng này dành cho các giáo viên các trường đại học, cao đẳng.

Khi người dùng nháy nút tại bước 4 trong giao diện Khởi tạo ngân hàng câu hỏi ở trên.

| 🕵 Khởi tạo ngân hàng câu hỏi 💻      | 1                                                  |
|-------------------------------------|----------------------------------------------------|
| Chọn kỹ năng cơ bản dùng trong CSDL | <b>1.</b> Lựa chọn các kỹ<br>năng câu hỏi cho Ngân |
| ☑ Biết                              | hàng câu hỏi đang khởi                             |
| V Hiếu                              | tạo.                                               |
| ✓ Vận dụng                          | Muốn trực tiếp nhập                                |
| 🔲 Tính toán                         | thêm thì nháy vào vị trí                           |
| Chứng minh                          | tiến các kỹ năng này                               |
| 🔲 Suy luận logic                    |                                                    |
| 🔲 <khác></khác>                     | 2. Nháy nút Tiếp tục để                            |
| Quay lại Tiếp tục Thoát             | chuyên sang mán hình<br>tiếp theo.                 |

7

| 💽 Khởi tạo ngân                                                                           | hàng câu hỏi. Bước 3/3 🛛 💌                                                                           | <b>1.</b> Chọn khối lớp (từ lớp 1 đến lớp 12).                                                                            |
|-------------------------------------------------------------------------------------------|----------------------------------------------------------------------------------------------------|----------------------------------------------------------------------------------------------------|
| Chọn phạm vi kiế<br>Chọn khối lớp<br>Chọn môn học<br>Môn học<br>Tên ngân hàng<br>Hoa9_new | in thức môn học và khối lớp<br>9<br>Hóa học<br>Hóa 9<br>câu hỏi                                      | <ul> <li>2. Chọn môn học tương ứng tại đây.</li> <li>3. Nhập lại tên môn học và tên ngân hàng câu hỏi nếu cần.</li> </ul> |
|                                                                                           | Quay lại Kết thúc Thoát<br>4. Nháy nút Kết thúc đ<br>khởi tạo Ngân hàng câu<br>tao và sau đó mở CSDI | ể kết thúc quá trình<br>1 hỏi. Phần mềm sẽ<br>4 này ra để làm                                                             |

Kết thúc cửa sổ nhập nhanh kỹ năng câu hỏi, chúng ta sẽ sang cửa sổ tiếp theo như sau:

Tại cửa sổ này, sau khi chọn nhập chính xác khối lớp, môn học và điền thông tin chính xác cho Ngân hàng câu hỏi mới, nháy nút Kết thúc. Phần mềm lập tức tạo nhanh Ngân hàng câu hỏi này và mở luôn ra để làm việc.

viêc.

Khi mở một Ngân hàng câu hỏi, giao diện đăng nhập như sau:

| 👰 Đăn | g nhập sử dụng CSDL                                  | x |
|-------|------------------------------------------------------|---|
|       | intelligent Question Bank                            |   |
| - Mức | truy nhập<br>Mức quản trị  Mức người dùng            |   |
|       | Tên truy nhập: Admin<br>Mật khẩu:<br>Đăng nhập Thoát |   |

Chú ý:

Tên truy nhập mặc định sẽ là Admin, mật khẩu mặc định là rỗng. Trong cửa sổ trên, gõ mật khẩu và nháy nút Đăng nhập đề mở Ngân hàng câu hỏi

Hệ thống quản trị người sử dụng của Ngân hàng câu hỏi iQB có thể mô tả ngắn gọn như sau:

- Hệ thống các người sử dụng Ngân hàng câu hỏi được chia thành 2 mức: Quản trị và Người dùng.

- Mức Quản trị có mọi quyền, kể cả quyền khởi tạo người dùng khác.
- Mức Người dùng chỉ có quyền nhập dữ liệu.

Đối với phần mềm iQB Cat, phần mềm không có chức năng quản trị người dùng, do đó khi khởi tạo xong CSDL thì trong ngân hàng câu hỏi chỉ có một Admin với mật khẩu rỗng.

# Thao tác 2. Tạo nhanh mẫu Ma trận kiến thức trong khi khởi tạo Ngân hàng câu hỏi

Trong quá trình khởi tạo CSDL Ngân hàng câu hỏi có 2 thao tác tạo nhanh Ma trận kiến thức khác nhau: (1) dành cho Giáo viên các nhà trường phổ thông và (2) dành cho các giáo viên các nhà trường không là phổ thông.

Bài viết này hướng đến đối tượng giáo viên thứ 2.

Chúng ta nhớ lại giao diện chính của lệnh khởi tạo mới một CSDL ngân hàng câu hỏi có dạng như hình sau đây:

| 1. Nhập tên ngân hàng                                                                  | 🐼 Khởi tạo ngân hàng câu hỏi 📃 💌                   |                                                                                                    |
|----------------------------------------------------------------------------------------|----------------------------------------------------|----------------------------------------------------------------------------------------------------|
| câu hỏi tại đây. Phần<br>mở rộng mặc định là                                           | Thông tin tệp và thư mục<br>Tên tệp                |                                                                                                    |
| т.iqb                                                                                  | Tên thư mục D: \Habv\Temp\Nhom iQB\iQB_SQB\Data\   |                                                                                                    |
| 2. Lựa chọn thư mục                                                                    | Chọn bảng mã UniCode 🔻                             |                                                                                                    |
| hỏi này.                                                                               | Chọn Font Times New Roman Font                     |                                                                                                    |
| -                                                                                      | Dòng chữ hiển thị demo cho người dùng xác lập font | 4. Nháy nút này nếu<br>muốn tạo ngân hàng<br>câu hải cho một mộn                                                                              |
| <b>5.</b> Nháy nút này nếu muốn tạo nhanh kỹ                                           | Tự động tạo kỹ năng và chủ đề kiến thức            | học và một khối lớp từ<br>1 đến 12.                                                                                                    |
| ban đầu cho ma trận<br>kiến thức.                                                      | Thông tin ngân hàng câu hỏi                        | <b>3.</b> Nhập tên môn học                                                                                                    |
| Nút này dành cho ngân<br>hàng câu hỏi bậc cao                                          | Mon học New<br>Tên ngân hàng câu hỏi<br>New        | và tên ngân hàng câu<br>hỏi.                                                                                                    |
| đẳng, đại học hoặc các<br>môn học không nằm<br>trong chương trình phổ<br>thông 1 – 12. | Mô tả ngắn<br>Trợ giúp Kết thúc Thoát              | Nếu nháy nút <b>Kết thúc</b> ngay<br>tại đây sẽ kết thúc và tạo ra<br>một ngân hàng câu hỏi rỗng<br>(chưa có kỹ năng và chủ đề<br>kiến thức). |

Chú ý hai nút, bước 4 và 5 trong hình trên. Người dùng chỉ được phép thực hiện một trong 2 bước trên.

Nút **4** dùng để tạo nhanh kỹ năng và ma trận kiến thức cho các môn học thuộc các khối lớp từ 1 đến 12. Chức năng này dành cho các giáo viên phổ thông. Nút **5** dùng để tạo nhanh kỹ năng mà tạo một khung mẫu cho ma trận kiến thức. Chức năng này dành cho các giáo viên các trường đại học, cao đẳng.

Khi người dùng nháy nút tại bước **5** trong giao diện Khởi tạo ngân hàng câu hỏi ở trên. Bước này có chức năng tạo nhanh một số thông tin ban đầu cho Ma trận kiến thức của Ngân hàng câu hỏi đang được khởi tạo.

Trước khi chuyển sang tìm hiểu các màn hình tiếp theo chúng ta cần tìm hiểu một chút mô hình và các khái niệm chính của Ma trận kiến thức. Quan sát và xem hình ảnh một Ma trận kiến thức dưới đây.

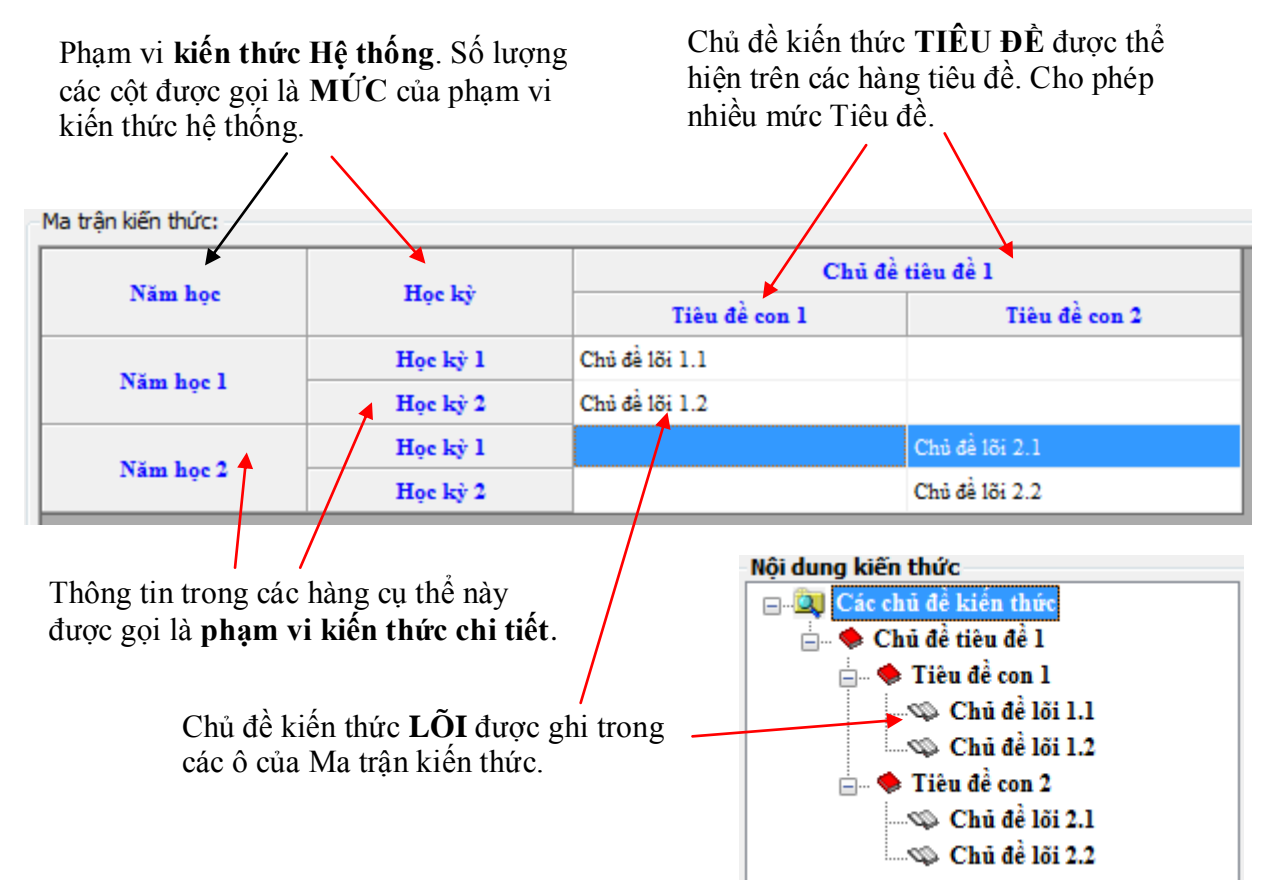

Khi nháy nút 5, chúng ta sẽ vào cửa sổ đầu tiên chọn và nhập kỹ năng câu hỏi.

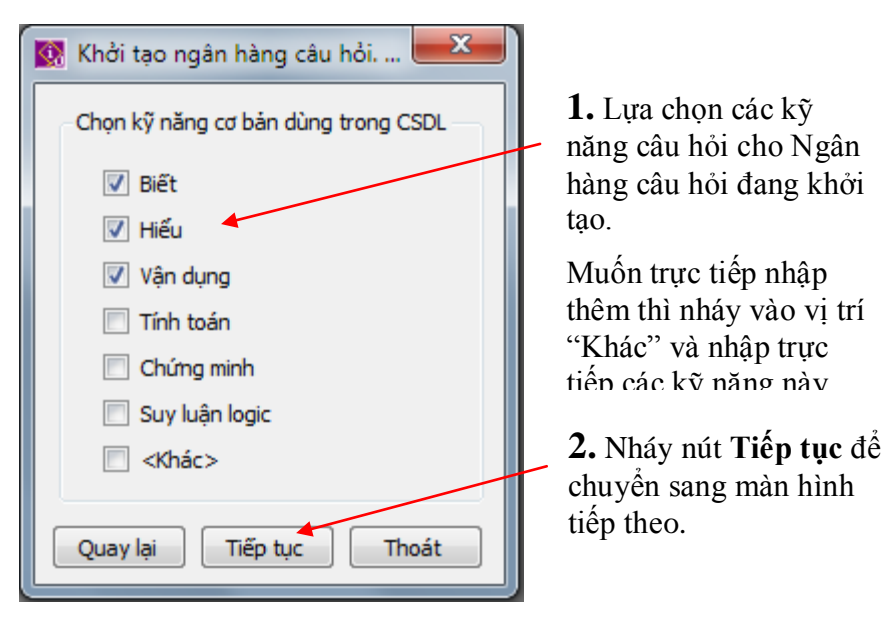

Bước tiếp theo chúng ta sẽ bước vào chức năng rất quan trọng là tự động tạo lập một mẫu, khung cho Ma trận kiến thức của Ngân hàng câu hỏi. Chức năng này sẽ được thực hiện theo nhiều bước nhỏ.

#### Bước 1: Nhập nhanh phạm vi kiến thức hệ thống.

Tại bước này yêu cầu người dùng chọn một trong 2 mô hình: 1 mức hoặc 2 mức của phạm vi kiến thức hệ thống. Hay nói cách khác là chọn mô hình ma trận kiến thức có 1 hoặc 2 cột tiêu đề.

| Nhập tên phạm vi hệ thống<br>Khởi tạo nhanh p | hạm vi kiến thức hệ thống                                                                                                    | Tại bước này sẽ nhập nhanh<br>phạm vi kiến thức hệ thống của<br>Ma trận kiến thức.                                                                                                    |
|-----------------------------------------------|----------------------------------------------------------------------------------------------------|----------------------------------------------------------------------------------------------------|
| Mô hình                                       | Lựa chọn mức phạm vi hệ thống<br>1 mức  2 mức<br>Tên phạm vi hệ thống 1<br>Năm học<br>Tên phạm vi hệ thống 2<br>Học kỳ<br>Quay bị<br>Tiến tục<br>Hứu lậnh | <ol> <li>Nhập số mức của phạm vi<br/>Hệ thống. Chỉ được phép chọn<br/>1 hoặc 2.</li> <li>Nhập tên các phạm vi kiến<br/>thức này (1 hoặc 2 tên tùy<br/>thuộc vào số mức đã chọn.</li> <li>Bấm nút Tiếp tục để chuyển<br/>sang màn hình tiếp theo</li> </ol> |

#### Bước 2: Nhập nhanh phạm vi kiến thức chi tiết.

Tại bước này cho phép nhập các dòng phạm vi kiến thức chi tiết của Ma trận kiến thức.

| 🔯 Nhập phạm v                             | i kiến thức chi tiết                      |                           |                    |       |             |     |
|-------------------------------------------|-------------------------------------------|---------------------------|--------------------|-------|-------------|-----|
|                                           | Khởi tạo nhanh phạm vi kiến thức chi tiết |                           |                    |       |             |     |
| N                                         | 1ô hình                                   | Nhập phạm vi kiế<br>Mức 1 | ín thức mức<br>+ - | Mức 2 |             | + - |
| Năm học                                   | Học kỳ                                    | STT Tên phạm              | vi                 | STT   | Tên phạm vi |     |
|                                           | Học kỳ l                                  | 1 Năm học 1               |                    | 1     | Học kỳ 1    |     |
| Năm học 1                                 | Học kỷ 2                                  | 2 Năm học 2               |                    | 2     | Học kỳ 2    |     |
| Nim hor 2                                 | Học kỷ l                                  |                           |                    |       |             |     |
|                                           | Học kỷ 2                                  |                           |                    |       |             |     |
| Năm học 3                                 | Học kỷ 1                                  |                           |                    |       |             |     |
|                                           | Học kỷ 2                                  |                           |                    |       |             |     |
|                                           |                                           | <                         | ۱.                 | •     | III         | •   |
| Quay lại Tiếp tự <mark>ở H</mark> ủy lệnh |                                           |                           |                    |       |             |     |

Tại bước này sẽ nhập nhanh phạm vi kiến thức chi tiết của Ma trận kiến thức.

 Với mỗi mức hệ thống, nháy nút + để bổ sung thêm phạm vi chi tiết và nhập tên các phạm vi này trong cửa sổ bên dưới.

**2.** Bấm nút **Tiếp tục** để chuyển sang màn hình tiếp theo.

#### Bước 3: Lựa chọn mô hình Ma trận kiến thức.

Cho phép chọn 1 trong 3 mô hình như hình dưới đây:

- 1- Mô hình cây 1 mức, đơn giản.
- 2- Mô hình cây 1 mức, phức tạp.
- 3- Mô hình cây 2 mức.

| 🔯 Mô hình ma trận kiến thức                                                                                                    |                                                                                                    | ×                                                                                                    |  |
|----------------------------------------------------------------------------------------------------|----------------------------------------------------------------------------------------------------|----------------------------------------------------------------------------------------------------|--|
| Lựa chọn mô hình Ma trận kiến thức                                                                                                    |                                                                                                    |                                                                                                    |  |
| <ul> <li>Mô hình cây 1 mức, đơn giản</li> <li>Thủ đi</li> <li>Où đi li</li> <li>Où đi li</li> </ul> | Mô hình cây 1 mức, phức tạp     Tiếu đi     Dia 48 8 12     Dia 48 8 12     Tiếu đi     Dia 48 8 22     Tiếu đi     Dia 48 8 22     Tiếu đi     Dia 48 8 22     Tiếu đi     Dia 48 8 12     Tiếu đi     Dia 4     Dia 48 8 12     Tiếu đi | Mô hình cây 2 mức           Trêu đệ gi.           – Trêu đệ 1           – Đi đệ ti 1           – Đi đệ ti 1 |  |
| Quay lại Tiếp tục Hủy lệnh                                                                                                    |                                                                                                    |                                                                                                    |  |

 Tại bước này sẽ lựa chọn các phương án để hoàn chỉnh mô hình Ma trận kiến thức cho Ngân hàng câu hỏi đang khởi tạo.

Cho phép có 3 lựa chọn theo mẫu đã có hình mô tả.

**2.** Bấm nút **Tiếp tục** để chuyển sang màn hình tiếp theo.

Bước 4: Nhập nhanh chủ đề kiến thức tiêu đề và lõi cho mô hình đã chọn ở bước 3.

×

×

×

×

×

×

Hủy lệnh

Tiếp tục

Quay lại

Giao diện nhập chủ đề kiến thức mô hình cây 1 mức đơn giản.

 Image: sửa chủ đề kiến thức

 Nhập sửa chủ đề kiến thức

 (mô hình cây 1 mức đơn giản)

1. Nhập nhanh thông tin chủ đề kiến thức theo mô hình 1: mô hình cây 1 mức đơn giản.

Nhập chủ đề tiêu đề và các chủ đề lõi.

Muốn xóa nháy nút X. Không cho phép nhập thêm chủ đề lõi.

**2.** Bấm nút **Tiếp tục** để chuyển sang màn hình tiếp theo.

| Giao | diên | nhâp | chủ | đề kiến | thức | mô | hình | câv | 1. | mức | phức | tap. |
|------|------|------|-----|---------|------|----|------|-----|----|-----|------|------|
| Oluo | urçn | mập  | unu | ue kien | unue | mo | mm   | cuy | т, | mue | phae | ųp.  |

Tiêu đề 1

Chủ đề lõi 1.2

đề lõi 1.3

nủ đề lõi 2.1

ù đề lõi 2.2

Mô hình này bao gồm 1 chủ đề tiêu đề và nhiều chủ đề kiến thức

| Nhập_sửa chủ đề kiến thức                                                                                                    | Nhập sửa chủ đề kiến thức<br>(mô hình cây 1 mức phức tạp)                                                                  |
|----------------------------------------------------------------------------------------------------|----------------------------------------------------------------------------------------------------|
| The de 1           - Ou de 0.12           - Ou de 0.12           The de 2           - Ou de 0.12           - Ou de 0.12           The de 2           - Ou de 0.12           - Ou de 0.12           - Ou de 0.12           The de 2           - Ou de 0.12           The de 3           - Ou de 0.2           The de 4           - Ou de 0.2           The de 4           - Ou de 0.4           - Ou de 0.4           - Ou de 0.4           - Ou de 0.4           - Ou de 0.4           - Ou de 0.4           - Ou de 0.4           - Ou de 0.4           - Ou de 0.4 | Tiêu đề 1<br>- Chủ đẽ lõi 1.1<br>- Chủ đẽ lõi 1.2<br>Tiêu đề 2<br>- Chủ đẽ lõi 2.1<br>- Chủ đẽ lõi 2.2<br>- Chủ đẽ lõi 2.2 |
|                                                                                                    | Quay lại Tiếp tục Hủy lệnh                                                                                                 |

 Nhập nhanh thông tin chủ đề kiến thức theo mô hình 2: mô hình cây 1 mức phức tạp.

Nhập chủ đề tiêu đề và các chủ đề lõi.

Muốn xóa nháy nút X. Không cho phép nhập thêm chủ đề lõi.

**2.** Bấm nút **Tiếp tục** để chuyển sang màn hình tiếp theo.

Giao diện nhập chủ đề kiến thức của mô hình cây 2 mức.

| 🔯 Nhập_sửa chủ đề kiến thức                                                                                                    |                                                                                                    |
|----------------------------------------------------------------------------------------------------|----------------------------------------------------------------------------------------------------|
| Nhập sửa chủ đề kiến thức         (mô hình cây 2 mức)         Tiếu độć         Tiếu độć         Tiếu độć         Tiếu độć         Thước         Thước         Thước         Nhập sửa chủ đề kiến thức         (mô hình cây 2 mức)         Tiêu độć         Thước         Thước         Nhập sửa chủ đề gốc         Tiêu đế já         Nhập sửa chủ đề lối 1.1         Chủ đề lối 1.2         Chủ đề lối 2.1         Nhập sửa chủ đề lối 2.3         Nô hình này bao gồm 1 Tiêu đề         Và các chủ đề lối kêm theo | <ul> <li>1. Nhập nhanh thông tin chủ đề kiến thức theo mô hình 3: mô hình cây 2 mức.</li> <li>Nhập chủ đề tiêu đề và các chủ đề lõi.</li> <li>Nhập chủ đề lõi.</li> <li>Muốn xóa nháy nút X. Không cho phép nhập thêm chủ đề lõi,</li> <li>2. Bâm nút Tiếp tục để chuyển sang màn hình tiếp theo.</li> </ul> |

Bước 5: kết thúc quá trình khởi tạo CSDL.

| Kết thúc |                                                                                                    |
|----------|----------------------------------------------------------------------------------------------------|
|          | Quá trình khởi tạo kỹ năng câu hỏi và ma<br>trận kiến thức đã thành công.<br>Nhấn nút kết thúc để hoàn thành công việc. |
|          | Kết thúc Hủy lệnh                                                                                                    |

Bước này thông báo đã khởi tạo xong Ngân hàng câu hỏi. Nháy Kết thúc để đóng cửa sổ, kết thúc lệnh và mở luôn ngân hàng câu hỏi mới. Sau khi kết thúc, phần mềm sẽ mở CSDL ngân hàng câu hỏi vừa khởi tạo để làm việc ngay.

Khi mở một Ngân hàng câu hỏi, giao diện đăng nhập như sau:

| 👰 Đăng | g nhập sử dụng CSDL                                  |  |  |  |  |  |
|--------|------------------------------------------------------|--|--|--|--|--|
|        | intelligent Question Bank                            |  |  |  |  |  |
| -Mức t | e Mức quản trị O Mức người dùng                      |  |  |  |  |  |
|        | Tên truy nhập: Admin<br>Mật khẩu:<br>Đăng nhập Thoát |  |  |  |  |  |

Chú ý:

Tên truy nhập mặc định sẽ là Admin, mật khẩu mặc định là rỗng. Trong cửa sổ trên, gõ mật khẩu và nháy nút Đăng nhập đề mở Ngân hàng câu hỏi

Hệ thống quản trị người sử dụng của Ngân hàng câu hỏi iQB có thể mô tả ngắn gọn như sau:

- Hệ thống các người sử dụng Ngân hàng câu hỏi được chia thành 2 mức: Quản trị và Người dùng.
- Mức Quản trị có mọi quyền, kể cả quyền khởi tạo người dùng khác.
- Mức Người dùng chỉ có quyền nhập dữ liệu.

Đối với phần mềm iQB Cat, phần mềm không có chức năng quản trị người dùng, do đó khi khởi tạo xong CSDL thì trong ngân hàng câu hỏi chỉ có một Admin với mật khẩu rỗng.

Tại cửa sổ này, sau khi chọn nhập chính xác khối lớp, môn học và điền thông tin chính xác cho Ngân hàng câu hỏi mới, nháy nút Kết thúc. Phần mềm lập tức tạo nhanh Ngân hàng câu hỏi này và mở luôn ra để làm việc.

Khi mở một Ngân hàng câu hỏi, giao diện đăng nhập như sau:

| 👰 Đăng | g nhập sử dụng CSDL         | × |
|--------|-----------------------------|---|
|        | intelligent Question Bank   |   |
|        |                             |   |
| -Mức t | truy nhập                   |   |
|        | Mức quản trị Mức người dùng |   |
|        | Tên truy nhập: Admin        |   |
|        | Mật khẩu:                   |   |
|        | Đăng nhập Thoát             |   |

Chú ý:

Tên truy nhập mặc định sẽ là Admin, mật khẩu mặc định là rỗng. Trong cửa sổ trên, gõ mật khẩu và nháy nút Đăng nhập đề mở Ngân hàng câu hỏi

Hệ thống quản trị người sử dụng của Ngân hàng câu hỏi iQB có thể mô tả ngắn gọn như sau:

- Hệ thống các người sử dụng Ngân hàng câu hỏi được chia thành 2 mức: Quản trị và Người dùng.
- Mức Quản trị có mọi quyền, kể cả quyền khởi tạo người dùng khác.
- Mức Người dùng chỉ có quyền nhập dữ liệu.

Đối với phần mềm iQB Cat, phần mềm không có chức năng quản trị người dùng, do đó khi khởi tạo xong CSDL thì trong ngân hàng câu hỏi chỉ có một Admin với mật khẩu rỗng.

# Thao tác 3. Nhập sửa kỹ năng câu hỏi

Mô tả nhanh một thao tác quan trọng, đơn giản nhưng ít sử dụng trong phần mềm iQB, đó là chức năng **Nhập sửa Kỹ năng câu hỏi**.

Như chúng ta đã biết trong mô hình Ngân hàng câu hỏi của iQB, mỗi câu hỏi được lưu trong CSDL sẽ phải tương ứng duy nhất với một kỹ năng cơ bản. Do vậy **danh sách các kỹ năng cơ bản cần được nhập trước vào CSDL** trước khi nhập câu hỏi.

Trong đa số các trường hợp, các kỹ năng câu hỏi này đã được tự động nhập ngay trong quá trình khởi tạo CSDL ngân hàng câu hỏi (xem thao tác 1).

Thao tác nhập, sửa kỹ năng câu hỏi được thực hiện từ thực đơn Dữ liệu --> Kỹ năng --> Kỹ năng cơ bản.

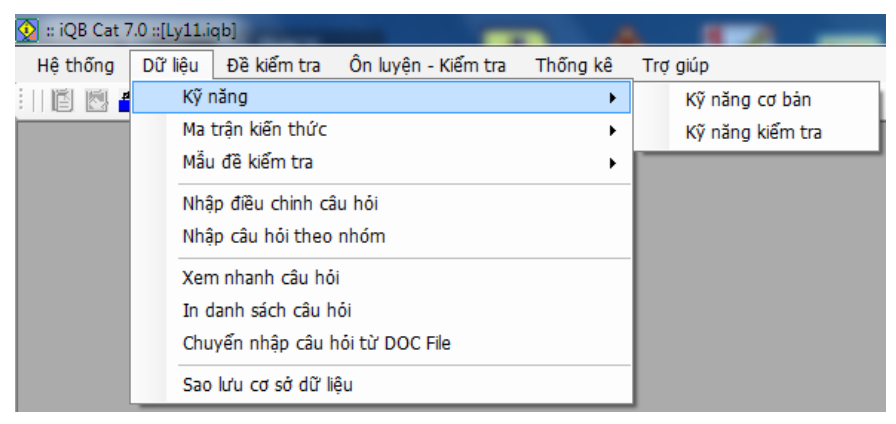

Giao diện chính của lệnh như hình sau:

| 😡 Cập nhật kỹ năng cơ bản | <b>X</b>            |
|---------------------------|---------------------|
| KŸ NĂNG                   | G CƠ BẢN            |
| Danh sách kỹ năng cơ bản  | Tên kỹ năng cơ bản: |
| Biết                      | Biết                |
| Hiệu<br>Vận được          | Ghi chú:            |
|                           |                     |
| Tạo mới                   | Cập nhật Sửa Xoá    |
| Trợ giúp                  | Thoát               |

Trong khung bên trái chúng ta nhìn thấy danh sách các kỹ năng hiện có trong CSDL.

Các thao tác cụ thể như sau:

#### 1. Tạo mới kỹ năng

Nháy nút **Tạo mới**. Màn hình có dạng như sau: 17

| 👰 Cập nhật kỹ năng cơ bản |                               |
|---------------------------|-------------------------------|
|                           | KỸ NĂNG CƠ BẢN                |
| Danh sách kỹ năng cơ bản  | Tên kỹ năng cơ bản:           |
| Biết                      | Tinh toán                     |
| Hiêu<br>Vân dung          | Ghi chú:                      |
|                           |                               |
| [                         | Tạo mới Cập nhật Sửa Huỷ lệnh |
| Trợ giúp                  | Thoát                         |

Nhập tên kỹ năng và Ghi chú, sau đó nháy nút Cập nhật để bổ sung kỹ năng này vào danh sách.

#### 2. Sửa tên một kỹ năng

Chọn kỹ năng từ danh sách bên trái và nháy nút Sửa.

| 👰 Cập nhật kỹ năng cơ bản | ×                     |
|---------------------------|-----------------------|
| KŸ NĂNG                   | CƠ BẢN                |
| Danh sách kỹ năng cơ bản  | Tên kỹ năng cơ bản:   |
| Biết                      | Hiểu                  |
| Hiệu<br>Vên được          | Ghi chú:              |
|                           |                       |
| Tạo mới                   | Cập nhật Sửa Huỷ lệnh |
| Trợ giúp                  | Thoát                 |

Sau đó sửa tên, nhập lại Ghi chú và nháy nút Cập nhật.

#### 3. Xóa một kỹ năng

Chọn kỹ năng trong danh sách và nháy nú<br/>t ${\bf X} \acute{{\bf 0}} {\bf a}.$ 

Xuất hiện hộp hội thoại sau khẳng định có muốn xóa không.

| Thông báo                   | X      |
|-----------------------------|--------|
| Bạn có muốn xoá kỹ năng này | không? |
| Yes                         | No     |

Chú ý: không thể xóa các kỹ năng đã được gán với câu hỏi. Khi đó sẽ xuất hiện hộp hội thoại như sau:

| T | Thông báo                                                        |
|---|------------------------------------------------------------------|
|   | Kỹ năng này đang tồn tại trong danh sách đề bài, không xoá được! |
|   | ОК                                                               |

# Thao tác 4. Xem và Nhập Ma trận kiến thức của Ngân hàng câu hỏi

Ma trận kiến thức và Danh sách kỹ năng câu hỏi là hai khái niệm rất quan trọng của mô hình Ngân hàng câu hỏi.

Ma trận kiến thức là nơi chứa các chủ đề kiến thức cần liên kết với câc hỏi trong CSDL. Theo mô hình của chúng tôi, mỗi câu hỏi cần được gán với một chủ đề kiến thức (lõi) duy nhất. Do đó Ma trận kiến thức cần được nhập trước vào CSDL trước khi nhập câu hỏi.

Trong quá trình khởi tạo Ngân hàng câu hỏi, phần mềm iQB Cat đã có chức năng giúp người sử dụng tự động tạo toàn bộ hoặc một phần Ma trận kiến thức. Sau khi khởi tạo xong, các giáo viên có thể vào thay đổi, nhập thêm hoặc hoàn thiện Ma trận kiến thức của mình.

Các thao tác làm việc với Ma trận kiến thức được thực hiện từ thực đơn **Dữ liệu --> Ma trận kiến thức**.

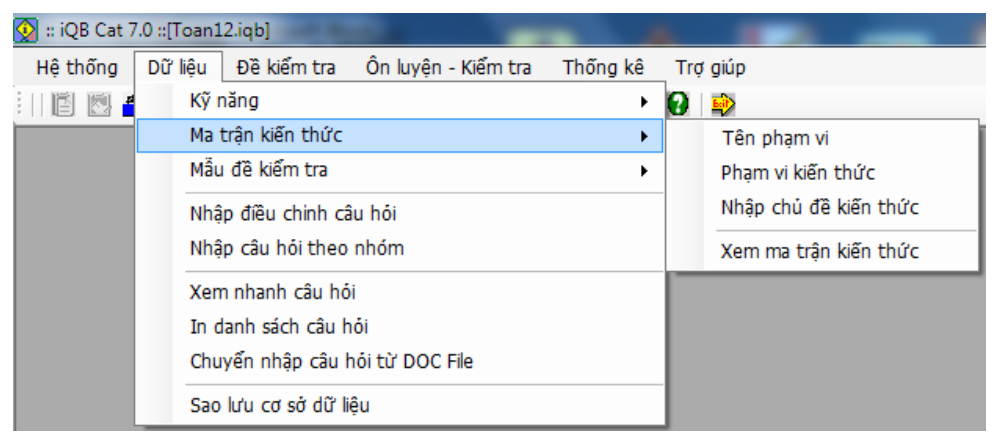

Chúng ta nhìn thấy có 4 lệnh như vậy, trong đó 3 lệnh đầu tiên là các chức năng nhập, sửa thông tin của Ma trận kiến thức.

- 1. Nhập tên phạm vi
- 2. Nhập phạm vi kiến thức
- 3. Nhập chủ đề kiến thức

Chức năng cuối cùng dùng để xem thông tin và in Ma trận kiến thức ra máy in.

Trước khi tìm hiểu kỹ các chức năng này chúng ta cùng nhau tìm hiểu lại một lần nữa khái niệm Ma trận kiến thức và các thành phần của bảng Ma trận kiến thức này.

Hình ảnh sau cho ta biết được toàn bộ thông tin của một Ma trận kiến thức. Chú ý đến 3 khu vực khác nhau:

- Phạm vi kiến thức hệ thống.
- Phạm vi kiến thức chi tiết.

- Các chủ đề kiến thức cụ thể. Các chủ đề kiến thức này lại chia làm 2 loại: chủ đề **Tiêu đề** và chủ đề **Lõi**.

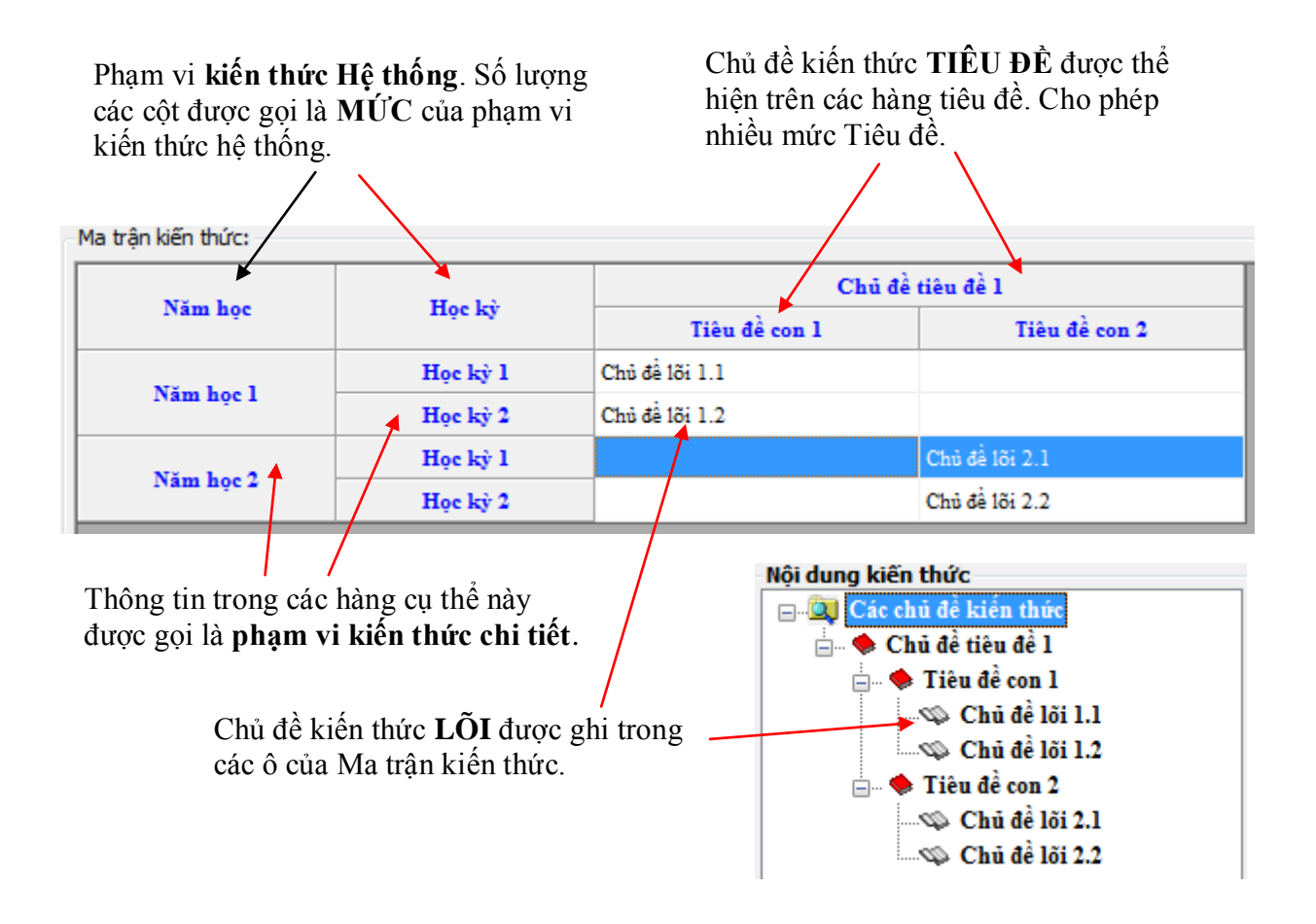

Các chức năng nhập thông tin Ma trận kiến thức của phần mềm iQB như sau:

Chủ đề kiến thức Lõi có hình -

cuốn sách.

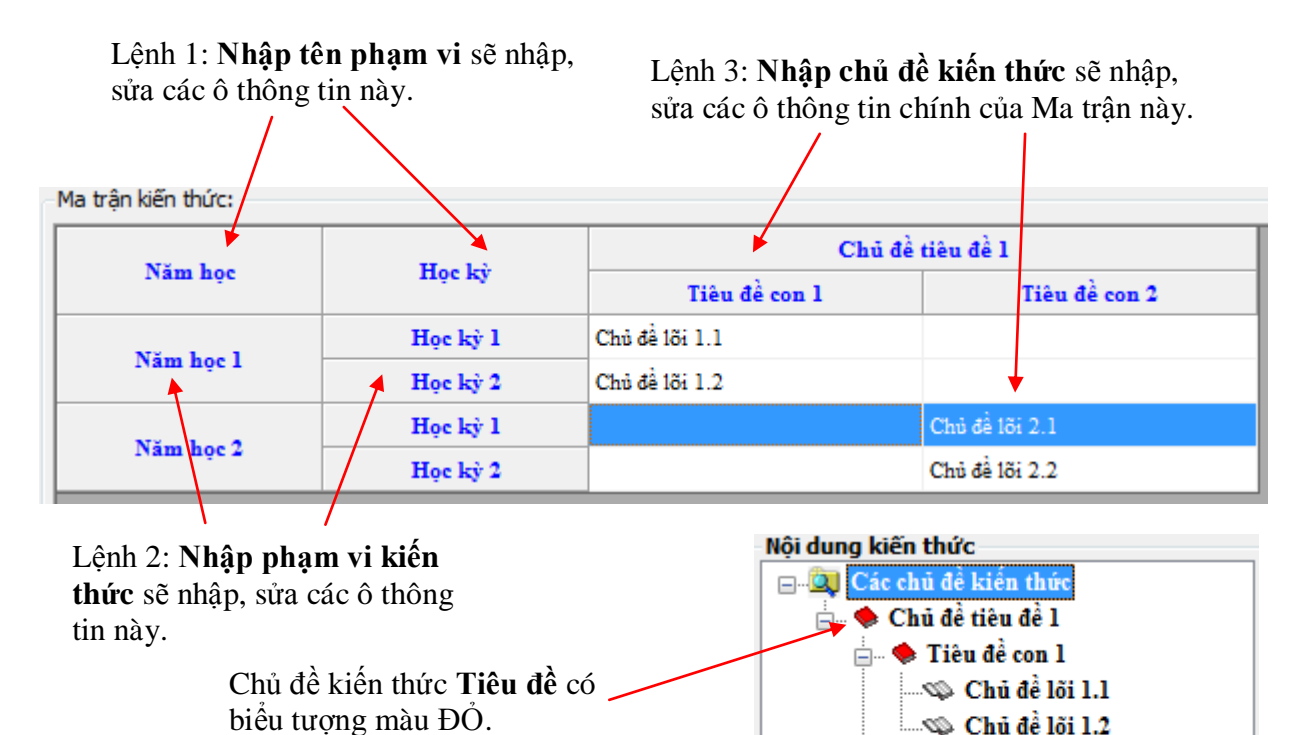

📩 , 🍁 Tiêu đề con 2

🔊 Chủ đề lõi 2.2

Trong các lệnh trên, chúng ta sẽ cùng nhau tìm hiểu lệnh 3: **Nhập chủ đề kiến thức**. Đây là lệnh quan trọng nhất.

Giao diện của lệnh có dạng như hình sau:

| <ul> <li>Qâp nhật chủ đề kiến thức</li> <li>Nội dung kiến thức</li> <li>□□Q Các chủ đề kiến thức</li> </ul> | Tên chủ đề           | Bên trái là mô<br>hình cây của |
|----------------------------------------------------------------------------------------------------|----------------------|--------------------------------|
| 🖶 🔶 Hình học                                                                                                | Hình học             | các chủ đề kiến                |
| i ⊕ ♦ Khôi đa diện                                                                                          | Tiêu đề              | thức cần nhập                  |
| Khái niêm về mặt tròn xoay                                                                                  |                      | va sua.                        |
| 🕸 Mặt cầu, khối cầu                                                                                         |                      |                                |
| 🧠 Mặt trụ, hình trụ và khối tr                                                                              | Gan phạm vi          |                                |
| 🕸 Mặt nón, hình nón và khối                                                                                 |                      | Bên nhải là                    |
| 🔍 Ôn tập chương                                                                                             | Tên chủ đề cha       |                                |
| 📄 🔶 Phương pháp tọa độ trong khôn 🚞                                                                         | Các chủ đê kiên thức | knung thong                    |
|                                                                                                    |                      | tin thê hiện chi               |
| 🗥 🕸 Phương trình mặt phẳng                                                                                  | Chuyến vị trí        | tiết một chủ đề                |
|                                                                                                    | Chayervian           | kiến thức cần                  |
| 🔍 😳 Ôn tập chương                                                                                           | Mô tả                | nhập và sửa.                   |
| 🚊 🔶 Giải tích                                                                                               |                      |                                |
| 🗄 👋 🔶 ứng dụng đạo hàm để khảo sát                                                                          |                      |                                |
| 😥 🌩 Hàm sô lũy thừa, hàm sô mũ và                                                                           |                      |                                |
| 🕀 🔶 Nguyên hàm - tích phân và ứng                                                                           |                      |                                |
| 庄 🌩 Sô phức                                                                                                 |                      |                                |
| ۰ III ۲                                                                                                    | Tạo mới Sửa Xoá      |                                |
| Trợ giúp                                                                                                    | Thoát                |                                |

Bên phải là **Mô hình cây** của các chủ đề kiến thức cần nhập và sửa. Chú ý đặc biệt đến 2 dạng chủ đề kiến thức: chủ đề tiêu đề và chủ đề lõi.

#### Một số chú ý quan trọng sau:

- Mô hình các chủ đề tiêu đề là mô hình cây nhiều mức. Số mức không hạn chế.
- Các chủ đề lõi được nằm trong chủ đề tiêu đề.
- Trong mô hình của chúng tôi có 1 qui luật quan trọng sau:

Bên trong một chủ đề Tiêu đề chỉ được phép chứa một kiểu chủ đề kiến thức con: hoặc toàn chủ đề Tiêu đề hoặc toàn chủ đề lõi.

Hay nói cách khác: không cho phép bên trong 1 chủ dề tiêu đề có chứa lẫn lộn tiêu đề và lõi.

Qui luật này đảm bảo việc thể hiện được nội dung của một Ma trận kiến thức lên một bảng 2 chiều trong đó các chủ đề Tiêu đề là các hàng tiêu đề, còn các chủ đề lõi thể hiện trong các ô bên trong của bảng này.

Qui định trên được thể hiện trong 3 ví dụ dưới đây.

| 🐼 Cập nhật chủ đề kiến thức         |                      |
|-------------------------------------|----------------------|
| Nội dung kiến thức                  |                      |
| 🖃 🔍 Các chủ đề kiến thức            | Tên chủ đề           |
| 🚊 🛶 Hình học                        | Giải tích            |
| 🖶 🔶 Khối đa diện                    |                      |
| 🖽 🗢 🏶 Mặt nón, mặt trụ, mặt cầu     | Tiêu để Kiến thức    |
| 🖽 🔶 Phương pháp tọa độ trong khôn   |                      |
| 🚍 🔶 <mark>Giải tích</mark>          |                      |
| 🗄 🖷 🌩 ứng dụng đạo hàm để khảo sát  | Gan phạm vi          |
| 🖃 🔶 Hàm số lũy thừa, hàm số mũ và 📃 |                      |
| 🎰 🍬 Nguyên hàm - tích phân và ứng 🔺 | Tên chủ đề cha       |
| 📄 🔶 Số phức                         | Các chủ đề kiến thức |
| Số phức                             |                      |
|                                     | Chung and Pri        |
| Phép chia số phức                   | Chuyen vị tri        |
| 🕸 Phương trình bậc hai với hệ       | Mô tả                |
|                                     |                      |
| 📖 🕸 Dạng lượng giác của số phú      |                      |
| Ôn tập chương                       |                      |
|                                     |                      |
|                                     |                      |
| 4 III >                             | Tạo mới Sửa Xoá      |
|                                     |                      |
| Trợ giúp                            | Thoát                |

Trong hình ảnh trên, chủ đề kiến thức đang chọn là 1 chủ đề Tiêu đề (Giải tích). Bên trong chủ đề này đã có các chủ đề tiêu đề con. Do vậy chỉ cho phép khởi tạo thêm các chủ đề Tiêu đề bên trong chủ đề này.

| 👰 Cập nhật chủ đề kiến thức        | ×                 |
|------------------------------------|-------------------|
| Nội dung kiến thức                 |                   |
| ⊟Q Các chủ đề kiến thức            | Tên chủ đề        |
| 📄 🔶 Hình học                       | Số phức           |
| 🕀 🔶 Khối đa diện                   |                   |
| 🕀 🔶 Mặt nón, mặt trụ, mặt cầu      | Tiêu để Niến thức |
| 🖃 🔶 Phương pháp tọa độ trong khôn  |                   |
| 📄 🔶 Giải tích                      | Cán phạm vị       |
| 🖶 , 🔶 ứng dụng đạo hàm để khảo sát | Gai pràn vi       |
| 🕂 🔶 Hàm số lũy thừa, hàm số mũ và  |                   |
| 🕂 🔶 Nguyên hàm - tích phân và ứng  | Ten chu de cha    |
| 🖨 🔶 <mark>Sô phức</mark>           | Giải tích         |
| Số phức                            |                   |
| 🔍 🕸 Cộng, trừ và nhân sô phức      | Chuyến vi trí     |
|                                    |                   |
|                                    | Mô tả             |
| Căn bậc 2 của sô phức và ph        |                   |
|                                    |                   |
| 🛄 😳 On tập chương                  |                   |
|                                    |                   |
|                                    |                   |
| 4                                  | Tạo mới Sửa Xoá   |
| Trợ giúp                           | Thoát             |

Trong hình ảnh trên, chủ đề kiến thức đang chọn là 1 chủ đề Tiêu đề (Số phức). Bên trong chủ đề này đã có một số chủ đề lõi. Do đó chỉ được phép khởi tạo thêm các chủ đề lõi bên trong chủ đề tiêu đề này.

| 👰 Cập nhật chủ đề kiến thức         |                     |
|-------------------------------------|---------------------|
| Nội dung kiến thức                  |                     |
| 🖃 🔍 Các chủ đề kiến thức            | Tên chủ đề          |
| 🖕 🔶 Hình học                        | Ôn tập              |
| 🛓 🔶 Khối đa diện                    |                     |
| 🚋 🔶 Mặt nón, mặt trụ, mặt cầu       | Tiêu để O Kiến thức |
| 😥 🚸 Phương pháp tọa độ trong khôn   | n .                 |
| 🖮 🌩 Giải tích                       | Cía shan vi         |
| 🎰 🔶 ứng dụng đạo hàm để khảo sát    | t' Gan pnạm vi      |
| 🛓 🗠 🌩 Hàm số lũy thừa, hàm số mũ và | a                   |
| 🎚 🗰 🌩 Nguyên hàm - tích phân và ứng | 🧧 🔺 Tên chú đề cha  |
| 🛓 🗰 🔶 Số phức                       | Giải tích           |
| 🛄 🔶 Ôn tập                          |                     |
|                                     | Chuyến vị trí       |
|                                     | Chayervier          |
|                                     | Mô tả               |
|                                     |                     |
|                                     |                     |
|                                     |                     |
|                                     |                     |
|                                     |                     |
|                                     | Tạo mơi Sửa Xoà     |
| Trợ giúp                            | Thoát               |

Trong hình ảnh trên, chủ đề đang chọn là chủ đề tiêu đề mà bên trong là rỗng. Do đó chúng ta có thể khởi tạo bên trong chủ đề này hoặc chủ đề tiêu đề con hoặc chủ đề lõi con.

#### Thao tác khởi tạo một chủ đề mới (tiêu đề hoặc lõi)

Thao tác này rất đơn giản: nháy nút **Tạo mới**, nhập thông tin chủ đề muốn khởi tạo. Nhập xong nháy nút **Cập nhật**.

Chú ý

| Tên chủ đề |             |
|------------|-------------|
|            |             |
| Tiêu đề    | 🔘 Kiến thức |

#### Thao tác sửa thông tin của một chủ đề đã có (tiêu đề hoặc lõi)

Chọn chủ đề này trong khung bên trái, nháy nút Sửa, tiến hành nhập, sửa thông tin. Nhập xong nháy nút Cập nhật.

#### Thao tác xóa một chủ đề kiến thức (tiêu đề hoặc lõi)

Chọn chủ đề này trong khung bên trái, nháy nút Xóa.

#### Thao tác dịch chuyển một chủ đề kiến thức lõi từ một Tiêu đề này đến Tiêu đề khác

Có 2 cách thực hiện công việc này.

#### Cách 1: sử dụng thao tác kéo thả chuột.

Nháy chuột chọn chủ đề kiến thức lõi muốn dịch chuyển. Nhấn giữ chuột và kéo thả chủ đề này đến một chủ đề tiêu đề muốn dịch chuyển đến và thả chuột.

#### Cách 2:

- Mở khung chủ đề kiến thức bên trái, chọn chủ đề muốn dịch chuyển (như hình dưới đây).

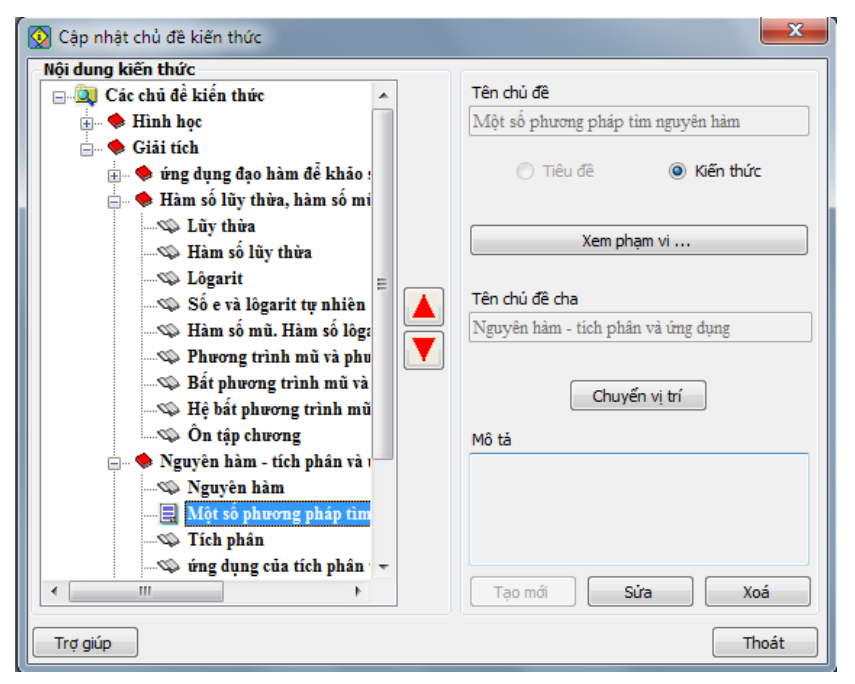

- Nháy nút Chuyển vị trí tại khung bên phải.

Xuất hiện hộp hội thoại như hình dưới đây để chọn chủ đề tiêu đề đích cần chuyển đến.

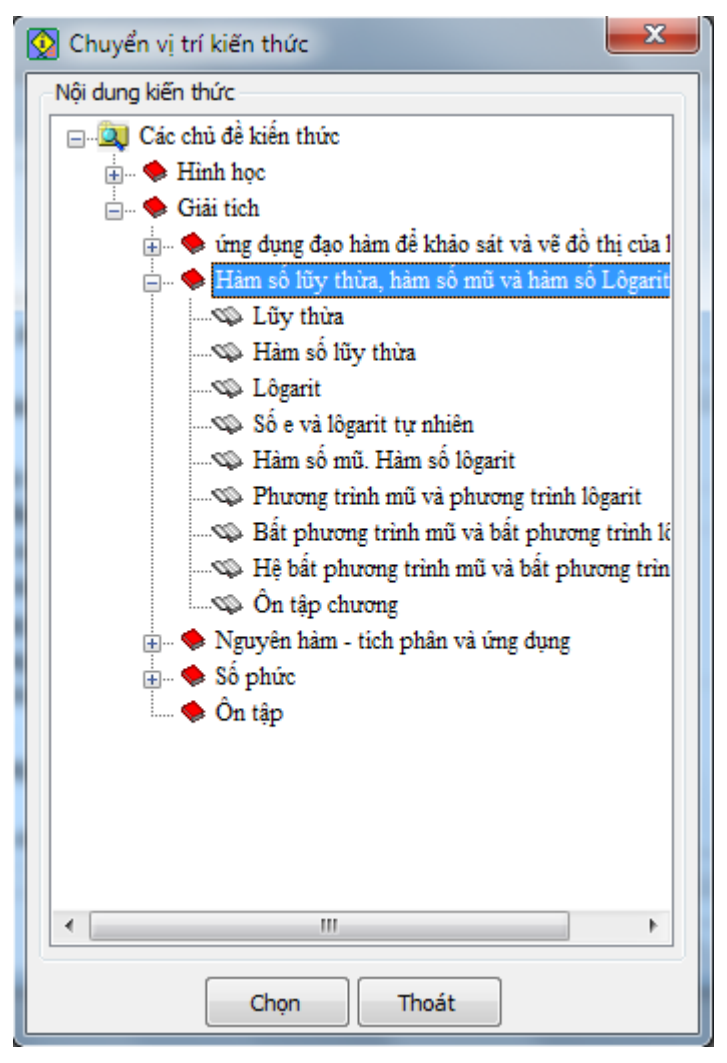

- Nháy chọn chủ đề tiêu đề muốn chuyến đến và nháy nút Chọn đề hoàn thành thao tác.

Chức năng cuối cùng của lệnh Nhập, sửa Ma trận kiến thức cho phép xem, quan sát Ma trận kiến thức dưới dạng bảng như hình dưới đây.

| Ma trận kiến thức:     |                                      |                               |                                   |                                      |                                                                       |
|------------------------|--------------------------------------|-------------------------------|-----------------------------------|--------------------------------------|-----------------------------------------------------------------------|
| Harley                 |                                      | Hinh học                      |                                   | Giải tích                            |                                                                       |
| Поску                  | Khối đa diện                         | Mặt nón, mặt trụ, mặt cầu     | rơng pháp tọa độ trong không g    | ạo hàm để khảo sát và vẽ đồ thị      | m số n                                                                |
|                        | Khái niệm về khối đa diện            | Khái niệm về mặt tròn xoay    |                                   | Sự đồng biến, nghịch biến của hàm    | Lôgarit                                                               |
|                        | Khối đa diện lồi và khối đa diện đềi | Mặt cầu, khối cầu             |                                   | Cực trị của hàm số                   | Hàm số                                                                |
|                        | Khái niệm về thể tích của khối đa (  | Ôn tập chương                 |                                   | Giá trị lớn nhất và giá trị nhỏ nhất | Phươn                                                                 |
|                        | Ôn tập chương                        | Mặt trụ, hình trụ và khối trụ |                                   | Đường tiệm cận                       | Hàm số                                                                |
| Học kỳ I               | Phép đối xứng qua mặt phẳng và sự    | Mặt nón, hỉnh nón và khối nón |                                   | Khảo sát sự biến thiên và vẽ đồ thị  | Bất phi                                                               |
|                        | Phép vị tự và sự đồng đạng của các   |                               |                                   | Ôn tập chương                        | Ôn tập                                                                |
|                        |                                      |                               |                                   | Đồ thị hàm số và phép tịnh tiến hệ   | thị Bất phi<br>Ôn tập<br>n hệ Số e và<br>thị Hệ bất<br>thị<br>Lũy thị |
|                        |                                      |                               |                                   | Khảo sát sự biến thiên và vẽ đồ thị  | Hệ bất                                                                |
|                        |                                      |                               |                                   | Khảo sát sự biến thiên và vẽ đồ thị  |                                                                       |
|                        |                                      |                               | Hệ tọa độ trong không gian        |                                      | Lũy thi                                                               |
|                        |                                      |                               | Phương trình mặt phẳng            |                                      |                                                                       |
|                        |                                      |                               | Phương trình đường thẳng trong ki |                                      |                                                                       |
| Học kỷ II              |                                      |                               | Ôn tập chương                     |                                      |                                                                       |
|                        |                                      |                               |                                   |                                      |                                                                       |
|                        |                                      |                               |                                   |                                      |                                                                       |
|                        |                                      |                               |                                   |                                      |                                                                       |
|                        |                                      |                               |                                   |                                      |                                                                       |
| •                      | III                                  |                               |                                   |                                      | ۰,                                                                    |
| Bộ lọc:<br>Chủ đề Phại | m vi 📃 ẩn các dòng trống             | Trợ giúp Đóng lại             |                                   |                                      |                                                                       |

Có thể đặt các bộ lọc trên giao diện này. Nháy nút Đóng để kết thúc công việc.

# Thao tác 5. Lệnh nhập câu hỏi chính của Ngân hàng câu hỏi. Phần 1: nhập câu hỏi ngắn

Sau khi đã nhập xong kỹ năng câu hỏi và ma trận kiến thức, chúng ta bắt đầu có thể nhập câu hỏi. Công việc nhập câu hỏi vào CSDL Ngân hàng câu hỏi là một trong những việc chính và quan trọng nhất của phần mềm. Đây cũng là một công việc khó khăn nhất.

Vì sao việc nhập câu hỏi lại là một việc quan trọng và khó khăn như vậy?

- Một Ngân hàng câu hỏi chỉ có ý nghĩa khi có một số lượng câu hỏi đầy đủ nhiều. Do vậy việc nhập câu hỏi vào CSDL Ngân hàng có ý nghĩa lớn vì nó góp phần làm đầy thêm kho câu hỏi lưu trữ trong Ngân hàng này.

- Tuy nhiên việc nhập câu hỏi vào Ngân hàng không dễ dàng, thậm chí rất khó khăn do người sử dụng có thể không hiếu hết việc phân loại câu hỏi nên nhập sẽ không chính xác. Việc nhập này lại khá nhàm chán nên dễ gây buồn ngủ, nhập sai dữ liệu.

Phần mềm iQB cho phép có rất nhiều lệnh và chức năng cho phép nhập câu hỏi vào CSDL Ngân hàng câu hỏi. Bài viết này mô tả thao tác của lệnh nhập câu hỏi chính của phần mềm.

Giao diện chính của lệnh này như hình dưới đây.

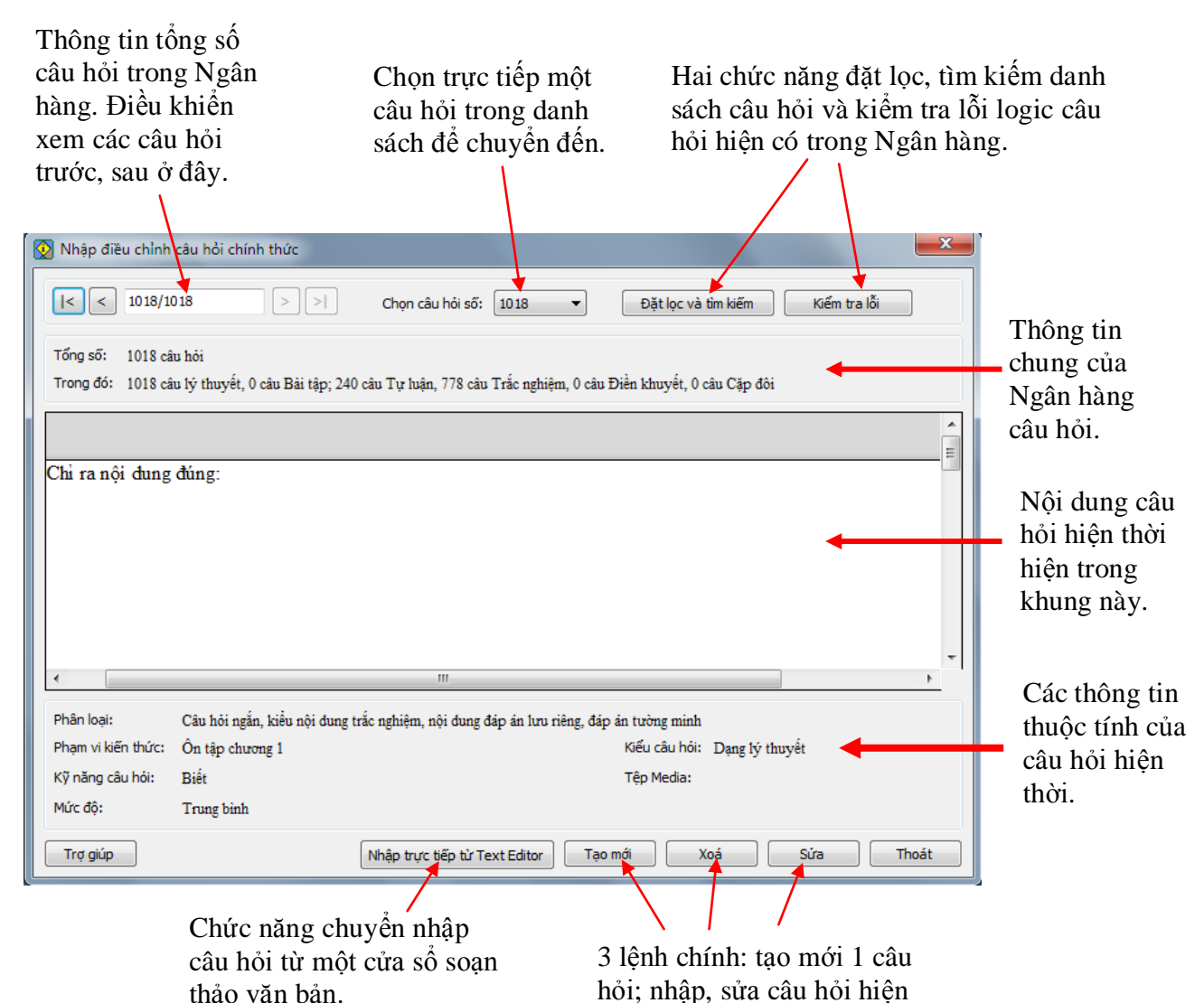

thời; xóa câu hỏi hiên thời.

27

Trên giao diện này thể hiện các thông tin chung, tổng quan về các câu hỏi hiện có trong CSDL hiện thời. Chú ý đến các nút lệnh **Tạo mới, Xóa, Sửa** là các chức năng cho phép nhập trực tiếp câu hỏi vào Ngân hàng hiện thời. Chức năng của nút **Nhập trực tiếp từ Text Editor** sẽ được mô tả trong một bài viết khác.

Khi nháy nút **Tạo mới** hoặc **Sửa**, phần mềm sẽ mở Hộp hội thoại cho phép nhập mới hoặc sửa câu hỏi hiện thời trong Ngân hàng. Giao diện của Hộp hội thoại nhập 1 câu hỏi trong phần mềm iQB Cat 7.0 như sau.

Thông tin của mỗi câu hỏi cần nhập và đánh dấu trong 6 TAB này, trong đó 3 TAB đầu tiên là quan trọng nhất.

| Tên câu hỏi:               | Câu 1023          |                                             |         |           |
|----------------------------|-------------------|---------------------------------------------|---------|-----------|
| Thời gian thực hiện:       | 5 (phút)          |                                             |         |           |
| Loại câu hỏi:              | Câu hỏi ngắn      | 🔘 Câu hỏi dài                               |         |           |
| Kiểu nội dung:             | Trắc nghiệm       | 🔘 Điền khuyết                               | Cặp đôi | 🔘 Tự luận |
| Kiếu nội dung trắc nghiệm: | Ohi lưu nội dung  | 🔘 Lưu nội dung + đáp án                     |         |           |
| Kiếu đáp án trắc nghiệm:   | Đáp án tường minh | Dáp án động                                 |         |           |
| Kiểu đáp án tự luận:       | Đáp án tường minh | 🔵 Đáp án không tường minh                   |         |           |
| Kiếu đáp án tự luận:       | Dáp án tưởng minh | <ul> <li>Đáp án không tường minh</li> </ul> |         |           |

Sau khi nhập xong hoàn chỉnh của một câu hỏi thì nháy nút này để kết thúc, ghi lại và thoát khỏi cửa sổ nhập dữ liệu này.

Cần chú ý đến 6 TAB thông tin nhập liệu chính của mỗi câu hỏi, bao gồm:

Thông tin: phân loại kiểu nội dung câu hỏi.

Phân loại: gán các thuộc tính bắt buộc cho câu hỏi.

Nội dung: nội dung chính, quan trọng nhất của câu hỏi.

Đáp án: nội dung các đáp án, nếu có.

Lời giải: lời giải chi tiết, nếu có.

Thống kê: các tham số khác. Các thông tin này không cần nhập.

Trong các TAB trên, 3 TAB đầu tiên là bắt buộc phải nhập. Cửa sổ nhập **Nội dung** câu hỏi sẽ phụ thuộc vào việc nhập, phân loại câu hỏi từ TAB **Thông tin**. Chúng ta sẽ tìm hiểu sau các phân loại này.

TAB **Phân loại** cho phép người dùng nhập, phân loại các thông tin thuộc tính quan trọng của câu hỏi.

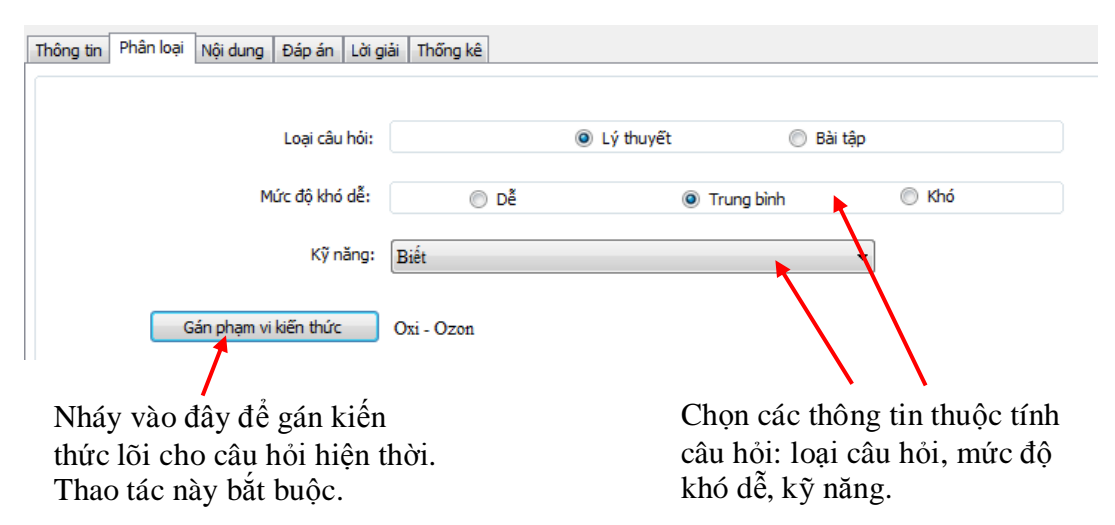

Mô hình phân loại kiểu nội dung câu hỏi có trong phần mềm iQB như sau:

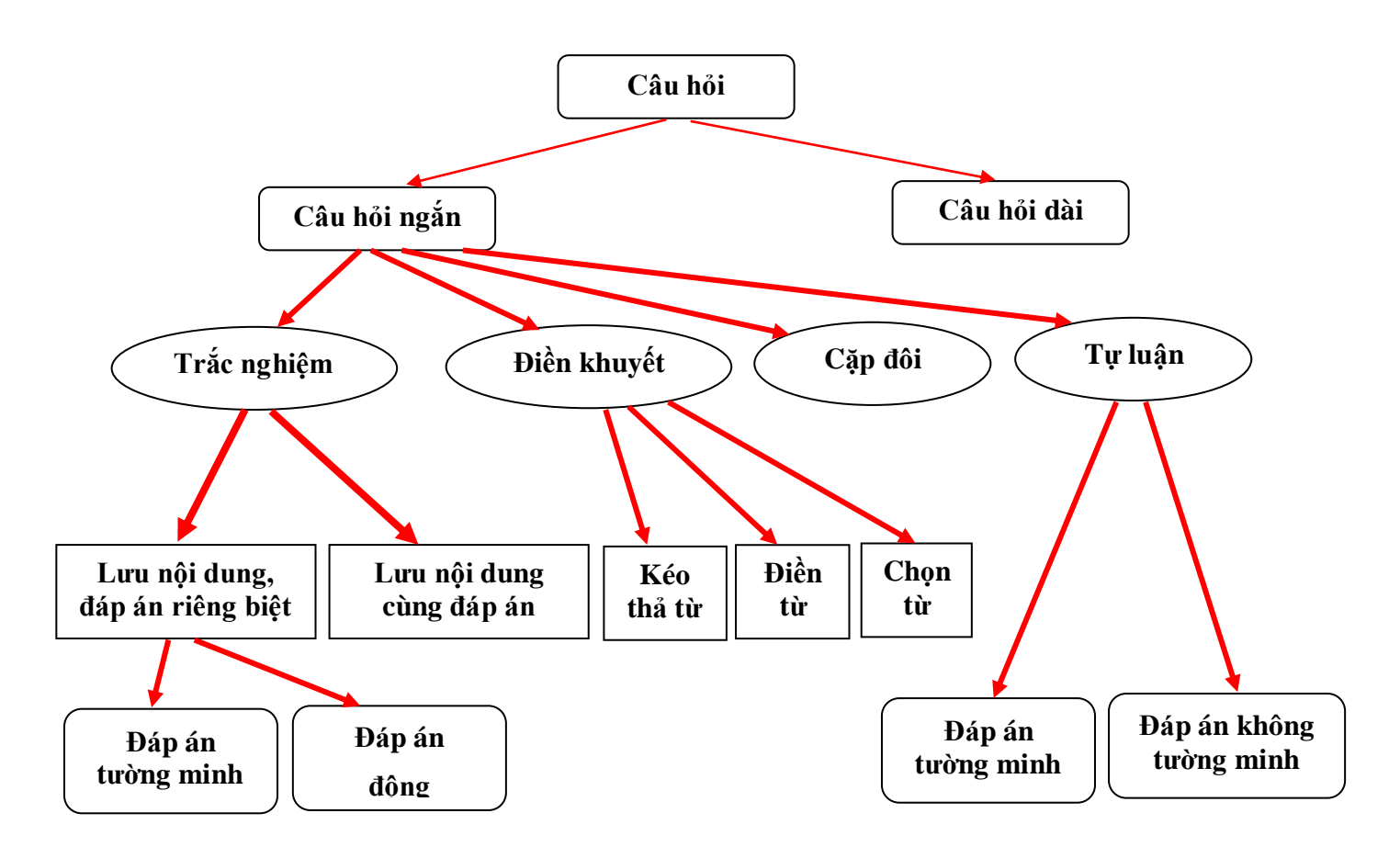

Theo sơ đồ trên, chúng ta thấy riêng các câu hỏi ngắn, phần mềm hỗ trợ 10 kiểu nội dung khác nhau, trong đó **Trắc nghiệm có 4 loại, Điền khuyết có 3 loại, Tự luận có 2 loại và Cặp đôi có 1 loại**. Chúng ta hãy cùng nhâu tìm hiểu cách nhập 10 loại câu hỏi ngắn này. Sau khi hiểu rõ mô hình các câu hỏi ngắn, câu hỏi dài sẽ dễ dàng tìm hiểu.

# 1. Câu hỏi trắc nghiệm

#### 1. Câu hỏi trắc nghiệm, nội dung, đáp án lưu riêng biệt

Đây là dạng câu hỏi thường gặp nhất trên thực tế. Nội dung và các phương án trả lời được nhập và lưu trữ riêng biệt. Cho phép nhập max là 9 phương án trả lời. Giao diện nhập câu hỏi này như hình dưới đây.

|                                                                                                  | ×                                                                                                   |
|--------------------------------------------------------------------------------------------------|----------------------------------------------------------------------------------------------------|
| 🗄 🔏 🕰 🛛 Times New Roman 🔹 12 🔹 🖪 🖌 💆 📳 📱 🖉 🔛 🕅 😿 😿 😿                                             |                                                                                                    |
| Thông tin Phân loại Nội dung Đáp án Lời giải Thống kê                                            | Chon số                                                                                             |
| Nội dung câu hỏi<br>Nội dung câu hỏi<br>Số lượng đáp án: 4<br>Các phương án cụ thể:<br>1 2 3 4   | Chộn số<br>lượng các<br>phương án<br>trả lời.<br>Các phương<br>án trả lời<br>nhập riêng tại<br>đây. |
|                                                                                                  |                                                                                                    |
| Trợ giúp Print Preview                                                                           | Thoát                                                                                               |
| Nội dung câu hỏi nhập tại đây.<br>án đúng / sai hoán vị thứ tự c<br>tại đây.<br>án khi tạo câu l | cho phép<br>các phương<br>hỏi cụ thể.                                                               |

## 2. Câu hỏi trắc nghiệm, nội dung lưu cùng đáp án

Đối với dạng câu hỏi này, nội dung toàn bộ câu hỏi bao gồm nội dung + các phương án đều được nhập trong cùng một màn hình và lưu trữ cùng nhau.

|   | The same star and a set of the        | X                                                                                          |                                                    |
|---|---------------------------------------|--------------------------------------------------------------------------------------------|----------------------------------------------------|
| 1 | 👗 🛅 🚵 🛛 Times New Roman               | ▼ 12 ▼ B I U E T E E E E X X 00 W                                                          |                                                    |
| Þ | hông tin Phân loại Nội dung Đáp án Là | giải Thống kê                                                                              | 1                                                  |
|   | Nội dung câu hỏi + đáp án             | Nhập Media 🜃                                                                               |                                                    |
|   |                                       | Số lượng đáp án: 4 •<br>Số lượng đáp án đúng: 2 •                                          | Xác định vị trí phương<br>án đúng trong này:       |
|   |                                       | Physics in Aline                                                                           | - Số lượng tổng phương<br>án.                      |
|   |                                       | BC (19, az, AZ)                                                                            | - Số lượng phương án<br>đúng.                      |
|   | 4                                     | I 2 3 4 5 6 7 8 9 ○ Chữ số<br>a b c d e f g h i ○ Chữ số<br>A B C D E F G H I ④ Chữ thưởng | <ul> <li>Vị trí các phương án<br/>đúng.</li> </ul> |
|   | < III<br>Trợ giúp Print Preview       | Cập nhật Thoát                                                                             | - Cách thể hiện phương                             |

Nội dung câu hỏi hoàn chỉnh nhập ở đây bao gồm câu hỏi + đáp án.

30

### 3. Câu hỏi trắc nghiệm, nội dung, đáp án lưu riêng biệt. Đáp án động

Đây là dạng câu hỏi khá đặc biệt. Các câu hỏi này có dạng như sau: có 1 nội dung câu hỏi và nhiều phương án đúng và sai được nhập. Khi sinh câu hỏi vào đề kiểm tra, phần mềm sẽ tự động lấy ra ngẫu nhiên 1 phương án đúng và nhiều phương án sai để tạo ra một câu hỏi trắc nghiệm hoàn chính.

Giao diện nhập liệu như hình dưới đây.

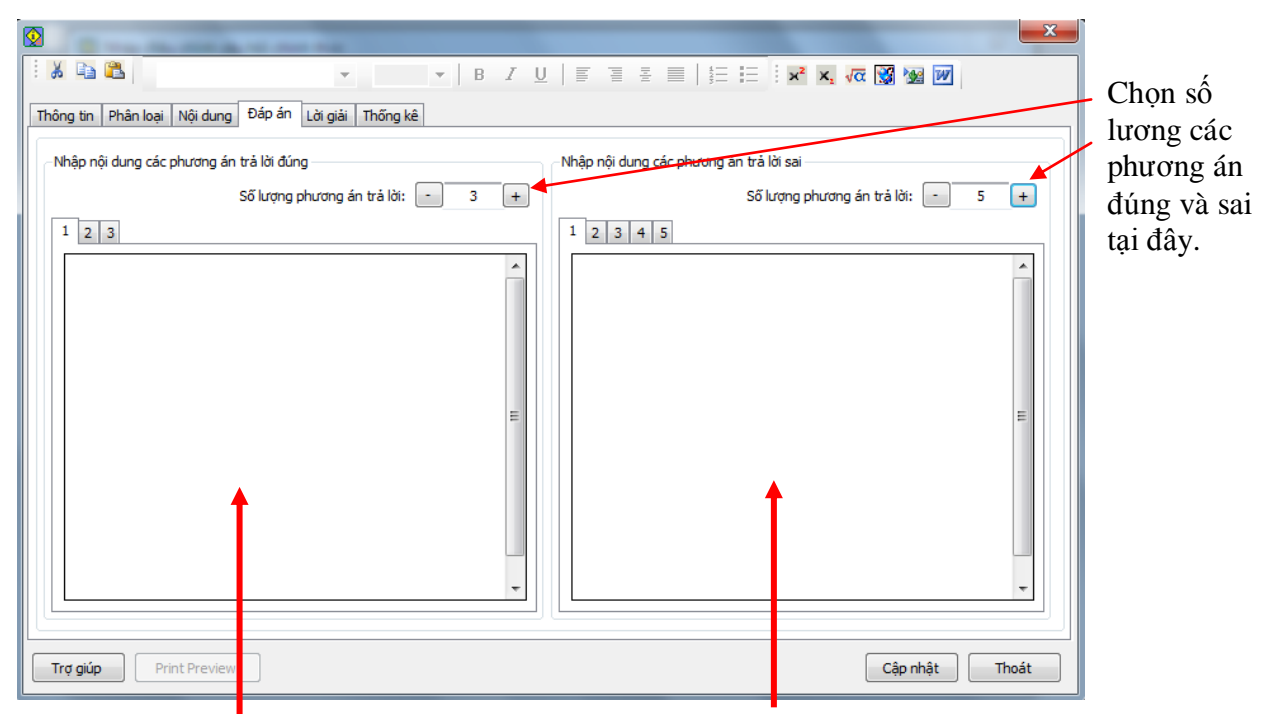

Nhập các phương án đúng tại đây. Số lượng không hạn chế.

Nhập các phương án sai tại đây. Số lượng không hạn chế.

# 2. Câu hỏi điền khuyết

Câu hỏi điền khuyết là loại câu hỏi yêu cầu học sinh điền vào các vị trí trống của nội dung để được nội dung hoàn chỉnh. Câu hỏi loại này có 3 dạng và cùng được nhập trong cùng một giao diện như hình sau.

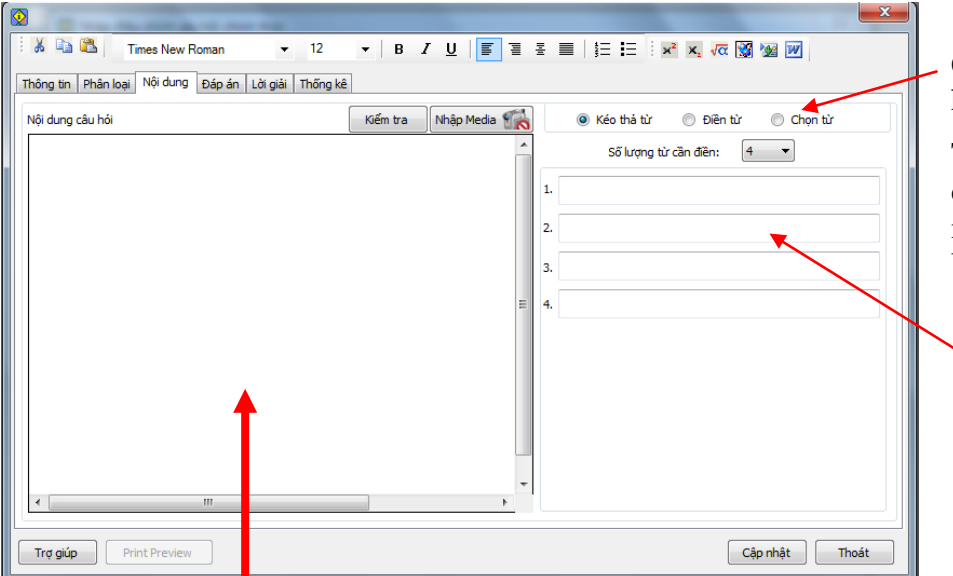

Chọn 1 trong 3 kiểu câu hỏi điền khuyết tại đây.

Tùy thuộc vào từng dạng câu hỏi mà cách nhập phần nội dung khác nhau.

 Đối với câu hỏi kéo thả từ, các từ cần kéo thả được nhập tại đây.

Nội dung chính của câu hỏi nhập tại đây. Vị trí cần điền khuyết sẽ được thể hiện trong các dấu < .... > - Đối với câu hỏi dạng **Kéo thả**, vị trí cần điền sẽ có dạng  $\langle K \rangle$ , trong đó K lá số thứ tự từ cần điền vào vị trí này. Dãy các từ cần kéo thả (điền) được nhập từ khung bên phải. Cho phép max 9 từ kéo thả.

Đối với câu hỏi Điền từ, vị trí và từ cần điền sẽ được đưa vào bên trong dấu <>. Ví dụ <Hà Nội> có nghĩa là tại vị trí này cần điền trực tiếp từ "Hà Nội.

- Đối với câu hỏi Chọn từ, tại vị trí cần điền cần ghi rõ cách tạo ra các từ cần chọn trong dấu <>. Khi làm bài phần mềm sẽ hiện một danh sách các từ ngay tại vị trí cần điền để học sinh tự chọn. Cú pháp của việc ghi trong dấu chọn từ là:

#### <Stt từ đúng |W1|W2| ..... |Wn>

Ví dụ nếu tại vị trí cần điền nhập <2 | Hà Nội | Huế | Sài Gòn> thì khi làm bài cần điền tại vị trí này, phần mềm sẽ hiện một bảng chọn bao gồm 3 từ: Hà Nội, Huế, Sài Gòn, trong đó phương án đúng là 2. Huế.

# 3. Câu hỏi cặp đôi

Câu hỏi cặp đôi là dạng câu hỏi yêu cầu học sinh nối các cặp thông tin một cách chính xác nhất.

Nội dung cần nhập của câu hỏi này bao gồm:

+ Một nội dung chính câu hỏi.

- Một dãy 2 thông tin tương ứng các cặp thông tin cần nối.

Giao diện nhập như hình dưới đây.

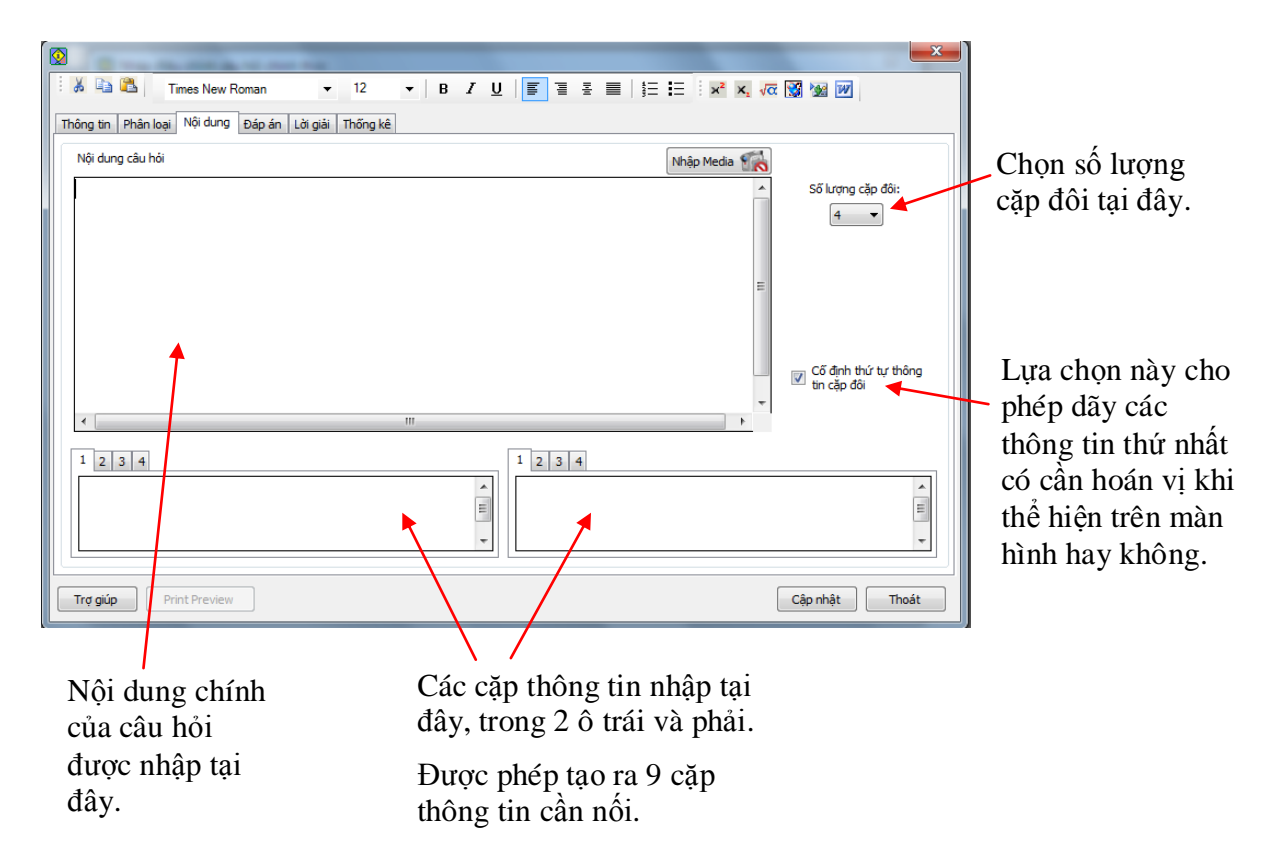

# 4. Câu hỏi tự luận

#### 1. Câu hỏi tự luận, đáp án tường minh

Câu hỏi tự luận đáp án tường minh là loại câu hỏi mà cần chỉ ra N đáp án riêng biệt. Ví dụ các bài tập toán dành cho HS Tiểu học hay thuộc các dang câu hỏi này. Phần mềm cho phép nhập câu hỏi tự luận với 9 đáp án tường minh.

| I | $\mathbf{Q}$ |               |                        |                   |      |                |         |        |                |                                         |               |   |                     |          |       | × |                                                       |
|---|--------------|---------------|------------------------|-------------------|------|----------------|---------|--------|----------------|-----------------------------------------|---------------|---|---------------------|----------|-------|---|-------------------------------------------------------|
|   | i 🔏 🗈        | 🔁 T           | imes New R<br>Nôi duna | loman<br>Đán án 🗌 |      | 12<br>Thống kệ | ▼   8   | IU     |                | <b>7</b> 7 #                            | <b>■</b>   }∃ |   | x² X <sub>z</sub> √ | α 💥 😼 💓  |       |   | Nhâp số                                               |
|   | Nội dung c   | câu hỏi       |                        | o op un           |      |                | Nhập Me | edia 鬜 |                |                                         |               |   |                     | _        |       | 7 | lượng đáp án                                          |
|   | <            |               | 111                    | 1                 |      |                |         | E      | Số<br>Cái<br>I | lượng đáp án<br>ic phương án<br>i 2 3 4 | ų thế:        | 4 |                     |          | A H   |   | tại đây.<br>Các đáp án<br>tường minh<br>nhập tại đây. |
|   | Trợ giúp     | Pri           | int Preview            |                   |      |                |         |        |                |                                         |               |   |                     | Cập nhật | Thoát |   |                                                       |
|   | Nh<br>chí    | ập n<br>nh tạ | ội du<br>11 đây        | ng cá             | âu h | ıði            |         |        |                |                                         |               |   |                     |          |       |   |                                                       |

#### 2. Câu hỏi tự luận, đáp án không tường minh

Với loại câu hỏi này, không phân biệt các đáp án độc lập. Phần mềm cho phép nhập riêng nội dung câu hỏi và đáp án.

Đa số các câu hỏi tự luận trên thực tế đều thuộc câu hỏi dạng này.

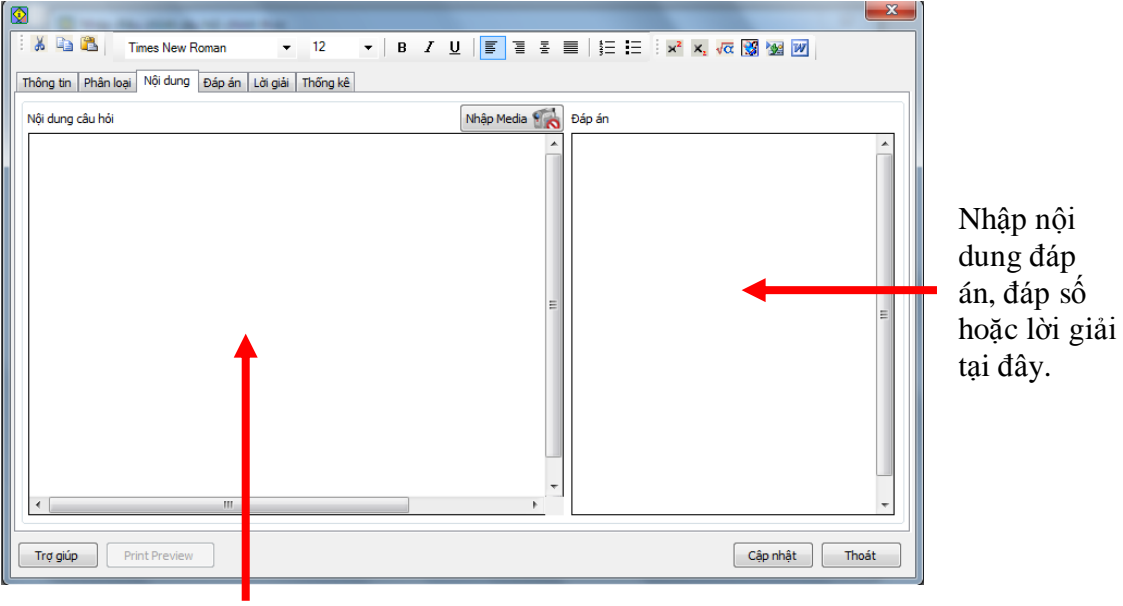

Nhập nội dung chính câu hỏi tại đây.

# Thao tác 5. Lệnh nhập câu hỏi chính của Ngân hàng câu hỏi. Phần 2: nhập câu hỏi dài

Sau khi đã nhập xong kỹ năng câu hỏi và ma trận kiến thức, chúng ta bắt đầu có thể nhập câu hỏi. Công việc nhập câu hỏi vào CSDL Ngân hàng câu hỏi là một trong những việc chính và quan trọng nhất của phần mềm. Đây cũng là một công việc khó khăn nhất.

Vì sao việc nhập câu hỏi lại là một việc quan trọng và khó khăn như vậy?

- Một Ngân hàng câu hỏi chỉ có ý nghĩa khi có một số lượng câu hỏi đầy đủ nhiều. Do vậy việc nhập câu hỏi vào CSDL Ngân hàng có ý nghĩa lớn vì nó góp phần làm đầy thêm kho câu hỏi lưu trữ trong Ngân hàng này.

- Tuy nhiên việc nhập câu hỏi vào Ngân hàng không dễ dàng, thậm chí rất khó khăn do người sử dụng có thể không hiếu hết việc phân loại câu hỏi nên nhập sẽ không chính xác. Việc nhập này lại khá nhàm chán nên dễ gây buồn ngủ, nhập sai dữ liệu.

Phần mềm iQB cho phép có rất nhiều lệnh và chức năng cho phép nhập câu hỏi vào CSDL Ngân hàng câu hỏi. Bài viết này mô tả thao tác của lệnh nhập câu hỏi chính của phần mềm.

Giao diện chính của lệnh này như hình dưới đây.

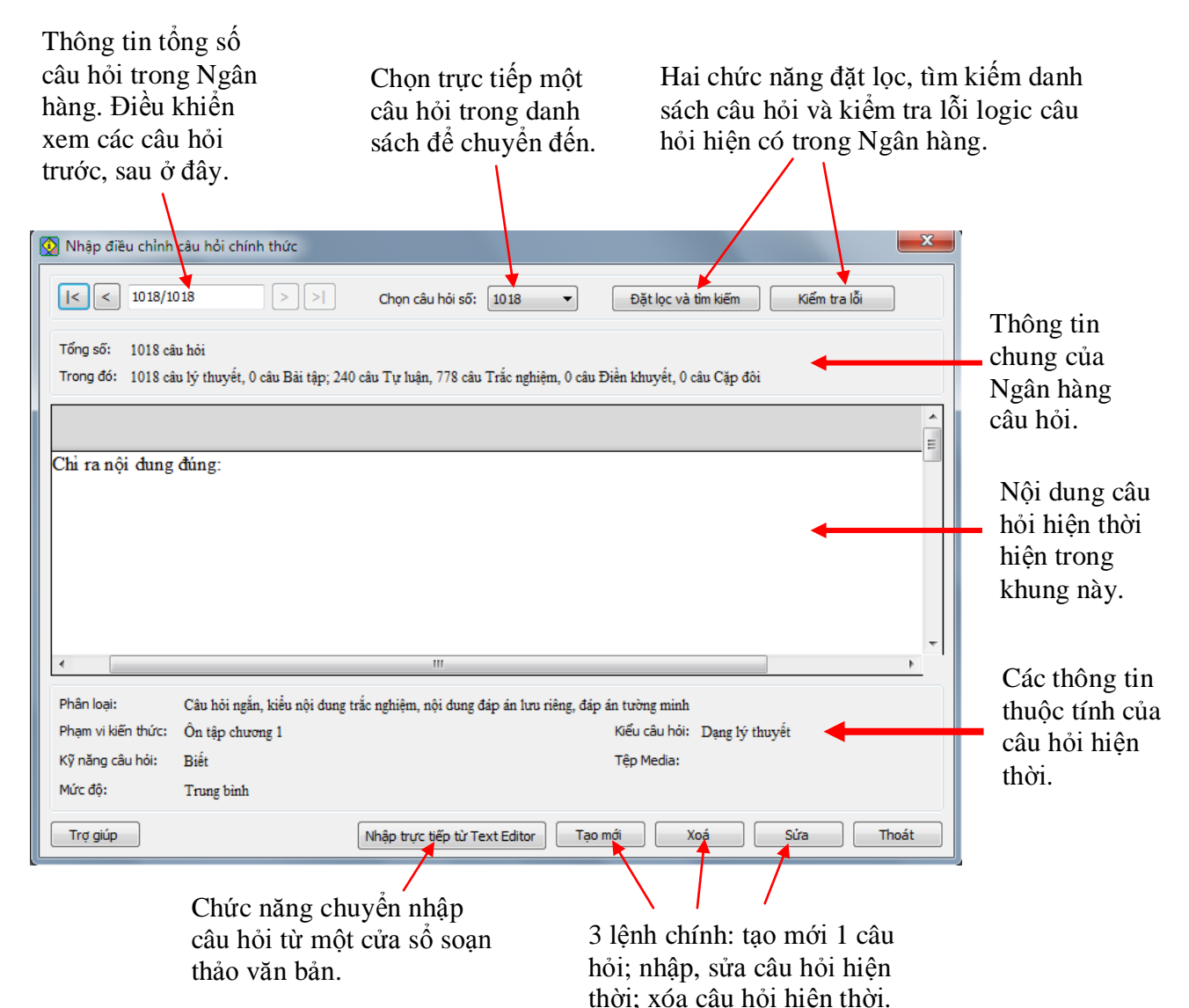

.

2

Trên giao diện này thể hiện các thông tin chung, tổng quan về các câu hỏi hiện có trong CSDL hiện thời. Chú ý đến các nút lệnh **Tạo mới, Xóa, Sửa** là các chức năng cho phép nhập trực tiếp câu hỏi vào Ngân hàng hiện thời. Chức năng của nút **Nhập trực tiếp từ Text Editor** sẽ được mô tả trong một bài viết khác.

Khi nháy nút **Tạo mới** hoặc **Sửa**, phần mềm sẽ mở Hộp hội thoại cho phép nhập mới hoặc sửa câu hỏi hiện thời trong Ngân hàng. Giao diện của Hộp hội thoại nhập 1 câu hỏi trong phần mềm iQB Cat 7.0 như sau.

1 0

|                                  |                      | z u   = = = =             | 4- <b>1-</b> ( <b>12 14 -</b> |           |
|----------------------------------|----------------------|---------------------------|-------------------------------|-----------|
| Thông tin Phân loại Nội dung Đáp | án Lời giải Thống kê |                           | ≩= <b>:</b> = : ×° ×′ √α      |           |
|                                  |                      |                           |                               |           |
| Tên câu hỏi:                     | Câu 1023             |                           | ]                             |           |
| Thời gian thực hiện:             | 5 (phút)             |                           |                               |           |
| Loại câu hỏi:                    | Câu hỏi ngắn         | 🔘 Câu hỏi dài             |                               |           |
| Kiểu nội dung:                   | Trắc nghiệm          | 🗇 Điền khuyết             | Cặp đôi                       | 🔘 Tự luận |
| Kiếu nội dung trắc nghiệm:       | Ohi lưu nội dung     | 🔘 Lưu nội dung + đáp án   |                               |           |
| Kiếu đáp án trắc nghiệm:         | Đáp án tường minh    | 💿 Đáp án động             |                               |           |
| Kiếu đáp án tự luận:             | Đáp án tường minh    | 🔘 Đáp án không tường minł | 1                             |           |
|                                  |                      |                           |                               |           |

α· , , , · , λ

Sau khi nhập xong hoàn chỉnh của một câu hỏi thì nháy nút này để kết thúc, ghi lại và thoát khỏi cửa sổ nhập dữ liệu này.

Cần chú ý đến 6 TAB thông tin nhập liệu chính của mỗi câu hỏi, bao gồm:

Thông tin: phân loại kiểu nội dung câu hỏi.

Phân loại: gán các thuộc tính bắt buộc cho câu hỏi.

Nội dung: nội dung chính, quan trọng nhất của câu hỏi.

Đáp án: nội dung các đáp án, nếu có.

Lời giải: lời giải chi tiết, nếu có.

Thống kê: các tham số khác. Các thông tin này không cần nhập.

Trong các TAB trên, 3 TAB đầu tiên là bắt buộc phải nhập. Cửa sổ nhập **Nội dung** câu hỏi sẽ phụ thuộc vào việc nhập, phân loại câu hỏi từ TAB **Thông tin**. Chúng ta sẽ tìm hiểu sau các phân loại này.

Bây giờ chúng ta sẽ tìm hiểu mô hình câu hỏi dài trong phần mềm iQB 7.0.

Câu hỏi dài là dạng câu hỏi đặc biệt chỉ có trong phần mềm iQB. Câu hỏi dài được thiết kế riêng cho các dạng bài tập đặc biệt của môn ngoại ngữ như các bài đọc hiểu, nghe hiểu. Cấu trúc của một câu hỏi dài sẽ bao gồm 2 thành phần:

- Một câu hỏi mẹ (câu hỏi gốc). Câu hỏi này chỉ có phần nội dung.

- Nhiều câu hỏi con, phụ thuộc vào nội dung của câu hỏi mẹ. Các câu hỏi con này có cấu trúc gần tương tự như câu hỏi ngắn trong phần mềm.

Theo qui đinh của iQB 7.0, hệ thống câu hỏi dài sẽ phải thỏa mãn các điều kiện sau khi gán kiểu nội dung:

1. Câu hỏi mẹ (gốc) chỉ được quyền gán kiểu Trắc nghiệm và Tự luận.

2. Các câu hỏi phụ, con kèm theo được quyền gán như sau:

- Nếu câu hỏi gốc là trắc nghiệm thì được gán trắc nghiệm, điền khuyết, cặp đôi.

- Nếu câu hỏi gốc là tự luận thì chỉ được gán tự luận.

Sơ đồ cấu trúc câu hỏi dài được mô tả trong hình dưới đây:

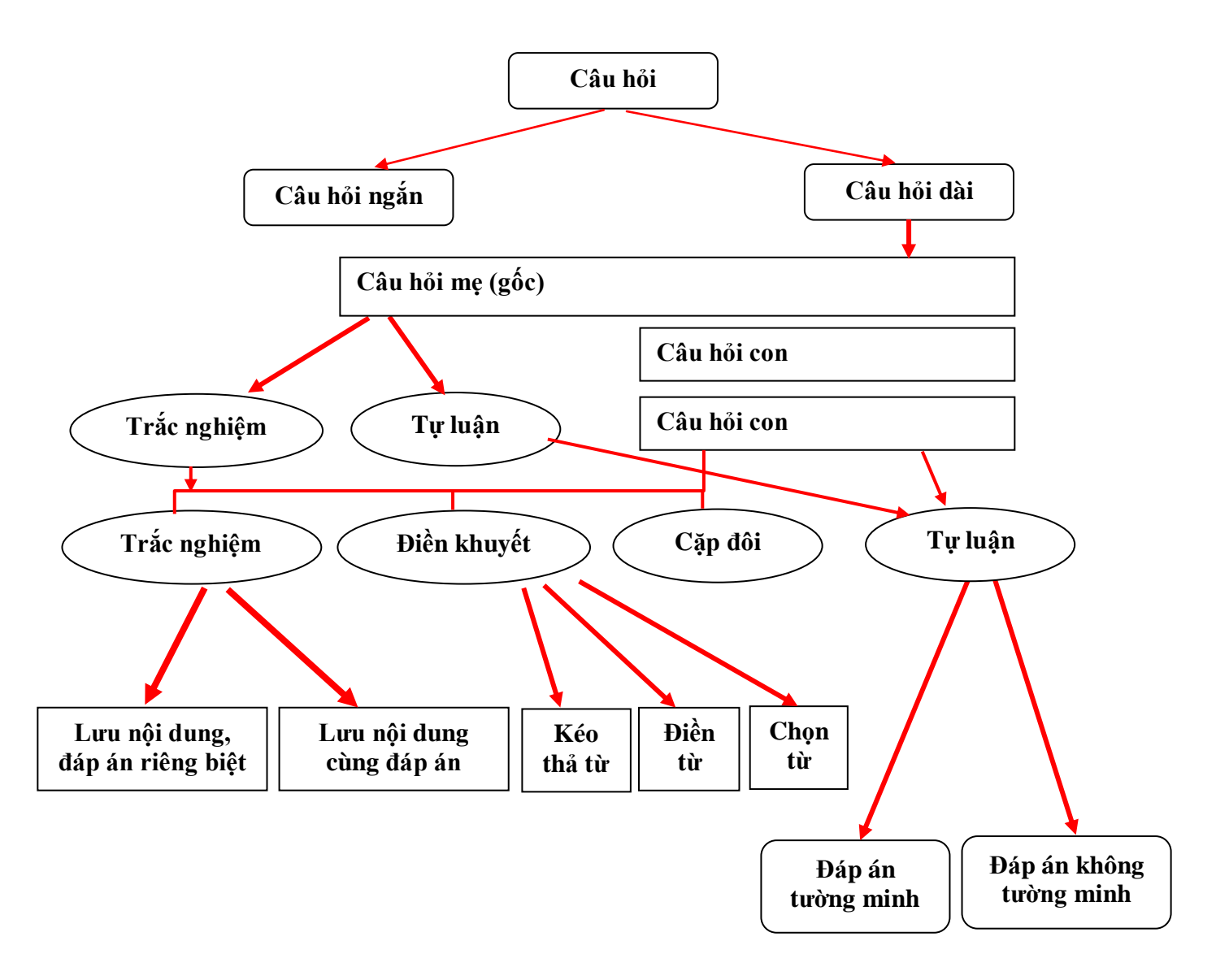
Bây giờ chúng ta cùng thực hiện các thao tác nhập câu hỏi dài trong phần mềm iQB Cat 7.0.

# Nhập câu hỏi dài

Câu hỏi dài sẽ bao gồm 1 câu hỏi mẹ (câu gốc) và nhiều câu hỏi phụ (con) kèm theo.

Nếu tại TAB Thông tin chọn kiểu câu hỏi dài, thì tại TAB Nội dung màn hình có dạng sau cho phép nhập nội dung câu hỏi mẹ (gốc).

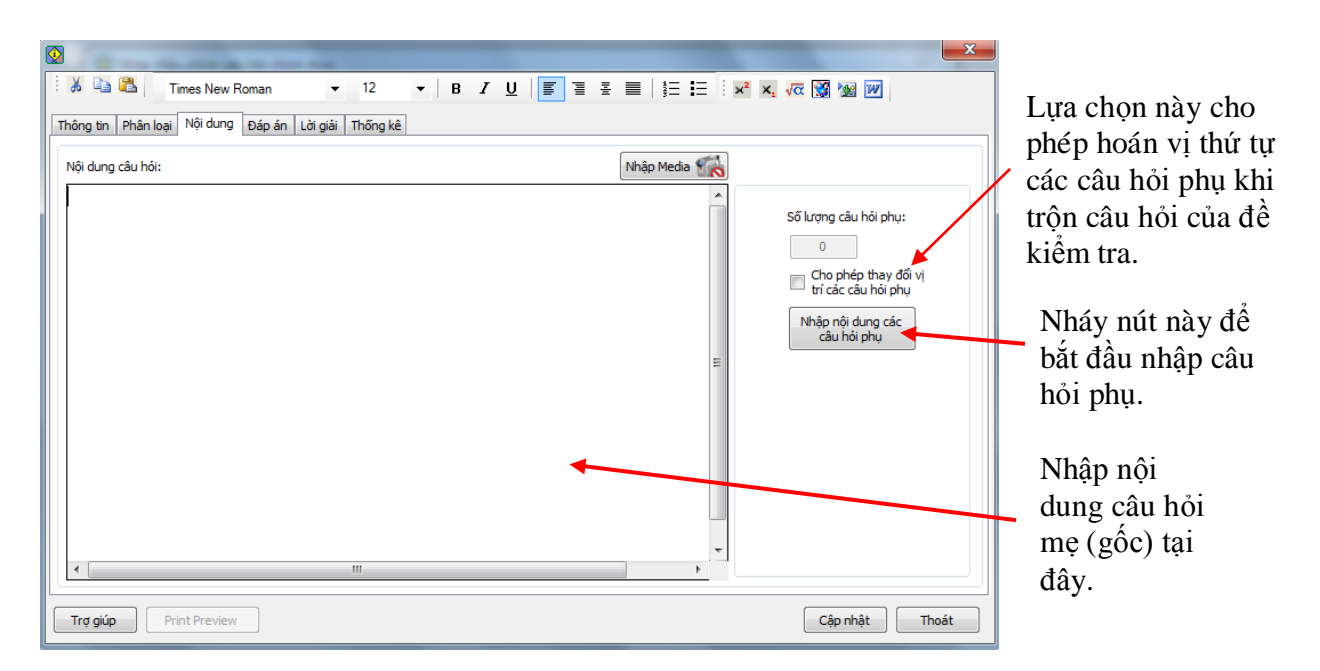

Sau khi đã nhập xong nội dung câu hỏi mẹ (chú ý câu hỏi mẹ chỉ cần nhập nội dung) thì bắt đầu chuyển sang nhập các câu hỏi phụ.

Nháy nút **Nhập nội dung các câu hỏi phụ** để bắt đầu thực hiện nhập câu hỏi phụ. Khuôn dạng của sổ nhập tương tự như sau:

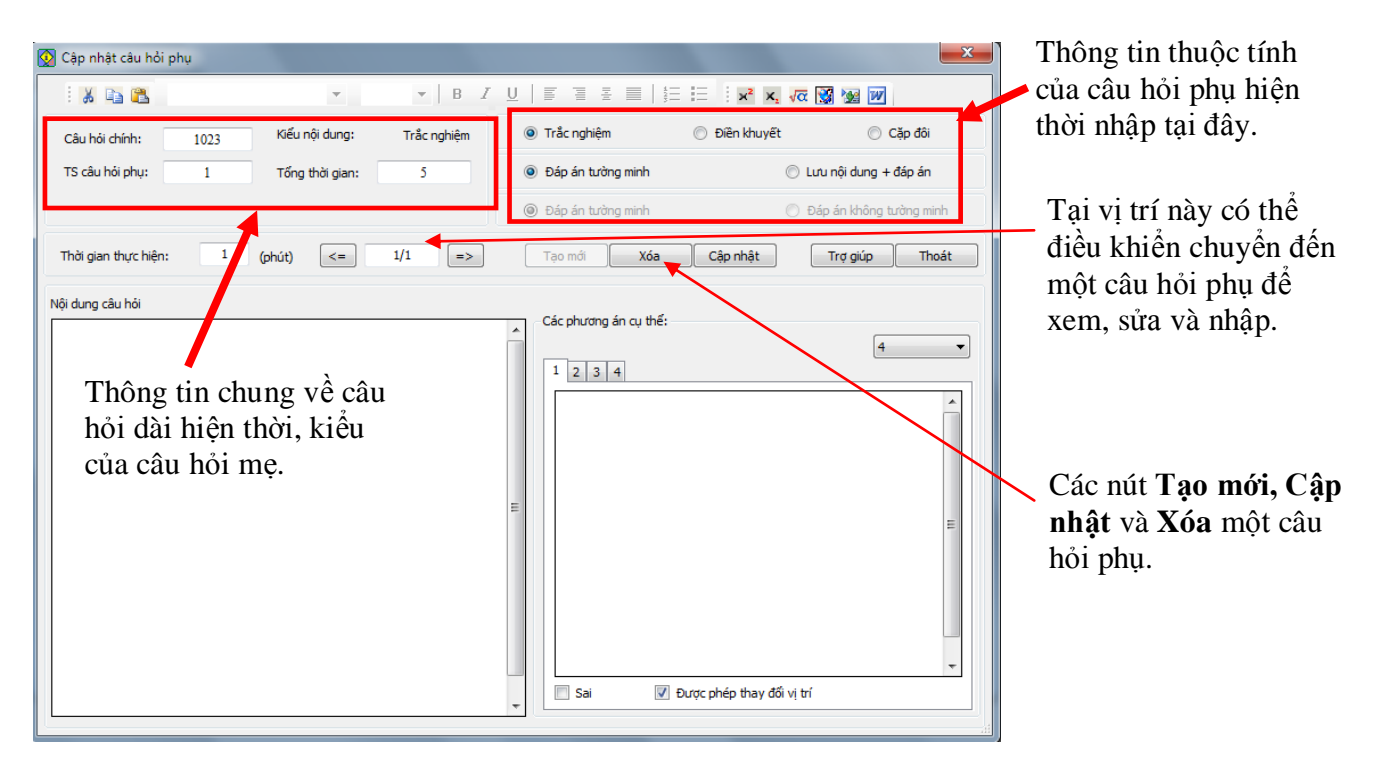

Trong cửa sổ này chúng ta có thể nhập liên tục nhiều câu hỏi phụ cùng một lúc tương ứng với câu hỏi mẹ (gốc).

Muốn tạo thêm mới 1 câu hỏi phụ nháy nút Tạo mới.

Với mỗi câu hỏi phụ được khởi tạo có thể chọn kiểu nội dung tương ứng tại vị trí góc phải trên của màn hình. Việc nhập nội dung các câu hỏi phụ gần tương tự như nhập câu hỏi ngắn trong phần mềm.

Nếu câu hỏi gốc là Trắc nghiệm thì các câu hỏi phụ chỉ có thể chọn là Trắc nghiệm, Điền khuyết, Cặp đôi. Như vậy không cho phép câu hỏi mẹ là trắc nghiệm nhưng có 1 câu hỏi con là tự luận.

Nếu chọn câu hỏi phụ là Trắc nghiệm thì chỉ được phép chọn 1 trong 2 kiểu: Đáp án tường minh và Lưu nội dung + đáp án.

Màn hình dưới đây mô tả việc nhập câu hỏi phụ là trắc nghiệm, đáp án tường minh.

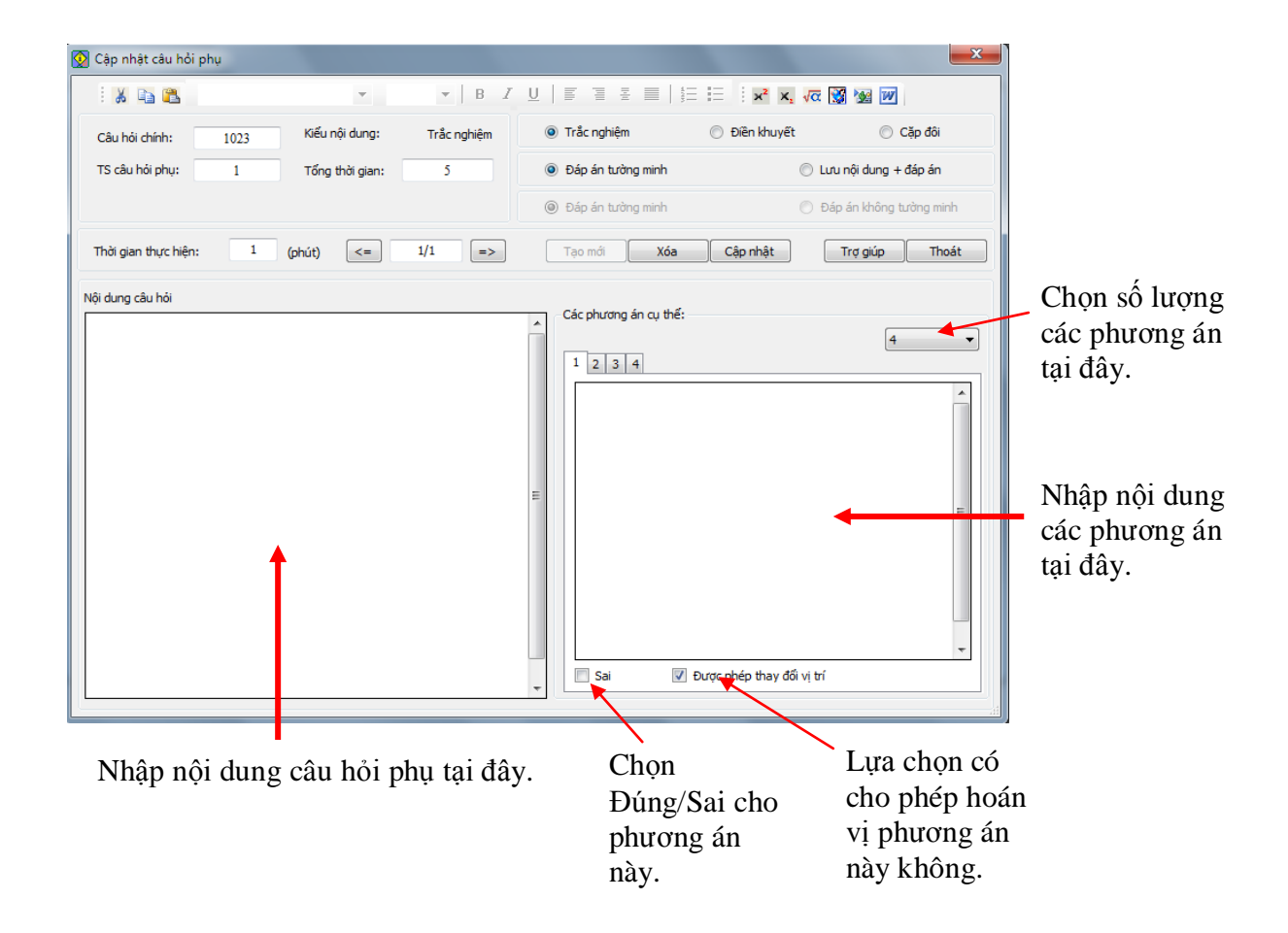

Giao diện nhập thông tin này hoàn toàn tương tự như đối với câu hỏi ngắn, trắc nghiệm, chỉ lưu nội dung, đáp án tường minh.

Giao diện nhập câu hỏi phụ là trắc nghiệm lưu nội dung + đáp án như hình dưới đây:

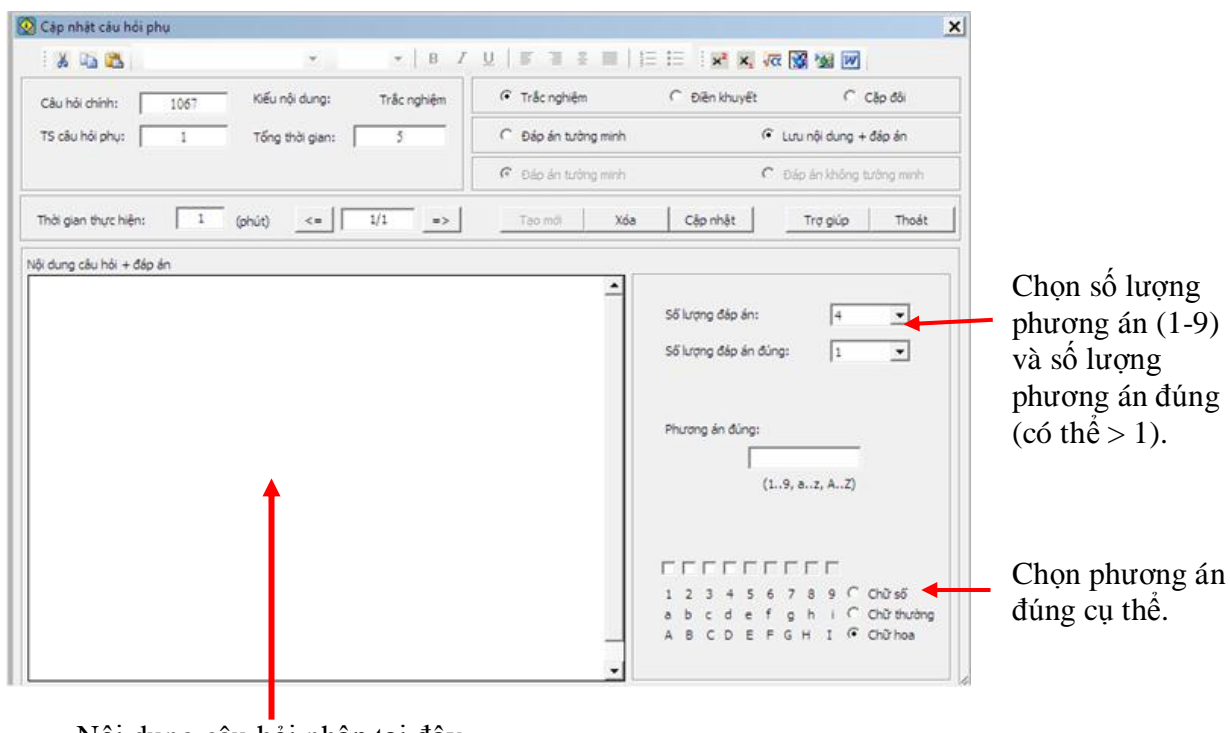

Nội dung câu hỏi nhập tại đây. Nhập đầy đủ nội dung và các đáp án trắc nghiệm.

Đối với câu hỏi phụ là điền khuyết, giao diện như hình dưới đây, trong đó cho phép người dùng chọn 1 trong 3 kiểu: kéo thả từ, điền từ và chọn từ.

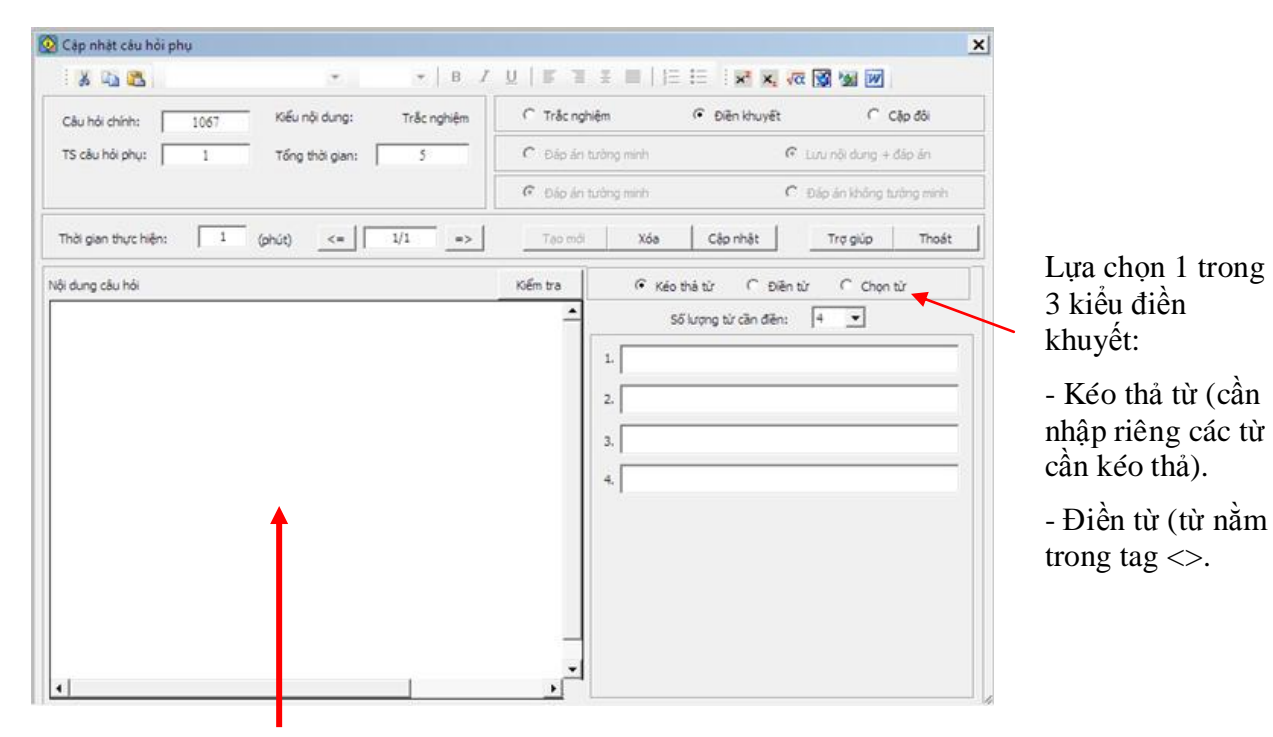

Nội dung câu hỏi điền khuyết nhập tại đây. Các vị trí điền khuyết cần có dấu <>. Câu hỏi phụ là cặp đôi được nhập như hình dưới đây:

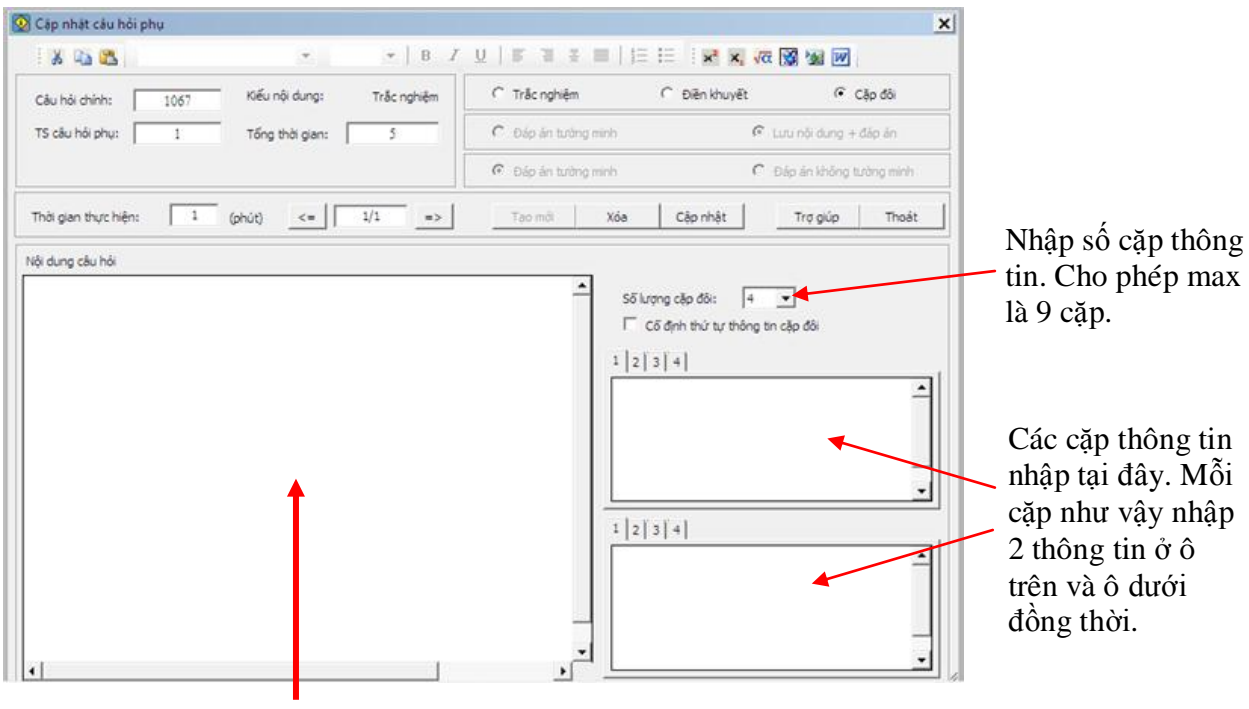

Nội dung câu hỏi nhập tại đây. Thông thường là thông tin dẫn nhập của yêu cầu nối cặp thông tin.

Nếu câu hỏi mẹ (gốc) là tự luận thì tất cả các câu hỏi phụ cũng đều phải là tự luận. Như vậy phần mềm iQB không cho phép một câu hỏi dài có kiểu chung là tự luận mà lại có 1 câu hỏi phụ là trắc nghiệm.

Giao diện nhập câu hỏi phụ là tự luận như hình sau, cho phép chọn 1 trong 2 kiểu: đáp án tường minh và đáp án không tường minh.

| Cập nhật câu hồi p   | hụ              |               |                     |                         |
|----------------------|-----------------|---------------|---------------------|-------------------------|
| i 🔏 📬 🏝              |                 | • B I         |                     | x² x, 🗸 💥 🥨             |
| Câu hỏi chính:       | 1023 Kiểu nội c | lung: Tự luận | Trắc nghiệm         | ) Điền khuyết 💿 Cặp đôi |
| TS câu hỏi phụ:      | 1 Tổng thờ      | i gian: 5     | Đáp án tường minh   | 🔘 Lưu nội dung + đáp án |
|                      |                 |               | 🔘 Đáp án tường minh | Dáp án không tưởng minh |
| Thời gian thực hiện: | 1 (phút)        | <= 1/1 =>     | Tạo mới Xóa         | Cập nhật Trợ giúp Thoát |
| ội dung câu hỏi      |                 |               | Đáp án              |                         |
|                      |                 |               | E                   |                         |

Thao tác nhập trực tiếp câu hỏi vào CSDL là một thao tác quan trọng mà các GV, người dùng bắt buộc phải nắm vững.

# Thao tác 6. Lệnh nhập câu hỏi nhanh theo nhóm của Ngân hàng câu hỏi.

Trong phần trước, chúng ta đã làm quen với các thao tác của chức năng Nhập câu hỏi chính của phần mềm iQB Cat 7.0. Trong lệnh đó phần mềm cho phép người dùng nhập trực tiếp vào CSDL Ngân hàng câu hỏi tất cả các loại, kiểu câu hỏi mà phần mềm hỗ trợ. Tuy nhiên chức năng nhập câu hỏi đó chỉ cho phép nhập từng một câu hỏi. Khi nhập xong 1 câu, cần thoát khỏi cửa sổ nhập dữ liệu đó để khởi tạo mới một câu hỏi.

Trong mục này, chúng tôi sẽ giới thiệu một lệnh nhập câu hỏi thứ hai có tên Nhập nhanh câu hỏi theo nhóm. Lệnh này được thiết kế với mục đích cho phép người dùng nhập nhiều câu hỏi cùng một lúc để tăng tốc độ nhập dữ liệu. Các câu hỏi này được nhập theo từng nhóm với cùng các tham số, kiểu nội dung và phân loại như nhau. Chính vì vậy chức năng này còn có tên Nhập câu hỏi theo nhóm. Lệnh Nhập câu hỏi theo nhóm chỉ áp dụng nhập các câu hỏi ngắn.

Chức năng này được thực hiện từ thực đơn: **Dữ liệu --> Nhập câu hỏi theo nhóm**.

Giao diện ban đầu của lệnh có khuôn dạng hình dưới đây. Tại bước ban đầu này, người dùng cần thực hiện 3 bước sau trước khi chính thức thực hiện chức năng nhập câu hỏi nhanh.

|                             |               |                   |                | <b>1.</b> Nhập, cl<br>thuộc tính ( | họn các thông           | g tin<br>c câu                              |
|-----------------------------|---------------|-------------------|----------------|------------------------------------|-------------------------|---------------------------------------------|
|                             |               |                   | ]              | hỏi sẽ được                        | chung cho ca<br>c nhâp. |                                             |
|                             |               |                   |                | 1                                  | •1                      |                                             |
| 😡 Chọn chủ đề kiến thức cho | nhóm câu hỏi  |                   |                |                                    | ×                       |                                             |
| Thông tin nội dung          |               |                   |                | -                                  |                         |                                             |
|                             | Loại câu hỏi: | Lý thuyế          | t 🔘 B          | ài tập                             |                         |                                             |
| Mức độ khó dễ               | của câu hỏi:  | 🔘 Dễ              | @ T            | rung bình                          | 🔘 Khó                   |                                             |
| Kỹ năng: Biết               |               | -                 | Thời gian t    | iực hiện: 5                        | (phút)                  |                                             |
| Gán phạm vi kiến thức       | 2. Nguyên t   | ử, phân tử chuyển | động hay đứng  | yên ?                              |                         | 2. Chọn kiểu                                |
| Thông tin phân loại         |               |                   |                |                                    |                         | nội dung của                                |
| Kiếu nội dung:              | Trắc          | nghiệm 🔘          | Điền khuyết    | 🔘 Cặp đôi                          | 🔘 Tự luận               | các câu hỏi sẽ                              |
| Kiếu nội dung trắc nghiệm:  | Ohi lu        | ru nội dung 🛛 🔘   | Lưu nội dung - | ⊦đáp án                            |                         | nhập.                                       |
| Kiếu đáp án trắc nghiệm:    | • Đáp         | án tường minh 🔘   | Đáp án động    |                                    |                         |                                             |
| Kiểu đáp án tự luận:        | Đáp           | án tường minh 🔘   | Đáp án không   | tường minh                         |                         | <b>3.</b> Nháy nút                          |
| Trợ giúp                    |               | Nhập trực tiếp tù | r Text Editor  | Bắt đầu                            | Thoát                   | Băt đâu đê<br>vào màn hình<br>nhập dữ liệu. |

Sau khi chọn xong các thông tin thuộc tính và kiểu nội dung câu hỏi tại các bước 1, 2 trong hình trên, nháy vào nút **Bắt đầu** đề vào cửa sổ nhập dữ liệu câu hỏi.

Giao diện nhập câu hỏi của lệnh này cũng tương tự như đối với chức năng nhập câu hỏi chính của phần mềm.

|                                                                                                    | ×                   |
|----------------------------------------------------------------------------------------------------|---------------------|
| 😡 Nhập câu hỏi nhanh 📃 📃                                                                                                    | X                   |
| 🔹 👗 📬 🏝 💿 🔻 💌 💌 💌 💌 🖉 💆 👘                                                                                                    | W                   |
| Nội dụng Đáp án Lời giải Thống kê                                                                                                    |                     |
|                                                                                                    |                     |
|                                                                                                    |                     |
| Số lượng đáp án: 4                                                                                                    |                     |
| Các phương án cụ thể:                                                                                                    |                     |
|                                                                                                    |                     |
|                                                                                                    | Khu vực nhập        |
|                                                                                                    | nôi dung chính      |
|                                                                                                    | của câu hỏi         |
|                                                                                                    | biôn thời           |
|                                                                                                    | mçn moı.            |
|                                                                                                    |                     |
| -                                                                                                    |                     |
| 🔄 Sai 📝 Được phép thay đổi vị trí                                                                                                    |                     |
|                                                                                                    |                     |
| Câu 1 / 1                                                                                                    | Thong tin           |
| Kiến thức: 2. Nguyên tử, phân tử chuyển động hay đứng yên ? Kỹ năng: Biết                                                                                                    | thuộc tính của      |
| Kiếu: Câu hỏi ngắn; Lý thuyết; Trắc nghiệm; Chỉ lưu nội dung; Đáp án tường minh; Mức độ: Trung bình                                                                                                    | các câu hỏi         |
| Trơ giúp Câp nhật Câu trước Câu sau Tao mới Thoá                                                                                                    | đang nhập.          |
|                                                                                                    |                     |
|                                                                                                    | \<br>               |
| Các lênh điều khiển cho N                                                                                                    | lhập xong toàn bộ   |
| phán nhận quan sát điều                                                                                                    | ác câu hỏi nhân nút |
| $\frac{1}{2} \frac{1}{2} \frac{1}$ | ày để kết thúc.     |
| chinn nnieu cau hoi cung                                                                                                    | -                   |
| môt lúc.                                                                                                    |                     |

Điểm đặc biệt nhất của cửa sổ nhập câu hỏi này là cho phép nhập đồng thời nhiều câu hỏi. Sử dụng các nút Tạo mới, Câu trước, Câu sau để tạo mới và dịch chuyển giữa các câu hỏi đang nhập. Khi nhập xong 1 câu hỏi nháy nút Cập nhật để ghi lại.

Như vậy chức năng này cho phép người dùng nhập nhiều, một nhóm câu hỏi cùng loại, cùng kiểu vào CSDL.

Chức năng này cho phép nhập tất cả các loại, hình thức câu hỏi ngắn có hỗ trợ trong phần mềm iQB.

Sau đây là một vài giao diện.

| 👰 Nhập câu hỏi nhanh                                               | <b>— X</b> —                |
|--------------------------------------------------------------------|-----------------------------|
| 🛛 😹 Times New Roman 🔹 12 🔹 🛛 B 🖌 U 🖉 🗐                             | E 📃 🗄 E i 🔀 🙀 🕅 🕅           |
| Nội dung Đáp án Lời giải Thống kê                                  |                             |
| Nội dung câu hỏi + đáp án Nhập Media 🌃                             |                             |
|                                                                    | Số lượng đáp án: 4 🔻        |
|                                                                    | Số lượng đáp án đúng:       |
|                                                                    |                             |
|                                                                    | Phương án đúng:             |
| =                                                                  | В                           |
|                                                                    | (19, az, AZ)                |
|                                                                    |                             |
|                                                                    |                             |
|                                                                    | 123456789 🔘 Chữ số          |
|                                                                    | abcdefghi©Chữ thường        |
| -                                                                  | A B C D E F G H I 🔘 Chừ hoa |
|                                                                    |                             |
| Câu 2 / 3                                                          |                             |
| Kiến thức: 1. Các chất được cấu tạo như thế nào? Kỹ năng: Biết     |                             |
| Kiểu: Câu hỏi ngắn; Lý thuyết; Trắc nghiệm; Lưu nội dung + Đáp án; | Mức độ: Trung bình          |
| Trợ giúp Cập nhật Câu trư                                          | rớc Câu sau Tạo mới Thoát   |

Giao diện nhập câu hỏi trắc nghiệm, nội dung và đáp án lưu cùng nhau.

| 🔯 Nhập câu hỏi nhanh                                                                          | ×     |
|-----------------------------------------------------------------------------------------------|-------|
| : 🔏 📸 Arial 🔹 12 💌 B I U   🗐 🗄 🗄   5Ξ 🗮   5Ξ 🗮 2 🗶 √α                                         | 💥 😼 😿 |
| Nội dung Đáp án Lời giải Thống kê                                                             |       |
| . 3 +                                                                                         | - 1 + |
| Phương án đúng Phương án sai                                                                  |       |
|                                                                                               |       |
|                                                                                               |       |
| Câu 1 / 1                                                                                     |       |
| kiến thức: 2. Nguyên tử, phân tử chuyển động hay đứng yên ? Kỹ năng: Biết                     |       |
| Kiếu: Câu hỏi ngắn; Lý thuyết; Trắc nghiệm; Chỉ lưu nội đung; Đáp án động; Mức độ: Trung bình | L     |
| Trợ giúp         Cập nhật         Câu trước         Câu sau         Tạo mới                   | Thoát |

Giao diện nhập câu hỏi trắc nghiệm với đáp án động. Các đáp án được nhập trong TAB đáp án. Các đáp án đúng nhập bên trái, đáp án sai nhập bên phải. Số lượng các đáp án đúng và sai không hạn chế.

| 👰 Nhập câu hỏi nhanh                                                                                                    |                               | X                                |
|----------------------------------------------------------------------------------------------------|-------------------------------|----------------------------------|
| i 🔏 📭 🕵 🔹 👻                                                                                                    | B <i>I</i> <u>U</u>   ≣ ≣ ≞ ≣ | 📔 🗄 🗄 🗄 🗴 🗙 🗸 🗸                  |
| Nội dung Đáp án Lời giải Thống kê                                                                                                   |                               |                                  |
| Nội dung câu hói                                                                                                    | Nhập Media 🎲                  | 💿 Kéo thả từ 🔘 Điền từ 🔘 Chọn từ |
|                                                                                                    |                               | Số lượng vị trí cần điền: 4 🔻    |
|                                                                                                    |                               | 1.                               |
|                                                                                                    |                               | 2.                               |
|                                                                                                    |                               | 3.                               |
|                                                                                                    | E                             | 4.                               |
|                                                                                                    |                               |                                  |
|                                                                                                    |                               |                                  |
|                                                                                                    |                               |                                  |
|                                                                                                    |                               |                                  |
|                                                                                                    |                               | Kiếm tra                         |
|                                                                                                    |                               |                                  |
| Câu 1/1                                                                                                    | 147 - X 1714                  |                                  |
| <ul> <li>Kien muc: 2. Nguyen tư, phan từ chuyên động hay đưng yên ?</li> <li>Kiểu: Câu hỏi ngắn; Lý thuyết; Điền khuyết;</li> </ul> | ky nang: Biét                 | Mức độ: Trung binh               |
|                                                                                                    | Cân nhật Câu trước            | Câu sau Tao mới Thoát            |
|                                                                                                    | Cop mile Cou alloc            | rio nor moat                     |

Giao diện màn hình nhập câu hỏi điền khuyết.

| 🐼 Nhập câu hỏi nhanh                                                                                                    | ×                                         |
|----------------------------------------------------------------------------------------------------|-------------------------------------------|
| : 🔏 🗈 🔁                                                                                                    | B I U   ≣ ≣ ≣ ≣   ∰≣ ∷ ∷ ; x² X, √α 🕃 😼 💓 |
| Nội dung Đáp án Lời giải Thống kê                                                                                                |                                           |
| Nội dung câu hói                                                                                                    | Nhập Media 🚮                              |
|                                                                                                    | ▲ ▼<br>E                                  |
|                                                                                                    | ▼ Cổ định thứ tự thông<br>tin cập đôi     |
| 1 2 3 4                                                                                                    | 1 2 3 4                                   |
|                                                                                                    |                                           |
| Câu 1 / 1                                                                                                    |                                           |
| <ul> <li>Kiến thức: 2. Nguyên tử, phân tử chuyển động hay đứng yên ?</li> <li>Kiếu: Câu hỏi ngắn; Lý thuyết; Cặp đôi;</li> </ul> | Kỹ năng: Biết<br>Mức độ: Trung binh       |
| Trợ giúp                                                                                                    | Cập nhật Câu trước Câu sau Tạo mới Thoát  |

Giao diện màn hình nhập câu hỏi cặp đôi.

| 👰 Nhập câu hỏi nhanh                              | ×                                                        |
|---------------------------------------------------|----------------------------------------------------------|
| : 🔏 📬 🔁                                           | ▼   B I U   E E E E   500 10 x x √α 🐼 💯 🕅                |
| Nội dung Đáp án Lời giải Thống kê                 |                                                          |
| Nội dung câu hói Nhập Media                       |                                                          |
|                                                   | ▲ Số lượng đáp số tường minh: 4 ▼ Các đáp án tường minh: |
|                                                   | 1 2 3 4                                                  |
|                                                   |                                                          |
| - Câu 1 / 1                                       | 10 - H T                                                 |
| Kiếu: Câu hỏi ngắn; Lý thuyết; Tự luận; Đáp án tư | אי וואסום: Biet<br>òng minh; Mức độ: Trung binh          |
| Trợ giúp                                          | Cập nhật Câu trước Câu sau Tạo mới Thoát                 |

Giao diện màn hình nhập câu hỏi tự luận, đáp án tường minh.

| 🔯 Nhập câu hỏi nhanh                                                                                                    | ×     |
|----------------------------------------------------------------------------------------------------|-------|
| · 🔏 🛍 🔻 🔻 🔻 🗸 🛷 🕅                                                                                                    | 1 W   |
| Nội dung Đáp án Lời giải Thống kê                                                                                                    |       |
| Nội dung câu hỏi Nhập Media 🎲 Đáp án                                                                                                    |       |
|                                                                                                    | 4 m   |
| Câu 1/1                                                                                                    |       |
| <ul> <li>Kiến trực: 2. Nguyên tử, phân từ chuyên đọng hay đưng yên ?</li> <li>Kỳ năng: Biết</li> <li>Kiếu: Câu hỏi ngắn; Lý thuyết; Tự luận; Đáp án không tưởng minh;</li> <li>Mức độ: Trung bình</li> </ul> |       |
| Trợ giúp         Cập nhật         Câu trước         Câu sau         Tạo mới                                                                                                    | Thoát |

Giao diện màn hình nhập câu hỏi tự luận, đáp án không tường minh.

# Thao tác 7. Chuyển nhập câu hỏi từ Text Editor vào Ngân hàng câu hỏi.

Trong hai phần trước chúng tôi đã trình này hai chức năng nhập câu hỏi chính của phần mềm iQB Cat, đó là chức năng nhập câu hỏi chính và chức năng nhập câu hỏi nhanh theo nhóm.

Để tạo thuận lợi hơn cho người dùng khi nhập câu hỏi, ngoài hai cách nhập đã trình bày ở trên, phần mềm còn cho phép người dùng nhập trước các câu hỏi vào các tệp văn bản (như \*.doc file), sau đó chuyển nhập nhanh vào CSDL Ngân hàng câu hỏi. Cách làm này sẽ giúp cho việc nhập dữ liệu câu hỏi trở nên rất dễ dàng, thuận lợi vì đa số người dùng đã quen cách nhập văn bản.

Chức năng Chuyển nhập câu hỏi từ Text Editor cho phép người dùng vào một cửa sổ soạn thảo văn bản chuẩn ngay trong phần mềm, trong đó người dùng sẽ nhập trực tiếp các câu hỏi vào văn bản này và sau đó chuyển nhanh vào phần mềm.

Các đặc điểm của việc chuyển nhập Text Editor này:

- Có thể nhập một hay nhiều câu hỏi.

- Phần mềm tự động nhận biết kiểu nội dung và các thuộc tính quan trọng khác khi nhập câu hỏi.

- Cho phép thực hiện các thao tác nhập dữ liệu văn bản chuẩn, có thể dễ dàng sao chép dữ liệu từ các tệp \*.DOC, \*.DOCX.

- Chức năng chuyển nhập này được thực hiện từ ngay trong các lệnh Nhập câu hỏi chuẩn và Nhập câu nhanh của phần mềm. Vị trí thực hiện lệnh được thể hiện bằng hình ảnh dưới đây:

| 🔯 Nhập điều chỉnh                     | câu hỏi chính thức                                                                                               |
|---------------------------------------|----------------------------------------------------------------------------------------------------|
| I< < 2241/2                           | 241 > >                                                                                                    |
| Tống sõ: 2241 ci<br>Trong đó: 2067 ci | àu hỏi<br>àu lý thuyết, 174 câu Bải tập; 1258 câu Tự luận, 983 câu Trắc nghiệm, 0 câu Điền khuyết, 0 câu Cặp đôi |
|                                       |                                                                                                    |
|                                       |                                                                                                    |
| Cho Ot là phân                        | giác của góc xOy. Biết góc xOt bằng 60° thì góc xOy có số đo bằng:                                               |
|                                       |                                                                                                    |
|                                       |                                                                                                    |
|                                       |                                                                                                    |
|                                       |                                                                                                    |
| •                                     | ······································                                                                           |
| Phân loại:                            | Câu hỏi ngắn, kiểu nội dung trắc nghiệm, nội dung đáp án lưu riêng, đáp án tường minh                            |
| Phạm vi kiến thức:                    | Ôn tập Kiếu câu hói: Dạng bài tập                                                                                |
| Kỹ năng câu hỏi:                      | Biết Tệp Media:                                                                                                  |
| Mức độ:                               | Trung binh                                                                                                    |
| Ττợ giúp                              | Nhập trực tiếp từ Text Editor Tạo mới Xoá Sửa Thoát                                                              |
|                                       |                                                                                                    |
|                                       | Nháy vào vị trí này để thực                                                                                      |
|                                       | hiên chức năng Chuyển nhập                                                                                       |
|                                       | câu hỏi từ Text Editor                                                                                           |

Giao diện tiếp sau cho phép lựa chọn các thông số cho việc chuyển nhập câu hỏi này.

| 🐼 Nhập câu hỏi từ Text Editor                                  | 1                                 |
|----------------------------------------------------------------|-----------------------------------|
| Thông tin phân loại câu hói                                    |                                   |
| Tự động phân biệt loại nội dung câu hỏi                        |                                   |
| Chọn phân loại cụ thế câu hỏi                                  |                                   |
| Phân loại: 🔘 Câu hỏi ngắn 🔘 Câu hỏi dài                        |                                   |
| Kiểu nội dung: 🔘 Trắc nghiệm 🔘 Điền khuyết 🔘 Cặp đôi 🔘 Tự luận |                                   |
| Loại câu hỏi: 💿 Lý thuyết 💿 Bài tập                            | Nhập các thông tin                |
| Mức độ khó dễ: 🔘 Dễ 💿 Trung bình 🔘 Khó                         | thuộc tính, kỹ năng,              |
| Kỹ năng và phạm vi kiến thức câu hỏi                           | câu hỏi sẽ được                   |
| Dhan vi life thice                                             | nhập theo chức năng               |
| Lua chon:                                                      | nuy.                              |
| Ký tự phân biệt nội dung Ký tự phân loại nội dung              |                                   |
|                                                                |                                   |
| Ký tự phân biệt bắt đầu nội dung: #                            | Các thông tin ký                  |
| Ký tự phân biệt bắt đầu các phương án: 🛛 🗛 🗸                   | tự phân biệt nội                  |
| Ký tự phân biệt phương án đúng:                                | dung nên đề ở<br>chế đô mặc đinh. |
| Ký tự phân biệt phương án cố định vị trí:                      |                                   |
|                                                                |                                   |
|                                                                | Nháy nút này để                   |
|                                                                | vao cưa so<br>chuyển nhập dữ      |
| Tự động loại bỏ dòng đầu tiên sau ký tự phân biệt câu hỏi      | liệu chính.                       |
| Trợ giúp Bắt đầu Thoát                                         |                                   |

Chú ý quan trọng khi lựa chọn các thông số của màn hình trên:

- Chọn chức năng • Tự động phân biệt loại nội dung câu hỏi . Khi đó phần mềm sẽ tự động chọn kiểu và loại câu hỏi dựa vào các ký tự phân biệt nội dung cho từng loại câu hỏi.

- Thông tin **Phạm vi kiến thức** cần chọn chính xác. Chú ý rằng chủ đề kiến thức lõi này sẽ được gán cho tất cả các câu hỏi khi chuyển nhập.

- Các thông tin thuộc tính khác như Loại câu hỏi (lý thuyết, bài tập), mức độ (dễ, trung bình, khó) và kỹ năng sẽ được gán mặc định cho các câu hỏi khi chuyển nhập. Phần mềm có hỗ trợ thêm các từ khóa dùng để nhận biết các thuộc tính này của từng câu hỏi khi chuyển nhập.

Nháy nút Bắt đầu để bắt đầu vào cửa sổ soạn thảo câu hỏi cần chuyển nhập.

Giao diện màn hình nhập dữ liệu như hình dưới đây.

| Têp Sûs Chân Têrgişêp<br>Sû 🔁 🗳 🕐 🚱 🎯 💭 😋 📾 😿 X. Vî 🥨 🕼 🕅 11 'A<br>Normal • Trees New Roman • 12 • 8 Z U 🖉 18 8 🗰 100% • 15 12 15                                                                                                    |                   |
|----------------------------------------------------------------------------------------------------|-------------------|
| 1                                                                                                    |                   |
| Normal • Trees New Roman • 12 • B Z U B 3 8 100% • 12 • 13 4                                                                                                    |                   |
|                                                                                                    |                   |
| (and a first start of the first of the first | 10 - 10 - 10 - 19 |
|                                                                                                    |                   |
|                                                                                                    |                   |
|                                                                                                    |                   |
|                                                                                                    |                   |
|                                                                                                    |                   |
|                                                                                                    |                   |
|                                                                                                    |                   |
|                                                                                                    |                   |
|                                                                                                    |                   |
|                                                                                                    |                   |
|                                                                                                    |                   |
|                                                                                                    |                   |
|                                                                                                    | 1                 |
|                                                                                                    |                   |
|                                                                                                    |                   |
|                                                                                                    |                   |
|                                                                                                    |                   |
|                                                                                                    |                   |
|                                                                                                    |                   |
|                                                                                                    |                   |
|                                                                                                    |                   |
|                                                                                                    |                   |
|                                                                                                    |                   |
|                                                                                                    |                   |
|                                                                                                    |                   |

Chú ý khi nhập câu hỏi trong cửa sổ này:

- Không viết thụt vào.
- Không dùng bullet, numbering.
- Không đặt chế độ tự động format, tự động bullet, tự động numbering.

Các câu hỏi cần được nhập theo đúng mẫu chuẩn để phần mềm dễ dàng nhận biết và chuyển nhập.

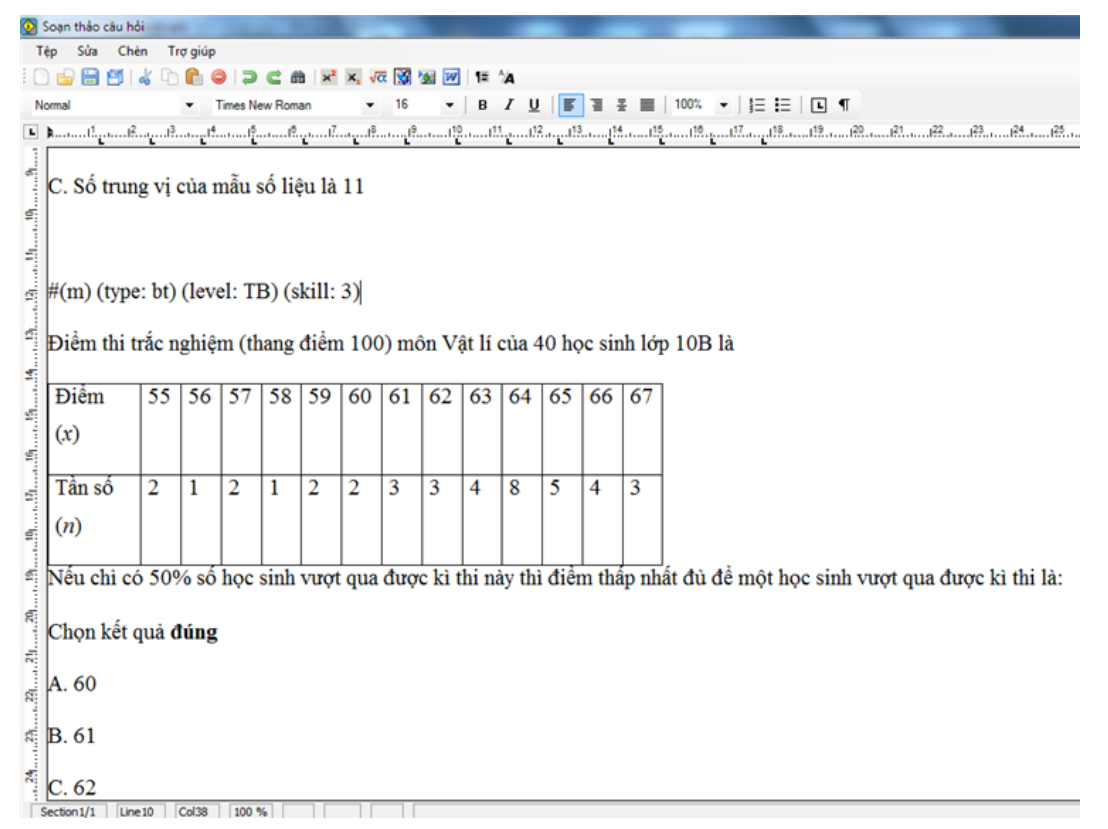

Sau khi nhập xong thì thực hiện việc chuyển nhập bằng một trong 2 cách sau:

```
- Thực hiện lệnh Tệp --> Cập nhật (hoặc Ctrl-S).
```

- Thực hiện lệnh **Tệp --> Cập nhật và Thoát**.

Nếu việc chuyển nhập thành công, phần mềm sẽ thông báo tương tự hình sau:

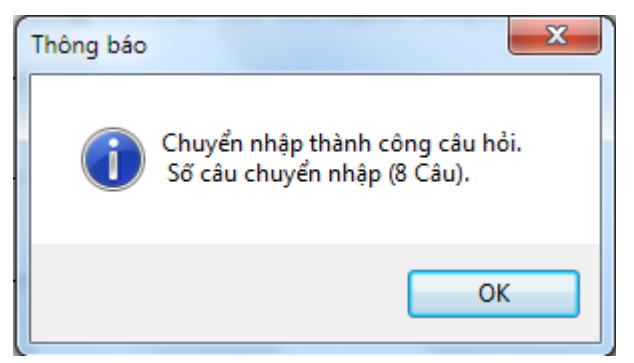

Ngược lại nếu gặp lỗi, phần mềm sẽ thông báo lỗi chi tiết và người dùng được phép sửa tiếp tệp văn bản hiện thời.

Về cấu trúc, cú pháp của việc nhập câu hỏi trong Text File chúng tôi sẽ viết trong bài riêng.

# Thao tác 8. Chuyển nhập câu hỏi từ DOC files vào Ngân hàng câu hỏi.

Trong các phần trước chúng tôi đã trình bày các thao tác nhập dữ liệu câu hỏi vào Ngân hàng theo nhiều cách và lệnh nhác nhau:

- Lệnh nhập câu hỏi chính.
- Lệnh nhập câu hỏi nhanh theo nhóm.
- Chức năng chuyển nhập câu hỏi từ Text Editor.

Trong bài viết này sẽ trình bày tiếp một chức năng chuyển nhập câu hỏi thuận tiện nữa của phần mềm iQB, đó là chức năng **Chuyển nhập câu hỏi từ DOC file**.

Chức năng này được thực hiện từ thực đơn Dữ liệu ---> Chuyển nhập câu hỏi từ DOC File.

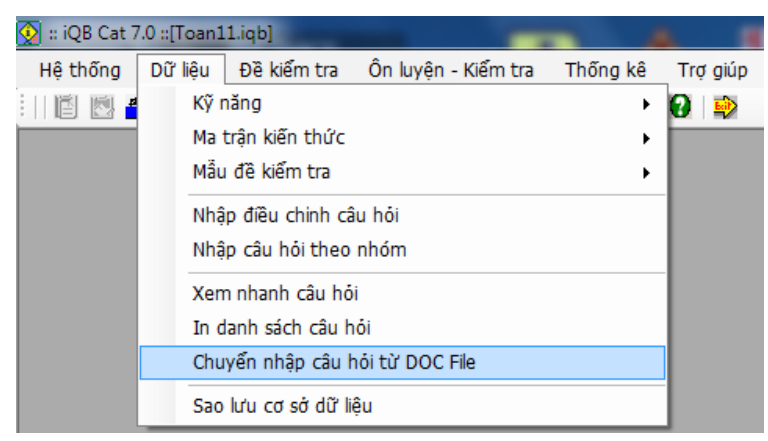

Chức năng này cho phép phần mểm tự động nhận biết và chuyển các câu hỏi đã được nhập sẵn trong các tệp dạng DOC, DOCX vào CSDL một cách nhanh chóng và chính xác. Điểm khác biệt của lệnh này và chức năng Chuyển nhập câu hỏi từ Text Editor là ở chỗ người dùng không cần mở một Text Editor nào ra để xem và chính sửa các câu hỏi nữa. Các câu hỏi đã được nhập xong và được lưu trữ đúng cách trong các tệp DOC và phần mềm sẽ tự động thực hiện việc chuyển nhập.

Do vậy chức năng này sẽ làm tăng đáng kể tốc độ chuyển nhập câu hỏi thông qua các tệp DOC, DOCX mà đa số giáo viên đã làm quen.

Một số chú ý khi nhập dữ liệu trong DOC file để chuyển nhập câu hỏi nhanh vào CSDL.

- Khuôn dạng nhập câu hỏi trong DOC File chính là khuôn dạng cần nhập câu hỏi trong Text Editor.

- Dòng đầu tiên của mỗi câu hỏi cần có các ký tự nhận biết kiểu nội dung, bắt đầu bằng ký tự #. Tôi sẽ có 1 bài viết riêng về các qui định này.

- Tất cả các nội dung câu hỏi viết sát ra lề trái, các Indent trái và phải đều đặt = 0. Không sử dụng Bullet, Numbering, không đặt chế độ tự động Bullet và Numbering.

- Thông thường mỗi tệp DOC sẽ chứa các câu hỏi cùng chủ đề kiến thức, cùng kỹ năng và các thuộc tính khác như kiểu lý thuyết / bài tập, mức độ khó dễ, ...

- Chú ý không đánh số thứ tự các câu hỏi trong DOC File.

Giao diện chính của lệnh chuyển nhập câu hỏi từ DOC File có dạng như hình sau:

| Nhập câu hỏi từ Doc File                                                                                                    | <b>1.</b> Chọn tệp DOC,<br>DOCX muốn chuyển                                         |
|----------------------------------------------------------------------------------------------------|-------------------------------------------------------------------------------------|
| D:\Habv\products\iQB\SQB\Whap_them_TN_Toan6_12\11\Hinh 11\On tap phep bi                                                                                                    | nhập câu hỏi vào<br>CSDL                                                            |
| Tùy chọn nhóm kí tự phân biệt                                                                                                    | <b>2.</b> Chọn số câu hỏi cần chuyển nhập trong                                     |
| <ul> <li>Toàn bộ câu hỏi</li> <li>Chuyến nhập</li> <li>Câu hỏi đầu tiên</li> </ul>                                                                                                    | DOC me.                                                                             |
| <ul> <li>Phan loại cau hoi</li> <li>Tự động phân biệt loại nội dung câu hỏi</li> <li>Chọn phân loại cụ thế câu hỏi</li> </ul>                                                                                                    | <b>3.</b> Nhập, chọn thông<br>tin thuộc tính câu hỏi<br>cần chuyển nhập từ          |
| Phân loại: (a) Câu hỏi ngắn (Câu hỏi dài<br>Kiếu nội dung: (a) Trắc nghiệm (Câu hỏi khuyết (Cặp đôi (C) Tự luận                                                                                                    | DOC file.                                                                           |
| Loại câu hỏi: 💿 Lý thuyết 💿 Bài tập<br>Mức độ khó dễ: 💿 Dễ 💿 Trung bình 💿 Khó                                                                                                    |                                                                                     |
| <ul> <li>Kiếu câu hỏi chuyến nhập</li> <li>Chuyến nhập vào danh sách câu hỏi tạm thời</li> <li>Chuyến nhập vào danh sách câu hỏi tám thức</li> <li>Kỹ năng và phạm vi kiến thức câu hỏi</li> <li>Chọn kỹ năng</li> <li>Biết</li> <li>Thời gian thực hiện: 2</li> <li>Phút</li> </ul> | 4. Chọn kỹ năng và<br>chủ đề kiến thức (lõi)<br>của các câu hỏi cần<br>chuyển nhập. |
| Phạm vi kiến thức       Phép biến hình         Image: Tự động loại bỏ dòng đầu tiên sau ký tự phân biệt câu hỏi:         Trợ giúp         Chuyến nhập         Đóng                                                                                                    | <b>5.</b> Bấm nút này để tiến<br>hành công việc chuyển<br>nhập câu hỏi từ DOC file  |

Các chú ý quan trọng:

- Có thể chuyển nhập toàn bộ các câu hỏi hoặc chỉ chuyển nhập <N> câu hỏi đầu tiên.

Đánh dấu vào vị trí sau:

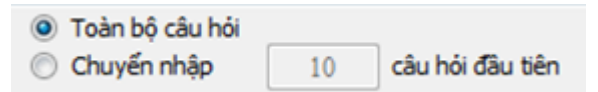

- Luôn đánh dấu như sau để phần mềm coi dòng đầu tiên (sau ký tự #) chỉ bao gồm các ký tự điều khiển nội dung câu hỏi.

Tự động loại bỏ dòng đầu tiên sau ký tự phân biệt câu hỏi:

Tùy chọn nhóm kí tự phân biệt

- Nút cho phép xem và nhập lại các ký tự điều khiển nhận biết kiểu câu hỏi.

Nếu không có gì đặc biệt thì không cần thay đổi các thông tin này.

| Chuyến nhập câu hỏi                                   |                      |   |   |       |                     |   |   |    |  |
|-------------------------------------------------------|----------------------|---|---|-------|---------------------|---|---|----|--|
| Chuyển nhập câu hỏi từ MSWord                         |                      |   |   |       |                     |   |   |    |  |
| Ký tự phân biệt nội dung                              |                      |   |   |       |                     |   |   |    |  |
| Kí tự phân biệt vị trí bắt đầu nội dụng câu hỏi       |                      |   |   |       |                     |   |   |    |  |
| Kĩ tự phân biệt vị trí bắt đầu các phương án          |                      |   |   | [A. ▼ |                     |   |   |    |  |
| Kĩ tự phân biệt phương án đúng                        |                      |   |   | •     |                     |   |   |    |  |
| Kí tự phân biệt phương án là cố định không thể hoán v | i                    |   |   | \$    |                     |   |   |    |  |
| Ký tự phân loại Nội dung                              |                      |   |   |       |                     |   |   |    |  |
| Ký tự tự động phân biệt loại câu hỏi:                 |                      |   |   |       |                     |   |   |    |  |
| d                                                     | lu hỏi dài:          | ( | b | )     | Câu hỏi phụ: 🌔 s    | ) |   |    |  |
| Ký tự tự động phân biệt kiểu nội dung câu hỏi:        |                      |   |   |       |                     |   |   |    |  |
|                                                       | Manager Construction | - |   | -     | Câu hỏi điện khuyết |   |   | -  |  |
| a                                                     | àu hói tự luận:      | ( | t | )     | Dạng kéo thả:       | ( | d | )  |  |
| c                                                     | àu hói trắc nghiệm:  | ( | m | )     | Dạng điền từ:       | ( | f | )  |  |
| c                                                     | àu hói cặp đôi:      | ( | p | )     | Dạng chọn từ:       | ( | c | )  |  |
|                                                       |                      |   |   |       |                     | 2 |   | 20 |  |

Sau khi nhấn nút Chuyển nhập, nếu thành công thì sẽ có thông báo như hình sau:

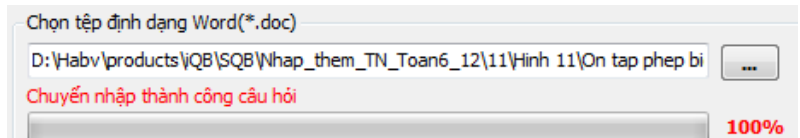

Sau đó có thể thực hiện tiếp việc chuyển nhập với các tệp DOC khác.

Nếu gặp lỗi, phần mềm sẽ thông báo vị trí lỗi và dừng lệnh cho đến khi nào sửa được lỗi này.

# Thao tác 9. Nhập media kèm câu hỏi trong CSDL Ngân hàng câu hỏi

Một tính năng rất đặc biệt của phần mềm iQB là khả năng gắn mỗi câu hỏi trong CSDL Ngân hàng câu hỏi với 1 tệp dạng âm thanh, video, hình ảnh (gọi chung là tệp Media). Tính năng đặc biệt này rất có ý nghĩa trên thực tế vì nhiều khi các câu hỏi rất cần có các minh họa media kèm theo như hình ảnh, âm thanh hoặc phim. Trong số các tệp Media được phép gắn với câu hỏi, phần mềm iQB còn hỗ trợ các tệp hình học động như Geogebra và Cabri3D.

Trong tất cả các cửa sổ nhập dữ liệu câu hỏi của phần mềm chúng ta đều sẽ nhìn thấy biểu tượng sau:

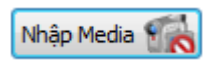

Đó chính là biểu tượng của chức năng nhập tệp Media kèm câu hỏi của phần mềm.

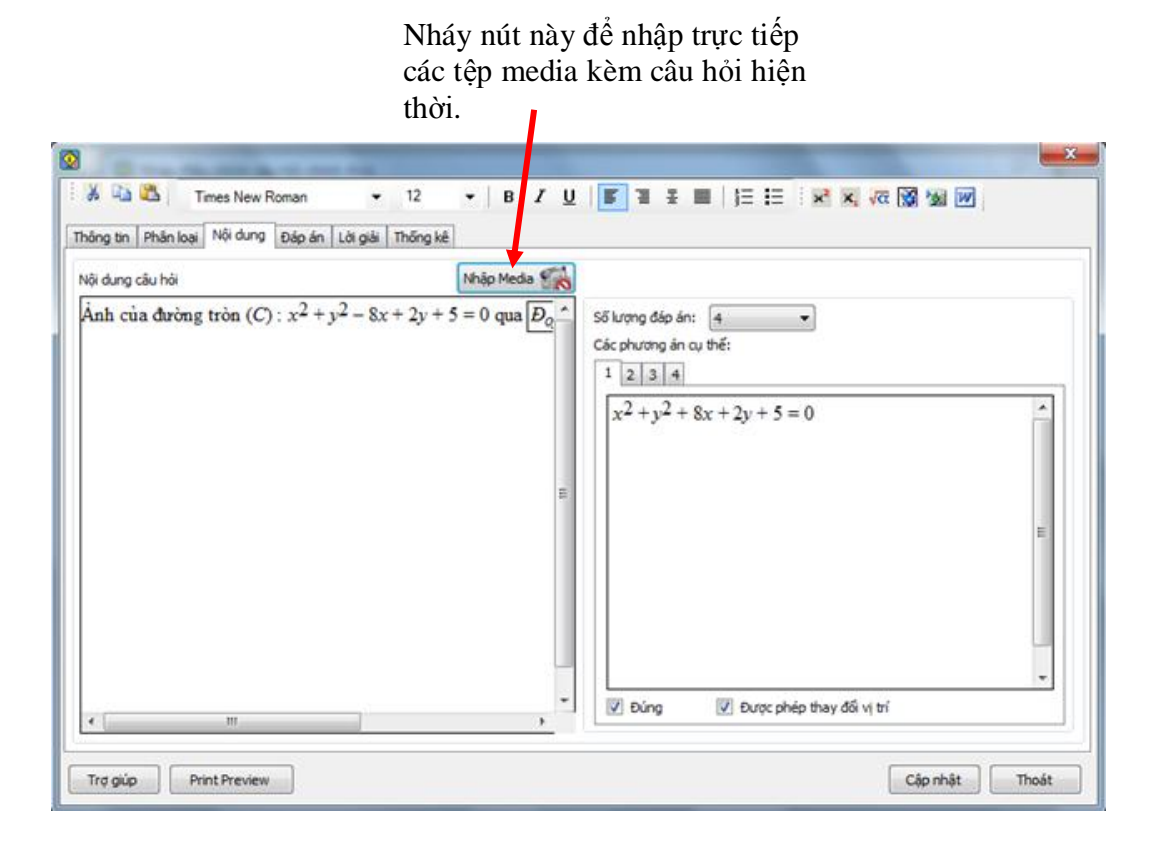

Khi nháy vào biểu tượng nhập Media này chúng ta sẽ thấy xuất hiện cửa sổ nhập Media như sau:

| Add Media      | a Content       |                   |              |           |
|----------------|-----------------|-------------------|--------------|-----------|
| Câu hói kèm tệ | èp Media        |                   |              | Ų         |
| Kiếu nội dung: | Âm thanh (*.way | /;*.mp3;*.ogg;*.o | ga;*.mka;*.m | 14a;*.w ▼ |
| Tên file:      |                 |                   |              |           |

Đây chính là giao diện dùng để nhập Media file vào cùng câu hỏi hiện thời.

Các thao tác nhập như sau:

- Nháy chọn 🔽 Câu hỏi kèm tệp Media

- Chọn kiểu nội dung của tệp Media trong khung phía dưới như hình sau:

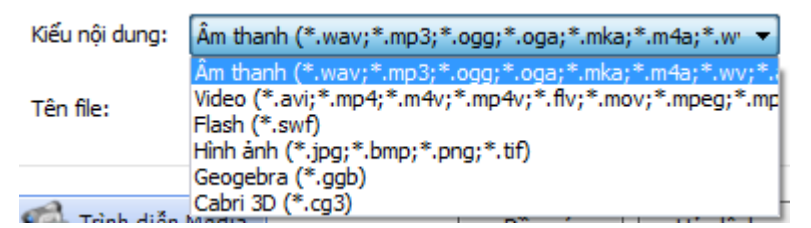

Chú ý: các loại tệp media có quyền chọn như sau:

- + Âm thanh: các tệp âm thanh thường gặp như wav, mp3, wv, ....
- + Video: các tệp phim video tương ứng như mp4, avi, mov, ...
- + Flash: các tệp macromedia flash tương ứng \*.swf.
- + Hình ảnh: các tệp hình ảnh tương ứng như jpg, bmp, tif, ....
- + Geogebra: tệp toán học động ggb được tạo bởi phần mềm Geogebra.
- + Cabri 3D: tệp hình học không gian động được tạo bởi phần mềm Cabri3D.

- Nhập tệp Media cụ thể tại vị trí **Tên file**.

| Add Media Conte | a Content                                      |
|-----------------|------------------------------------------------|
| Câu hỏi kèm tệ  | p Media                                        |
| Kiếu nội dung:  | Cabri 3D (*.cg3)                               |
| Tên file:       | D:\Habv\docs\Hoithao-Trienlam\2013\Tuyen_Quang |

**Chú ý:** sau khi nhập xong tên tệp media thì nút **Trình diễn Media** sẽ bật sáng đề sẵn sàng làm việc. Nháy vào nút này để xem được thông tin của tệp Media.

Ví dụ hình sau là một trình diễn của tệp Cabri 3D – hình không gian 3D động.

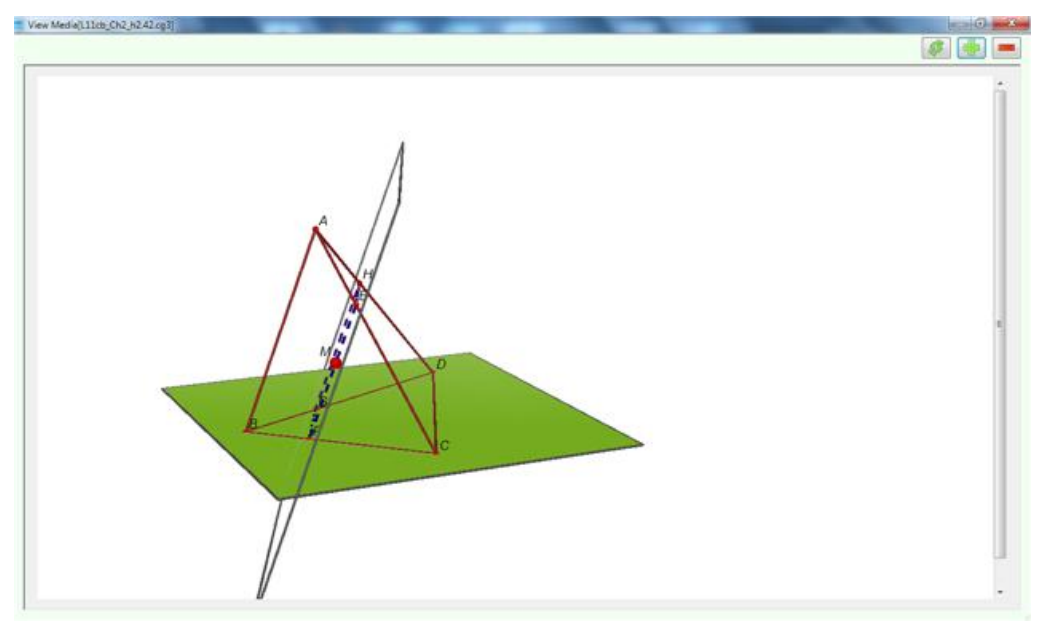

- Sau khi nhập xong nháy nút Đồng ý.

Phần mềm hỗ trợ việc trực tiếp thu âm ngay từ máy tính. Công việc này làm như sau, bỏ qua công việc tìm file media cụ thể.

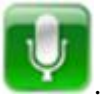

- Xuất hiện hộp hội thoại thu âm trực tiếp như sau:

- Nháy vào nút

| Tên tệp âm thanh:<br>P1792.wav |
|--------------------------------|

Các nút lệnh trong cửa sổ này có ý nghĩa như sau:

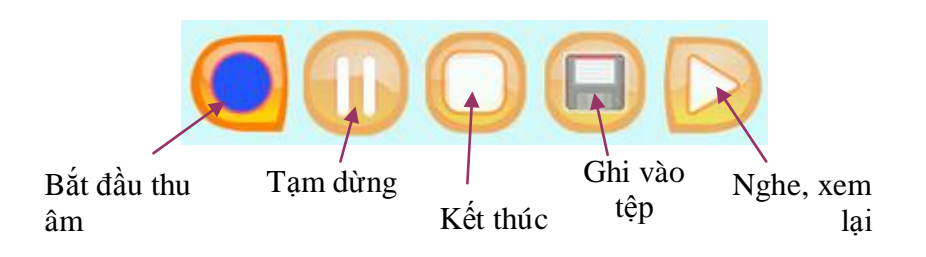

- Sau khi thu âm và ghi tệp âm thanh thì tên tệp này sẽ hiện ra trong cửa sổ lệnh nhập Media file.

### Nhập Media File từ câu hỏi trong DOC file hoặc từ Text Editor

Qui định thông tin Media File đi kèm câu hỏi ghi trong DOC file như sau:

1. Các tệp Media phải nằm trong cùng thư mục với DOC file tương ứng.

2. Các tệp Media phải nằm trong cùng thư mục của CSDL nếu việc nhập được tiến hành từ Text Editor.

3. Cú pháp của ký tự dùng để nhận biết chuyển nhập Media file như sau (từ khóa file):

#### (file:<tên tệp media>

Ví dụ: (file: bai\_hat\_1.wav) (file: hinh-1.ggb).

# Thao tác 10. Khuôn dạng nhập câu hỏi trong DOC file và Text Editor

Trong các phần trước, chúng tôi đã trình này các thao tác nhập câu hỏi chính trong phần mềm iQB Cat 7.0. Đây là một trong những thao tác quan trọng nhất và thường xuyên nhất đối với người sử dụng phần mềm Ngân hàng câu hỏi.

Chú ý có 2 loại thao tác như vậy:

1. Thao tác nhập trực tiếp các câu hỏi vào CSDL thông qua các chức năng nhập câu hỏi của phần mềm.

2. Thao tác chuyển nhập câu hỏi thông qua Text Editor và DOC file. Trong trường hợp này, việc nhập câu hỏi trước vào các các tệp văn bản cần tuân thủ các khuôn dạng nhất định.

Bài viết này mô tả chi tiết các khuôn dạng nhập câu hỏi đó.

Với việc chuyển nhập câu hỏi từ DOC file, giáo viên sẽ nhập trước các câu hỏi vào các tệp DOC và sau đó sử dụng các lệnh chuyển nhập câu hỏi của phần mềm để chuyển nhanh các câu hỏi này vào CSDL Ngân hàng. Trong mô hình chuyển nhập như vậy, phần mểm chỉ hỗ trợ một số dạng câu hỏi chính. Sau đây là sơ đồ mô tả các dạng câu hỏi hỗ trợ việc chuyển nhập từ DOC file hoặc từ Text Editor.

Sơ đồ sau mô tả các dạng câu hỏi ngắn hỗ trợ cho việc chuyển nhập từ DOC file hoặc từ Text Editor.

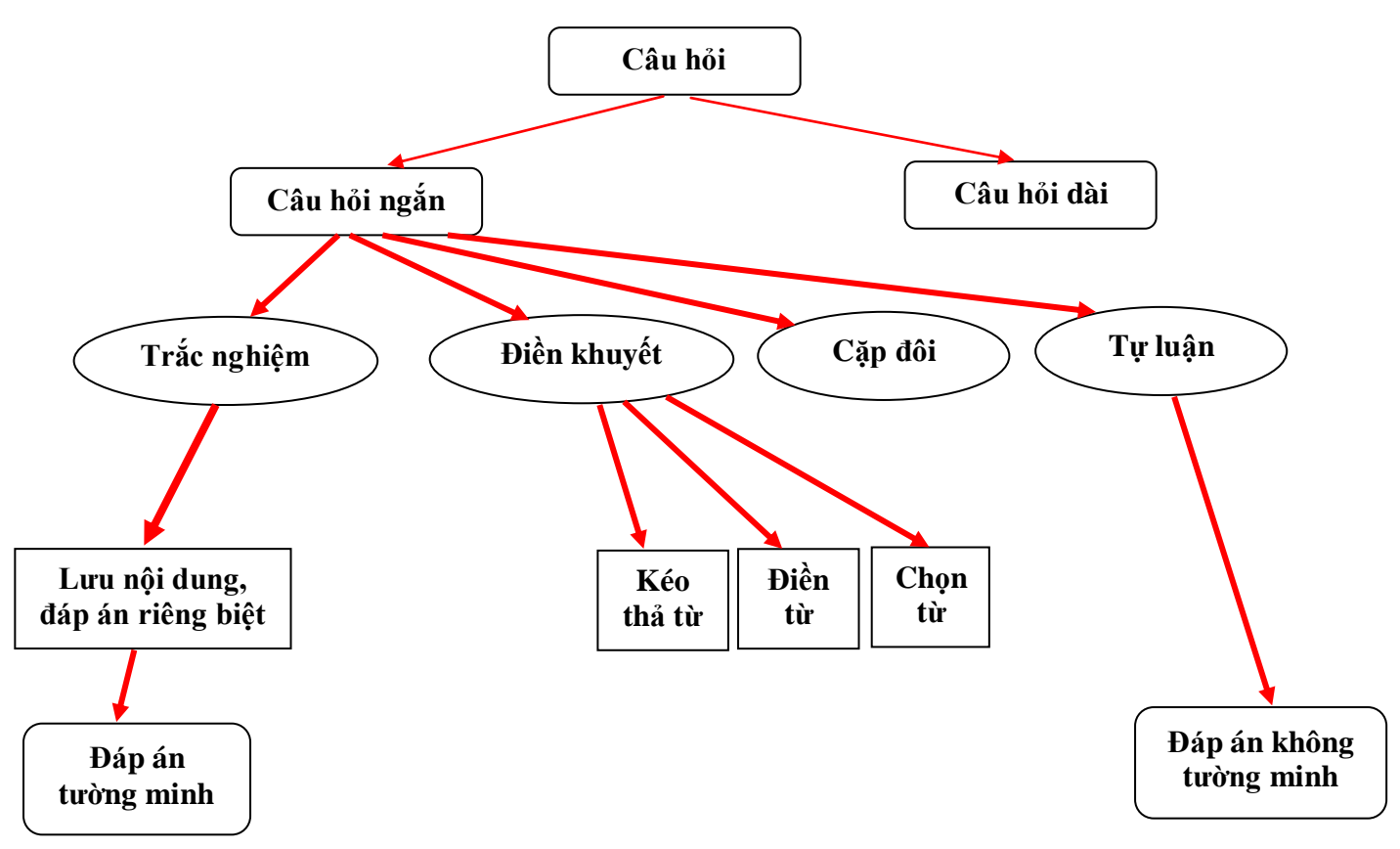

Với câu hỏi ngắn, việc chuyển nhập câu hỏi từ DOC file và Text Editor sẽ hỗ trợ 1 kiểu câu hỏi trắc nghiệm (dạng: nội dung + đáp án lưu riêng biệt, đáp án tường minh), câu hỏi điền khuyết (cả 3 dạng), câu hỏi cặp đôi và 1 dạng câu hỏi tự luận. 58

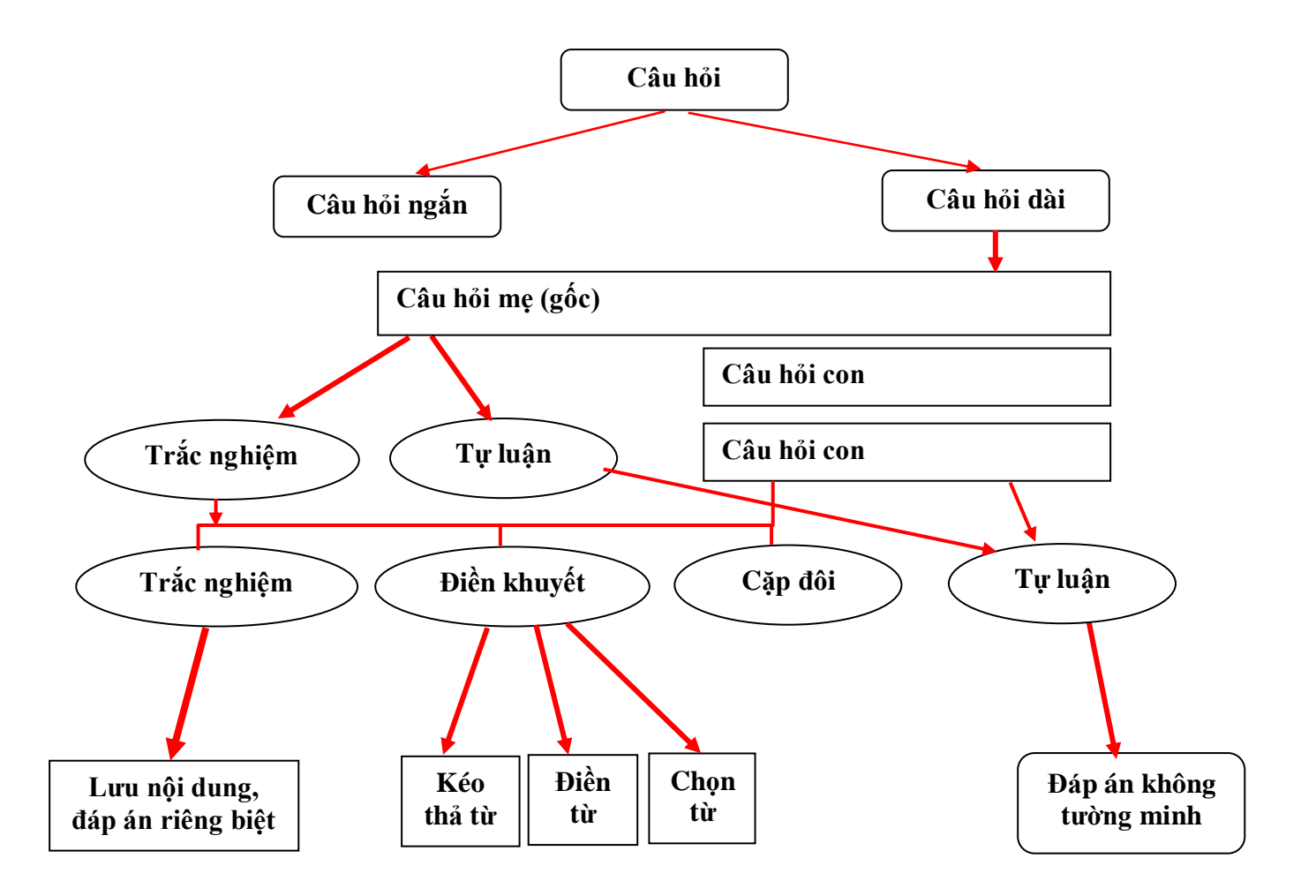

Sơ đồ sau mô tả các dạng câu hỏi dài hỗ trợ cho việc chuyển nhập từ DOC file hoặc từ Text Editor.

Với câu hỏi dài, phần mềm hỗ trợ như sau:

- Câu hỏi mẹ có thể là trắc nghiệm hoặc tự luận.

- Nếu câu hỏi mẹ là trắc nghiệm thì các câu hỏi con có thể là trắc nghiệm (1 dạng, nội dung + đáp án lưu riêng biệt, đáp án tường minh), điền khuyết (3 dạng) và cặp đôi.

- Nếu câu hỏi mẹ là tự luận thì các câu hỏi con chỉ có thể là tự luận, dạng đáp án không tường minh).

#### Mô tả khuôn dạng câu hỏi cần nhập trong DOC file và Text Editor

Để phần mềm có thể tự động nhận biết khuôn dạng câu hỏi, việc nhập câu hỏi trong các trình soạn thảo này phải tuân thủ 1 số qui tắc nhất định. Trước khi mô tả cụ thể các qui tắc này, cần nhắc lại một số yêu cầu tối thiểu khi nhập dữ liệu câu hỏi trong các DOC file như sau:

- Dòng đầu tiên của mỗi câu hỏi chính là dòng chứa các ký tự nhận biết kiểu nội dung, bắt đầu bằng ký tự #. Từ dòng thứ hai trở đi sẽ là nội dung chính của câu hỏi này.

- Tất cả các nội dung câu hỏi viết sát ra lề trái, các Indent trái và phải đều đặt = 0. Không sử dụng Bullet, Numbering, không đặt chế độ tự động tạo Bullet và Numbering.

- Thông thường mỗi tệp DOC sẽ chứa các câu hỏi cùng chủ đề kiến thức, cùng kỹ năng và các thuộc tính khác như kiểu lý thuyết / bài tập, mức độ khó dễ, ...

- Không đánh số thứ tự các câu hỏi trong DOC File.

Bây giờ chúng ta cùng mô tả qui định dòng đầu tiên của mỗi câu hỏi phải tuân thủ khuôn dạng chung như sau:

| # (x         | )(y) (key1 | : param) (key2: param) (key3: param) |  |
|--------------|------------|--------------------------------------|--|
|              |            |                                      |  |
| Nhóm         | ký tự      | Nhóm ký tự nhận                      |  |
| nhận t       | biết       | dạng các tham sô                     |  |
| kiểu câu hỏi |            | điều khiên khác                      |  |

Bảng sau mô tả các ký tự nhận biết kiểu nội dung câu hỏi. Các ký tự này đứng ngay sau dấu #.

| Stt | X            | Y                                                                                      | Mô tả ý nghĩa                                                                                                    | Ví dụ                                                                                                    |
|-----|--------------|----------------------------------------------------------------------------------------|----------------------------------------------------------------------------------------------------|----------------------------------------------------------------------------------------------------|
| Câu | hỏi ngắn     | 1                                                                                      |                                                                                                    |                                                                                                    |
| 1   | (m)          | -                                                                                      | Câu hỏi ngắn, trắc nghiệm. Nội                                                                                                    | # (m)                                                                                                    |
|     |              |                                                                                        | dung, đáp án lưu riêng biệt.<br>Đáp án tường minh.                                                                                                    | Khi truyền qua lăng kính, chùm ánh sáng trắng sẽ:                                                                                                    |
|     |              |                                                                                        |                                                                                                    | A. bị biến thành ánh sáng màu đỏ.                                                                                                    |
|     |              |                                                                                        | - Các đáp án băt đâu băng các<br>chữ cái họa dấu và dấu cách                                                                                                    | B. chỉ bị tách ra thành nhiều màu.                                                                                                    |
|     |              |                                                                                        | sau đó.                                                                                                    | C. chỉ bị lệch phương truyền.                                                                                                    |
|     |              |                                                                                        | - Phương án đúng có dấu *.                                                                                                    | *D. bị lệch phương truyền đồng thời bị tách ra thành nhiều màu.                                                                                                    |
| 2   | (t)          | -                                                                                      | Câu hỏi ngắn, tự luận. Đáp án                                                                                                    | # (t)                                                                                                    |
|     |              |                                                                                        | - Đán án lời giải bắt đầu bằng                                                                                                    | Tính độ dài và chu kỳ quay của vệ tinh nhân<br>tạo bay ở độ cao h bằng bán kính Trái Đất<br>(R <sub>0</sub> =6400 km)                                                                                                    |
|     |              | <ul> <li>Đap an, lơi giai bat dau bàng</li> <li>*. Bắt buộc phải có đáp án.</li> </ul> |                                                                                                    | *Đáp số: Chu kỳ quay của vệ tinh:<br>$T = \frac{2\pi R}{v} = \frac{2.3,14.2.6400}{5,6} = 4 \text{ giờ.}$                                                                                                    |
| 3   | ( <b>d</b> ) | -                                                                                      | Câu hỏi ngắn, điền khuyết,<br>dạng kéo thả từ.                                                                                                    | <ul> <li># (d)</li> <li>Điền các từ, cụm từ vào các vị trí trống trong đoạn văn sau:</li> </ul>                                                                                                    |
|     |              |                                                                                        | <ul> <li>Các vị trí cần điền sẽ có dấu</li> <li><n>, trong đó N là số thứ tự cùa từ cần điền bằng cách kéo thả từ.</n></li> <li>Danh sách các từ cần điền được ghi ở phía dưới, bắt đầu bằng các chữ cái hoa, dấu . và dấu cách sau đó.</li> </ul> | Nằm ở phía tây bắc của vùng đồng bằng<br>châu thổ <2>, Hà Nội có vị trí từ 20°53' đến<br>21°23' vĩ độ Bắc và 105°44' đến 106°02'<br>kinh độ Đông, tiếp giáp với tỉnh <1> ở phía<br>Bắc, <4>, <3> phía Nam, Bắc Giang, Bắc<br>Ninh và Hưng Yên phía Đông, <3> cùng<br>Phú Thọ phía Tây. Thành phố có diện tích<br>3.324,92 km², nằm ở cả hai bên bờ <2><br>nhưng tập trung chủ yếu bên hữu ngạn |
|     |              |                                                                                        |                                                                                                    | A. Thái Nguyên                                                                                                    |
|     |              |                                                                                        |                                                                                                    | B. Sông Hồng                                                                                                    |

| Stt | X            | Y            | Mô tả ý nghĩa                                          | Ví dụ                                                                                                    |
|-----|--------------|--------------|--------------------------------------------------------|----------------------------------------------------------------------------------------------------|
|     |              |              |                                                        | C. Hòa Bình                                                                                                    |
|     |              |              |                                                        | D. Hà Nam                                                                                                    |
| 4   | ( <b>f</b> ) | -            | Câu hỏi ngắn, điền khuyết,                             | # ( <b>f</b> )                                                                                                    |
|     |              |              | dậng điện từ.                                          | Điền các từ, cụm từ vào các vị trí trống trong đoạn văn sau:                                                                                                    |
|     |              |              | - Vị trí cần điền, các từ được<br>đánh dấu trong <>.   | Nằm ở phía tây bắc của vùng đồng bằng<br>châu thổ sông <b><hồng></hồng></b> , Hà Nội có vị trí từ<br>20°53' đến 21°23' vĩ độ Bắc và 105°44' đến<br>106°02' kinh độ Đông, tiếp giáp với tỉnh<br><b><thái nguyên=""></thái></b> ở phía Bắc, <b><hà nam=""></hà></b> ,<br>Hòa Bình phía Nam, Bắc Giang, Bắc Ninh<br>và Hưng Yên phía Đông, <b><hòa bình=""></hòa></b> cùng<br>Phú Thọ phía Tây. Thành phố có diện tích<br>3.324,92 km², nằm ở cả hai bên bờ <b><sông< b=""><br/><b>Hồng&gt;</b> nhưng tập trung chủ yếu bên hữu<br/>ngạn.</sông<></b> |
| 5   | (c)          | -            | Câu hỏi ngắn, điền khuyết,                             | # (c)                                                                                                    |
|     |              |              | dạng chọn từ.                                          | Chọn các từ đúng chính tả điền vào các vị trí trống trong đoạn văn sau:                                                                                                    |
|     |              |              | - Vị trí cần điền có cú pháp                           |                                                                                                    |
|     |              |              | nnư sau:<br><stt từ=""  w1 w2  wn="" đúng=""></stt>    | Không giữ vững được ý <2   trí   chí>,<br>thiếu kiên <1   trì   chì> <1   trước  <br>chước> khó khăn, <2   chở   trở> ngại.                                                                                                    |
| 6   | ( <b>p</b> ) | -            | Câu hỏi ngắn, cặp đôi.                                 | # (p)                                                                                                    |
|     |              |              | - Danh sách các thông tin căn                          | Hãy kết nối các cặp thông tin sau một cách chính xác nhất:                                                                                                    |
|     |              |              | đôi được ghi ở phía dưới, bắt                          | A. Bình Nhưỡng                                                                                                    |
|     |              |              | dâu bằng các chữ cái hoa, dâu .<br>và dấu cách sau đó. | A. Thu đô của Triều Tiên                                                                                                    |
|     |              |              | - Chú ý cần có các căp thông                           | B. Băng Cốc                                                                                                    |
|     |              |              | tin A, B, C, D                                         | B. Thủ đô của Thái Lan                                                                                                    |
|     |              |              |                                                        | C. Viên Chăn                                                                                                    |
|     |              |              |                                                        | C. Thủ đô của Lào                                                                                                    |
|     |              |              |                                                        | D. New Deli                                                                                                    |
|     |              |              |                                                        | D. Thủ đô của Ấn độ                                                                                                    |
| Câu | ı hỏi dài    | 1            |                                                        |                                                                                                    |
| 7   | (b)          | ( <b>t</b> ) | Câu hỏi mẹ, dạng tự luận. Tất                          | # (b) (t)                                                                                                    |
|     |              |              | tự luận.                                               | < nội dung câu hỏi mẹ là tự luận>                                                                                                    |
| 8   | (b)          | ( <b>m</b> ) | Câu hỏi mẹ, dạng trắc nghiệm.                          | # (b) (m)                                                                                                    |

| Stt | X   | Y            | Mô tả ý nghĩa                                                                           | Ví dụ                                             |
|-----|-----|--------------|-----------------------------------------------------------------------------------------|---------------------------------------------------|
|     |     |              | Các câu hỏi con được phép<br>chọn 1 trong 3 loại: trắc<br>nghiệm, điền khuyết, cặp đôi. | < nội dung câu hỏi mẹ là trắc nghiệm>             |
| 9   | (s) | (t)          | Câu hỏi con, tự luận.                                                                   | Tương tự như câu hỏi ngắn, tự luận.               |
| 10  | (s) | ( <b>m</b> ) | Câu hỏi con, trắc nghiệm.                                                               | Tương tự câu hỏi ngắn, trắc nghiệm.               |
| 11  | (s) | ( <b>d</b> ) | Câu hỏi con, điền khuyết, kéo<br>thả từ.                                                | Tương tự câu hỏi ngắn, điền khuyết kéo thả<br>từ. |
| 12  | (s) | ( <b>f</b> ) | Câu hỏi con, điền khuyết, điền<br>từ.                                                   | Tương tự câu hỏi ngắn, điền khuyết, điền từ.      |
| 13  | (s) | (c)          | Câu hỏi con, điền khuyết, chọn<br>từ.                                                   | Tương tự câu hỏi ngắn, điền khuyết, chọn<br>từ.   |
| 14  | (s) | <b>(p)</b>   | Câu hỏi con, cặp đôi.                                                                   | Tương tự câu hỏi ngắn, cặp đôi.                   |

Bảng sau mô tả các key và param trong mô hình mới như sau.

| Stt | Key   | Param                 | Mô tả ý nghĩa                                                                                                    |
|-----|-------|-----------------------|----------------------------------------------------------------------------------------------------|
| 1   | file  | <file name=""></file> | Tên Media file cần gán cùng câu hỏi. Tùy thuộc vào<br>phần mở rộng mà phần mềm sẽ tự động nhận biết<br>kiểu nội dung file. |
|     |       |                       | Ví dụ:                                                                                                    |
|     |       |                       | (file: hinh1.ggb)                                                                                                    |
| 2   | type  | <lt bt=""></lt>       | Mô tả kiểu câu hỏi là Lý thuyết (LT) hay Bài tập<br>(BT). Chú ý không phân biệt chữ hoa chữ thường).                       |
|     |       |                       | Ví dụ:                                                                                                    |
|     |       |                       | (type: lt)                                                                                                    |
| 3   | level | <d k="" tb=""></d>    | Mô tả mức độ khó / dễ của câu hỏi.                                                                                         |
|     |       |                       | Ví dụ:                                                                                                    |
|     |       |                       | (level: k)                                                                                                    |
| 4   | skill | <1/2/3/>              | Mô tả kỹ năng câu hỏi. Các kỹ năng được đánh số 1, 2, 3,                                                                   |
|     |       |                       | Ví dụ:                                                                                                    |
|     |       |                       | (skill: 2)                                                                                                    |

Chú ý:

- Nếu các tham số **type, level, skill** không có thì phần mềm sẽ gán các thông số mặc định được lấy từ thông tin của lệnh chuyển nhập dữ liệu.

- Đối với việc chuyển nhập dữ liệu vào Test File thì tham số skill (kỹ năng) không có ý nghĩa nữa.

- Thứ tự các key không quan trọng.

# Thao tác 11. Nhập nhóm mẫu đề kiểm tra

Bắt đầu từ phần này chúng ta sẽ làm quen với một khái niệm rất quan trọng gắn liền với Ngân hàng câu hỏi, đó là **Mẫu đề kiểm tra**.

Hiểu một cách đơn giản, **Mẫu đề kiểm tra** là một cái KHUNG ĐỀ KIẾM TRA với đầy đủ các thông số của một đề kiểm tra thực sự, nhưng bên trong chưa có câu hỏi cụ thể, chỉ là một cái KHUNG. Nhiệm vụ của mẫu đề kiểm tra là sinh tự động rất nhanh các đề kiểm tra thực sự từ ngân hàng câu hỏi, dựa trên bộ KHUNG này.

Các mẫu đề kiểm tra được lưu ngay trong Ngân hàng câu hỏi.

Theo thiết kế của phần mềm iQB, các mẫu đề kiểm tra sẽ được khởi tạo và lưu trữ trong một mô hình thông tinh cấu trúc cây đặc biệt, cấu trúc thông tin này có nhiệm vụ chứa các mẫu đề kiểm tra. Cấu trúc thông tin dùng để lưu trữ các mẫu đề kiểm tra được gọi là **Nhóm mẫu đề kiểm tra**. Như vậy theo thiết kế hệ thống, các Nhóm mẫu đề kiểm tra có cấu trúc cây và được khởi tạo trước khi tạo mẫu đề kiểm tra.

Sơ đồ sau mô tả quan hệ giữa 3 khái niệm chính: CSDL Ngân hàng câu hỏi, Mẫu đề kiểm tra và Nhóm mẫu đề kiểm tra.

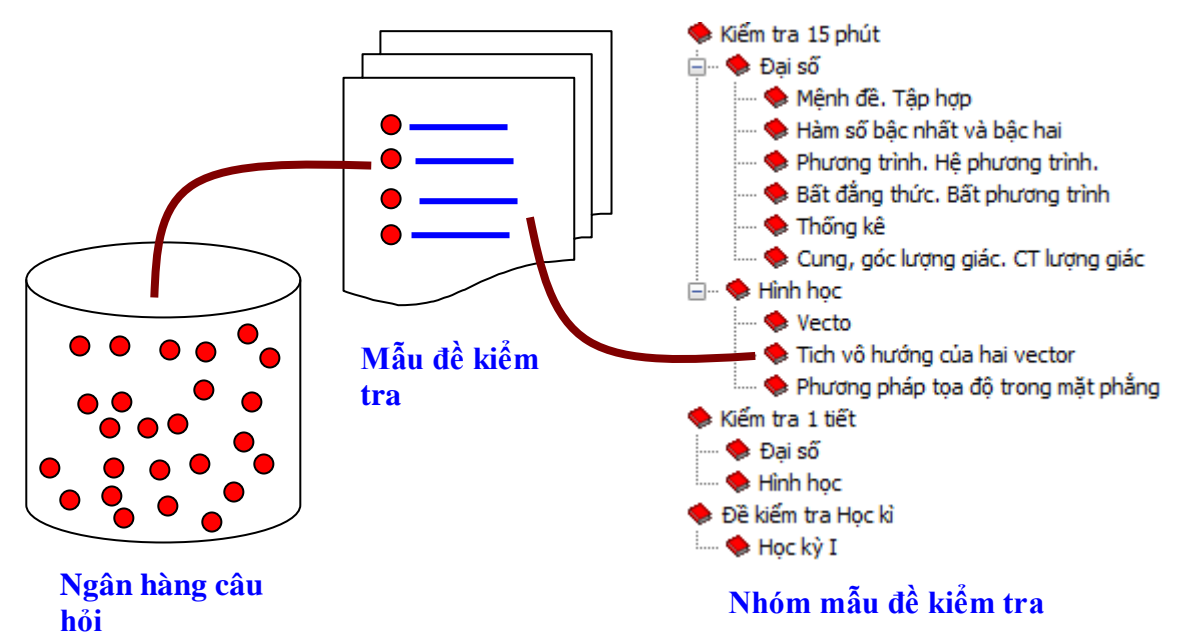

Bài viết này sẽ mô tả các thao tác làm việc với Nhóm mẫu đề kiểm tra. Lệnh được thực hiện từ thực đơn: **Dữ liệu ---> Mẫu đề kiểm tra ---> Nhóm mẫu đề**.

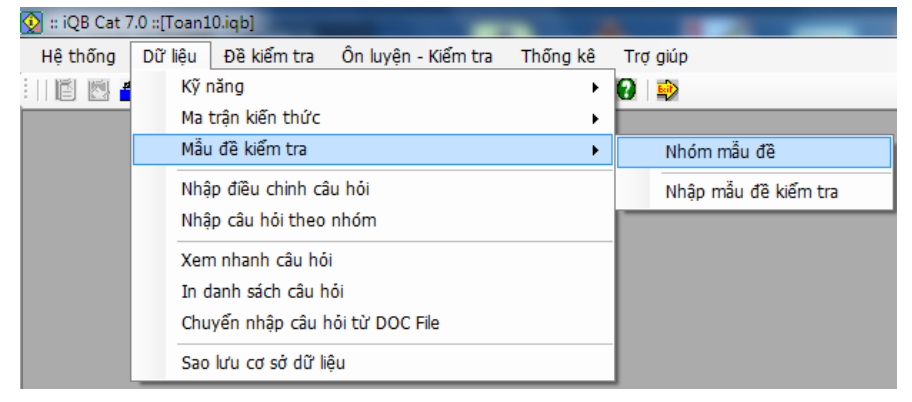

Giao diện ban đầu của lệnh có dạng như hình sau:

| 🔯 Nhập nhóm                                    |              |               |
|------------------------------------------------|--------------|---------------|
| Danh sách mẫu đề                               |              |               |
| ⊡ <b>© Các mẫu đề kiếm tra</b><br>             | Chuyến lên   | Khung phải là |
| 🧼 Mệnh đề. Tập hợp                             | Chuyến xuống | các nút lệnh  |
| 🚽 🔶 Hàm số bậc nhất và bậc hai                 |              | làm việc với  |
| Phương trình. Hệ phương trình<br>              | Xóa          | nhóm mẫu đề   |
| 🌩 Thống kê                                     |              | kiêm tra:     |
| Cung, góc lượng giác. CT lượn<br>⊡… ♦ Hình học | Tạo mới      | - Tạo mới     |
| 🔶 Vecto                                        |              | - Sửa         |
| 🔤 🔶 Tich vô hướng của hai vector               |              | - Sua         |
| 🔶 Phương pháp tọa độ trong mặ                  |              | - Xóa         |
| 📄 🗣 Kiếm tra 1 tiết                            |              | 2             |
| 🗣 Đại số                                       | Sửa tên      |               |
|                                                |              |               |
| Ve kiem tra nýc ki                             |              |               |
| 4 III +                                        |              |               |
| Trợ giúp                                       | Thoát        |               |

Khung trái chính là hình ảnh thể hiện sơ đồ CÂY của các nhóm mẫu đề kiểm tra.

Phần mềm hỗ trợ mô hình cây nhiều mức (không hạn chế số mức) của các nhóm mẫu đề này.

Khung bên trái của cửa sổ trên chính là Mô hình cây của Nhóm mẫu đề kiểm tra.

Nếu là lần đầu tiên khởi tạo thì cây thông tin này là rỗng.

Phần mềm sẽ cho phép chúng ta thực hiện các thao tác đơn giản sau:

- Tạo mới 1 nhóm mẫu đề kiểm tra.
- Sửa tên 1 nhóm mẫu đề kiểm tra đã có.
- Xóa 1 nhóm mẫu đề kiểm tra đã có.
- Dịch chuyển các Nhóm Mẫu đề kiểm tra trong sơ đồ cây thông tin.

Sau đây là mô tả nhanh các thao tác với Nhóm mẫu đề kiểm tra.

#### 1. Tạo mới

Các bước thực hiện như sau:

- Nháy chuột chọn một nhóm mẫu đề muốn khởi tạo bên trong một nhóm mới bên trong nhóm này.

| 👰 Nhập nhóm                                                                                                |              |
|----------------------------------------------------------------------------------------------------|--------------|
| Danh sách mẫu đề                                                                                           |              |
| ⊡… Quí Các mẫu đề kiếm tra<br>⊡… ♦ Kiếm tra 15 phút                                                        | Chuyến lên   |
| <ul> <li>Hại so</li> <li>Mệnh đề. Tập hợp</li> <li>Hàm số bậc nhất và bậc hai</li> </ul>                   | Chuyến xuống |
| <ul> <li>Phương trình. Hệ phương trình</li> <li>Bất đẳng thức. Bất phương trì</li> <li>Thống kê</li> </ul> | Xóa          |
| <ul> <li>Cung, góc lượng giác. CT lượr</li> <li>Hình học</li> <li>Vecto</li> </ul>                         | Tạo mới      |
| Tich vô hướng của hai vector Phương pháp tọa độ trong mặ Kiếm tra 1 tiết                                   | 4            |
| <ul> <li>          ⊕ Đại số          ⊕ Hình học        </li></ul>                                          | Sửa tên      |
|                                                                                                    |              |
| < •                                                                                                    |              |
| Trợ giúp                                                                                                   | Thoát        |

- Nháy nút Tạo mới trong khung bên phải.

| 👰 Nhập nhóm                                                                                                    |                                   |
|----------------------------------------------------------------------------------------------------|-----------------------------------|
| Nhập nhóm<br>Danh sách mẫu đề<br>Các mẫu đề kiếm tra<br>                                                                                                    | Chuyến lên<br>Chuyến xuống<br>Xóa |
| <ul> <li>But dung diet but phoong d</li> <li>Thống kê</li> <li>Cung, góc lượng giác. CT lượr</li> <li>Hình học</li> <li>Tích vô hướng của hai vector</li> <li>Phương pháp tọa độ trong mặ</li> <li>Kiếm tra 1 tiết</li> <li>Đại số</li> <li>Hình học</li> <li>Đề kiếm tra Học kì</li> </ul> | Hủy<br>Nhập tên nhóm mẫu đề       |
| Trợ giúp                                                                                                    | Thoát                             |

- Nhập tên nhóm mẫu đề mới tại dòng nhập liệu phía dưới.

- Nhập xong nhấn ENTER hoặc nháy vào nút

| 👰 Nhập nhóm                                                                                                    |              |
|----------------------------------------------------------------------------------------------------|--------------|
| Danh sách mẫu đề                                                                                                    |              |
| ⊡…QQ Các mẫu đề kiếm tra<br>⊡… ♦ Kiếm tra 15 phút<br>⊡… ♦ Đại số                                                                                        | Chuyến lên   |
| 🔶 Mệnh đề. Tập hợp<br>🔶 Hàm số bậc nhất và bậc hai                                                                                                    | Chuyến xuống |
| <ul> <li>Phương trình. Hệ phương trình</li> <li>Bất đẳng thức. Bất phương trì</li> <li>Mỹ Bất đẳng thức. Bất phương trì</li> <li>Mỹ Thống kê</li> </ul> | Xóa          |
| <ul> <li>Wecto</li> </ul>                                                                                                    | Tạo mới      |
| Tich vô hướng của hai vector Phương pháp tọa độ trong mặ Kiếm tra 1 tiết                                                                                | 4            |
| → Đại số<br>→ ♦ Hình học                                                                                                    | Sửa tên      |
| ⊡… ◆ Đề kiềm tra Học ki<br>◆ <mark>Học kỳ I</mark>                                                                                                    |              |
|                                                                                                    |              |
| 4 III >                                                                                                    |              |
| Trợ giúp                                                                                                    | Thoát        |

Kết quả thể hiện nay trên cửa sổ bên trái.

# 2. Sửa tên một nhóm mẫu đề kiểm tra

Các bước như sau:

- Chọn nhóm muốn sửa trong cửa sổ bên trái.
- Nháy nút Sửa tên trong khung bên phải.
- Sửa tên nhóm mẫu đề tại dòng nhập liệu phía dưới.

- Nhập xong nhấn ENTER hoặc nháy vào nút

# 3. Xóa một nhóm mẫu đề kiểm tra

Các bước như sau:

- Chọn nhóm muốn sửa trong cửa sổ bên trái.
- Nháy nút Xóa trong khung bên phải.

Chú ý: không được phép xóa 1 nhóm nếu nó đã chứa các mẫu đề kiểm tra.

# 4. Dịch chuyển một nhóm mẫu đề kiểm tra

Các bước như sau:

- Chọn nhóm muốn dịch chuyển trong cửa sổ bên trái.
- Nháy các nút Chuyển lên, Chuyển xuống trong cửa sổ bên phải.

# Thao tác 12. Nhập mẫu đề kiểm tra trong Ngân hàng câu hỏi. Phần 1: tổng quan về Sơ đồ Test

Mẫu đề kiểm tra là một trong những khái niệm quan trọng nhất nhưng cũng khó nhất, phức tạp nhất trong mô hình phần mềm iQB.

Hiểu một cách đơn giản, **Mẫu đề kiểm tra** là một cái KHUNG ĐỀ KIẾM TRA với đầy đủ các thông số của một đề kiểm tra thực sự, nhưng bên trong chưa có câu hỏi cụ thể, chỉ là một cái KHUNG. Nhiệm vụ của mẫu đề kiểm tra là sinh tự động rất nhanh các đề kiểm tra thực sự từ ngân hàng câu hỏi, dựa trên bộ KHUNG này.

Các mẫu đề kiểm tra được lưu ngay trong Ngân hàng câu hỏi.

Theo thiết kế của phần mềm iQB, các mẫu đề kiểm tra sẽ được khởi tạo và lưu trữ trong một mô hình thông tinh cấu trúc cây đặc biệt, cấu trúc thông tin này có nhiệm vụ chứa các mẫu đề kiểm tra. Cấu trúc thông tin dùng để lưu trữ các mẫu đề kiểm tra được gọi là **Nhóm mẫu đề kiểm tra**. Như vậy theo thiết kế hệ thống, các Nhóm mẫu đề kiểm tra có cấu trúc cây và được khởi tạo trước khi tạo mẫu đề kiểm tra.

Sơ đồ sau mô tả quan hệ giữa 3 khái niệm chính: CSDL Ngân hàng câu hỏi, Mẫu đề kiểm tra và Nhóm mẫu đề kiểm tra.

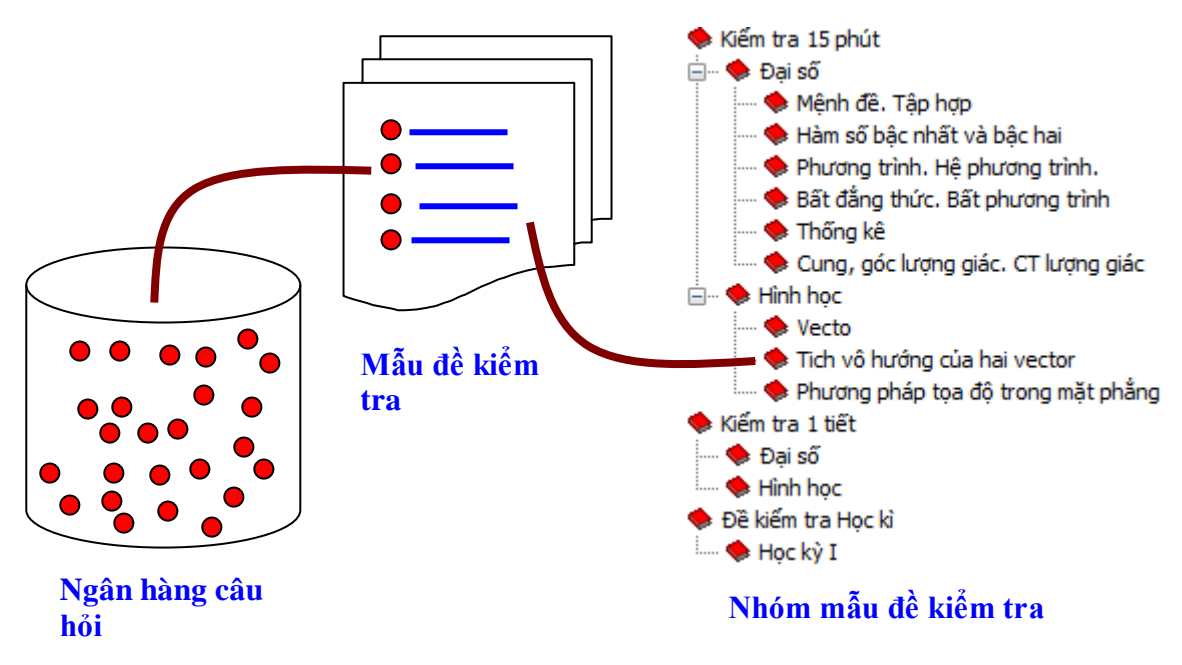

Bài viết này sẽ mô tả các thao tác đầu tiên khi làm việc với các Mẫu đề kiểm tra.

Lệnh khởi tạo, nhập, sửa Mẫu đề kiểm tra được thực hiện từ thực đơn:

Dữ liệu ---> Mẫu đề kiểm tra ---> Nhập mẫu đề kiểm tra.

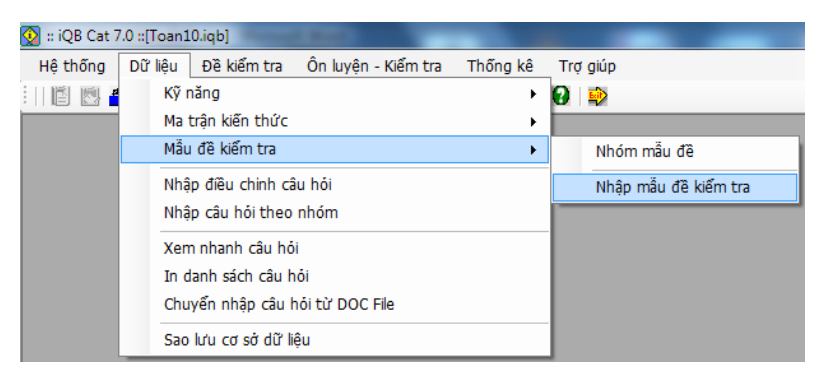

Chúng ta sẽ bắt đầu tìm hiểu chức năng quan trọng này của phần mềm iQB Cat 7.0. Giao diện ban đầu của lệnh có dạng như hình sau:

| Cập nhật mẫu để kiếm tra         Các mẫu để kiếm tra                                                                                                    | 👰 Khởi tạo mẫu đẽ kiểm tra<br>ΝΗΔΡ ĐΤἘΠ              | CHỈNH MẮU ĐỀ KIỂM T                    | TRA               |
|----------------------------------------------------------------------------------------------------|------------------------------------------------------|----------------------------------------|-------------------|
| Các mẫu đề kiểm tra   Kiếm tra 15 phút   Đại số   Miệnh đề   Tập hợp-Các phép toán tậ   Số gần đùng, Sai số   Ôn tập   Hăm số bặc hai   Ôn tập   Hăm số bặc hai   Ôn tập   Phương trình. Hệ phương trình   Phương trình và hệ phươn   Ôn tập   Bi dâng thức. Bắt phương trình   Bi tảng thức. Bắt phương trình   Bi tảng thức. Bắt phương trình   Cáp nhật                                                                                                    | Cập nhật mẫu đề kiếm tra                             |                                        |                   |
| <ul> <li>Měnh dě. Tập hợp</li> <li>Měnh dě</li> <li>Tập hợp-Các phép toán tậ</li> <li>Só gần dùng. Sai số</li> <li>Ôn tập</li> <li>Hảm số bậc nhất và bậc hai</li> <li>Hàm số y = ax + b</li> <li>Hàm số y = ax + b</li> <li>Hàm số y = ax + b</li> <li>Hàm số pi chong trình. Hệ phương trình</li> <li>Đại cương về phương trìn</li> <li>Phương trình và hệ phươn</li> <li>Mó tả chi tiết:</li> <li>Têu đế trên:</li> <li>Thủ đế trên:</li> <li>Têu đế trên:</li> <li>Têu đế trên:</li> <li>Têu đế trên:</li> <li>Têu đế trên:</li> <li>Câp nhật</li> </ul>                                                                                                    | □-QQ Các mẫu đề kiểm tra ^<br>└── ♦ Kiểm tra 15 phút | Thông tin chung Nội dung Thang điểm và | các lựa chọn khác |
| Mệnh để         Tập hợp-Các phép toán tậ         Số gần đúng. Sai số         Ôn tập         Hảm số bịc nhảt và bậc hai         Hàm số y = ax + b         Hàm số bộc nhảt và bậc hai         Ôn tập         Phương trinh. Hệ phương trinh         Đại cương về phương trìn         Phương trinh và hệ phươn         Nó tả chi tiết:         Têu đãng thức         B tohương trinh và hệ phương trinh         Dai dâng thức         B tohương trinh và hệ phương trinh         Tạo mởi       Xóa                                                                                                    | 📄 🔸 Mênh đề, Tập hợp 💷                               | Tỷ lệ phạm vi kiến thức                | Sơ đô Test        |
| Tặp hợp-Các phép toán tậ         Gác tập hợp số         Số gần đúng. Sai số         Ôn tập         Hàm số bịc nhải         Hàm số y = ax + b         Hàm số bộc nhải         Ôn tập         Phương trình. Hệ phương trình.         Phương trình và hệ phương trìn         Phương trình và hệ phương trìn         Phương trình và hệ phương trìn         Phương trình và hệ phương trìn         Bi tổặng thức         Bi tổặng thức         Bi tổặng thức         Bi tổặng thức         Cập nhật                                                                                                    | Mệnh đề                                              | Tên mẫu đề:                            | Mã mẫu đề:        |
| Số gần đúng, Sai số       Ôn tập                                                                                                    | <b>Tập hợp-Các phép toán tậ</b>                      | Các tập hợp số                         | 47                |
| Ôn tập   Hảm số bậc nhảt và bậc hải   Hàm số y = ax + b   Hàm số y = ax + b   Hàm số bộc hải   Ôn tập   Phương trình. Hệ phương trình.   Đại cương về phương trình   Phương trình và hệ phương trình.   Phương trình và hệ phương trình.   Phương trình và hệ bả "   Cập nhật                                                                                                    | Số gần đúng. Sai số                                  | Mục đích đối tượng:                    | Nhóm mẫu đề       |
| Image: Anite Single Chai và bậc hai       Image: Anite Single Chai         Image: Anite Anite Single Chai       Image: Anite Single Chai         Image: Anite Anite Single Chai       Image: Anite Anite Single Chai         Image: Anite Anite Anite Single Chai       Image: Anite Anite Anit                                                                                                    | Ôn tập                                               |                                        | Mênh để Tân hơn   |
| Hàm số y= ax + b       Giáo viên ra đề:         Hàm số bậc hai       Giáo viên ra đề:         Ôn tập       Giáo viên ra đề:         Đại cương về phương trình       Tiêu đề trên:         Phương trình và hệ phương trình       Tiêu đề trên:         Dại dâng thức.       Tiêu đề dưới:         B tohương trình và hệ bả       Tiêu đề dưới:         Tạo mới       Xóa       Trợ giúp                                                                                                    | i⊨ ◆ Hàm số bậc nhất và bậc hai<br>                  |                                        | Tên trường:       |
| Image: All Solution Solution Solutita Solutita Solution Solution Solutity Solutity Soluti               | Hàm số y = ax + b                                    |                                        |                   |
| Phương trinh.       Phương trinh và hệ phương trinh         Phương trinh và hệ phương trinh       Phương trinh và hệ phương trinh         Phương trinh và hệ phương trinh       Phương trinh và hệ phương trinh         Bắt đặng thức       Tiêu đề trên:         Bắt đặng thức       Tiêu đề dưới:         Tạo mới       Xóa         Trợ giúp       Thoát                                                                                                    | Ôn tấp                                               |                                        | Giáo viên ra đề:  |
| Image: Second Second | - • Phương trình. Hệ phương trình.                   | Mô tả chi tiết:                        |                   |
| Phương trình quy về phục       Phương trình và hệ phươn       Phương trình và hệ phươn       Phương trình và hệ phươn       Phương trình và hệ bả "       Tạo mới       Xóa       Trợ giúp       Thoát                                                                                                    | Đại cương về phương trìn                             |                                        | Tiêu đề trên:     |
| Image: Specific constraints     Phuong trình và hệ phươn       Image: Specific constraints     Image: Specific constraints       Image: Specific constraints     Image: Specific constraints                                                                                                    | Phương trình quy về phưc                             |                                        |                   |
| Tạo mới     Xóa     Trợ giúp     Thoát                                                                                                    | Phương trình và hệ phươn                             |                                        |                   |
| Tạo mới     Xóa     Trợ giúp     Thoát                                                                                                    | Dít đền thía Đất nhưng trìa                          |                                        | Tiêu để dưới:     |
| Tạo mới     Xóa     Trợ giúp     Thoát     Cập nhật                                                                                                    | Bat dang thức. Bát phương trini                      |                                        |                   |
| Tạo mới     Xóa     Trợ giúp     Thoát                                                                                                    | B t phương trình và hê bắ                            |                                        |                   |
|                                                                                                    | Tạo mới Xóa Trợ giúp Thoát                           | Cập nhật                               |                   |

Khung trái là danh sách các mẫu đề kiểm tra hiện có trong CSDL được thể hiện trong khung thông tin của nhóm mẫu đề. Khung phải là nơi nhập thông tin chi tiết của các mẫu đề kiểm tra. Khung này bao gồm 3 TAB thông tin sau: **Thông tin chung; Nội dung; Thang điểm và các lựa chọn khác**.

Phía dưới khung trái của cửa sổ trên chúng ta nhìn thấy các lệnh chính liên quan đến mẫu đề kiểm tra: Tạo mới, Xóa. Muốn sửa thông tin của một mẫu đề kiểm tra chỉ cần nháy chọn mẫu đề này trong danh sách, thông tin của mẫu đề này sẽ hiện tại khung bên phải.

Muốn tạo mới một mẫu đề kiểm tra cần nháy chọn một Nhóm mẫu đề trong khung bên trái. Khi đó chúng ta thấy nút Tạo mới sẽ hiện ra để thực hiện lệnh.

| - |
|---|
|   |
|   |
|   |
|   |
|   |
|   |
|   |
|   |
|   |
|   |
|   |
|   |

Nháy nút Tạo mới. Khi đó cửa sổ lệnh sẽ chuyển trạng thái cho phép nhập thông tin của mẫu đề kiểm tra trong khung bên phải như hình sau:

| 📄 Tỷ lệ phạm vi kiến thức | Sơ đô Test                       |
|---------------------------|----------------------------------|
| iên mẫu đê:               | Mã mẫu đề:                       |
|                           | 59                               |
| Mục đích đối tượng:       | Nhóm mẫu đê                      |
|                           | Phương trình. Hệ phương trình. 👻 |
|                           | Tên trường:                      |
|                           | Giáo viên ra đề:                 |
| Mô tả chi tiết:           |                                  |
|                           | Tiêu đề trên:                    |
|                           | Tiêu đề dưới:                    |
|                           |                                  |

Trong TAB **Thông tin chung** cần nhập các tham số như hình trên:

- Kiểu mẫu đề kiểm tra:

Tỷ lệ phạm vi kiến thức

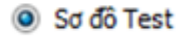

Trong phạm vi bài viết này chúng ta sẽ chỉ chọn kiểu **Sơ đồ Test** là kiểu mẫu đề kiểm tra thường dùng nhất tại Việt Nam.

- Tên mẫu đề, mã mẫu đề.
- Mục đích, đối tượng. Mô tả chi tiết.
- Tên trường, tên giáo viên.
- Tiêu đề trên, tiêu đề dưới.

Các thông số này sẽ tự động được gán cho đề kiểm tra khi sinh tự động từ mẫu đề này.

|                      |          |          | Phương pháp tính điểm                     |  |  |  |  |
|----------------------|----------|----------|-------------------------------------------|--|--|--|--|
| Thời gian làm bài:   | 45       | phút     | Phương pháp 1/0                           |  |  |  |  |
| Thang điểm tối đa:   | 10       |          | Lũy tiến tích cực                         |  |  |  |  |
| Bình quân điểm       |          |          | Lũy tiến lùi                              |  |  |  |  |
| / chọn nâng cao      |          |          |                                           |  |  |  |  |
| Sử dụng mật khẩu bà  | áo vệ đề | kiểm tra | Kiếu in Cổ điển 🔻                         |  |  |  |  |
| ật khẩu xem đề       |          |          | Các lựa chọn in                           |  |  |  |  |
| ật khẩu:             |          |          | 🔲 In điểm câu hỏi 📃 In tiêu đề trên       |  |  |  |  |
| ŏ lai:               |          |          | 🔲 In chú giải câu hỏi 🛛 🔲 In tiêu đề dưới |  |  |  |  |
|                      |          |          | In tên trường In tiêu đề hệ thống         |  |  |  |  |
| ật khấu xem đầy đủ - |          |          | In tên giáo viên                          |  |  |  |  |
| Mật khấu:            |          |          | 🕼 Cho phén dừng khi làm bài               |  |  |  |  |
| Gõ lai:              |          |          | Ghi lại thông tin làm bài vào LogFile     |  |  |  |  |
|                      |          |          |                                           |  |  |  |  |

TAB **Thang điểm và các lựa chọn khác** cho phép nhập một số thông tin quan trọng như mô tả trong hình trên.

- Thời gian làm bài được tính bằng phút.

- Bình quân điểm câu hỏi: lựa chọn này chỉ ra việc tính điểm cho các câu hỏi

- Phương pháp tính điểm: chỉ ra cách tính điểm tự động cho mỗi câu hỏi khi phần mềm chấm bài tự động kiểm tra trắc nghiệm Online trên máy tính. Có 3 phương pháp có thể lựa chọn là: phương pháp 1/0; Lũy tiến tích cực; Lũy tiến lùi.

Phương pháp 1/0: cách tính điểm như sau: làm đúng được điểm tối đa, làm sai 0 điểm.

**Phương pháp lũy tiến tích cực:** cách tính điểm có tính đến các tình huống gần đúng, làm đúng một phần cũng được tính điểm, làm sai 0 điểm. Cách tính điểm này áp dụng cho các trường hợp câu hỏi trắc nghiệm có nhiều đáp án đúng. Khi đó học sinh chọn một phần trong các phương án đúng đó cũng được một phần điểm.

**Phương pháp Lũy tiến lùi:** đây là phương pháp tính điểm kết hợp giữa phương pháp lũy tiến tích cực và trừ điểm nếu làm sai. Nếu làm đúng thì cộng điểm từng phần của phần đúng, nếu làm sai trừ điểm phần làm sai.

Mật khẩu bảo vệ đề kiểm tra. Thông tin này sẽ được tự động gán cho mỗi đề kiểm tra khi khởi tạo. Mỗi đề kiểm tra có thể đặt hoặc không đặt mật khẩu. Mật khẩu có 2 mức: mức đọc, xem (mức 1) và mức đầy đủ (mức 2). Các mật khẩu này cần gõ 2 lần.

- Các lựa chọn in của đề kiểm tra. Các lựa chọn in có ý nghĩa khi tiến hành in đề kiểm tra này ra giấy.

- **Chế độ cho phép dừng làm bài** hay không trong khi làm bài Online. Lựa chọn này chỉ có ý nghĩa đối với các MDKT kiểu trắc nghiệm hoàn toàn.

- Chế độ ghi Logfile. Log File là các tệp dùng để ghi lại kết quả làm bài kiểm tra Online của đề trắc nghiệm.

| Tự luận                       | 🔘 Xen kẽ trắc ng | ghiệm 🍥 Trắc n <u>ợ</u>   | ghiệm  |
|-------------------------------|------------------|---------------------------|--------|
| Mức độ<br>O Đễ                | Trung bình       | 🔘 Khó                     |        |
| Tổng số câu hỏi: 10           |                  | Kỹ năng                   |        |
| Nhập sơ đồ Test               |                  |                           | *      |
| Số lượng câu hỏi lý thuyết:   | 5                | Số lượng câu hỏi bài tập: | 5      |
| Số lượng câu hỏi ngắn:        | 5                | Số lượng câu hỏi dài:     | 5      |
| Số lượng câu hỏi trắc nghiệm: | 10               | Tỷ lệ trắc nghiệm:        | 100% - |
|                               |                  |                           |        |
|                               |                  |                           |        |
|                               |                  |                           |        |

Trong TAB Nội dung chỉ có một nút lệnh là Nhập **Sơ đồ Test**. Nháy vào nút này để vào cửa số nhập Sơ đồ Test cho Mẫu đề kiểm tra hiện thời.

Sơ đồ Test chính là cái LÕI quan trọng nhất của một Mẫu đề kiểm tra. Sơ đồ Test có khuôn dạng là một khung bao gồm một dãy các mẫu câu hỏi. Vậy Sơ đồ Test chính là bộ KHUNG CHÍNH của Mẫu đề kiểm tra.

Sơ đồ Test sẽ bao gồm 1 bảng bao gồm các hàng và cột. Mỗi cột tương ứng một tham số thuộc tính của câu hỏi. Mỗi hàng tương ứng với một mẫu câu hỏi của Mẫu đề kiểm tra.

Hình sau cho ta thấy cửa sổ làm việc với Sơ đồ Test của mẫu đề kiểm tra. Đây là một trong các cửa sổ làm việc quan trọng nhất của phần mềm.

|    |      | S         | SO ĐÔ T   | EST CL | ja mäu e | DE KIEI | M TRA                      |                                                                                                    |                                                                                      |                                                             |
|----|------|-----------|-----------|--------|----------|---------|----------------------------|----------------------------------------------------------------------------------------------------|--------------------------------------------------------------------------------------|-------------------------------------------------------------|
| тт | Kiếu | Hinh thức | Phân loại | Mức độ | Kỹ năng  | Điểm    | Kiến thức                  | Tổng số: 11<br>Kiểu                                                                                                    |                                                                                      |                                                             |
| 1  | TN   | LT        | N         | D      | Biết     | 1       | Vecto                      | <ul> <li>Trắc nghiệm</li> </ul>                                                                                               | 🗇 Tự luận                                                                            | 17. 1 1 1                                                   |
| 2  | TN   | LT        | N         | D      | Biết     | 1       | Vecto                      | Điền khuyết                                                                                                    | Cặp đội                                                                              | Vị trì nhập                                                 |
| 3  | TN   | LT        | N         | D      | Biết     | 3       | Vecto                      | Phân loại                                                                                                    | 1                                                                                    | gán thuộc t                                                 |
| 4  | TN   | LT        | N         | D      | Biết     | 1       | Vecto                      | Ngån                                                                                                    | 🔿 Dài                                                                                | cho từng d                                                  |
| 5  | TN   | LT        | N         | D      | Biét     | 1       | Vecto                      | Hinh thức                                                                                                    | V                                                                                    |                                                             |
| 6  | TN   | LT        | N         | D      | Biết     | 1       | Phương trinh. Hệ phương tr | Lý thuyết                                                                                                    | 🔘 Bài tập                                                                            | của Sơ đô                                                   |
| 7  | TN   | LT        | N         | D      | Biết     | 1       | Phuong trinh. Hệ phuong tr | Mức độ                                                                                                    | una binh 🦛 Khá                                                                       |                                                             |
| 8  | TN   | LT        | N         | D      | Biet     | 3       | Phuong trinh. Hệ phương tr | • <b>A</b> 0 1                                                                                                    |                                                                                      |                                                             |
| 9  | TN   | LT        | N         | D      | Biết     | 3       | Phuong trinh. Hệ phuong ti | Phạm vi k                                                                                                    | iến thức                                                                             |                                                             |
| 10 | TN   | LT        | N         | D      | Biết     | 3       | Phuong trinh. Hệ phương ti | Ve                                                                                                    | cto                                                                                  |                                                             |
| 11 | TN   | LT        | N         | D      | Biết     | 1       | Phuong trinh. Hè phuong ti |                                                                                                    |                                                                                      | Các lênh là                                                 |
|    |      |           |           |        |          |         |                            | Tạo mới Cập<br>Nhập nhanh sơ<br>đó Test<br>Kiếm tra s<br>Các lựa chọn<br>Sinh Câu Lt/ 8T:<br>Số câu LT/ 8T:<br>Số câu LT/ 8T: | nhật Xóa<br>Nhập theo Ma<br>trận để<br>ơ đô Test<br>Xem, kiếm tra<br>Ma trận để<br>0 | của Sơ đồ<br>Các chức r<br>chính, qua<br>trọng nhất<br>lệnh |
|    |      |           |           | m      |          |         | •                          | Số câu N/D: 11                                                                                                    | 0                                                                                    |                                                             |

Bảng Sơ đồ Test bao gồm 7 cột.

Sơ đồ Test là một bảng bao gồm 7 cột và nhiều hàng. Mỗi hàng tương ứng với 1 mẫu câu hỏi trong đề kiểm tra. Thông tin Sơ đồ Test nằm ngay chính giữa màn hình. Khung bên phải phía trên là các lệnh làm việc trực tiếp với càng dòng của Sơ đồ Test này.

Trong cửa sổ trên chúng ta có thể làm việc trực tiếp với Sơ đồ Test bằng các lệnh đơn giản như sau:

#### 1. Tạo mới 1 dòng (mẫu câu hỏi)

- Chọn thông tin thuộc tính của dòng này tại khung bên phải phía trên (bao gồm: kiểu, phân loại, hình thức, mức độ, phạm vi kiến thức, kỹ năng câu hỏi, điểm).

- Nháy nút **Tạo mới**.

#### 2. Xóa 1 dòng (mẫu câu hỏi)

- Chọn 1 dòng trên Sơ đồ Test.

- Nháy nút Xóa.

#### 3. Chỉnh sửa thông tin 1 dòng (mẫu câu hỏi)

- Chọn 1 dòng trên Sơ đồ Test.
- Thay đổi thông tin tại khung bên trái.
- Nháy nút Cập nhật.

#### Chú ý:
- Có thể nháy đúp chuột trên dòng tại cột Kiến thức để hiện cửa sổ cho phép chọn chủ đề kiến thức mới cho mẫu câu hỏi này. Được phép chọn chủ đề tiêu đề.

- Có thể nháy đúp chuột trên dòng tại cột **Kỹ năng** để hiện cửa sổ cho phép chọn Kỹ năng gán cho câu hỏi này.

#### 4. Thay đổi vị trí, thứ tự các dòng

- Chọn 1 dòng trên Sơ đồ Test.

- Nháy các nút 🕩 🕑 ở phía dưới màn hình để dịch chuyển thứ tự dòng này lên hay xuống.

Sau khi nhập, sửa xong Sơ đồ Test này thì nháy nút Đồng ý để ghi lại và thoát khỏi cửa sổ này.

#### Chú ý:

Các lệnh quan trọng nhất với Sơ đồ Test sẽ được trình bày sau.

# Thao tác 12. Nhập mẫu đề kiểm tra trong Ngân hàng câu hỏi. Phần 2: Nhập nhanh Sơ đồ Test

Trong phần này sẽ trình bày một chức năng quan trong đầu tiên của lênh làm việc với Sơ đồ Test, đó là chức năng Nhập nhanh Sơ đồ Test.

Trong bài trước chúng ta đã biết cách nhập Sơ đồ Test theo từng dòng, từng mẫu câu hỏi. Nhưng trên thực tế phương pháp này ít hiệu quả với các lý do sau:

1. Tốn thời gian vì phải mất công thiết lập thuộc tính cho từng câu hỏi trong Sơ đồ Test.

2. Không có thước đo tính hiệu quả và khả năng đáp ứng đúng theo yêu cầu ra đề bài kiểm tra.

Chức năng Nhập nhanh Sơ đồ Test sẽ đáp ứng tốt hạn chế 1 trên đây và phần nào đáp ứng yêu cầu 2.

Với chức năng Nhập nhanh Sơ đồ Test, người dùng sẽ có thể nhập nhanh một Sơ đồ Test với một vài thao tác đơn giản nhưng khá hiệu quả.

Trong cửa sổ nhập Sơ đồ Test, nút lênh Nhập nhanh Sơ đồ Test nằm ở khung bên phải của màn hình như hình dưới đây.

|   | Kiếu | Hinh thức | Phân loại | Mức độ | Kỹ năng | Điểm | Kiến thức                  | Kiểu                                                                                                    |                                                                                                    |                                                                       |
|---|------|-----------|-----------|--------|---------|------|----------------------------|----------------------------------------------------------------------------------------------------|----------------------------------------------------------------------------------------------------|-----------------------------------------------------------------------|
|   | TN   | LT        | N         | D      | Biết    | 1    | Vecto                      | Trắc nghiệm                                                                                                    | 🗇 Tự luận                                                                                          | Vi trú nh                                                             |
| £ | TN   | LT        | N         | D      | Biết    | 1    | Vecto                      | Điền khuyết                                                                                                    | Cặp đôi                                                                                            | viunna                                                                |
|   | TN   | LT        | N         | D      | Biết    | 1    | Vecto                      | Phân loại                                                                                                    | L                                                                                                  | \_ gán thuộc                                                          |
|   | TN   | LT        | N         | D      | Biết    | 1    | Vecto                      | Ngån                                                                                                    | 🔘 Dài                                                                                              | cho từng                                                              |
|   | TN   | LT        | N         | D      | Biet    | - 1  | Vecto                      | Hinh thức                                                                                                    | T.                                                                                                 |                                                                       |
|   | TN   | LT        | N         | D      | Biết    | 1    | Phương trinh. Hệ phương tr | Uý thuyết                                                                                                    | 🔘 Bài tập                                                                                          | cua so do                                                             |
|   | TN   | LT        | N         | D      | Biết    | 1    | Phương trình. Hệ phương tr | MUCOO<br>DĂ O TI                                                                                                    | rung binh 🕐 Khó                                                                                    |                                                                       |
|   | TN   | LT        | N         | D      | Biét    | 1    | Phương trinh. Hệ phương tr |                                                                                                    |                                                                                                    |                                                                       |
|   | TN   | LT        | N         | D      | Biết    | 1    | Phuong trinh. Hệ phuong tr | Phạm vi k                                                                                                    | dên thức                                                                                           |                                                                       |
|   | TN   | LT        | N         | D      | Biết    | 1    | Phuong trinh. Hệ phương ti | Ve                                                                                                    | cto                                                                                                |                                                                       |
|   | TN   | LT        | N         | D      | Biết    | 1    | Phuong trinh. Hè phuong ti | 1 Section of the section of the sect |                                                                                                    | Các lênh l                                                            |
|   |      |           |           |        |         |      |                            | Tạo mới Cập                                                                                                    | nhật Xóa                                                                                           | việc với d<br>của Sơ đồ                                               |
|   |      |           |           |        |         |      |                            | Ky nang cau ho: beet<br>Teo mới Cáp<br>Nhập nhanh sơ<br>đố Test<br>Ciếm tra s<br>Các kra thơn<br>sinh cái hỏi<br>Thống kê<br>Số câu LT/ 81                                                                                                    | v Dien: 1<br>nhật Xóa<br>Nhập theo Ma<br>trận đề<br>or đô Test<br>Xem, kiếm tra<br>Ma trận đề<br>0 | việc với đ<br>của Sơ đồ<br>Các chức<br>chính, qu<br>trọng nhấ<br>lệnh |

Bang So do Test bao gom / cot.

Thức năng Nhập nhanh Sơ dồ Test.

Ý tưởng cơ bản của chức năng Nhập nhanh Sơ đồ Test là nhập các nhóm câu hỏi theo từng chủ đề kiến thức.

Giao diện chính của chức năng này có dạng như hình dưới đây, trong đó các mẫu câu hỏi của Sơ đồ Test được nhóm theo từng chủ đề kiến thức.

| 😥 Nł | hập nh | anh sơ đồ Test       | -          | -            | 1. Han di Tay               | -             | -            |          |       |
|------|--------|----------------------|------------|--------------|-----------------------------|---------------|--------------|----------|-------|
|      |        |                      | т          | HÔNG         | TIN SƠ ĐỒ TES               | т             |              |          |       |
| 9    | STT    | Kiến thức            | SL câu hỏi |              | Chi tiết                    |               |              |          |       |
|      | 1      | Mệnh đề. Tập hợp     | 10         | 10 TN, 0 TL, | 0 ĐK, 0 CĐ, 10 N, 0 D, 10 L | T, 0 BT, 0 D, | 10 TB,0 K    | Chi tiết |       |
|      | 2      | Tích vô hướng của ha | 10         | 10 TN, 0 TL  | , 0 DK, 0 CĐ, 10 N, 0 D,    | 10 LT, 0 BT,  | 0 D, 10 TB,( | Chi tiết |       |
|      |        |                      |            |              |                             |               |              |          |       |
|      |        |                      |            |              |                             |               |              |          |       |
|      |        |                      |            |              |                             |               |              |          |       |
|      |        |                      |            |              |                             |               |              |          |       |
|      |        |                      |            |              |                             |               |              |          |       |
|      |        |                      |            |              |                             |               |              |          |       |
|      |        |                      |            |              |                             |               |              |          |       |
|      |        |                      |            |              |                             |               |              |          |       |
|      |        |                      |            |              |                             | Bổ su         | ng Kế        | t thúc   | Thoát |

Trong hình trên, các mẫu câu hỏi đã có trong Sơ đồ Test (bao gồm 20 câu) được nhóm theo 2 chủ đề kiến thức, mỗi chủ đề được thể hiện trên 1 dòng. Trên dòng đó sẽ có thông tin tổng hợp các câu hỏi với cùng chủ đề kiến thức.

# Bổ sung thêm 1 nhóm câu hỏi thuộc 1 chủ đề kiến thức

Muốn bổ sung thêm 1 nhóm câu hỏi nữa vào Sơ đồ Test hiện thời thì cần thực hiện các thao tác sau:

- Nháy nút Bổ sung từ cửa sổ Thông tin Sơ đồ Test ở trên.
- Xuất hiện hộp hội thoại chọn chủ đề kiến thức.

| 😡 Chọn phạm vi kiến thức |            | x    |
|--------------------------|------------|------|
| Chọn phạm vi kiến thức   |            |      |
| 🖃 🔯 Các chủ đề kiến thức |            |      |
| 🕂 🍫 Đại số               |            |      |
| Hinh học                 |            |      |
| ····· 😻 On tạp           |            |      |
|                          |            |      |
|                          |            |      |
|                          |            |      |
|                          |            |      |
|                          |            |      |
|                          |            |      |
|                          |            |      |
|                          |            |      |
|                          |            |      |
|                          |            |      |
|                          |            |      |
|                          |            |      |
|                          |            |      |
|                          |            |      |
|                          |            |      |
|                          |            |      |
|                          | Lựa chọn T | noát |
|                          |            |      |

Nháy chọn chủ đề kiến thức và nháy nút Lựa chọn.

Khi đó ta sẽ nhìn thấy trong cửa sổ Thông tin Sơ đồ Test sẽ xuất hiện thêm 1 dòng mới với chủ đề kiến thức vừa chọn.

| 👰 Nhập n | hanh sơ đồ Test        |            | -              | 1. Han di Taya              |                        |             |       | <b>)</b><br>1                     |
|----------|------------------------|------------|----------------|-----------------------------|------------------------|-------------|-------|-----------------------------------|
|          |                        | т          | HÔNG T         | IN SƠ ĐỒ TEST               | г                      |             |       |                                   |
| STT      | Kiến thức              | SL câu hỏi |                | Chi tiết                    |                        |             |       | Một dòng                          |
| 1        | Mệnh đề. Tập hợp       | 10         | 10 TN, 0 TL, 0 | ĐK, 0 CĐ, 10 N, 0 D, 10 LT, | 0 BT, 0 D, 10 TB,0 K   | Chi tiết    |       | mới được bố                       |
| 2        | 2 Tích vô hướng của ha | 10         | 10 TN, 0 TL,   | 0 DK, 0 CĐ, 10 N, 0 D, 10   | LT, 0 BT, 0 D, 10 TE   | 8,( Chi tiế | 1     | 🖌 sung vào                        |
| 3        | B Hàm số bậc nhất và t | 1          | 1 TN, 0 TL, 0  | DK, 0 CĐ, 1 N, 0 D, 1 LT,   | , 0 BT, 0 K, 1 TB, 0 D | Chi tiế     | t 🔺   | danh sách                         |
|          |                        |            |                |                             |                        |             |       | này với số<br>lượng 1 câu<br>hỏi. |
|          |                        |            |                |                             | Bố sung                | Kết thúc    | Thoát |                                   |

Tại dòng mới xuất hiện trong bảng trên ta nhìn thấy mới chỉ có 1 câu hỏi. Nháy đúp chuột vào ô Chi tiết để vào màn hình thay đổi số lượng câu hỏi và phân bổ các câu hỏi này.

| 👰 Chi tiết câu hỏi | TH        | ÓNG 13          | N 90      | 90 TE        | RT . |          | ×              |
|--------------------|-----------|-----------------|-----------|--------------|------|----------|----------------|
| Chủ đề: Há         | ìm số bậc | nhất và bậc hai |           |              |      |          |                |
| Sl câu hỏi:        | 1         | Phâ             | n bố theo | kỹ năng      |      |          |                |
| Phân bố chi tiết   |           |                 |           |              |      |          |                |
| Lý thuyết:         | 1         | Bài tập:        | 0         |              |      |          |                |
| Câu ngắn:          | 1         | Câu dài:        | 0         |              |      |          |                |
| Trắc nghiệm:       | 1         | Tự luận:        | 0         | Điền khuyết: | 0    | Cặp đôi: | 0              |
| Dễ:                | 0         | Trung bình:     | 1         | Khó:         | 0    |          |                |
|                    |           |                 |           |              |      |          |                |
|                    |           |                 |           |              | Dia  | -        | ution literate |
|                    |           |                 |           |              | Don  | gy       | Huy lệnh       |

Trong cửa sổ trên nhập số lượng câu hỏi của Sơ đồ Test tương ứng với chủ đề kiến thức này. Sau tiến hành nhập các phân bổ chi tiết số câu hỏi đó theo LT/BT, Ngắn/Dài, Trắc nghiệm/ Tự luận/ Điền khuyết/ Cặp đôi, Dễ/ Trung bình/ Khó.

Ví dụ chúng ta thực hiện việc nhập và phân bổ số lượng câu hỏi như màn hình dưới đây.

| 😡 Chi tiết câu hỏi | TH       | ÓMIG 13         | N 90      | 100 TE1      | RT . |          |         | x |
|--------------------|----------|-----------------|-----------|--------------|------|----------|---------|---|
| Chủ đề: Hả         | m số bậc | nhất và bậc hai |           |              |      |          |         |   |
| SI câu hỏi:        | 15       | Phâ             | n bố theo | kỹ năng      |      |          |         |   |
| Phân bố chi tiết   |          |                 |           |              |      |          |         |   |
| Lý thuyết:         | 10       | Bài tập:        | 5         |              |      |          |         |   |
| Câu ngắn:          | 15       | Câu dài:        | 0         |              |      |          |         |   |
| Trắc nghiệm:       | 15       | Tự luận:        | 0         | Điền khuyết: | 0    | Cặp đôi: | 0       |   |
| Dễ:                | 0        | Trung bình:     | 15        | Khó:         | 0    |          |         |   |
|                    |          |                 |           |              |      |          |         |   |
|                    |          |                 |           |              | Đồn  | ý ý      | Hủy lện | h |

Nháy nút **Phân bổ theo kỹ năng** để thực hiện phân bổ số câu hỏi này theo kỹ năng.

Trong cửa sổ phân bổ theo kỹ năng nhập phân bổ chi tiết theo từng kỹ năng.

Nhập xong bấm nút Thoát để đóng cửa sổ này lại.

| 0 | Phân bổ theo kỹ năng |     | x   |
|---|----------------------|-----|-----|
|   |                      |     |     |
|   | Kỹ năng              | 15  |     |
|   | Biết                 | 10  |     |
|   | Hiểu                 | 5   |     |
|   | Vận dụng             | 0   |     |
|   |                      |     |     |
|   |                      |     |     |
|   |                      |     |     |
|   |                      |     |     |
|   |                      |     |     |
|   |                      |     |     |
|   |                      |     |     |
|   |                      | The | oát |
|   |                      |     |     |

Sau khi thực hiện phân bổ xong nháy nút **Đồng ý** để đóng cửa sổ Phân bổ chi tiết và quay trở lại màn hình Thông tin Sơ đồ Test như hình dưới đây.

|     |                       | т          | HÔNG TI          | N SƠ ĐỒ TEST                       |              |          |
|-----|-----------------------|------------|------------------|------------------------------------|--------------|----------|
| STT | Kiến thức             | SL câu hỏi |                  | Chi tiết                           |              |          |
| 1   | Mệnh đề. Tập hợp      | 10         | 10 TN, 0 TL, 0 Đ | K, 0 CĐ, 10 N, 0 D, 10 LT, 0 BT, 0 | D, 10 TB,0 K | Chi tiết |
| 2   | Tích vô hướng của hai | 10         | 10 TN, 0 TL, 0 Đ | K, 0 CĐ, 10 N, 0 D, 10 LT, 0 BT, 0 | D, 10 TB,0 K | Chi tiết |
| 3   | Hàm số bậc nhất và bậ | 15         | 15 TN, 0 TL, 0 Đ | K, 0 CĐ, 15 N, 0 D, 10 LT, 5 BT, 0 | D, 15 TB,0 K | Chi tiết |
|     |                       |            |                  |                                    |              |          |
|     |                       |            |                  |                                    |              |          |

Chúng ta tiếp tục bổ sung thêm câu hỏi như cách đã làm. Sau khi thực hiện xong nháy nút Kết thúc của cửa sổ trên và kết thúc chức năng Nhập nhanh Sơ đồ Test và quay trở lại cửa sổ ban đầu nhập Sơ đồ Test như hình sau.

| -    |      |           |           |        |         |      | -                          | Tổng số câu:                    |                    |
|------|------|-----------|-----------|--------|---------|------|----------------------------|---------------------------------|--------------------|
| an . | Kicu | Hinh thức | Phân loại | HUC do | Ký náng | Diem | Kien thức                  | Neu                             |                    |
| 1    | 10   | 14        | 18        | 10     |         |      | The A G. Tip beg           | <ul> <li>Trác nghiệm</li> </ul> | C Tự luận          |
| 2    | TN   | 11        | N         | 13     | Deet    |      | 1 Minh de. Tap hop         | O Dên Kruyêt                    | Cito 40            |
| 3    | TN   | 17        | N         | 15     | Biet    |      | 1 Minh 64. Tập hợp         | Phân loại                       |                    |
| 4    | TN   | 11        | 24        | 15     | Diet    |      | 1 Mich di. Tip hep         | a Agan                          | O Da               |
| 5    | TN   | 17        | 24        | TB     | Biét    |      | 1 Minh 64. Tặp hợp         | I Li Punët                      | C Bittle           |
| 6    | TN   | LT        | N         | 15     | 3iit    |      | 1 Minh di Tip hợp          | Hút độ                          | 0.000              |
| ,    | TN   | LT        | N         | TB     | Biet    |      | 1 Minh 68. Táp hợp         | D Dě 🛛 🗑 T                      | rung birh 🗇 Khó    |
| 8    | TN   | LT        | N         | 73     | Biét    |      | 1 Minh di. Tip hop g       |                                 |                    |
| 9    | TN   | LT        | ×         | 78     | Bier    |      | 1 Mánh đã. Tập hợp         | Phan vi                         | sain thức          |
| 10   | TN   | LT        | N         | TB     | Biét    |      | 1 Mèch đi. Tập hợp         | Mèsh de                         | Tip hep            |
| 11   | TN   | 1.T       | N         | TB.    | Biet    |      | 1 Tich vê hướng của hai v  | states date an                  | -                  |
| 12   | TN   | LT        | N         | T3     | Biét    |      | 1 Tich vó hướng của hai v  | ký naný caunos, jises           | + Dec 1            |
| 13   | TN   | LT        | N         | TB     | Biét    |      | 1 Tich võ hướng của hai v  | Trank Colo                      | nhite Vide         |
| 14   | TN   | LT        | ы         | TB     | Biết    |      | 1 Tich vô hướng của hai v  | Cap not                         | ADD ADD            |
| 15   | TN   | LT        | N         | 73     | Biét    |      | 1 Tich vê hướng của hai v  | and an average of               | [and an and ]      |
| 16   | TN   | LT        | N         | TB     | Bie     |      | 1 Tich vẻ hướng của hai v  | do Test                         | trân đề            |
| 17   | TN   | LT        | N         | TB     | Bie     |      | 1 Tich vô hướng của hai v  |                                 |                    |
| 18   | TN   | LT        | N         | TB     | Biét    |      | 1 Tich võ hoờng của hai v  | Kien tra s                      | or dő Test         |
| 19   | TN   | LT        | N         | TB     | Biét    |      | 1 Tich vô loring của hai v | Cicka dan                       | You kide to        |
| 20   | TN   | LT        | N         | TB     | Biét    |      | 1 Tich vò hướng của hai v  | sinh câu hỏi                    | Ma trân đề         |
| 21   | TN   | LT        | N         | T8     | Biét    |      | l. Hier of bic shit vi bic | Thống kế                        | Television and the |
| 22   | TN   | LT        | N         | TB     | Bile    |      | 1 Hàm số bậc nhất và bậc   | 55 cilu LT/ 6T: 30              | 5                  |
| 23   | TN   | LT        | N         | TB     | Bile    |      | 1 Hām số bặc nhất và bặc   | Số cấu TN/TLI 14                | 0                  |
| 24   | TN   | LT        | N         | TB     | Bile.   |      | Him số bậc nhất và bậc 🕳   | 45-4-10 P                       |                    |

Nháy nút Kết thúc để quay lại màn hình nhập Mẫu đề kiểm tra. Khi đó cần bấm nút Cập nhật 1 lần nữa để ghi lại thông tin của Mẫu đề kiểm tra này.

# Thao tác 12. Nhập mẫu đề kiểm tra trong Ngân hàng câu hỏi. Phần 3: Chức năng Kiểm tra Sơ đồ Test

Nhiêm vu chính của các Mẫu đề kiểm tra là sinh tư đông các đề kiểm tra thực sự lấy nguồn câu hỏi từ CSDL Ngân hàng câu hỏi.

Ngoài việc các mẫu đề kiểm tra này phải có cấu trúc sao cho việc sinh đề kiểm tra đảm bảo chất lượng và đúng mục đích, đối tượng của công việc đánh giá, một việc quan trọng nữa là cần kiểm tra xem từ Mẫu đề kiểm tra này liệu có sinh được thực sự các đề kiểm tra hay không.

Chức năng Kiểm tra Sơ đồ Test có nhiệm vụ chính là kiểm tra xem với một Mẫu đề kiểm tra hiện thời và nguồn câu hỏi có sẵn trong Ngân hàng, thì có thể sinh được đề kiểm tra hay **không.** Đây là một chức năng rất quan trong. Khi xây dựng và nhập các mẫu đề kiểm tra, người dùng bắt buộc phải sử dụng lệnh này để tiến hành kiểm tra khả năng sinh tự động đề kiểm tra của Sơ đồ Test gắn liền với Mẫu đề kiểm tra.

Trong cửa sổ nhập Sơ đồ Test, chức năng Kiểm tra Sơ đồ Test nằm ở nhóm các nút lênh chính tai khung bên phải màn hình.

| 1       TN       LT       N       D       Bié       1 Vieto         2       TN       LT       N       D       Bié       1 Vieto         3       TN       LT       N       D       Bié       1 Vieto         4       TN       LT       N       D       Bié       1 Vieto         5       TN       LT       N       D       Bié       1 Vieto         6       TN       LT       N       D       Bié       1 Vieto         6       TN       LT       N       D       Bié       1 Phoong trinh. Hi phoong trinh       Bih thuyệt       C Gao thầt       Cuảo Sơ đồ         7       TN       LT       N       D       Bié       1 Phoong trinh. Hi phoong tri       Nic dô       D       Diết       Cac tận hi         9       TN       LT       N       D       Bié       1 Phoong trinh. Hi phoong tri       Nic dô       Dift       Các chí thi         10       TN       LT       N       D       Bié       1 Phoong trinh. Hi phoong tri       Vieto       Kön tha so dô Test       Các chí thi         11       TN       LT       N       D       Bié       1 Phoong trinh. Hi pho                                                                                                    | STT | Kiếu | Hinh thức | Phân loại | Mức độ | Kỹ năng | Điểm | Kiến thức                  | Tông số: 11<br>Kiếu                                                                                                |                                                                      |                                                |
|----------------------------------------------------------------------------------------------------|-----|------|-----------|-----------|--------|---------|------|----------------------------|----------------------------------------------------------------------------------------------------|----------------------------------------------------------------------|------------------------------------------------|
| 2 TN LT N D Bié 1 Vecto<br>3 TN LT N D Bié 1 Vecto<br>5 TN LT N D Bié 1 Vecto<br>6 TN LT N D Bié 1 Phuong trinh. Hi phuong to<br>8 TN LT N D Bié 1 Phuong trinh. Hi phuong to<br>9 TN LT N D Bié 1 Phuong trinh. Hi phuong to<br>10 TN LT N D Bié 1 Phuong trinh. Hi phuong to<br>11 TN LT N D Bié 1 Phuong trinh. Hi phuong to<br>11 TN LT N D Bié 1 Phuong trinh. Hi phuong to<br>12 TN LT N D Bié 1 Phuong trinh. Hi phuong to<br>13 TN LT N D Bié 1 Phuong trinh. Hi phuong to<br>14 TN LT N D Bié 1 Phuong trinh. Hi phuong to<br>15 TN LT N D Bié 1 Phuong trinh. Hi phuong to<br>16 TN LT N D Bié 1 Phuong trinh. Hi phuong to<br>16 TN LT N D Bié 1 Phuong trinh. Hi phuong to<br>16 TN LT N D Bié 1 Phuong trinh. Hi phuong to<br>16 TN LT N D Bié 1 Phuong trinh. Hi phuong to<br>16 TN LT N D Bié 1 Phuong trinh. Hi phuong to<br>16 TN LT N D Bié 1 Phuong trinh. Hi phuong to<br>16 TN LT N D Bié 1 Phuong trinh. Hi phuong to<br>16 TN LT N D Bié 1 Phuong trinh. Hi phuong to<br>16 TN LT N D Bié 1 Phuong trinh. Hi phuong to<br>16 TN LT N D Bié 1 Phuong trinh. Hi phuong to<br>16 TN LT N D Bié 1 Phuong trinh. Hi phuong to<br>17 TN LT N D Bié 1 Phuong trinh. Hi phuong to<br>18 TN LT N D Bié 1 Phuong trinh. Hi phuong to<br>19 TN LT N D Bié 1 Phuong trinh. Hi phuong to<br>10 TN LT N D Bié 1 Phuong trinh. Hi phuong to<br>10 TN LT N D Bié 1 Phuong trinh. Hi phuong to<br>11 TN LT N D Bié 1 Phuong trinh. Hi phuong to<br>10 TN LT N D Bié 1 Phuong trinh. Hi phuong to<br>10 TN LT N D Bié 1 Phuong trinh. Hi phuong to<br>10 TN LT N D Bié 1 Phuong trinh. Hi phuong to<br>11 TN LT N D Bié 1 Phuong trinh. Hi phuong to<br>12 To M LT N D Bié 1 Phuong trinh. Hi phuong to<br>13 TN LT N D Bié 1 Phuong trinh. Hi phuong to<br>14 TN LT N D Bié 1 Phuong trinh. Hi phuong to<br>15 Cdu TN TL N D Bié 1 Phuong trinh Hi phuong to<br>16 TN LT N D Bié 1 Phuong trinh Hi phuong to<br>17 TN LT N D Bié 1 Phuong trinh Hi phuong to<br>18 Cdu hoi Biế 10 Phuong trinh Hi phuong to<br>19 TN LT N D Bié 10 Phuong trinh Hi phuong to<br>19 TN LT N D Bié 10 Phuong trinh Hi phuong to<br>10 TN LT N D Bié 10 Phuong trinh Hi phuong to<br>10 TN LT N D Bié 10 Phuong trinh Hi phuong to | 1   | TN   | LT        | N         | D      | Biết    | 1    | Vecto                      | Trắc nghiệm                                                                                                    | 🔿 Tự luận                                                            | 17. 1 1 1                                      |
| 3       TN       LT       N       D       Bik       1 Vecto         4       TN       LT       N       D       Bik       1 Vecto         5       TN       LT       N       D       Bik       1 Vecto         6       TN       LT       N       D       Bik       1 Vecto         6       TN       LT       N       D       Bik       1 Phoong trinh. Hip phoong trinh         7       TN       LT       N       D       Bik       1 Phoong trinh. Hip phoong trinh       Hip phoong trinh         9       TN       LT       N       D       Bik       1 Phoong trinh. Hip phoong trinh       Hip phoong trinh                                                                                                    | 2   | TN   | LT        | N         | D      | Biết    | 3    | Vecto                      | Điền khuyết                                                                                                    | Cặp đôi                                                              | Vị trí nhập                                    |
| 4       TN       LT       N       D       Bié       1 Vecto         5       TN       LT       N       D       Bié       1 Vecto         6       TN       LT       N       D       Bié       1 Phoong trinh. Hệ phong tri       0 kiết       0 kiết                                                                                                    | 3   | TN   | LT        | N         | D      | Biết    |      | Vecto                      | Phân loại                                                                                                    | Δ                                                                    | gán thuộc                                      |
| 5 IN LI N D Diák L Vieco 6 TN LI N D Biét 1 Phuong trinh. Hé phuong tri 7 TN LI N D Biét 1 Phuong trinh. Hé phuong tri 9 TN LI N D Biét 1 Phuong trinh. Hé phuong tri 9 TN LI N D Biét 1 Phuong trinh. Hé phuong tri 10 TN LI N D Biét 1 Phuong trinh. Hé phuong tri 11 TN LI N D Biét 1 Phuong trinh. Hé phuong tri 12 TN LI N D Biét 1 Phuong trinh. Hé phuong tri 13 TN LI N D Biét 1 Phuong trinh. Hé phuong tri 14 TN LI N D Biét 1 Phuong trinh. Hé phuong trinh. Hé phuong tri 15 Các Lập H Li 16 TN LI N D Biét 1 Phuong trinh. Hé phuong tri 17 TN LI N D Biét 1 Phuong trinh. Hé phuong tri 18 TN LI N D Biét 1 Phuong trinh. Hé phuong tri 19 TN LI N D Biét 1 Phuong trinh. Hé phuong tri 10 TN LI N D Biét 1 Phuong trinh. Hé phuong tri 10 TN LI N D Biét 1 Phuong trinh. Hé phuong tri 11 TN LI N D Biét 1 Phuong trinh. Hé phuong tri 12 To mới Cáp nhật Xốa 13 Các chức tri 14 Các chức tri 15 Câu LT/BT: 10 16 Các chức tri 17 Số cầu LT/BT: 10 10 Số cầu TN/TL: 110                                                                                                    | 4   | TN   | LT        | N         | D      | Biết    | 1    | Vecto                      | Ngån                                                                                                    | 🔘 Dài                                                                | cho từng ở                                     |
| 6       TN       LT       N       D       Biét       1       Phương trinh. Hệ phương tri       0       Lý thuyết       Ô Bải tập       Của Sở đó         7       TN       LT       N       D       Biết       1       Phương trinh. Hệ phương tri       Mức đổ       0       Dễ       Trung bình       Khả         9       TN       LT       N       D       Biết       1       Phương trinh. Hệ phương tri       Nhập       Phạm vi kiến thức       Các lệnh lã       Việt       Việt       Bải tập       Của Sở đó         9       TN       LT       N       D       Biết       1       Phương trinh. Hệ phương tri       Nhập       Nhập       Nhập       Các lệnh lã       Việt       Việt       Các lệnh lã         10       TN       LT       N       D       Biết       1       Phương trinh. Hệ phương tri       Việt       Việt       Các lện       Các lện       Li       Việt       Các lện       Li       Việt       Các lện       Li       Li       Các lện       Li       Li       Các lện       Li       Li       Li       Các lện       Li       Li       Li       Các lện       Li       Li       Các lện       Li       Li       Li                                                                                                    | 5   | TN   | 1.7       | N         | D      | Biết    | 1    | Vecto                      | Hinh thức                                                                                                    | V                                                                    |                                                |
| 7       TN       LT       N       D       Biét       1 Phuong trinh. Hệ phuong tri         8       TN       LT       N       D       Biét       1 Phuong trinh. Hệ phuong tri         9       TN       LT       N       D       Biét       1 Phuong trinh. Hệ phuong tri         10       TN       LT       N       D       Biét       1 Phuong trinh. Hệ phuong tri       Việc to         11       TN       LT       N       D       Biét       1 Phuong trinh. Hệ phuong tri       Việto       Các lệnh là         11       TN       LT       N       D       Biét       1 Phuong trinh. Hệ phuong tri       Việto       Các lệnh là         11       TN       LT       N       D       Biét       1 Phuong trinh. Hệ phuong tri       Việto       Các lệnh là         11       TN       LT       N       D       Biét       1 Phuong trinh. Hệ phuong tri       Việto       Các lập nhật       Xôa       Các lập nhật       Việto với dà       Của Sơ đồ       Các chức tri       Các lập nhật       Các chức tri       Các chức tri       Chính, qua       trọng nhất       lệnh         10       Số chu T// T:       10       Số chu T// T:       10       Số chu T// T:                                                                                                    | 6   | TN   | LT        | N         | D      | Biết    | 1    | Phương trình. Hệ phương ti | Uý thuyết                                                                                                    | Bài tập                                                              | cua So do                                      |
| 8 TN LT N D Biết 1 Phương trình. Hệ phương trình Hệ phương trình Hệ phương                                                                                            | 7   | TN   | LT        | N         | D      | Biết    | 1    | Phuong trinh. Hệ phuong ti | Mức độ                                                                                                    | nung bình 👘 Khố                                                      |                                                |
| 9 TN LT N D Biết 1 Phương trình. Hệ phương trình Hệ phương trình Hệ phương                                                                                            | 8   | TN   | LT        | N         | D      | Biết    | 1    | Phuong trinh. Hệ phương tr |                                                                                                    |                                                                      |                                                |
| 10 TN LT N D Biết 1 Phương trình. Hệ phương tr<br>11 TN LT N D Biết 1 Phương trình. Hệ phương tr<br>11 TN LT N D Biết 1 Phương trình. Hệ phương tr<br>Nhập nhanh sơ Nhập theo Mạ<br>trận đế<br>Nhập nhanh sơ Nhập theo Mạ<br>trận đế<br>Nhập nhanh sơ đố Test<br>Nhập theo Mạ<br>Các lựa chơn Xem, kiếm tra<br>sơh cầu hởi Ma trận đế<br>Trọng nhất<br>lệnh                                                                                                    | 9   | TN   | LT        | N         | D      | Biết    | 1    | Phuong trinh. Hệ phương ti | Phạm vi                                                                                                    | kiến thức                                                            |                                                |
| 11       TN       LT       N       D       Bik       1 Phuong trinh. Hệ phuong tr         11       TN       LT       N       D       Bik       1 Phuong trinh. Hệ phuong tr         Nhập then Ma       Xóa       Các lệnh là       Việc với dò         Tao mởi       Cập nhật       Xóa       Các chức tr         Nhập then Ma       Trộ ng nhật       Các chức tr       Chính, qua         Các lựa choi       Xem, kiếm tra sơ đó Test       Trộ ng nhật       lệnh         Thống kê       Số cầu LT/8T:       10       Số cầu T/9T:       10         Số cầu T/9T:       10       Số cầu T/9T:       10       Số                                                                                                    | 10  | TN   | LT        | N         | D      | Biết    | 1    | Phuong trinh. Hệ phương ti | V                                                                                                    | ecto                                                                 |                                                |
| Kỳ năng cầu hỏi:     Biết     Điểm:     1     Việc với dồi       Tạo mới     Cập nhật     Xóa     việc với dồi       Nhập nhanh sơ     Nhập theo Ma     Các chức       Nhập nhanh sơ     Nhập theo Ma     Các chức       Kiếm tra sơ đô Test     trận đề     chính, qua       Các lựa chọn     Xem, kiếm tra     trọng nhất       Số cầu LT/BT:     10     Số cầu T/BT:     10                                                                                                    | 11  | TN   | LT        | N         | D      | Biết    | 1    | Phuong trinh. Hè phuong te | 1 Sector Contractor                                                                                                |                                                                      | Các lênh là                                    |
|                                                                                                    |     |      |           |           |        |         |      |                            | Nhập nhanh sơ<br>đõ Test<br>Kiếm tra<br>Các kra chọn<br>sinh câu hỏi<br>Thống kê<br>Số câu LT/BT:<br>Số câu TN/TL: | Nhập theo Ma<br>trận để<br>sơ đó Test<br>Xem, kiếm tra<br>Ma trận để | Các chức r<br>chính, qua<br>trọng nhất<br>lệnh |

Bang So do Test bao gom 7 cột.

Chức năng Kiêm tra Sơ đồ Test.

Ngoài tính năng kiểm tra khả năng sinh đề kiểm tra, chức năng này còn có 1 số tính năng khác rất quan trọng liên quan đến cấu trúc của Sơ đồ Test và cách mà phần mềm xử lý các tính chất của Sơ đồ Test này.

Chúng ta cùng tìm hiểu cửa sổ chính của chức năng Kiểm tra Sơ đồ Test dưới đây.

| Các lựa chọn hiến t<br>V Kỹ năng<br>Nhận th | hị cột:<br>TL/TN      ông tin từ hệ | ○ TL/TN/DK ✓ LT/BT | -CĐ 🔘 TL/TN/D<br>📝 D/TB/K<br>Cập nhật thôn | K/CĐ<br>ng tin vào lựa ch | ọn hệ thống |          |              | thông tin lự<br>chọn thể hiế<br>và kiểm tra<br>đồ Test. |
|---------------------------------------------|-------------------------------------|--------------------|--------------------------------------------|---------------------------|-------------|----------|--------------|---------------------------------------------------------|
| Chủ đề kiến thức                            | Kỹ năng                             | Ngắn/ Dài          | TL/TN                                      | LT/BT                     | K/TB/D      | Số lượng | Nguồn CSDL 🔺 |                                                         |
|                                             |                                     |                    |                                            |                           | к           | 0        | 0            |                                                         |
|                                             |                                     |                    |                                            | LT                        | тв          | 10       | 0            | 7 Wing                                                  |
|                                             |                                     |                    | <b>T</b> 3.1                               |                           | D           | 0        | 0            |                                                         |
|                                             |                                     |                    | IN                                         |                           | К           | 0        | 0            | thông tin ki                                            |
|                                             |                                     |                    |                                            | BT                        | TB          | 0        | 0            | tra chính củ                                            |
|                                             |                                     | Nažo               |                                            |                           | D           | 0        | 0            | lênh. Vùng                                              |
|                                             |                                     | Ivgan              |                                            |                           | K           | 0        |              | này chứa rấ                                             |
| Este - Lipit                                | Biết                                |                    |                                            | LT                        | TB          | 0        | 0            | nhiầu thôn                                              |
|                                             |                                     |                    | TI.                                        |                           | D           | 0        | 0            |                                                         |
|                                             |                                     |                    |                                            |                           | K           | 0        | 0            | tin quan trợ                                            |
|                                             |                                     |                    |                                            | BT                        | TB          | 0        | 0            | liên quan đ                                             |
|                                             |                                     |                    |                                            |                           | D           | 0        | 0            | Sơ đồ Test                                              |
|                                             |                                     |                    |                                            |                           | ĸ           | 0        | 0            | hiên thời                                               |
|                                             |                                     | Dài                | TN                                         | LT                        | TB          | 0        | 0            | in și î tito î.                                         |
|                                             |                                     |                    |                                            |                           | D           | 0        | 0 -          |                                                         |
| •                                           |                                     |                    | I                                          | 1                         |             |          | •            |                                                         |

**3.** Vùng hiện kết quả kiểm tra Sơ đồ Test.

Vùng thông tin quan trọng nhất nằm ở chính giữa màn hình. Đây chính là thông tin liên quan đến Sơ đồ Test hiện thời thể hiện trên một bảng của màn hình.

Cấu trúc của bảng này như sau:

Các cột dữ liệu chính từ trái sang bao gồm: Chủ đề kiến thức, kỹ năng, ngắn/dài, TN/TL, LT/BT, K/TB/D là các cột có liên quan đến các thuộc tính của các mẫu câu hỏi của Sơ đồ Test.

- Tiếp theo là 2 cột Số lượng và Nguồn CSDL. Ý nghĩa các cột này sẽ được trình bày sau.

Các cột thông tin thuộc tính có ý nghĩa như sau:

- Cột **Chủ đề kiến thức** sẽ liệt kê các chủ đề kiến thức có liên quan trong Mẫu đề kiểm tra hiện thời. Cột này luôn hiện và không thể làm ẩn đi.

- Các cột tiếp theo tính từ trái qua phải là các thuộc tính, tính chất liên quan đến khái niệm câu hỏi của phần mềm iQB. Các cột này bao gồm: **kỹ năng, ngắn/dài, TN/TL, LT/BT, K/TB/D**. Ý nghĩa các cột này như sau: dùng để thể hiện phân bổ thông tin theo các thuộc tính đã thể hiện trong các cột bên trái của mình.

Ví dụ:

+ Cột **Kỹ năng** sẽ bao gồm 3 giá trị: biết - hiểu - vận dụng. Mỗi bộ 3 kỹ năng này được liệt kê theo từng chủ đề kiến thức của cột bên trái.

+ Cột TN/TL bao gồm 2 giá trị: TN (trắc nghiệm), TL (tự luận). Mỗi bộ 2 giá trị này được liệt kê theo từng giá trị của cột bên trái (kỹ năng).

Các cột thuộc tính **kỹ năng, ngắn/dài, TN/TL, LT/BT, K/TB/D** sẽ được điều khiển thể hiện bởi các lựa chọn thể hiện ở phía trên, vùng 1.

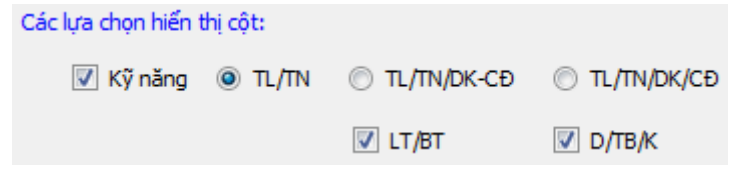

Cụ thể như sau:

+ Cột Kỹ năng, LT/BT, D/TB/K có thể được điều khiển hiện hoặc ẩn đi trên màn hình chính của lệnh.

+ Cột TN/TL luôn được thể hiện, không thể ẩn được, nhưng các giá trị cụ thể của cột này được phép chọn trong 3 kiểu sau:

a) TL/TN: chỉ hiện Tự luận, Trắc nghiệm. Khi đó giá trị Trắc nghiệm sẽ bao hàm cả các loại nội dung trắc nghiệm, điền khuyết, cặp đôi.

b) TL/TN/DK-CĐ: hiện 3 giá trị: Tự luận, Trắc nghiệm và DK-CĐ. Khi đó DK-CĐ được hiểu là bao gồm 2 kiểu nội dung câu hỏi là điền khuyết, cặp đôi.

c) TL/TN/DK/CĐ: hiện đủ 4 giá trị riêng biệt là Tự luận, Trắc nghiệm, Điền khuyết, Cặp đôi.

Ví dụ hình dưới đây cho ta thấy 1 cách thể hiện khác của cửa sổ lệnh khi các cột Kỹ năng, LT/BT và cột D/TB/K bị ẩn đi.

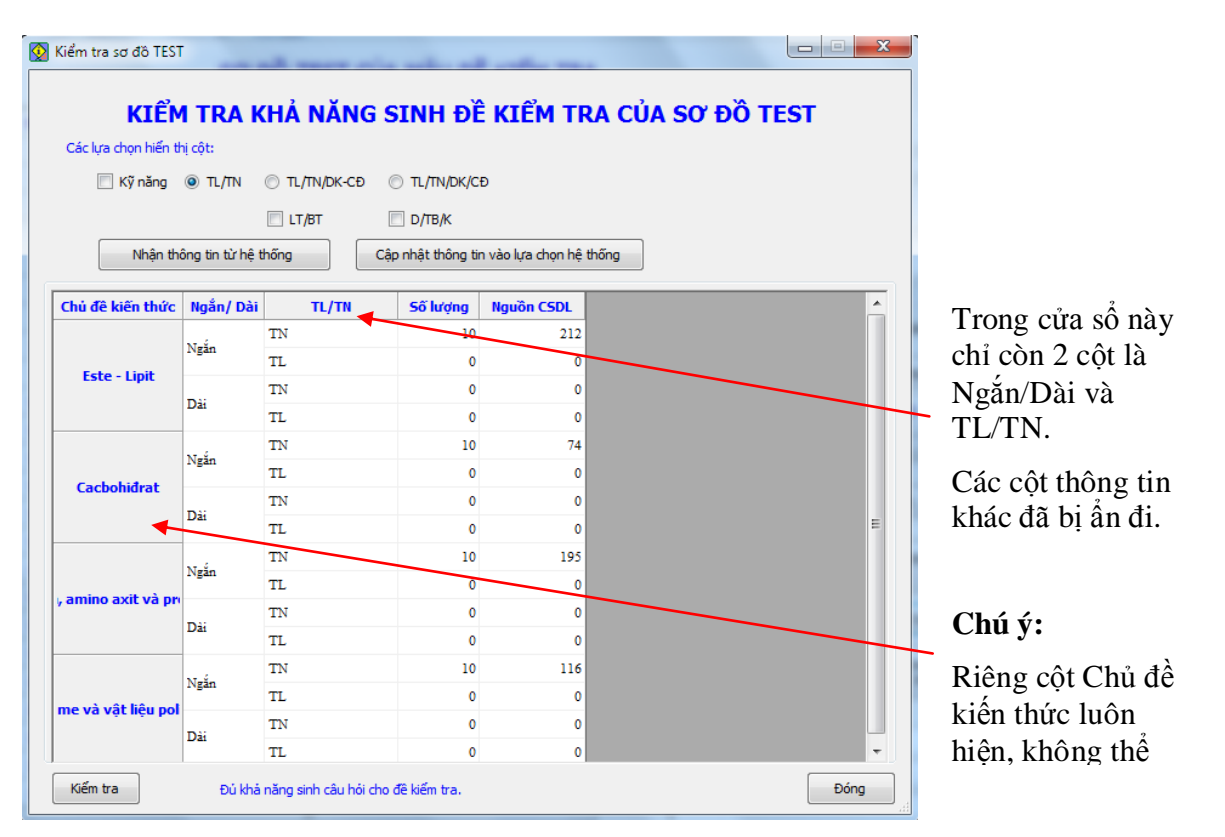

Bây giờ chúng ta sẽ tìm hiểu ý nghĩa chính của 2 cột: **Số lượng câu hỏi** và **Nguồn CSDL**. Đây là 2 cột thông tin quan trọng nhất của chức năng Kiểm tra Sơ đồ Test.

- Cột **Số lượng câu hỏi** chỉ ra số lượng câu hỏi cần có của Sơ đồ Test tương ứng với các thông tin thuộc tính của **tất cả** các ô nằm bên trái ô này. Chú ý đây là số lượng câu hỏi tương ứng với toàn bộ các thuộc tính của dãy các ô bên trái. Do vậy nếu các cột bên trái hiện càng nhiều thì việc phân bổ càng chi tiết và giá trị số lượng này càng nhỏ đi. Ngược lại nếu các cột bên trái hiện ít thì việc phân bổ này ít chi tiết hơn và giá trị số lượng này sẽ lớn hơn.

- Cột **Nguồn CSDL** chỉ ra số lượng câu hỏi hiện có trong Ngân hàng câu hỏi hiện thời, tương ứng với các thuộc tính của các thông tin nằm tại **tất cả** các ô nằm bên trái ô Số lượng câu hỏi.

Như vậy nhìn vào bảng dữ liệu chính giữa màn hình **Kiểm tra Sơ đồ Test** này, chúng ta sẽ có bức tranh tổng thể về phân bổ số lượng câu hỏi theo yêu cầu của Mẫu đề kiểm tra hiện thời và số lượng câu hỏi hiện có trong CSDL nguồn.

| Kiểm tra sơ đồ TEST<br>KIỂM<br>Các lựa chọn hiến th<br>Kỹ năng<br>Nhận thứ | I TRA K<br>nị cột:<br>TL/TN<br>ông tin từ hệ t | CHẢ NĂNG<br>TL/TN/DK-CĐ<br>LT/BT<br>thống | SINH ĐĚ<br>TL/TN/DK/CE<br>D/TB/K<br>Cập nhật thông tin | KIÊM TR    | A CỦA SƠ ĐỒ T | TEST | Thông tin này có ý nghĩa<br>- Số lượng câu hỏi là trắc<br>nghiệm, ngắn, thuộc kiến<br>thức Este-Lipit trong Sơ<br>đồ Test theo yêu cầu của<br>Sơ đồ Test là <b>10</b> . |
|----------------------------------------------------------------------------|------------------------------------------------|-------------------------------------------|--------------------------------------------------------|------------|---------------|------|----------------------------------------------------------------------------------------------------|
| Chủ đề kiến thức                                                           | Ngắn/ Dài                                      | TL/TN                                     | số lượng                                               | Nguồn CSDL |               | *    |                                                                                                    |
|                                                                            | Ngắn                                           | TN<br>TL                                  | 10                                                     | 212        |               |      | - Trong Ngân hàng câu<br>hỏi hiện thời, số lượng                                                                                                    |
| Este - Lipit                                                               |                                                | TN                                        | 0                                                      | 0          |               |      | câu hỏi là trắc nghiêm                                                                                                    |
|                                                                            | Dài                                            | TL                                        | 0                                                      | U          | 7             |      |                                                                                                    |
|                                                                            | Nažo                                           | TN                                        | 10                                                     | 74         |               |      | ngan, thuộc kiến thức                                                                                                    |
| Cachobidrat                                                                | Ngan                                           | TL                                        | ÷                                                      | 0          |               |      | Este-I init hiên có là 212                                                                                                    |
| Cucoonarac                                                                 | Dài                                            | TN                                        | 0                                                      | 0          |               |      |                                                                                                    |
|                                                                            |                                                | TL                                        | 0                                                      | 0          |               |      | Tương tự với các                                                                                                    |
|                                                                            | Ngắn                                           | TN                                        | 10                                                     | 195        |               |      | wing of division the                                                                                                    |
| , amino axit và pre                                                        |                                                | TL                                        | 0                                                      | 0          |               |      | vung co du neu knac                                                                                                    |
|                                                                            | Dài                                            | TN                                        | 0                                                      | 0          | _             |      | trong bảng này.                                                                                                    |
|                                                                            |                                                | TL                                        | 0                                                      | 0          |               |      |                                                                                                    |
|                                                                            | Ngắn                                           | TN                                        | 10                                                     | 116        |               |      |                                                                                                    |
| me và vật liệu pol                                                         |                                                | TL                                        | 0                                                      | 0          |               |      |                                                                                                    |
|                                                                            | Dài                                            | TN                                        | 0                                                      | 0          |               |      |                                                                                                    |
| Kiếm tra                                                                   | Đủ khả                                         | năng sinh câu hói c                       | u<br>ho đề kiếm tra.                                   | 0          |               | Đóng |                                                                                                    |

Ví dụ trong hình ảnh trên, chúng ta thấy rõ:

- Bảng dữ liệu chỉnh chỉ còn 3 cột thông tin: Chủ đề kiến thức, Ngắn/Dài, TL/TN. Còn các cột khác đều bị ẩn đi, không hiện, do đó dữ liệu trên bảng cũng sẽ không còn liên quan đến những cột ẩn đó nữa.

- Mẫu đề kiểm tra hiện thời bao gồm 4 chủ đề kiến thức, mỗi chủ đề có yêu cầu **10** câu hỏi, các câu hỏi này đều phải có thuộc tính là câu hỏi **Ngắn** và **Trắc nghiệm**. Theo thiết kế thì khi cột TL/TN chỉ thể hiện 2 thông tin là Tự luận và Trắc nghiệm thì thuộc tính trắc nghiệm sẽ tự hiểu là Trắc nghiệm + Điền khuyết + Cặp đôi.

 Tương ứng với 4 chủ đề kiến thức trên, thuộc tính câu hỏi Ngắn, Trắc nghiệm (bao gồm TN+ĐK+CĐ) thì trong CSDL Ngân hàng hiện đang có lần lượt là 212, 74, 195, 116 cây hỏi.

- Với những dữ liệu trên thì Sơ đồ Test này đủ điều kiện sinh đề kiểm tra.

Nếu tại một vị trí bất kỳ trong bảng trên, ta thấy **Số lượng câu hỏi > Nguồn CSDL** thì điều này đồng nghĩa rằng không có đủ nguồn dữ liệu để đáp ứng nhu cầu về số lượng câu hỏi cho ô hiện thời và đó kết quả là Sơ đồ Test này không đủ khả năng sinh tự động đề kiểm tra.

Ví dụ trong hình dưới đây chúng ta nhìn thấy ngay tại dòng đầu tiên ô Số lượng câu hỏi có giá trị > ô Nguồn CSDL. Như vậy trong mô hình này, Sơ đồ Test này sẽ không đủ khả năng sinh đề kiểm tra.

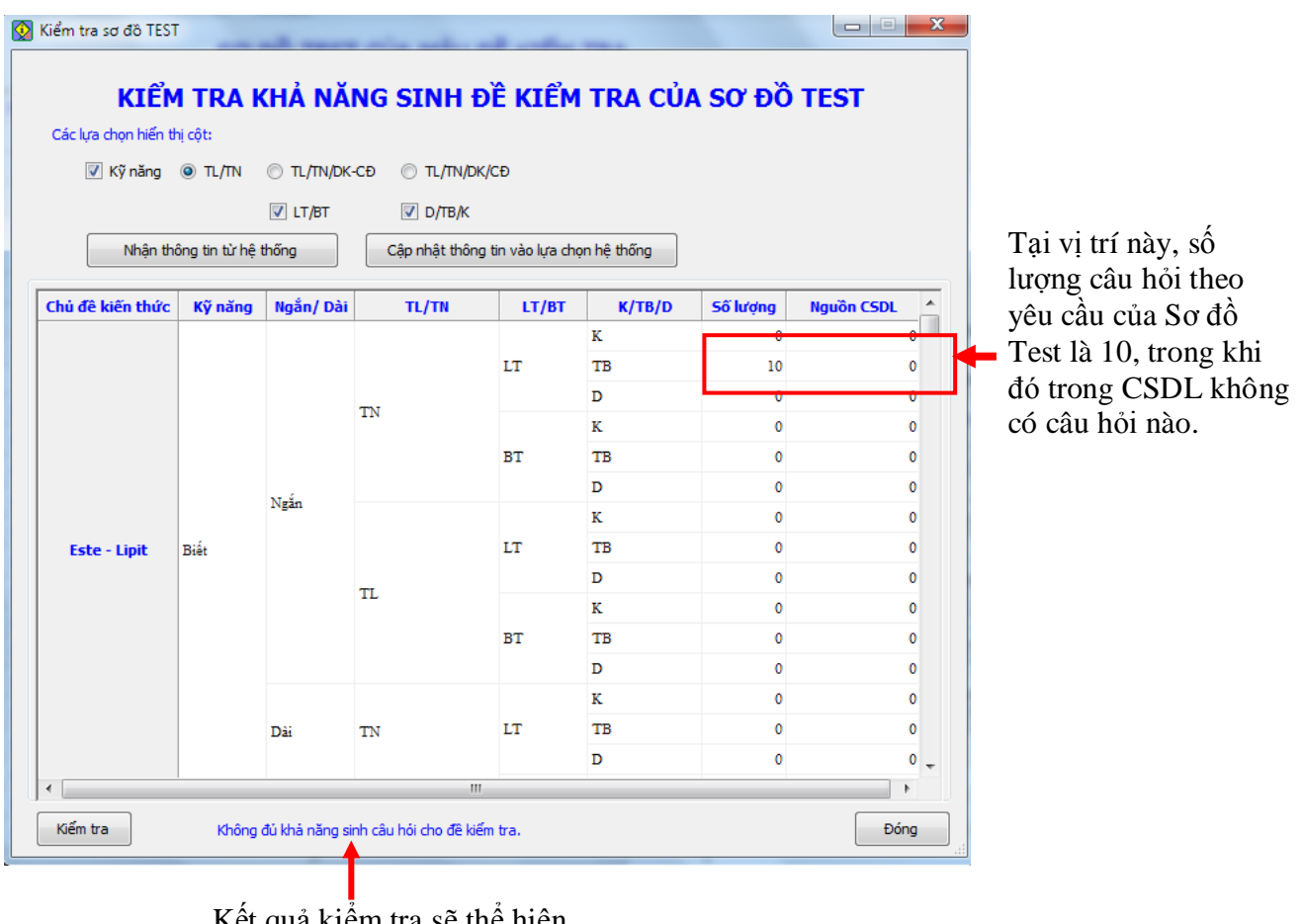

Kết quả kiểm tra sẽ thể hiện ngay tại đây.

Chúng ta tạm kết luận như sau:

1. Lệnh **Kiểm tra Sơ đồ Test** có chức năng kiểm tra khả năng sinh tự động đề kiểm tra từ một Mẫu đề kiểm tra cho trước, lấy nguồn câu hỏi từ CSDL Ngân hàng hiện thời.

2. Lệnh sẽ tiến hành kiểm tra như sau: Sau khi thể hiện thông tin các cột từ trái sang phải theo yêu cầu của người dùng, phần mềm sẽ tính toán để tính được các giá trị tại các cột **Số lượng câu hỏi** và **Nguồn CSDL**. (Chú ý: như vậy thông tin thể hiện trên 2 cột **Số lượng câu hỏi** và **Nguồn CSDL** sẽ phụ thuộc vào các cột thuộc tính hiển thị bên trái).

3. Nếu tại tất cả các dòng, nếu Số lượng câu hỏi <= Nguồn CSDL thì kết luận là Đủ khả năng sinh câu hỏi cho đề kiểm tra.

4. Ngược lại nếu trên 1 dòng nào đó, **Số lượng câu hỏi > Nguồn CSDL** thì kết luận là **Không đủ** khả năng sinh câu hỏi cho đề kiểm tra.

Như vậy việc kiểm tra khả năng sinh đề kiểm tra thực tế từ các Mẫu đề kiểm tra sẽ phụ thuộc vào cách thể hiện các cột thuộc tính trên màn hình kiểm tra này. Nếu một cột được ẩn đi, điều đó có

nghĩa là các thông tin thuộc tính trên cột đó sẽ được bỏ qua, không tính đến khi kiểm tra khả năng sinh đề kiểm tra. Do vậy càng có nhiều cột thể hiện, yêu cầu làm đề càng khắt khe, và càng khó có khả năng sinh tự động đề kiểm tra.

Trong phần mềm iQB có nhiều lựa chọ cho việc sinh đề kiểm tra từ các Mẫu đề kiểm tra. Các phương án lựa chọn này tương tự như các lựa chọn hiện hay ẩn các cột trong chức năng **Kiểm tra Sơ đồ Test** này.

Do vậy **Kiểm tra Sơ đồ Test** là một chức năng quan trọng mà các giáo viên cần hiểu và nắm được khi sử dụng phần mềm iQB.

# Thao tác 13. Mô hình Ma trận đề của đề kiểm tra. Nhập Sơ đồ Test theo Ma trận đề. Phần 1: Ma trận đề là gì?

Chức năng **Nhập Sơ đồ Test theo Ma trận đề** là một trong những chức năng quan trọng nhất (và cũng phức tạp nhất) của phần mềm iQB Cat 7.0. Chức năng này cho phép người sử dụng, các GV, thiết lập các Mẫu đề kiểm tra bằng cách **nhập trực tiếp vào Ma trận đề của Sơ đồ Test**.

Trước tiên chúng ta cần tìm hiểu xem **Ma trận đề là gì** và vì sao chúng quan trọng như vậy đối với bài toán ra đề kiểm tra đánh giá của giáo viên.

Ma trận đề là một bảng thông tin 2 chiều, trong đó ghi ra các ràng buộc về kiến thức, kỹ năng câu hỏi và các tham số khác dùng để xác định và đánh giá một đề kiểm tra. Một đề kiểm tra, theo yêu cầu của các nhà quản lý giáo dục, phải tuân thủ đúng theo qui định của Ma trận đề tương ứng.

Một Ma trận đề kiểm tra sẽ có các thông tin ràng buộc liên quan đến các thuộc tính sau:

- Kiến thức các câu hỏi.
- Kỹ năng câu hỏi.
- Kiểu, dạng câu hỏi (ví dụ tự luận hay trắc nghiệm, dạng lý thuyết hay bài tập, ...).
- Thang điểm các câu hỏi.

Đặc điểm quan trọng nhất của Ma trận đề là quan hệ chặt chẽ về yêu cầu của các câu hỏi cần có trong đề kiểm tra. Các yêu cầu này được gắn cứng với các thông tin quan trọng như Chủ đề kiển thức, Kỹ năng câu hỏi, kiểu dạng câu hỏi, thang điểm. Tính kết hợp cứng và chặt chẽ này sẽ đảm bảo chất lượng cao đúng theo yêu cầu của đề kiểm tra. Chính vì tính chặt chẽ và đảm bảo chất lượng này của Ma trận đề mà Bộ Giáo dục và Đào tạo đã yêu cầu các nhà trường, các giáo viên khi thiết kế đề kiểm tra thì nên tuân thủ theo các mẫu Ma trận đề đã có.

Sau đây là khuôn dạng của một **Ma trận đề** theo mẫu của Bộ GD và ĐT.

#### MA TRẬN ĐỀ KIỂM TRA 1 TIẾT

| Kiến thức        |       | Chủ đề k           | ciến thứ | rc 1 | Chủ đề kiến thức 2 |     |     |     |          |     |  |  |  |  |  |
|------------------|-------|--------------------|----------|------|--------------------|-----|-----|-----|----------|-----|--|--|--|--|--|
| Kỹ năng          | B     | Biết               | ł        | liểu | Bi                 | iết | Hi  | iểu | Vận dụng |     |  |  |  |  |  |
| Kiểu             | TL    | TN                 | TL       | TN   | TL TN              |     | TL  | TN  | TL       | TN  |  |  |  |  |  |
| Câu hỏi          |       | 2                  |          | 2    |                    |     | 5   | 5   | 1        | 5   |  |  |  |  |  |
| Điểm             |       | 0.5                |          | 1    |                    |     | 0.3 | 0.4 | 1.0      | 0.3 |  |  |  |  |  |
| Tổng hợp câu hỏi |       | L                  | 4        |      |                    |     | -   | 16  | L        |     |  |  |  |  |  |
| Tổng hợp điểm    |       |                    | 3        |      |                    |     |     | 7   |          |     |  |  |  |  |  |
| Tổng hợp chung   | Câu h | ói: <b>20</b> . Đi | iểm: 10  |      |                    |     |     |     |          |     |  |  |  |  |  |

Như vậy **Ma trận đề** là bảng mô tả các yêu cầu quan hệ chặt chẽ giữa các thuộc tính của câu hỏi trong đề kiểm tra. Theo qui định của Bộ Giáo dục và đào tạo, mô hình ra đề kiểm tra đánh giá học sinh phải tuân thủ theo các khuôn dạng định sẵn của Ma trận đề. Do đó Ma trận đề đóng vai trò rất quan trọng trong mô hình phần mềm iQB.

Với mỗi Sơ đồ Test của mẫu đề kiểm tra trong phần mềm iQB, sẽ dễ dàng thiết lập một bảng thông tin có tính chất, chức năng tương tự như Ma trận đề đã nói ở trên. Bảng tính chất này cũng được gọi là **Ma trận đề** của **Sơ đồ Test**.

Thực chất Ma trận đề chính là một bảng tổng hợp 2 chiều các thông tin gốc của đề kiểm tra như số lượng câu hỏi phân bổ theo kiến thức, kỹ năng và kiểu câu hỏi.

Ma trận đề của Sơ đồ Test trong phần mềm iQB có khuôn dạng tổng quát hơn so với mẫu Ma trận đề theo Mẫu của Bộ GD & ĐT. Hình ảnh sau cho ta nhìn thấy khuôn dạng của một Ma trận đề trong phần mềm iQB.

| <ul> <li>Câu hỏi ngắn/dài</li> <li>Tổng hợp điểm theo</li> <li>Nhận thông tin từ hệ l</li> </ul> | LT/BT<br>kiến thức<br>thống Cậi | <ul> <li>D/TB/K</li> <li>Tổng hợp ở</li> <li>nhật thông tin v</li> </ul> | iểm theo kiến<br>rào lựa chọn hệ | thức/Kỹ năng<br>ệ thống |        |          |            |      |                  | Hiện kiếu thể hiện 2<br>Về Bình quân điểm |    |    |   |   |  |   |   |
|--------------------------------------------------------------------------------------------------|---------------------------------|--------------------------------------------------------------------------|----------------------------------|-------------------------|--------|----------|------------|------|------------------|-------------------------------------------|----|----|---|---|--|---|---|
| hủ đề kiến thức                                                                                  | Kỹ năng                         | Ngắn/ Dài                                                                | TL/TN                            | LT/BT                   | K/TB/D | Số lượng | Nguồn CSDL | Điểm | Tổng hợp câu hỏi | Tổng hợp điểm                             |    |    |   |   |  |   |   |
|                                                                                                  |                                 |                                                                          |                                  |                         | K      | 0        | 0          | (    | 0                |                                           |    |    |   |   |  |   |   |
|                                                                                                  |                                 |                                                                          | TN                               | BT                      | TB     | 0        | 0          | (    | 0                |                                           |    |    |   |   |  |   |   |
|                                                                                                  |                                 |                                                                          |                                  |                         | D      | 0        | 0          |      | 0                |                                           |    |    |   |   |  |   |   |
|                                                                                                  |                                 |                                                                          |                                  |                         | K      | 0        | 0          |      | D                |                                           |    |    |   |   |  |   |   |
| Chất                                                                                             | Vận dụng                        | Dài                                                                      |                                  | LT                      | TB     | 0        | 0          | (    | D 4              | 1.                                        |    |    |   |   |  |   |   |
|                                                                                                  |                                 |                                                                          | TL                               |                         | D      | 0        | 0          |      | D                |                                           |    |    |   |   |  |   |   |
|                                                                                                  |                                 |                                                                          | 12                               |                         | K      | 0        | 0          | (    | 0                |                                           |    |    |   |   |  |   |   |
|                                                                                                  |                                 |                                                                          |                                  | BT                      | TB     | 0        | 0          | (    | 0                |                                           |    |    |   |   |  |   |   |
|                                                                                                  |                                 |                                                                          |                                  |                         | D      | 0        | 0          | (    | 0                |                                           |    |    |   |   |  |   |   |
|                                                                                                  |                                 |                                                                          |                                  |                         | K      | 0        | 0          | (    | 0                |                                           |    |    |   |   |  |   |   |
|                                                                                                  |                                 |                                                                          |                                  | LT                      | TB     | 4        | 21         | 0.4  | 6                |                                           |    |    |   |   |  |   |   |
|                                                                                                  |                                 |                                                                          | TN                               |                         | D      | 0        | 0          | (    | 0                |                                           |    |    |   |   |  |   |   |
| Nousian tri                                                                                      | 0100                            | Naia                                                                     |                                  |                         | K      | 0        | 0          |      |                  |                                           |    |    |   |   |  |   |   |
| Nguyen tu                                                                                        | biet                            | Ngắn                                                                     |                                  | BT                      | BT     | BT       | BT         | BT   | BT               | BT                                        | BT | TB | 0 | 0 |  | • | L |
|                                                                                                  |                                 |                                                                          |                                  |                         | D      | 0        | 0          |      |                  |                                           |    |    |   |   |  |   |   |
|                                                                                                  |                                 |                                                                          | TL                               |                         | K      | 0        | 0          | 1    |                  |                                           |    |    |   |   |  |   |   |
|                                                                                                  |                                 |                                                                          |                                  |                         | 18     | TB 0     | 18         |      |                  |                                           |    |    |   |   |  |   |   |

Một số chú ý đối với Ma trận đề trong phần mềm iQB:

- Các thông số tổng hợp theo Kiến thức và Kỹ năng là cứng không thay đổi trong ma trận đề.

- Các cột thông tin dạng câu hỏi Ngắn/Dài, Lý thuyết/Bài tập, Dễ / Trung bình / Khó có thể lựa chọn hiện hoặc không hiện trong Ma trận đề.

- Cột thông tin Kiểu, dạng câu hỏi sẽ có 3 lựa chọn hiển thị là:

+ **Tự luận** / **Trắc nghiệm:** chỉ có 2 cột là TL/TN. Các dạng câu hỏi TN, ĐK, CĐ được xếp chung vào cột TN.

+ **Tự luận** / **Trắc nghiệm** / **Điền khuyết - Cặp đôi:** Có 3 cột thể hiện: TL/TN/DK-CĐ, các dạng câu hỏi điền khuyết, cặp đôi được xếp chung vào cột DK-CĐ.

+ Tự luận / Trắc nghiệm / Điền khuyết / Cặp đôi: Có 4 cột riêng biệt được thể hiện.

- Có 2 dạng thể hiện của Ma trận đề.

#### Các kiểu thể hiện của Ma trận đề kiểm tra

Ma trận đề trong phần mềm iQB có 2 dạng thể hiện sau, 2 dạng này chỉ khác nhau cách thể hiện, nhưng nội dung là đồng nhất.

#### Cách thể hiện 1.

Tất cả các thuộc tính đều được thể hiện và tổng kết theo các cột.

Riêng cột Chủ đề kiến thức và Kỹ năng câu hỏi nằm bên trái cùng và cố định.

Các cột thông tin thuộc tính câu hỏi khác (ngắn/dài, tự luận/trắc nghiệm, lý thuyết/bài tập, dễ/trung bình/khó) có thể điều khiển việc thể hiện bằng các lựa chọn khác nhau.

| Các nút lựa<br>các cột của                                                                                                   | chọn th<br>Ma trận                                                                           | ể hiện                                                                                         |                                       |                         | (<br>t             | Các cột<br>hay đổ | thuộc tí<br>i hiện ở | nh c<br>đây. | ó thể            |                  |                                                       |              |
|----------------------------------------------------------------------------------------------------|----------------------------------------------------------------------------------------------|------------------------------------------------------------------------------------------------|---------------------------------------|-------------------------|--------------------|-------------------|----------------------|--------------|------------------|------------------|-------------------------------------------------------|--------------|
| c lựa chọn hiển thị:<br><ul> <li>TL/TN</li> <li>Câu hỏi ngắn/dài</li> <li>Tổng hợp điểm theo</li> </ul> Nhận thông tin từ hệ | <ul> <li>TL/TN/DK-CĐ</li> <li>LT/BT</li> <li>kiến thức</li> <li>thống</li> <li>Cậ</li> </ul> | <ul> <li>TL/TN/DK/G</li> <li>D/TB/K</li> <li>Tống hợp ở</li> <li>p nhật thông tin v</li> </ul> | Đ<br>iểm theo kiến<br>rào kựa chọn hệ | thức/Kỹ năng<br>ệ thống |                    |                   |                      |              |                  |                  | Kiểu thể hiện 1<br>Hiện kiểu thể h<br>♥ Bình quân điể | hiện 2<br>ếm |
| Chủ đề kiến thức                                                                                                    | Kỹ năng                                                                                      | Ngắn/ Dài                                                                                      | TL/TN                                 | LT/BT                   | K/TB/D             | Số lượng          | Nguồn CSDL           | Điểm         | Tổng hợp câu hỏi | Tổng h           | tp điểm                                               |              |
|                                                                                                    |                                                                                              |                                                                                                | TN                                    | BT                      | K<br>TB<br>D       | 0                 | 0                    | (            |                  |                  |                                                       | 6            |
| Chât                                                                                                    | Vận dụng                                                                                     | Dài                                                                                            |                                       | LT                      | K<br>TB            | 0                 | 0                    | 0            | )<br>) 4         |                  |                                                       | 1.6          |
|                                                                                                    |                                                                                              |                                                                                                | п                                     |                         | D                  | 0                 | 0                    | (            | )                |                  |                                                       |              |
|                                                                                                    |                                                                                              |                                                                                                | 1995                                  | BT                      | K<br>TB            | 0                 | 0                    | (            | )                |                  |                                                       |              |
|                                                                                                    |                                                                                              |                                                                                                |                                       |                         | D                  | 0                 | 0                    | (            | )                |                  |                                                       |              |
|                                                                                                    |                                                                                              |                                                                                                |                                       |                         | K                  | 0                 | 0                    | (            | )                |                  |                                                       |              |
|                                                                                                    |                                                                                              |                                                                                                |                                       | LI                      | D                  | 1                 | 21                   | 0.4          |                  | <b>†</b>         |                                                       |              |
|                                                                                                    |                                                                                              |                                                                                                | TN                                    |                         | ĸ                  | 0                 | 0                    | (            | )                |                  |                                                       |              |
| Nguyên tử                                                                                                    | Biết                                                                                         | Ngắn                                                                                           |                                       | BT                      | TB                 | 0                 | 0                    | (            | 4                |                  |                                                       | 1.6          |
|                                                                                                    |                                                                                              |                                                                                                |                                       |                         | D                  | 0                 | 0                    | (            | )                |                  |                                                       |              |
|                                                                                                    |                                                                                              |                                                                                                |                                       |                         | K                  | 0                 | 0                    | (            | )                |                  |                                                       |              |
|                                                                                                    |                                                                                              |                                                                                                | 11                                    | 11                      | D                  | 0                 | 18                   | (            | )                |                  |                                                       |              |
| Hai cột <b>Kiế</b><br>năng là cố (                                                                                           | <b>n thức</b> ,<br>đinh.                                                                     | Kỹ                                                                                             | 1                                     | Thông<br>ưới củ         | tin tổr<br>1a Ma 1 | ng hợp<br>trận đề | trên                 |              | Thông<br>trận để | tin tổng h<br>ề. | ợp của l                                              | Ma           |

#### Cách thể hiện 2.

Cột bên trái ngoài cùng là cột thông tin Kiến thức, có chức năng tương tự như cách thể hiện 1 và cố định.

Các thông tin tổng hợp còn lại sẽ được nhóm theo các mức thông tin và thể hiện theo mô hình nhóm mẹ - con như sau:

# Kỹ năng --> Ngắn / Dài --> Trắc nghiệm/Tự luận --> Lý thuyết / bài tập --> Dễ/Trung bình/Khó.

Các thông tin từ mức Ngắn/dài trở xuống sẽ được điều khiển thể hiện tương tự như trên:

+ **Tự luận** / **Trắc nghiệm:** chỉ có 2 cột là TL/TN. Các dạng câu hỏi TN, ĐK, CĐ được xếp chung vào cột TN.

+ **Tự luận** / **Trắc nghiệm** / **Điền khuyết** - **Cặp đôi:** Có 3 cột thể hiện: TL/TN/DK-CĐ, các dạng câu hỏi điền khuyết, cặp đôi được xếp chung vào cột DK-CĐ.

+ Tự luận / Trắc nghiệm / Điền khuyết / Cặp đôi: Có 4 cột riêng biệt được thể hiện.

Các nút lựa chọn thể hiện cột của Ma trận đề Các cột thông tin thể hiện theo mức, nhóm, trong đó hàng Kỹ năng là cố định

| 🏽 🖲 TL/TN 🕇 👘 🔘         | TL/TN/DK- | -CĐ   | 0 π    | /TN/D  | K/CĐ    |        |       |        |        |     | /     |      |    |                  |                 | Kiểu thể hiện 2      |
|-------------------------|-----------|-------|--------|--------|---------|--------|-------|--------|--------|-----|-------|------|----|------------------|-----------------|----------------------|
| 🔲 Câu hỏi ngắn/dài  📝   | LT/BT     |       | 🖻 D/   | тв/к   |         |        |       |        |        | _ / |       |      |    |                  |                 | Hiện kiểu thể hiện 1 |
| Tổng hợp điểm theo k    | iến thức  |       | От     | ing hạ | tp điển | n theo | kiến  | thức/  | Kỹ năi | 10  |       |      |    |                  |                 | 🛛 Bình quân điểm     |
| Nhận thông tin từ hệ tr | lõng      | Cập r | nhật t | hông t | tin vào | lựa ch | ion h | ệ thốr | g      | /   |       |      |    |                  |                 |                      |
|                         |           |       | Bi     | a      |         |        | Hi    | ếu     | 1      |     | Vận d | dung |    |                  |                 |                      |
| Kiến thức               |           | п     |        | Т      | L       | п      | 1     | Т      | Ľ,     | П   | 1     | 1    | n. | Tổng hợp câu hỏi | i Tổng hợp điển | n                    |
|                         |           | LT    | BT     | LT.    | BT      | LT     | BT    | LΤ     | BT     | ιT  | BT    | ιT   | BT |                  |                 |                      |
|                         | Câu hỏi   | 4     | 0      | 0      | 0       | 0      | 0     | 0      | 0      | 0   | 0     | 0    | 0  | 4                |                 |                      |
| Chất                    | CSDL      | 25    | 0      | 15     | 0       | 0      | 0     | 0      | 0      | 0   | 0     | 0    | 0  |                  |                 |                      |
|                         | Điểm      | 0.4   | 0      | 0      | 0       | 0      | 0     | 0      | 0      | 0   | 0     | 0    | 0  | 1                |                 | 1.                   |
|                         | Câu hói   | 4     | 0      | 0      | 0       | 0      | 0     | 0      | 0      | 0   | 0     | 0    | 0  | 4                |                 |                      |
| Nguyên tử               | CSDL      | 21    | 0      | 18     | 0       | 0      | 0     | 0      | 0      | 0   | 0     | 0    | 0  |                  |                 |                      |
|                         | Điểm      | 0.4   | 0      | 0      | 0       | 0      | 0     | 0      | 0      | 0   | 0     | 0    | 0  | 1                |                 | 1.                   |
|                         | Câu hỏi   | 4     | 0      | 0      | 0       | 0      | 0     | 0      | 0      | 0   | 0     | 0    | 0  | 4                |                 |                      |
| Nguyên tố hóa học       | CSDL      | 12    | 0      | 12     | 0       | 0      | 0     | 0      | 0      | 0   | 0     | 0    | 0  |                  |                 |                      |
|                         | Điếm      | 0.4   | 0      | 0      | 0       | 0      | 0     | 0      | 0      | 0   | 0     | 0    | 0  | -                |                 | 1.                   |
|                         | Câu hỏi   | 4     | 0      | 0      | 0       | 0      | 0     | 0      | 0      | 0   | 0     | 0    | 0  | 4                |                 |                      |
| hất và hợp chất - Phâr  | CSDL      | 20    | 0      | 16     | •       | 0      | 0     | 0      | 0      | 0   | 0     | 0    | 0  |                  |                 |                      |
|                         | Điếm      | 0.4   | 0      | 0      | T°      | 0      | 0     | 0      | 0      | 0   | 0     | 0    | 0  |                  |                 | 1.                   |
| and the last            | Cau hói   | 4     | 0      | 0      | 0       | 0      | 0     | 0      | 0      | 0   | 0     | 0    | 0  | 4                |                 |                      |
| cong thức hòa học       | CSDL      | 12    | 0      | 25     | 0       | 0      | 0     | 0      | 0      | 0   | 0     | 0    | 0  |                  |                 |                      |
| 1160.04                 | Diem      | 0.4   | 0      | 0      | 0       | 0      | 0     | 0      | 0      | 0   | 0     | 0    | 0  |                  |                 | 1.                   |
| Hoath                   | Cau hói   | 4     | 0      | 0      | 0       | 0      | 0     | 0      | 0      | 0   | 0     | 0    | 0  | 4                |                 |                      |

Cột Kiến thức là cố định bên trái ngoài cùng.

Thông tin câu hỏi, nguồn CSDL, thang điểm.

Thông tin tổng hợp

Một trong những chức năng quan trọng nhất khi làm việc với Sơ đồ Test là chức năng tạo, nhập Sơ đồ Test theo Ma trận đề. Với tính năng này, phần mềm iQB 7.0 đã hỗ trợ hoàn toàn cho mô hình kiến tạo đề kiểm tra theo Ma trận đề của Bộ Giáo dục và Đào tạo.

Khi toàn bộ các Mẫu đề kiểm tra trong một Ngân hàng câu hỏi đều được kiến tạo trước theo đúng mẫu của các Ma trận đề thì Ngân hàng câu hỏi này sẽ trở thành một Ngân hàng Đề Thông Minh, theo đúng tên gọi gốc của bộ phần mềm này: **iQB – intelligent Question Bank**.

# Thao tác 13. Mô hình Ma trận đề của đề kiểm tra. Nhập Sơ đồ Test theo Ma trận đề. Phần 2: Nhập Sơ đồ Test theo Ma trận đề

Chức năng Nhập Sơ đồ Test theo Ma trận đề là một trong những chức năng quan trọng nhất (và cũng phức tạp nhất) của phần mềm iQB Cat 7.0. Chức năng này cho phép người sử dụng, các GV, thiết lập các Mẫu đề kiểm tra bằng cách nhập trực tiếp vào Ma trận đề của Sơ đồ Test.

🚫 Nhập sơ đồ đẽ kiểm tra SƠ ĐỒ TEST CỦA MẦU ĐỀ KIẾM TRA Tổng số: 11 Kiếu STT Hình thức Phân loại Mức độ Kỹ năng Điểm Kiến thức Kiếu N D Biết Trắc nghiệm 1 TN LT 1 Vecto O Tư luận Vi trí nhập và TN LT Ņ D Biết 1 Vecto 2 ① Điền khuyết Căp đôi gán thuộc tính Biết 1 Vecto 3 TN LT N D Phân loại Ngån 4 TN LT N D Biet 1 Vecto 🔘 Dài cho từng dòng Hinh thức 5 của Sơ đồ Test Lý thuyết 🔿 Bài tập TN LT Biết N D 1 Phuong trinh. Hè phuong ta 6 Mức đô TN LT N D Biết 1 Phuong trinh. Hè phuong ta 7 o Dě 🔿 Trung bình 💮 Khố 8 TN LT N D Biet 1 Phuong trinh. Hè phuong tr TN LT D Biết 1 Phuong trinh. Hệ phương ti Phạm vi kiến thức N 9 TN LT N D Rife 1 Phuong trinh. Hệ phương ti 10 Vecto Biết TN LT N D 1 Phuong trinh. Hè phuong tr 11 Các lênh làm Kỹ năng câu hỏi: Biết ♥ Điểm: 1 viêc với dòng Tạo mới Cập nhật Xóa của Sơ đồ Test Nhập nhanh sơ đô Test Nhập theo Ma trận đề Các chức năng chính, quan Kiếm tra sơ đô Test trong nhất của Các lựa chọn sinh câu hỏi Xem, ki Ma trậ lênh Thống kê Số câu LT/ BT: 11/0 Số câu TN/TL: 11/0 Số câu N/D: 11/0 Sắp xếp theo kiến thức, kỹ năng 1 1 4 -Đồng ý oát Bảng Sơ đồ Test bao gồm 7 côt. Chức năng Nhập theo Ma trận đề tai đây.

Nút lệnh nằm tại khung bên phải của cửa sổ lệnh Sơ đồ Test như hình dưới đây.

Màn hình thể hiện của chức năng này có 2 kiểu thể hiện. Hai kiểu này chỉ khác nhau ở cách thể hiện trên màn hình, còn bản chất vẫn là một.

#### Kiểu thể hiện thứ 1 của Ma trận đề

Giao diện chức năng Nhập Sơ đồ Test theo Ma trận đề, cách thể hiện 1 như hình dưới đây:

|   | <ol> <li>Khu vực các<br/>hiện Ma trận đ</li> </ol> | c lựa ch<br>ề.   | ọn thể              |               |        | <ol> <li>Khu vực chọn kiểu thể<br/>hiện và bình quân điểm.</li> </ol> |          |            |      |                  |                      |    |  |  |
|---|----------------------------------------------------|------------------|---------------------|---------------|--------|-----------------------------------------------------------------------|----------|------------|------|------------------|----------------------|----|--|--|
|   |                                                    |                  |                     |               |        |                                                                       |          |            |      | ١                |                      |    |  |  |
|   | Nhập theo Ma trận đề                               | -                | _                   |               | -      | _                                                                     | -        | -          | -    |                  |                      | ×  |  |  |
|   |                                                    |                  |                     |               | MA TR  | ÂN ĐỀ KI                                                              | ÊM TRA   |            |      |                  |                      |    |  |  |
|   | Các lựa chọn hiển thị:                             |                  |                     |               |        |                                                                       |          |            |      |                  |                      |    |  |  |
|   |                                                    | n/dk-cð 💿 .      | TL/TN/DK/CĐ         |               |        |                                                                       |          |            |      |                  | Kiểu thể hiện 1      |    |  |  |
|   | 📝 Câu hỏi ngắn/dài 🛛 LT/Đ                          | T 🔽 I            | D/TB/K              |               |        |                                                                       |          |            |      |                  | Hiện kiểu thể hiện : | 2  |  |  |
|   | Tổng hợp điểm theo kiến th                         | hức 🔘            | Tổng hợp điểm the   | o kiến thức/K | ỹ năng |                                                                       |          |            |      |                  | 🔽 Bình quân điểm     |    |  |  |
|   | Nhận thông tin từ hệ thống                         | Cập nhật         | thông tin vào lựa c | họn hệ thống  | )      |                                                                       |          |            |      |                  |                      |    |  |  |
|   | Chủ đề kiến thức                                   | Kỹ năng          | Ngắn/ Dài           | TL/TN         | LT/BT  | K/TB/D                                                                | Số lượng | Nguồn CSDL | Điểm | Tổng hợp câu hỏi | Tổng hợp điểm        | -  |  |  |
| 1 |                                                    |                  |                     |               |        | K                                                                     | 0        | 0          | 0    |                  |                      |    |  |  |
|   |                                                    |                  |                     |               | LT     | TB                                                                    | 6        | 96         | 0.45 |                  |                      |    |  |  |
|   |                                                    |                  |                     | TN            |        | D                                                                     | 0        | 0          | 0    |                  |                      |    |  |  |
|   |                                                    |                  |                     |               |        | K                                                                     | 0        | 0          | 0    |                  |                      |    |  |  |
|   |                                                    |                  |                     |               | BI     | TB<br>D                                                               | 0        | 0          | 0    |                  |                      |    |  |  |
|   |                                                    |                  | Ngắn                |               |        | ĸ                                                                     | 0        | 0          | 0    |                  |                      |    |  |  |
|   |                                                    |                  |                     |               | LT     | тв                                                                    | 0        | 117        | 0    |                  |                      |    |  |  |
|   |                                                    |                  |                     |               |        | D                                                                     | • 0      | 0          | 0    |                  |                      |    |  |  |
|   | Điện tích - Điện trương                            | Biet             |                     | TL            |        | К                                                                     | 1 0      | 0          | 0    | 0                | 2                    | ./ |  |  |
|   |                                                    |                  |                     |               | BT     | тв                                                                    | 0        | 0          | 0    |                  |                      |    |  |  |
|   |                                                    |                  |                     |               |        | D                                                                     | 0        | 0          | 0    |                  |                      |    |  |  |
|   |                                                    |                  |                     |               |        | K                                                                     | 0        | 0          | 0    |                  |                      |    |  |  |
|   |                                                    |                  |                     |               | LT     | TB                                                                    | 0        | 0          | 0    |                  |                      |    |  |  |
|   |                                                    |                  | Dài                 | TN            |        | D                                                                     | 0        | 0          | 0    |                  |                      |    |  |  |
|   |                                                    |                  |                     |               | BT     | K.<br>TD                                                              | 0        | 0          | 0    |                  |                      |    |  |  |
|   |                                                    |                  |                     |               |        | D                                                                     |          | 0          | 0    |                  |                      | -  |  |  |
|   | Bổ xung chủ đề kiến thức                           | h câu hỏi cho đề | kiếm tra.           |               |        |                                                                       |          |            |      |                  |                      |    |  |  |
|   | Lii ma trạn de Tự điều                             | cninh diem sö    | j i nang diem töi d | ia: 10        |        |                                                                       |          |            |      |                  | Đông y Hủy lệr       | in |  |  |

**3.** Khu vực các lệnh, tính năng làm việc với Ma trận đề.

**4.** Bảng thông tin chính của Ma trận đề.

Khu vực 1 bao gồm các lựa chọn thể hiện của Ma trận đề. Trong mô hình Ma trận đề, hai cột thông tin Chủ đề kiến thức và Kỹ năng luôn hiện. Còn các cột thông tin khác thì có thể làm ẩn, hiện hoặc thay đổi cách thể hiện nội dung (như cột TL/TN).

| Các lựa chọn hiển thị: |                |                                        |
|------------------------|----------------|----------------------------------------|
| TL/TN                  | © TL/TN/DK-CĐ  | © TL/TN/DK/CĐ                          |
| 🔽 Câu hỏi ngắn/dài     | ✓ LT/BT        | ☑ D/TB/K                               |
| Tổng hợp điểm th       | eo kiến thức   | 🔘 Tổng hợp điểm theo kiến thức/Kỹ năng |
| Nhận thông tin từ h    | iệ thống 🛛 Cập | o nhật thông tin vào lựa chọn hệ thống |

Khu vực 2 bao gồm nút lệnh chuyển sang kiểu thể hiện 2 và lựa chọn bình quân điểm cho Mẫu đề kiểm tra hiện thời. Nếu lựa chọn Bình quân điểm thì các câu hỏi của Sơ đồ Test sẽ có số điểm giống nhau, được gán tự động và người dùng sẽ không thể nhập được thông tin điểm số trong Ma trận đề nữa.

Khu vực 3 là các nút lệnh làm việc trực tiếp với Ma trận đề. Tại khu vực này có các nút lệnh sau:

- Bổ sung chủ đề kiến thức: cho phép bổ sung thêm 1 chủ đề nữa vào Ma trận đề. Chủ đề kiến thức này sẽ được bổ sung vào phía dưới cùng của Ma trận đề. Việc bổ sung hay xóa đi 1 chủ đề kiến thức có thể được thực hiện ngay trên cột Chủ đề kiến thức bằng cách nháy chuột phải lên cột này.

- Kiểm tra: Kiểm tra khả năng sinh đề kiểm tra từ Ma trận đề. Kết quả kiểm tra thể hiện ngay bên cạnh nút lệnh này.

- In ma trận đề: in ma trận đề hiện thời ra máy in hoặc chuyển qua DOC file.

- Tự động điều chỉnh điểm số: tự động tính toán lại cột điểm số của Ma trận đề.

Khu vực 4 là bảng thông tin chính của Ma trận đề. Đây là khu vực quan trọng nhất và là nơi làm việc chính của GV khi nhập Ma trận đề. Các cột thể hiện tương tự như chức năng Kiểm tra Sơ đồ Test. Tuy nhiên có điểm khác biệt cơ bản, đó là người dùng có thể nhập trực tiếp dữ liệu lên vùng màn hình này tại 2 cột: Số lượng và Điểm.

- Cột **Số lượng** chỉ số câu hỏi của Mẫu đề kiểm tra cần có tương ứng với ô này. Chú ý bên cạnh cột Số lượng là cột Nguồn CSDL chỉ ra số lượng câu hỏi hiện có trong Ngân hàng tương ứng với ô này.

- Cột **Điểm** chỉ ra số điểm mà mỗi câu hỏi tương ứng tại ô Số lượng đã chỉ ra. Nếu kiểu của Mẫu đề kiểm tra này là "Bình quân điểm" thì cột **Điểm** này không thể nhập được nữa.

Khi nhập các giá trị tại cột **Số lượng** và **Điểm**, các thông tin từ 2 cột này sẽ được tự động tính toán và tổng hợp lại tại hai cột **Tổng hợp câu hỏi** và **Tổng hợp điểm**.

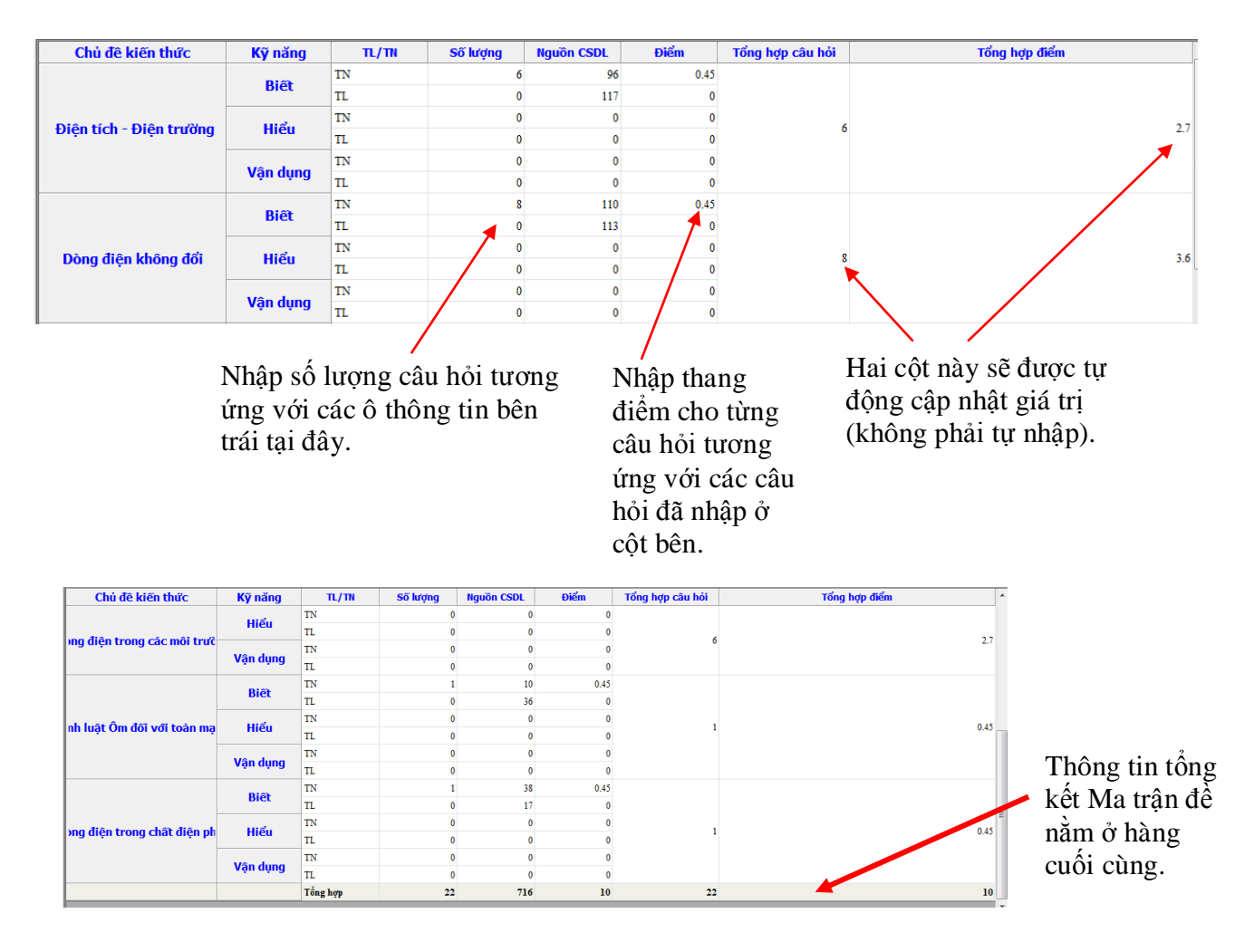

Muốn bổ sung thêm hoặc xóa đi 1 chủ đề kiến thức trong Ma trận đề, thực hiện thao tác sau:

- Nháy chuột phải tại cột Chủ đề kiến thức và tại ô tương ứng.
- Xuất hiện bảng chọn như hình sau cho phép Bổ xung thêm hay xóa đi Chủ đề kiến thức hiện thời.

| C    | hủ ở  | fê kiến thức       | Kỹ năng      |   |
|------|-------|--------------------|--------------|---|
|      |       |                    | Riât         | 1 |
|      |       |                    | Dict         | 1 |
| Diâ  | a tíc | h - Diôn trường    | มเล่น        | 1 |
| Diệi | uc    | n - Diện trường    | nieu         | 1 |
|      | 0     | Bổ sung chủ đề kiế | n thức       | 1 |
|      | 8     | Xóa chủ đề kiến th | ức hiện thời | 1 |

Sau khi thực hiện xong tất cả các thao tác nhập dữ liệu cho Ma trận đề thì nháy nút Đồng ý tại góc dưới bên phải để kết thúc việc nhập và cập nhật thông tin của Ma trận đề vào Sơ đồ Test.

#### Kiểu thể hiện thứ 2 của Ma trận đề

Kiểu thể hiện thứ 2 của Ma trận để có khuôn dạng tương tự như mẫu Ma trận đề của Bộ Giáo dục và Đào tạo.

- Trong mô hình này, chỉ có Chủ đề kiến thức là hiện tại cột trái. Còn các thông tin thuộc tính còn lại như Kỹ năng, Ngắn/Dài, TL/TN, LT/BT, D/TB/K sẽ được thể hiện như các hàng tiêu đề của Ma trận đề.

Xem hình dưới để hiểu rõ hơn kiểu thể hiện thứ 2 của Ma trận đề.

| Nhập theo Ma trận đề           | _            | -      | -        |          |        |       |        | -      |     | -    |     | -  |    |    |     |   |   |    |   |   |     |   |     |    |   |   |      | Ŀ       | 0 6    | 1 2  |
|--------------------------------|--------------|--------|----------|----------|--------|-------|--------|--------|-----|------|-----|----|----|----|-----|---|---|----|---|---|-----|---|-----|----|---|---|------|---------|--------|------|
|                                |              |        |          |          |        |       |        |        | M   | A TR | ιÂΝ | ÐÈ | KI | ËМ | TRA |   |   |    |   |   |     |   |     |    |   |   |      |         |        |      |
| Các lựa chọn hiến thị:         |              |        |          |          |        |       |        |        |     |      | _   |    |    |    |     |   |   |    |   |   |     |   |     |    |   |   |      |         |        |      |
| ® TL/TN ○ TL/TI                | N/DK-CD      | 0 π    | /TN/C    | x/cd     |        |       |        |        |     |      |     |    |    |    |     |   |   |    |   |   |     |   |     |    |   |   | Kiếu | thế hi  | in 2   |      |
| 📝 Câu hỏi ngắn/dài 🛛 LT/81     | r            | 2 D    | TB/K     |          |        |       |        |        |     |      |     |    |    |    |     |   |   |    |   |   |     |   |     |    |   |   | H    | in kiếu | thế h  | ên 1 |
| Tổng hợp điểm theo kiến th     |              | O T    | Sing his | to điển  | n theo | kiến  | thức/i | (ÿ năn | g   |      |     |    |    |    |     |   |   |    |   |   |     |   |     |    |   |   | 1 B  | linh qu | ân điế | m    |
| Nhận thông tin từ hệ thống     | Clo          | nhật t | hông t   | tin vilo | lựa ch | on hi | thốn   | 9      |     |      |     |    |    |    |     |   |   |    |   |   |     |   |     |    |   |   |      |         |        |      |
|                                |              |        |          |          |        |       |        |        | _   | _    | _   | _  | Bi | R  | _   | _ | _ | _  | _ | _ | _   | _ | _   | _  |   | _ |      | Hiếu    | _      |      |
|                                |              |        |          |          |        |       | Ng     | án -   |     |      |     |    |    |    |     |   |   |    | D | M |     |   |     |    |   |   |      | Ngắn    |        |      |
| Kiến thức                      |              |        |          |          |        |       |        |        |     | п    | L   |    |    |    |     | п |   |    |   |   |     | Т | L . |    |   |   |      | TN      |        |      |
|                                |              |        | u        |          |        | BT    |        |        | ιT  | _    |     | BT | _  |    | u   |   |   | BT |   |   | LT. |   |     | BT |   |   | u    |         | 81     |      |
|                                |              | D      | TB       | ĸ        | D      | TB    | ĸ      | D      | TB  | ĸ    | D   | TB | ĸ  | D  | TB  | ĸ | D | TB | ĸ | D | тв  | ĸ | D   | TB | ĸ | D | TB   | ĸ       | D      | 1B - |
|                                | Câu hói      | 0      | 6        | 0        | 0      | 0     | 0      | 0      | 0   | 0    | 0   | 0  | 0  | 0  | 0   | 0 | 0 | 0  | 0 | 0 | 0   | 0 | 0   | 0  | 0 | 0 | 0    | 0       | 0      | 0    |
| Diện tích - Điện trường        | CSOL         | 0      | 96       | 0        | 0      | 0     | 0      | 0      | 117 | 0    | 0   | 0  | 0  | 0  | 0   | 0 | 0 | 0  | 0 | 0 | 0   | 0 | 0   | 0  | 0 | 0 | 0    | 0       | 0      | 0    |
|                                | Citubii      | 0      | 0.45     | 0        | 0      | 0     | 0      | 0      | 0   | 0    | 0   | 0  | 0  | 0  | 0   | 0 | 0 | 0  | 0 | 0 | 0   | 0 | 0   | 0  | 0 | 0 | 0    | 0       | 0      | -    |
| Dòng điện không đối            | CSDL         | 0      | 110      | 0        | 0      | 0     | 0      | 0      | 113 | 0    | 0   | 0  | 0  | 0  | 0   | 0 | 0 | 0  | 0 | 0 | 0   | 0 | 0   | 0  | 0 | 0 | 0    | 0       | 0      | 0    |
|                                | Diếm         | 0      | 0.45     | 0        | 0      | 0     | 0      | 0      | 0   | 0    | 0   | 0  | 0  | 0  | 0   | 0 | 0 | 0  | 0 | 0 | 0   | 0 | 0   | 0  | 0 | 0 | 0    | 0       | 0      | 0    |
|                                | Câu hỏi      | 0      | 6        | 0        | 0      | 0     | 0      | 0      | 0   | 0    | 0   | 0  | 0  | 0  | 0   | 0 | 0 | 0  | 0 | 0 | 0   | 0 | 0   | 0  | 0 | 0 | 0    | 0       | 0      | 0    |
| Hòng điện trong các môi trường | CSDL         | 0      | 148      | 0        | 0      | 0     | 0      | 0      | 31  | 0    | 0   | 0  | 0  | 0  | 0   | 0 | 0 | 0  | 0 | 0 | 0   | 0 | 0   | 0  | 0 | 0 | 0    | 0       | 0      | 0    |
|                                | Diếm         | 0      | 0.45     | 0        | 0      | 0     | 0      | 0      | 0   | 0    | 0   | 0  | 0  | 0  | 0   | 0 | 0 | 0  | 0 | 0 | 0   | 0 | 0   | 0  | 0 | 0 | 0    | 0       | 0      | 0    |
|                                | Câu hói      | 0      | 1        | 0        | 0      | 0     | 0      | 0      | 0   | 0    | 0   | 0  | 0  | 0  | 0   | 0 | 0 | 0  | 0 | 0 | 0   | 0 | 0   | 0  | 0 | 0 | 0    | 0       | 0      | 0    |
| Định luật Ôm đối với toàn mạch | CSDL         | 0      | 10       | 0        | 0      | 0     | 0      | 0      | 36  | 0    | 0   | 0  | 0  | 0  | 0   | 0 | 0 | 0  | 0 | 0 | 0   | 0 | 0   | 0  | 0 | 0 | 0    | 0       | 0      | 0    |
|                                | Diếm         | 0      | 0.45     | 0        | 0      | 0     | 0      | 0      | 0   | 0    | 0   | 0  | 0  | 0  | 0   | 0 | 0 | 0  | 0 | 0 | 0   | 0 | 0   | 0  | 0 | 0 | 0    | 0       | 0      | 0    |
| lòng điện trong chất điện phảo | Câu hói      | 0      | 1        | 0        | 0      | 0     | 0      | 0      | 0   | 0    | 0   | 0  | 0  | 0  | 0   | 0 | 0 | 0  | 0 | 0 | 0   | 0 | 0   | 0  | 0 | 0 | 0    | 0       | 0      | 0 -  |
| 1                              |              |        |          |          |        |       |        |        |     |      |     |    |    |    |     |   |   |    |   |   |     |   |     |    |   | _ | _    | _       | _      |      |
| Bổ xung chủ đề kiến thức       |              |        |          |          |        |       |        |        |     |      |     |    |    |    |     |   |   |    |   |   |     |   |     |    |   |   |      |         |        |      |
| Kiếm tra Đủ khả năng sinh      | cầu hỏi ch   | o đã k | ếm tra   | a        |        |       |        |        |     |      |     |    |    |    |     |   |   |    |   |   |     |   |     |    |   |   |      |         | _      |      |
| In ma trận đề Tự điều c        | chinh điểm s | ю      | Than     | g điểm   | tői da | c 10  |        |        |     |      |     |    |    |    |     |   |   |    |   |   |     |   |     |    |   |   | Đồn  | 0 Ý     | Húy    | iệnh |

Hình dưới đây mô tả kiểu thể hiện thứ 2 của Ma trận đề trong đó đã ẩn nhiều thông tin thuộc tính, chỉ còn để lại các thông tin sau:

#### - Cột tiêu đề: Chủ đề kiến thức.

#### - Hàng tiêu đề: Kỹ năng câu hỏi và Kiểu nội dung TL/TN.

Với khuôn dạng này, bảng Ma trận đề hoàn toàn trùng khớp với mô hình mẫu Ma trận đề của Bộ Giáo dục và đào tạo.

|                                |         |             |            |              |           | MA   | TRẬN | ĐỀ KIẾM TRA      |               |                                         |
|--------------------------------|---------|-------------|------------|--------------|-----------|------|------|------------------|---------------|-----------------------------------------|
| ác kia chon hiến thị:          | //DK-CD | 0 TL/TN/0   | K/CD       |              |           |      |      |                  |               | Kiểu thể hiện 2<br>Hiện kiểu thể hiện 1 |
| @ Tổng hợp điểm theo kiến thi  |         | C Ting ha   | p điểm the | to kally the | acting to | leg. |      |                  |               | Binh quân điểm                          |
| Nhân thông tin từ hệ thống     | Clor    | hật thống t | n vào lựa  | chọn hệ t    | hống      |      |      |                  |               |                                         |
|                                |         | Bid         | t I        | 166          | u         | Vận  | dyng |                  |               |                                         |
| Kien thức                      |         | TN          | n.         | TH           | π.        | TN   | n    | Tong hợp càu hoi | Tong hợp diem |                                         |
|                                | Câu hỏi | 6           | 0          | 0            | 0         | 0    | 0    | 6                |               |                                         |
| Điện tích - Điện trường        | CSOL    | 96          | 117        | 0            | 0         | 0    | 0    |                  |               |                                         |
|                                | Diếm    | 0.45        | 0          | 0            | 0         | D    | 0    |                  |               | 2                                       |
|                                | Câu bải | 8           | 0          | 0            | 0         | 0    | 0    | 8                |               |                                         |
| Dòng điện không đối            | CSDL    | 110         | 113        | 0            | 0         | 0    | 0    |                  |               |                                         |
|                                | Diem    | 0.45        | 0          | 0            | 0         | 0    | 0    |                  |               | 3                                       |
|                                | Câu hói | 6           | 0          | 0            | 0         | 0    | 0    | 6                |               |                                         |
| òng điện trong các mối trường  | CSDL    | 148         | 31         | 0            | 0         | 0    | 0    |                  |               |                                         |
|                                | Diếm    | 0.45        | .0         | 0            | .0        | 0    | 0    |                  |               | 2                                       |
|                                | Câu hói | 1           | 0          | 0            | 0         | 0    | 0    | 1                |               |                                         |
| iệnh luật Ôm đối với toàn mạch | CSDL    | 10          | 36         | 0            | 0         | 0    | 0    |                  |               |                                         |
|                                | Diếm    | 0.45        | 0          | 0            | 0         | 0    | 0    |                  |               | 0.                                      |
|                                | Câu hói | 1           | 0          | 0            | 0         | 0    | 0    | 1                |               |                                         |
| òng điện trong chất điện phải  | CSDL    | 38          | 17         | 0            | 0         | 0    | 0    |                  |               |                                         |
|                                | Diém    | 0.45        | 0          | 0            | 0         | 0    | 0    |                  |               | 0.                                      |
|                                |         |             |            | Tong h       | 17        |      |      | 22               |               | 1                                       |

Do vậy có thể nói mô hình Ma trận để của phần mềm iQB 7.0 là một tổng quát tự nhiên của mô hình Ma trận đề của Bộ Giáo dục và Đào tạo đã ban hành.

#### Chức năng In ma trận đề

Chức năng này cho phép xem và in ra khuôn dạng hiện có của Ma trận đề đang thể hiện trên màn hình ra máy in.

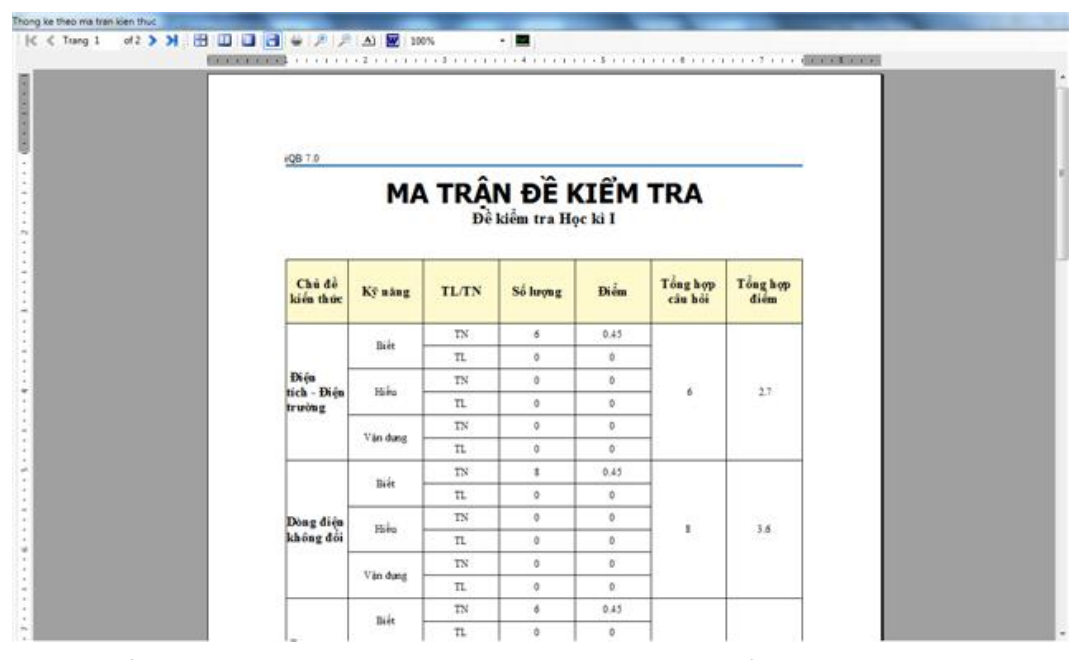

Từ cửa sổ trên, chúng ta dễ dàng phóng to, thu nhỏ, chuyển sang file DOC hoặc in trực tiếp ra máy in.

# Thao tác 14. Lệnh khởi tạo đề kiểm tra. Phần 1: Sinh đề kiểm tra từ Mẫu đề kiểm tra

Mục đính chính và cuối cùng của bộ phần mềm iQB là sinh được các đề kiểm tra, đánh giá kiến thức học sinh. Các câu hỏi sẽ dược lấy từ nguồn CSDL Ngân hàng đang mở. Trong mô hình phần mềm iQB, các đề kiểm tra sẽ có phần mở rộng mặc định là \*.qbt hoặc \*.qbtz.

Do vậy lệnh **khởi tạo, sinh đề kiểm tra** trong iQB là một trong những chức năng quan trọng nhất và cùng hay được sử dụng nhất trong phần mềm. Sau khi đã nhập đủ (hoặc gần đủ) vốn câu hỏi trong Ngân hàng thì các giáo viên sẽ chuyển sang chế độ thường xuyên dùng lệnh này để khởi tạo các đề kiểm tra dùng cho học sinh.

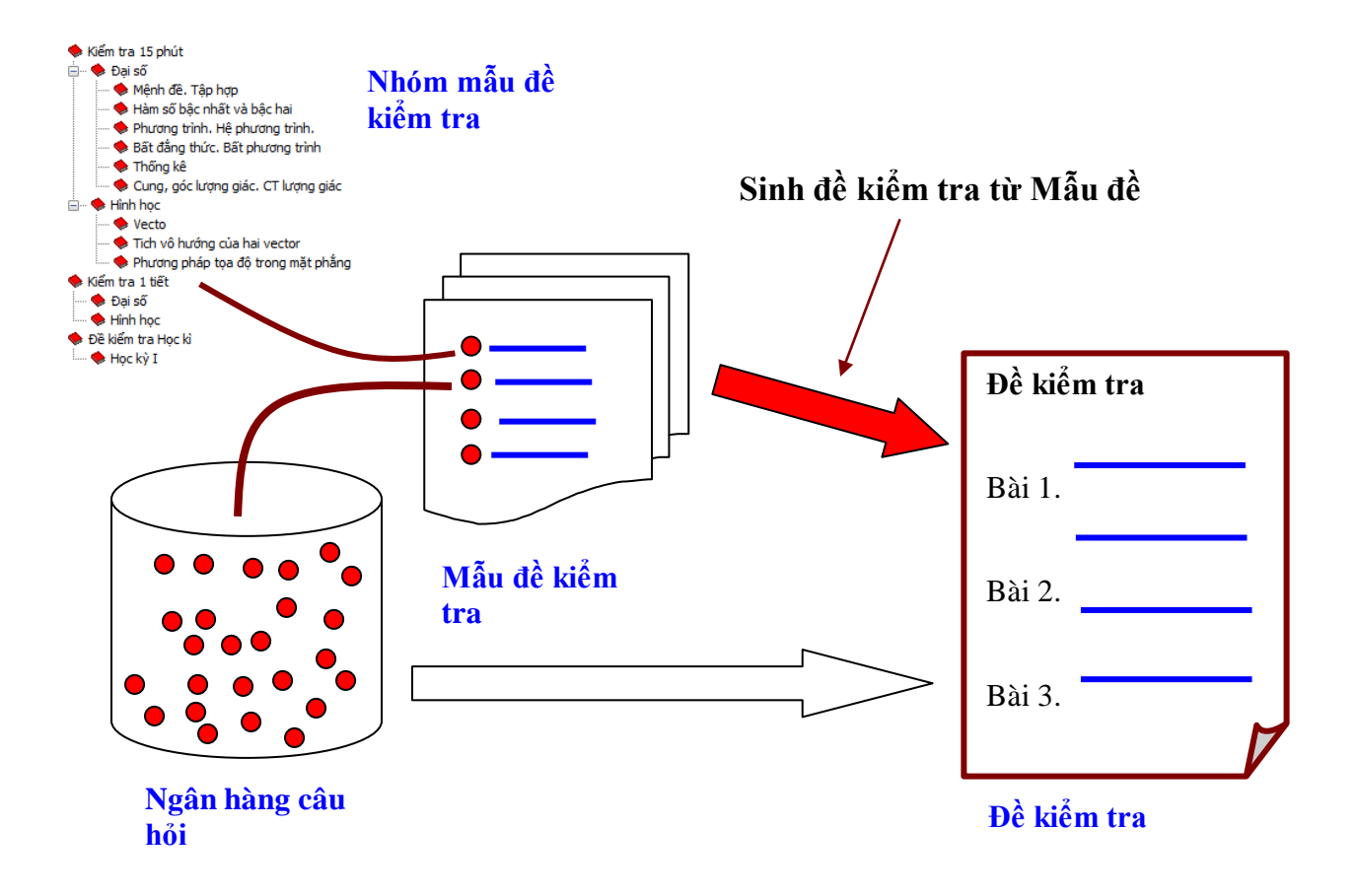

Lệnh Khởi tạo đề kiểm tra của phần mềm iQB là một chức năng khá phức tạp, tuy nhiên nếu chúng ta đã có sẵn các Mẫu đề kiểm tra rồi thì việc sinh đề kiểm tra sẽ trở nên hết sức nhanh chóng, thuận tiện.

Bài viết này sẽ trình bày những thao tác đầu tiên của lệnh Khởi tạo đề kiểm tra, chức năng sinh đề từ mẫu đề kiểm tra có sẵn trong Ngân hàng câu hỏi.

Chức năng Khởi tạo đề kiểm tra được thực hiện từ lệnh:

#### Đề kiểm tra --> Khởi tạo đề kiểm tra.

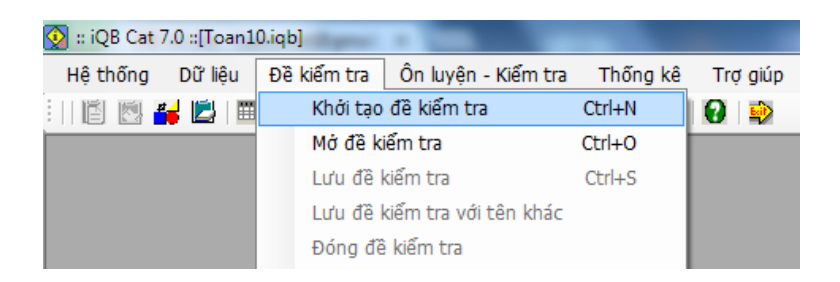

Xuất hiện cửa sổ như hình sau, đó chính là cửa sổ của **bước 1/6** của lệnh Khởi tạo đề kiểm tra của phần mềm iQB.

| 👰 Tạo đề kiểm tra b | ước 1/6                                                                                                    |                                  |
|---------------------|----------------------------------------------------------------------------------------------------|----------------------------------|
|                     | TẠO ĐỀ KIỂM TRA                                                                                                    | Muốn sinh đề                     |
| Tên Test File:      |                                                                                                    | kiểm tra từ Mẫu<br>đề, nháy chọn |
| Thư mục lưu:        | C:\Program Files\School@net\iQB 7.04QB Cat 7.0\Tests\<br>Mau đề Test<br>Tỷ lệ phạm vi kiến thức<br>Sơ đồ Test<br>Chọn mẫu đề | ckeck box này.                   |
| Tên Test:           |                                                                                                    |                                  |
| Trợ giúp            | Test Schema Tiếp tục Thoát                                                                                                   |                                  |

Đây là cửa sổ đầu tiên của chuỗi 6 bước thực hiện chức năng Khởi tạo đề kiểm tra. Tuy nhiên trong khuôn khổ bài viết này, chún ta sẽ chỉ học thao tác tạo đề kiểm tra từ các Mẫu đề có sẵn. Khi đó có thể rút ngắn qui trình thực hiện lệnh và thời gian khởi tạo thành công một đề kiểm tra chỉ còn mất một vài giây.

Các thao tác trên cửa sổ này như sau:

- Nhập tên Test file, chú ý các Test File luôn có phần mở rộng là \*.qbt.
- Chọn thư mục lưu trữ đề kiểm tra này. Nháy nút Chọn để tìm thư mục lưu trữ trên máy tính.
- Nháy chọn Mẫu đề kiểm tra. Khi đó nút Chọn mẫu đề sẽ bật lên để hoạt động.

- Nháy nút **Chọn mẫu đề** để tìm và chọn mẫu đề muốn sinh đề kiểm tra.

Tìm mẫu đề trong DS các mẫu đề như hình sau.

| 😡 Danh sách mẫu đề kiểm tra 🛛 🗾 🔀 |
|-----------------------------------|
|                                   |
| Ba đường conic 🔺                  |
| Ôn tập                            |
| 🖕 🔶 Kiểm tra 1 tiết               |
| 🚊 🌩 Đại số                        |
| Mệnh đề. Tập hợp                  |
| Hàm số bậc nhất và bậc ha         |
| Phương trình. Hệ phương           |
| Bắt đẳng thức. Bắt phương         |
| I hong ke                         |
| Uinh has                          |
| ⊡ ♥ Filmi nộc                     |
| Tích vô hướng của hai yec         |
| Phương pháp toa độ trong          |
| 🚽 🔶 Đề kiểm tra Học kì            |
| 🔤 🕀 Đề kiếm tra Học kì I          |
| Đề kiểm tra Học kì II             |
| 🛶 Học kỳ I 🚽                      |
| 4                                 |
|                                   |
| Chấp nhận Thoát                   |

Chọn xong nháy Chấp nhận để quay về cửa sổ 1/6 như hình sau:

| 😡 Tạo đề kiểm tra b | ước 1/6                                                |
|---------------------|--------------------------------------------------------|
|                     | TẠO ĐỀ KIỂM TRA                                        |
| Tên Test File:      | Kt45                                                   |
| Thư mục lưu:        | C:\Program Files\School@net\iQB 7.0\iQB Cat 7.0\Tests\ |
|                     | Mẫu đề Test () Tỷ lệ phạm vi kiến thức () Sơ đồ Test   |
|                     | Phương trình. Hệ phương trình Chọn mẫu đề              |
| Tên Test:           | Kiểm tra 1 tiết                                        |
| Trợ giúp            | Test Schema Tiếp tục Thoát                             |

- Nhập tiếp **Tên Test** (là dòng chữ ghi trên đề kiểm tra khi in ra giấy).

| Nhóu pút      | Test Schema |
|---------------|-------------|
| - Inflay flut |             |

Sau bước này chúng ta sẽ chuyển ngay sang cửa sổ 6/6 là cửa sổ cuối cùng để chuẩn bị sinh đề kiểm tra.

Như vậy chúng ta thấy, sử dụng mẫu đề, chúng ta đã tiết kiệm được 4 bước tiếp theo để chuyển ngay sang bước cuối cùng.

Hình ảnh bước 6/6 của chức năng Khởi tạo đề kiểm tra như hình sau đây.

| 👰 Tạo đề kiểm tra bước 6/6                                                                                                    |                                                                                                    |                                                                                              | ×                                                                                        |
|----------------------------------------------------------------------------------------------------|----------------------------------------------------------------------------------------------------|----------------------------------------------------------------------------------------------|------------------------------------------------------------------------------------------|
| Thông tin đề kiếm tra<br>Kiếu đề: Trắc nghiệm Tổng th<br>SL câu hỏi: 23 Lý thuy<br>Thông tin chi tiết các câu hỏi                                                                                                    | nời gian: 0/45 Ngần/ Dài:<br>rết/ Bài tập: 23/0 Trắc nghiệm/ Tự lu                                                                                                    | 23/0<br>ận: 23/0                                                                             | <b>1.</b> Thông tin<br>chung của đề<br>kiểm tra                                          |
| Image: Câu số: 1       Image: Câu số: 1         Phân loại       Dài         Image: Câu số: 1       Image: Câu số: 1         Image: Câu số: 1       Image: Câu số: 1         Image: Câu số: 1       Image: Câu | Xem sửa sơ đô Test         Chủ đệ: Đại cuơ           Kỹ năng: Biết                                                                                                    | ng về phương trình Thay                                                                      | <ul> <li>2. Thông tin chi tiết của từng câu hỏi sẽ khởi tạo trong đề kiểm tra</li> </ul> |
| Thang điểm tôi đa: 2 /10<br>Thời gian thực hiện: 1 phút<br>Số dòng viết lời giải: 5 dòng<br>Chú giải câu hỏi:                                                                                                    | Tồn tại 41 câu.<br>Các lựa chọn sinh đẽ Test<br>Lựa chọn sinh câu hỏi Sơ đô Test<br>Iva chọn sinh câu hỏi Sơ đô Test<br>Kiếm soát chặt các yêu cầu Sơ đô Test<br>Tự động tạo nhóm và sắp xếp câu hỏi | Cổ định nội dung Chi tiết                                                                    | <b>3.</b> Các lựa chọn<br>khác khi sinh<br>đề kiểm tra                                   |
| Trợ giúp                                                                                                    |                                                                                                    | Quay lại Kết thức Tho<br>4. Các nút điều khiể<br>chính. Nút Kết thúc<br>thực hiện sinh đề và | n<br>sẽ                                                                                  |

Tại bước này, nếu muốn tạo nhanh đề kiểm tra, chúng ta chỉ cần nháy nút Kết thúc. Một đề kiểm tra sẽ lập tức được khởi tạo và mở ra ngay trong phần mềm sẽ sẵn sàng làm việc.

đóng cửa số lệnh này.

Tuy nhiên chúng tôi muốn trình bày kỹ hơn một chút về cửa sổ quan trọng này của lệnh Khởi tạo đề kiểm tra.

Đây là bước 6/6, bước cuối cùng của công việc tạo đề kiểm tra. Bước này cho phép giáo viên xem và rà soát lại một lần nữa các thông số của đề kiểm tra trước khi khởi tạo chính thức.

- Vùng 1 của cửa sổ sẽ hiện các thông tin chung có tính thống kê của đề kiểm tra sẽ khởi tạo.

- Vùng 2 là thông tin chi tiết của Sơ đồ Test, tại đây, giáo viên có thể xem lại từng câu hỏi sẽ được khởi tạo trong đề kiểm tra. Các thông tin chi tiết này hiện rõ trong khu vực này. Điều quan trọng là GV có toàn quyền được sửa lại các thông số này.

Tại vùng này chúng ta có thể xem lại một lần nữa Sơ đồ Test hiện thời. Muốn xem hãy nháy vào nút **Xem sửa Sơ đồ Test**, cửa sổ sau xuất hiện.

| STT | Kiến thức                          | Kỹ năng | Phân loại | Kiểu        | Hình thức    | Mức độ     | Số lượng | Chọn |
|-----|------------------------------------|---------|-----------|-------------|--------------|------------|----------|------|
| 1   | Đại cương về phương trình          | Biết    | Ngắn      | Trắc nghiệm | Lý thuyết    | Trung bình | 41       | ×    |
| 2   | Đại cương về phương trình          | Biết    | Ngắn      | Trắc nghiệm | Lý thuyết    | Trung bình | 41       | ×    |
| 3   | Đại cương về phương trình          | Biết    | Ngắn      | Trắc nghiệm | Lý thuyết    | Trung binh | 41       | ×    |
| 4   | Đại cương về phương trình          | Biết    | Ngắn      | Trắc nghiệm | Lý thuyết    | Trung bình | 41       | ×    |
| 5   | Đại cương về phương trình          | Biết    | Ngắn      | Trắc nghiệm | Lý thuyết    | Trung binh | 41       | ×    |
| 6   | Đại cương về phương trình          | Biết    | Ngắn      | Trắc nghiệm | Lý thuyết    | Trung binh | 41       | ×    |
| 7   | Phương trình quy về phương trình b | Biết    | Ngắn      | Trắc nghiệm | Lý thuyết    | Trung bình | 29       | ×    |
| 8   | Phương trình quy về phương trình b | Biết    | Ngắn      | Trắc nghiệm | Lý thuyết    | Trung bình | 29       | ×    |
| 9   | Phương trình quy về phương trình b | Biết    | Ngắn      | Trắc nghiệm | Lý thuyết    | Trung bình | 29       | ×    |
| 10  | Phương trình quy về phương trình b | Biết    | Ngắn      | Trắc nghiệm | Lý thuyết    | Trung bình | 29       | ×    |
| 11  | Phương trình quy về phương trình b | Biết    | Ngắn      | Trắc nghiệm | Lý thuyết    | Trung bình | 29       | ×    |
| 12  | Phương trình quy về phương trình b | Biết    | Ngắn      | Trắc nghiệm | Lý thuyết    | Trung binh | 29       | ×    |
| 13  | Phương trình và hệ phương trình bậ | Biết    | Ngắn      | Trắc nghiệm | Lý thuyết    | Trung bình | 44       | ×    |
| 14  | Phương trình và hệ phương trình bậ | Biết    | Ngắn      | Trắc nghiệm | Lý thuyết    | Trung binh | 44       | ×    |
| 15  | Phương trình và hệ phương trình bậ | Biết    | Ngắn      | Trắc nghiệm | Lý thuyết    | Trung binh | 44       | ×    |
| 16  | Phương trình và hệ phương trình bậ | Biết    | Ngắn      | Trắc nghiệm | Lý thuyết    | Trung bình | 44       | ×    |
| 17  | Phương trình và hệ phương trình bậ | Biết    | Ngắn      | Trắc nghiệm | Lý thuyết    | Trung binh | 44       | ×    |
| 18  | Phương trình và hệ phương trình bậ | Biết    | Ngắn      | Trắc nghiệm | Lý thuyết    | Trung bình | 44       | ×    |
|     | A                                  |         |           |             | + * . * . *. |            |          | -    |

Trong cửa sổ này chúng ta sẽ lại nhìn thấy các dòng của Sơ đồ Test. Chúng ta có thể chỉnh sửa từng thuộc tính của các dòng trong bảng này. Các nút lệnh phía dưới như Kiểm tra Sơ đồ Test, Ma trận đề cho phép xem lại Sơ đồ Test theo Ma trận đề.

- Vùng 3 là các thông tin lựa chọn mà GV có thể chọn trước khi tiến hành tạo đề kiểm tra.

+ Lưa chọn Kiểm soát chặt các yêu cầu Sơ đồ Test có ý nghĩa sau:

Nếu được kích hoạt (lựa chọn này là mặc định), thì việc sinh đề kiểm tra sẽ tuân thủ chặt chẽ theo các ràng buộc của Sơ đồ Test (chú ý là luôn tuân thủ thêm các lựa chọn sinh đề kiểm tra sẽ nói sau).

Nếu hủy chọn thì phần mềm sẽ có quyền phá vỡ các ràng buộc của Sơ đồ Test để khởi tạo bằng được đề kiểm tra.

+ Nút **Lựa chọn câu hỏi Sơ đồ Test** sẽ làm xuất hiện hộp hội thoại xem và nhập các thông tin lựa chọn hệ thống của phần mềm để khởi tạo đề kiểm tra từ Sơ đồ Test.

Cửa sổ này như hình dưới đây.

|                                   | <ul> <li>Phân biệt câu hỏi trắc nghiệm, điền khuyết, cặp đôi</li> <li>Không phân biệt các câu hỏi điền khuyết, cặp đôi và trắc nghiệm</li> <li>Có phân biệt các câu hỏi điền khuyết, cặp đôi và trắc nghiệm</li> <li>không phân biệt câu hỏi điền khuyết với cặp đôi</li> <li>Có phân biệt câu hỏi điền khuyết với cặp đôi</li> </ul> | Phân biệt kỹ năng câu hỏi |
|-----------------------------------|----------------------------------------------------------------------------------------------------|---------------------------|
|                                   | Không phân biệt     O Có phân biệt     Phân biệt mức độ câu hỏi Dễ /Trung bình /Khó trong khi sinh đẽ kiếm tra     Không phân biệt     O Có phân biệt                                                                                                    |                           |
| Sinh câu hỏi từ<br>Chi g<br>Bao g | tỉ lệ phần trăm trắc nghiệm / tự luận<br>ồm các câu hỏi trắc nghiệm, không có câu điền khuyết, cặp đôi<br>jõm các câu trắc nghiệm, điền khuyết và cặp đôi                                                                                                    |                           |

Ý nghĩa các tham số trên như sau:

#### Phân biệt câu hỏi trắc nghiệm, điền khuyết, cặp đôi:

Tham số này qui định cách phân biệt các loại câu hỏi trắc nghiệm, điền khuyết, cặp đôi trong quá trình kiểm tra và sinh tự động câu hỏi từ Sơ đồ Test. Có 3 lựa chọn cho tham số này như sau:

- Không phân biệt câu hỏi trắc nghiệm, điền khuyết và cặp đôi.

- Phân biệt trắc nghiệm với điền khuyết - cặp đôi nhưng không phân biệt giữa điền khuyết và cặp đôi.

- Phân biệt cả 3 loại câu hỏi trắc nghiệm, điền khuyết và cặp đôi.

#### Phân biệt câu hỏi Lý thuyết / Bài tập khi sinh đề kiểm tra:

Tham số này qui định cách phân biệt (hoặc không) giữa 2 loại câu hỏi Lý thuyết - Bài tập trong quá trình kiểm tra và sinh tự động câu hỏi từ Sơ đồ Test.

#### Phân biệt mức độ câu hỏi Dễ / Trung bình / Khó trong khi sinh đề kiểm tra:

Tham số này qui định cách phân biệt (hoặc không) giữa các mức độ khó / dễ của câu hỏi trong quá trình kiểm tra và sinh tự động câu hỏi từ Sơ đồ Test.

#### Phân biệt kỹ năng câu hỏi:

Tham số này qui định có phân biệt tham số kỹ năng câu hỏi khi sinh đề kiểm tra hay không. Mặc định phần mềm luôn phân biệt các kỹ năng câu hỏi này.

#### Sinh câu hỏi từ tỷ lệ phần trăm trắc nghiệm / tự luận:

Tham số này qui định cách hiểu về khái niệm "trắc nghiệm" trong tỷ lệ phần trăm Tự luận - Trắc nghiệm tại bước 3/6 của khởi tạo đề kiểm tra theo Tỷ lệ phạm vi kiến thức. Có 2 lựa chọn cho tham số này:

#### - Chỉ gồm các câu hỏi trắc nghiệm, không có câu điền khuyết, cặp đôi:

Khi đó cụm từ "trắc nghiệm" sẽ được hiểu là chỉ bao gồm các câu hỏi trắc nghiệm.

#### - Bao gồm các câu trắc nghiệm, điền khuyết, cặp đôi:

Khi đó cụm từ "trắc nghiệm" sẽ được hiểu là bao gồm các câu hỏi trắc nghiệm và cả điền khuyết, cặp đôi.

Sau khi nhập, thay đổi các lựa chọn này thì nháy nút Cập nhật,

+ Lựa chọn + Lựa chọn tự động tạo nhóm và sắp xếp câu hỏi cho phép phần mềm tự động tạo nhóm câu hỏi của đề kiểm tra trước khi khởi tạo. Nháy nút Chi tiết để vào 1 cửa sổ xem và điều khiển việc tạo nhóm câu hỏi này.

Giao diện tạo nhóm câu hỏi của đề kiểm tra có dạng như hình sau:

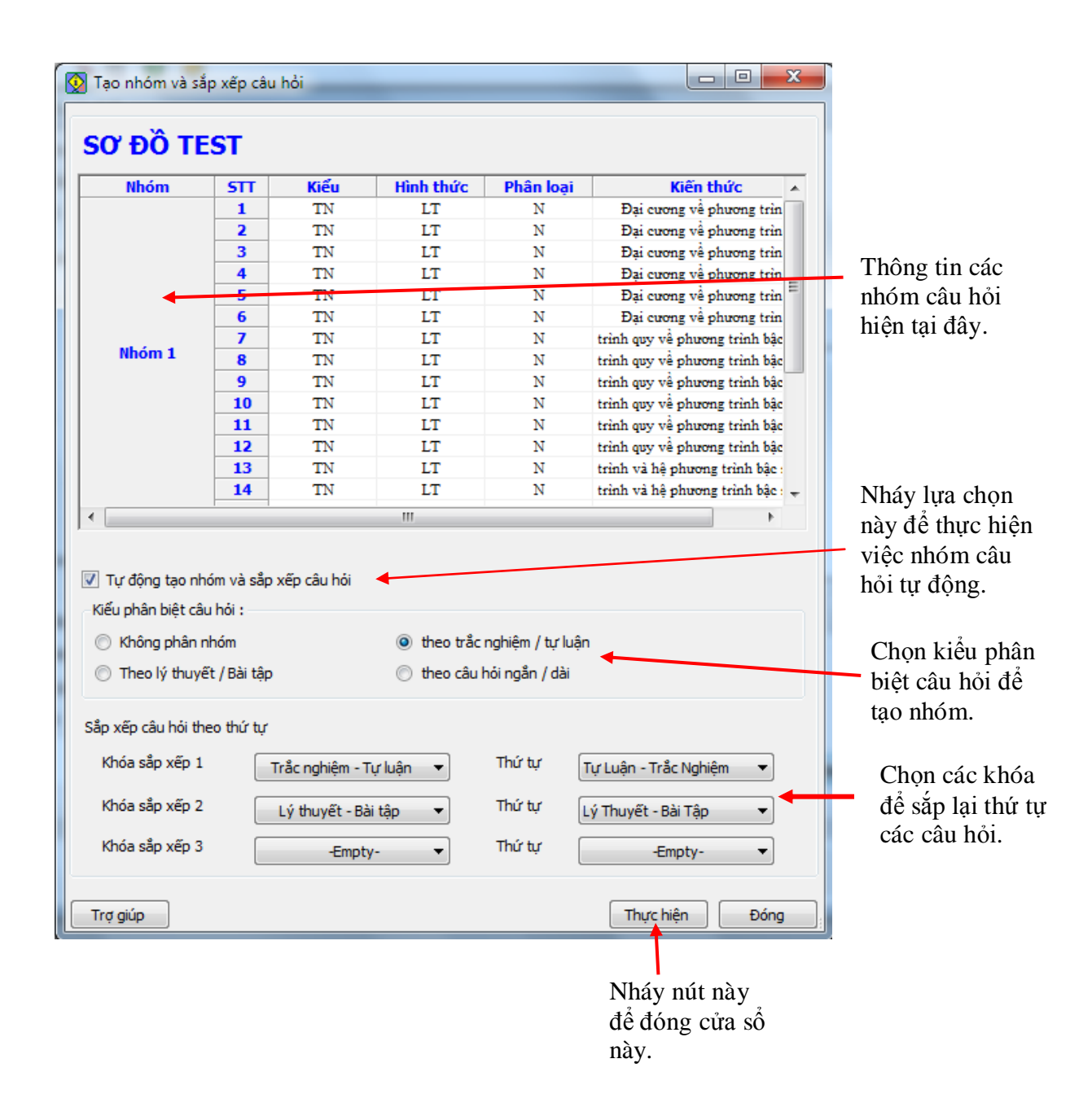

Sau khi tạo xong nháy nút Thực hiện để tạo và đóng cửa sổ này lại, quay về cửa sổ bước 6/6.

Sau khi thực hiện xong công việc chuẩn bị sinh đề kiểm tra, nháy nút tạo nhanh đề kiểm tra. Sau khi tạo xong, cửa sổ 6/6 sẽ đóng lại và đề kiểm tra sẽ được mở ra để làm việc.

Chúng ta có thể xem đề vừa khởi tạo này ngay trên màn hình.

| 💽 = iQ8 Cat 7.0 =[Toan10.iqb] [C1/Program Files\School@net\iQ8 7.0\iQ8 Cat 7.0\Tests\Kt45.c | qbt]                   |                                                                          |  |
|---------------------------------------------------------------------------------------------|------------------------|--------------------------------------------------------------------------|--|
| Hệ thống Dữ liệu Đề kiếm tra Ôn luyện - Kiếm tra Thống kê Trợ giúp                          |                        |                                                                          |  |
|                                                                                             |                        |                                                                          |  |
| K < 1/7 🔉 🕅 🔛 🛄 🖶 🔎 🔎 🛆 👿 100%                                                              |                        |                                                                          |  |
|                                                                                             |                        |                                                                          |  |
|                                                                                             |                        |                                                                          |  |
|                                                                                             |                        |                                                                          |  |
|                                                                                             | KIÊN                   | A TRA 1 TIÉT                                                             |  |
|                                                                                             | Thời g                 | ian làm bài : 45 phút                                                    |  |
| Câu 1: Trong các cặp phương                                                                 | trinh dưới đ           | lây, hai phương trình nào là tương đương?                                |  |
| A. $2x + \sqrt{x-3} = 1 + \sqrt{x-3}$                                                       | và                     | 2x = 1.                                                                  |  |
| B. $\sqrt{x}(x+2) = \sqrt{x}$                                                               | và                     | x + 2 = 1.                                                               |  |
| $C.  \frac{x\sqrt{x+1}}{\sqrt{x+1}} = 0$                                                    | và                     | x = 0.                                                                   |  |
| $D.  \sqrt{x+1} = 2 - x$                                                                    | và                     | $x+1 = (2-x)^2$ .                                                        |  |
| E. $x + \sqrt{x-2} = 1 + \sqrt{x-2}$                                                        | và                     | <i>x</i> =1.                                                             |  |
| <b>Câu 2:</b> Cho phương trình $x^3$ –                                                      | $x = \sqrt{x^4 - x^4}$ | $\overline{\kappa^2}$ . Trong các giả trị đưới đây, giả trị nào không là |  |
| nghiệm của phương trình trên?                                                               |                        |                                                                          |  |
| A. 0.                                                                                       |                        |                                                                          |  |
| B1.                                                                                         |                        |                                                                          |  |
| C. 1.                                                                                       |                        |                                                                          |  |
| D. $\sqrt{2}$ .                                                                             |                        |                                                                          |  |
| u OB Ob 7 0 uBie suije bluje Cies tu Cies anhi Te has Nhi tavitas. Cebasi@Nat               |                        |                                                                          |  |

Nháy nút 🔤 để đóng cửa sổ xem đề kiểm tra này.

# Thao tác 15. Lệnh khởi tạo đề kiểm tra chính trong phần mềm iQB 7.0

Mục đính chính và cuối cùng của bộ phần mềm iQB là sinh được các đề kiểm tra, đánh giá kiến thức học sinh. Các câu hỏi sẽ được lấy từ nguồn CSDL Ngân hàng đang mở. Trong mô hình phần mềm iQB, các đề kiểm tra sẽ có phần mở rộng mặc định là \*.qbt hoặc \*.qbtz.

Do vậy lệnh **khởi tạo, sinh đề kiểm tra** trong iQB là một trong những chức năng quan trọng nhất và cùng hay được sử dụng nhất trong phần mềm. Sau khi đã nhập đủ (hoặc gần đủ) vốn câu hỏi trong Ngân hàng thì các giáo viên sẽ chuyển sang chế độ thường xuyên dùng lệnh này để khởi tạo các đề kiểm tra dùng cho học sinh.

Bài viết này sẽ trình bày thao tác **Khởi tạo Đề kiểm tra chính thức** của phần mềm, lấy từ nguồn câu hỏi của Ngân hàng để tạo ra các đề kiểm tra theo yêu cầu.

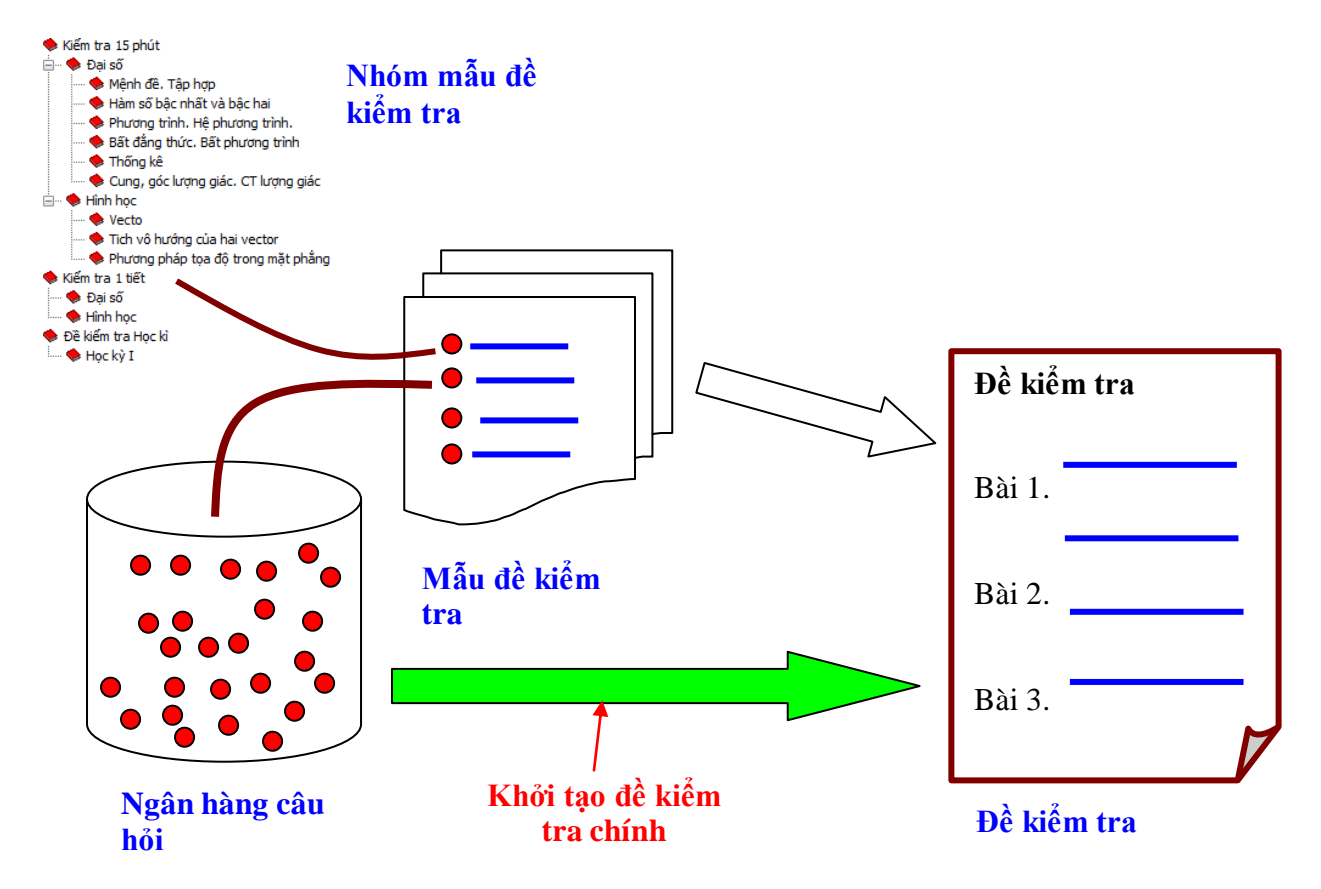

Lệnh khởi tạo một đề kiểm tra (TEST FILE) được thực hiện từ thực đơn:

Đề kiểm tra --> Khởi tạo đề kiểm tra hoặc nút lệnh <sup>1</sup> trên thanh công cụ. Cũng có thể dùng tổ hợp phím Ctrl-N để bắt đầu lệnh này.

| 😡 :: iQB Cat 7.0 ::[Toan1 | 0.iqb]          |                     |          |          |
|---------------------------|-----------------|---------------------|----------|----------|
| Hệ thống Dữ liệu          | Đề kiểm tra     | Ôn luyện - Kiểm tra | Thống kê | Trợ giúp |
| 🍯 🖾 💕 🔛 1 🏛               | Khởi tạo        | đề kiểm tra         | Ctrl+N   | 0        |
|                           | Mở đề k         | iểm tra             | Ctrl+O   |          |
|                           | Lưu đề kiểm tra |                     | Ctrl+S   |          |
|                           | Lưu đề l        |                     |          |          |
|                           | Đóng đề         | kiểm tra            |          |          |

Công việc tạo đề kiểm tra được tiến hành theo 6 bước.

Nếu người sử dụng dùng Mẫu đề kiểm tra (MDKT) để tạo nhanh các đề kiểm tra thì qui trình tạo đề sẽ ngắn và nhanh hơn đáng kể.

Sau đây là mô tả chi tiết các bước tạo một đề kiểm tra (sẽ được viết ngắn là Test) hoàn chỉnh.

#### 1. Bước 1:

Màn hình khởi tạo Tạo đề kiểm tra bước 1/6 có dạng sau:

|                      | Nhập tên tệp đề kiểm tra. Tệp<br>này luôn có dạng *.qbt |                                 |
|----------------------|---------------------------------------------------------|---------------------------------|
|                      |                                                         | ſ                               |
| 😡 Tạo đề kiếm tra bu | rớc 1/6                                                 |                                 |
|                      | TẠO ĐẼ KIỂM TRA                                         | Chọ thư mục<br>/ lưu trữ têp đề |
| Tên Test File:       |                                                         | kiểm tra ở đây.                 |
| Theory have          |                                                         |                                 |
| Thư mục lưu:         | C:Program Files/School@net/dQB /.0/dQB Cat /.0/lests/   | Chon kiểu sinh                  |
|                      | 📄 Mẫu đề Test 💿 Tỷ lệ phạm vi kiến thức 💿 Sơ đồ Test 🗲  | đề kiểm tra.                    |
|                      | Ôn tập Chọn mẫu đề                                      |                                 |
| Tên Test:            |                                                         | Tên chính thức                  |
|                      |                                                         | của để kiêm                     |
| Trợ giúp             | Test Schema Tiếp tục Thoát                              | Га                              |

- Các thông số chính của bước 1 cần nhập là: Tên TEST FILE, Thư mục lưu trữ TEST này và Tên của đề kiểm tra. TEST file luôn có phần mở rộng ngầm định là qbt.

- Chọn kiểu khởi tạo Test là theo **Tỉ lệ phạm vi kiến thức** hay theo **Sơ đồ Test**. Chúng tôi khuyên các giáo viên chỉ chọn kiểu **Sơ đồ Test**, vì đó là cách khởi tạo đề kiểm tra hay dùng nhất trên thực tế.

- Nếu muốn sử dụng các Mẫu đề kiểm tra (MDKT) đã có trong CSDL, hãy nháy chuột chọn mục Mẫu đề Test và nhấn nút Chọn mẫu đề để chọn MDKT được dùng. Khi đó nút lệnh Test Schema sẽ hiện. Nhấn vào nút lệnh này sẽ chuyển thẳng sang bước tạo đề 6/6. Toàn bộ các thông tin khởi tạo đề kiểm tra từ bước 2 đến bước 5 đã được tự động khởi tạo từ dữ liệu của MDKT này. Người dùng vẫn có thể nhấn nút Tiếp tục để chuyển sang các bước tiếp theo như bình thường.

- Nhấn nút **Tiếp tục** để chuyển sang Bước 2.

#### 2. Bước 2:

Màn hình khởi tạo Tạo đề kiểm tra bước 2/6 có dạng sau:

| 👰 Tạo đề kiểm tra l | oước 2/6        |                      | ×   |
|---------------------|-----------------|----------------------|-----|
|                     |                 |                      |     |
| Tên Test:           | Kiểm tra 1 tiết |                      |     |
| Mô tả ngắn:         |                 |                      |     |
| Tiêu đề trên:       |                 | Tên trường:          |     |
| Tiêu đề dưới:       |                 | Tên giáo viên:       |     |
| Trợ giúp            |                 | Quay lại Tiếp tục Th | oát |

- Các thông tin cần nhập trong bước 2 bao gồm phần mô tả ngắn, các Tiêu đề trên, Tiêu đề dưới, Tên trường và Tên giáo viên.

+ Tên TEST được in ra phía trên, căn giữa trang in.

+ **Tiêu đề trên**, **tiêu đề dưới** là những dòng chữ được in ra giống nhau trong các trang in của đề kiểm tra.

+ **Tên trường** được in ra phía trên, bên phải ngay bên dưới của tiêu đề trên.

+ Tên giáo viên được in ra dòng dưới của Tên TEST.

- Nhấn nút **Tiếp tục** để chuyển sang bước 3, nút **Quay lại** để chuyển về bước 1.

#### 3. Bước 3:

Màn hình khởi tạo **Tạo đề kiểm tra bước 3/6** có khuôn dạng phụ thuộc vào cách khởi tạo Test này là theo tỷ lệ kiến thức hay sơ đồ Test.

Trường hợp Test được tạo bởi Sơ đồ Test, màn hình có dạng sau:

|         | 🔘 Tự luận                  | 🔘 Xen kẽ trắc nghiệm         |                   | Trắc ngl    | hiệm |               |   |
|---------|----------------------------|------------------------------|-------------------|-------------|------|---------------|---|
|         | Tổng số câu hỏi: 10        |                              | Kỹ năng           |             |      | Nháy nút này  | đ |
|         | Chi tiết sơ đô TEST        |                              |                   | •           |      | vào màn hình  | r |
|         | Câu hỏi lý thuyết: 0       | Câu hói                      | bài tập:          | 10          |      | Sơ đô Test ch | 0 |
|         | Số lượng câu hỏi ngắn: 1   | 0 Tỷ lệ trắ                  | àc nghiệm:        | 100 -       | %    | Klein ua nay. |   |
|         | Số lượng câu hỏi dài: 0    | Số lượng                     | g câu trắc nghiện | n: 10       |      |               |   |
| ức độ – | - 1                        |                              |                   |             |      |               |   |
|         | Dê                         | Trung bình                   |                   | 🔘 Khó       |      |               |   |
|         | ✓ Tý lệ trắc nghiệm bao gi | ôm câu hỏi trắc nghiệm, điền | n khuyết, cặp đô  | i           |      |               |   |
|         | Xem nhanh tỷ lệ phạ        | m vi kiến thức 🛛 🦳 Kiến      | m tra khả năng si | inh đề test |      |               |   |
|         |                            |                              |                   |             |      |               |   |

Đối với Test loại này, người dùng không cần nhập bất cứ thông tin nào ngoại trừ chính sơ đồ Test. Nhấn nút **Chi tiết sơ đô TEST** để vào màn hình nhập hoặc điều chỉnh trực tiếp sơ đồ Test. Cửa sổ nhập Sơ đồ Test của một đề kiểm tra có dạng như hình sau:

|     |      | SO        | Đồ TE     | ST CỦA | ĐỀ KIỂM | 1 TRA |                        |        |                          |                                                   |
|-----|------|-----------|-----------|--------|---------|-------|------------------------|--------|--------------------------|---------------------------------------------------|
| STT | Kiếu | Hinh thức | Phân loại | Mức đô | Kỹ năng | Điểm  | Kiến thức 🔺            | Tống s | số câu hỏi               |                                                   |
| 1   | TN   | DT.       | N         | TR     | Bilt    | 0     | Chát                   | Neu () | Trắc nghiêm              | 🔿 Tư luân                                         |
| ;   | TN   | LT        | N         | TB     | Biết    | 0     | Chất                   | C      | Điển khuyết              | Căp đối                                           |
| 3   | TN   | LT        | N         | TB     | Biết    | 0     | Chất                   | Dista  | Inni                     |                                                   |
| 4   | TN   | LT        | N         | TB     | Biết    | 0     | Chất                   | Phan   | Ngân                     | 🗇 Dài                                             |
| 5   | TN   | LT        | N         | TB     | Biết    | 0     | Nrovên tử              | Hinh   | thức                     |                                                   |
| 6   | TN   | LT        | N         | TB     | Biết    | 0     | Nguyên tử              | 0      | Lý thuyết                | 💮 Bài tập                                         |
| 7   | TN   | LT        | N         | TB     | Biết    | 0     | Nguyên tử              | Mức    | độ                       |                                                   |
| 8   | TN   | LT        | N         | тв     | Biết    | 0     | Nguyên tử              | O      | Dễ 🧿 1                   | frung binh 🔘 Khó                                  |
| 9   | TN   | LT        | N         | TB     | Biết    | c     | Nguyên tố hóa học      |        | - Oham I                 | a killin their                                    |
| 10  | TN   | LT        | N         | TB     | Biết    | 0     | Nguyên tố hóa học      | -      | Property                 |                                                   |
| 11  | TN   | LT        | N         | TB     | Biét    | o     | Nguyên tố hóa học      |        |                          | Chât                                              |
| 12  | TN   | LT        | N         | TB     | Biết    | 0     | Nguyên tố hóa học      | Kỹ n   | ăng câu hỏi: Biết        | <ul> <li>              € Diém: 0      </li> </ul> |
| 13  | TN   | LT        | N         | TB     | Biết    | 0     | Đơn chất và hợp chất - | -      |                          |                                                   |
| 14  | TN   | LT        | N         | тв     | Biết    | 0     | Đơn chất và hợp chất - | Tą     | o mái Cá                 | àp nhật Xóa                                       |
| 15  | TN   | LT        | N         | тв     | Biát    | 0     | Don chất và hợp chất - |        |                          |                                                   |
| 16  | TN   | LT        | N         | тв     | Biết    | o     | Đơn chất và hợp chất - |        | Nhập nhanh sơ<br>đõ Test | Nhập theo Ma<br>trần để                           |
| 17  | TN   | LT        | N         | TB     | Biết    | c     | Công thức hóa học      |        |                          |                                                   |
| 18  | TN   | LT        | N         | TB     | Biết    | 0     | Công thức hóa học      |        | Kiếm tra                 | sơ đô Test                                        |
| 19  | TN   | LT        | N         | тв     | Biết    | 0     | Công thức hóa học      |        | Các lưa chon             | Xem, kiếm tra                                     |
| 20  | TN   | LT        | N         | TB     | Biết    | 0     | Công thức hóa học      |        | sinh câu hỏi             | Ma trận đề                                        |
| 21  | TN   | LT        | N         | TB     | Biết    | 0     | Hóa trị                | Thốn   | g kê                     | C (C (C (C (C (C (C (C (C (C (C (C (C (C          |
| 22  | TN   | LT        | N         | TB     | Biết    | 0     | Hóa trị                | s      | 5 câu LT/ 8T:            | 25/0                                              |
| 23  | TN   | LT        | N         | TB     | Biết    | o     | Hóa trị                | s      | 5 câu TN/TL:             | 24/1                                              |
| 24  | TN   | LT        | N         | TB     | Biết    | 0     | Hóa trị 🗸              | s      | 5 câu N/D:               | 25.0                                              |
|     |      |           | 1         |        |         |       |                        | ~      | , constraints            | 2.7.4                                             |

Khung chính của Sơ đồ Test là một bảng nhiều dòng. Mỗi dòng tương ứng với một câu hỏi của đề kiểm tra. Các thông số, thuộc tính của câu hỏi được ghi ngay trên các dòng này.

Có thể nhập trực tiếp từng dòng hoặc nhập nhanh theo từng nhóm chủ đề kiến thức.

Sơ đồ Test của đề kiểm tra và mẫu đề kiểm tra là như nhau.

Cách nhập Sơ đồ Test hoàn toàn tương tự như việc nhập Sơ đồ Test của mẫu đề kiểm tra.

Tại bước này người dùng có thể nhập từng dòng cho Sơ đồ Test, hoặc nhập nhanh, hoặc nhập theo Ma trận đề kiểm tra. Các bước thực hiện này đã được trình bày trong các thao tác trước đây.

Nhấn nút Tiếp tục để chuyển sang bước tiếp theo, bước 4. Nhấn nút Quay lại để chuyển về bước 2.

#### 4. Bước 4:

Màn hình khởi tạo **Tạo đề kiểm tra bước 4/6** có dạng sau:

| Tạo đề kiểm tra bước 4/6       Thang điểm tối đa:     10                                   | điểm Thời gian làm                                                                                     | bài: 45 phút                                                | Nhập 2 thông tin quan<br>trọng tại đây: thang<br>điểm và thời gian làm<br>bài kiểm tra. |
|--------------------------------------------------------------------------------------------|----------------------------------------------------------------------------------------------------|-------------------------------------------------------------|-----------------------------------------------------------------------------------------|
| <ul> <li>Bình quân điểm</li> <li>Phương pháp tính điểm</li> <li>Phương pháp 1/0</li> </ul> | <ul> <li>Cho phép dừng khi làm bải</li> <li>Mật khấu bảo vệ Test</li> <li>Mật khốu vựm Test</li> </ul> | Cố lại một khốu van Taat                                    | 2 lựa chọn: bình quân<br>điểm và cho phép dừng<br>khi làm bài.                          |
| <ul> <li>Lũy tiến tích cực</li> <li>Lũy tiến lùi</li> </ul>                                | Mạt khau xem Test<br>Mật khẩu xem Test đầy đủ                                                          | Go lại mật khẩu xem Test<br>Gõ lại mật khẩu xem Test đầy đủ | Nhập mật khẩu bào vệ<br>đề kiểm tra. Có 2 mức<br>mật khẩu.                              |
| Trợ giúp                                                                                   | Quay lạ                                                                                                | i Tiếp tục Thoát                                            |                                                                                         |
| Chọn phư<br>động tính<br>bài kiểm t                                                        | ơng pháp tự<br>điểm khi làm<br>ra trực tuyến.                                                          |                                                             | -                                                                                       |

Tại bước này sẽ nhập các thông tin lựa chọn của TEST bao gồm:

- **Thang điểm** của TEST và **thời gian làm bài** tính bằng phút. Đây là hai thông số rất quan trọng của mỗi đề kiểm tra. Với thang điểm tối đa cho trước, phần mềm sẽ tự động tính toán điểm của từng câu hỏi trong đề kiểm tra để tính điểm khi làm bài trên máy. Thời gian làm bài được tính bằng phút. Giá trị này có ý nghĩa khi học sinh tiến hành kiểm tra trực tuyến: phần mềm tự động dùng và tính điểm khi thời gian làm bài đã hết.

- **Bình quân điểm:** cách tính điểm cho từng câu hỏi: tính điểm bình quân hay sử dụng cách tính điểm độc lập cho mỗi câu hỏi.

**Chú ý:** nếu không kích hoạt lựa chọn Bình quân điểm thì người dùng sẽ có quyền nhập giá trị điểm số của từng câu hỏi của đề kiểm tra. Việc này được thực hiện bởi lệnh **Thay đổi thông số đề kiểm tra**.

- **Cho phép dừng khi làm bài:** cho phép trong khi làm bài kiểm tra Online trên máy tính có được phép dừng lại hay bắt buộc phải làm cho đến khi nộp bài hoặc hết giờ.

- Mật khẩu của TEST: mỗi TEST có thể đặt chế độ có mật khẩu bảo vệ. Có 2 mức đặt mật khẩu. Mức 1: mật khẩu xem (chỉ đọc), mức 2: mật khẩu đầy đủ (xem và ghi). Khi người dùng mở một TEST ra để làm việc, tùy thuộc vào các tình huống khác nhau mà phần mềm sẽ xác định được quyền của người sử dụng này đối với TEST hiện thời. Xem thêm phần Kiểm tra trực tuyến để hiểu thêm về các quyền này và về cách xử lý của phần mềm.

| 📝 Mật khấu bảo vệ Test   |                                 |
|--------------------------|---------------------------------|
| Mật khẩu xem Test        | Gõ lại mật khấu xem Test        |
| Mật khẩu xem Test đầy đủ | Gõ lại mật khấu xem Test đầy đủ |

- Phương pháp tính điểm: Có 3 cách tính điểm cho đề kiểm tra.

**Phương pháp 1/0:** mặc định như trong các phiên bản trước đây. Nếu làm đúng đạt điểm tối đa, nếu làm sai đạt 0 điểm.

**Phương pháp "lũy tiến tích cực":** Nếu làm đúng một phần cũng sẽ đạt điểm của câu hỏi. Ví dụ nếu câu hỏi có 2 phương án đúng thì nếu tích vào 1 phương án sẽ được 1/2 điểm của câu hỏi này.

**Phương pháp "lũy tiến lùi":** Nếu làm sai sẽ bị trừ điểm. Mỗi phương án tích sai sẽ bị trừ số điểm bằng 1/số phương án của câu hỏi này.

#### Chú ý quan trọng:

Hiện nay tất cả mô hình kiểm tra trắc nghiệm trong các kỳ thi chính thức của Việt Nam đều thực hiện theo phương pháp 1/0. Trong phần mềm iQB đã đưa ra thêm 2 phương án dự phòng.

- Nhấn nút **Tiếp tục** để chuyển sang bước 5, nút **Quay lại** để chuyển về bước 3.

#### 5. Bước 5:

Màn hình khởi tạo **Tạo đề kiểm tra bước 5/6** có dạng sau:

| 👰 Tạo đề kiểm tra bước 5/6 |                    | ×                |
|----------------------------|--------------------|------------------|
|                            |                    |                  |
| Kiếu in đề Test            | Cổ điển            | •                |
| Các lựa chọn in            |                    |                  |
| 📝 In điểm câu hỏi          | 🔲 In tên giáo viên | 🔲 Tiêu đề dưới   |
| 🔲 Chú giải câu hỏi         | 🔲 Tiêu đề trên     | Tiêu đề hệ thống |
| 🔽 In tên trường            |                    |                  |
| 🔽 Ghi LogFile              |                    |                  |
| Tên LogFile:               | iQBTest.log        |                  |
| Trợ giúp                   | Quay lại           | Tiếp tục Thoát   |

Màn hình của bước 5/6 cho phép nhập các thông tin lựa chọn cho lệnh in đề kiểm tra.

- Kiểu in đề Test mặc định.

- In điểm câu hỏi: có in điểm câu hỏi bên cạnh tên câu hỏi hay không.

Ví dụ:

Bài 1 (3.5 điểm).

- In chú giải cho câu hỏi: chú giải cho câu hỏi được in ngay dòng phía dưới câu hỏi.

Ví dụ:

#### Bài 1 (2 điểm).

Học sinh được phép mang máy tính bỏ túi để tính toán nhanh.

- Các thông tin lựa chọn về việc có in tên trường, tên giáo viên, tiêu đề trên, tiêu đề dưới và tiêu đề hệ thống bao gồm 2 dòng, một dòng phía trên và một dòng phía dưới các trang in ghi rõ tên phiên bản phần mềm đã tạo ra TEST và ghi mã của TEST này.

- Thông tin về **ghi Log File**: lựa chọn có ghi hay không, nếu có thì ghi rõ tên Log File cần ghi kết quả ra nếu tiến hành kiểm tra Online theo đề kiểm tra này.

- Nhấn nút **Tiếp tục** để chuyển sang bước 6, nút **Quay lại** để chuyển về bước 4.

#### 6. Bước 6:

Màn hình khởi tạo **Tạo đề kiểm tra bước 6/6** có dạng sau:

| Tạo đề kiểm tr<br>Thông tin đề kiế<br>Kiếu đề:<br>SL câu hỏi:                                                                          | ra bước 6/6<br>Îm tra<br>Xen kẽ trắc nghiện Tống<br>25 Lý th                                         | thời gian:<br>uyết/ Bài tập:              | 0/45<br>25/0                                                                         | Ngắn/Dài:<br>Trắc nghiệm/Tự                               | 25/0<br>'luận: 24/1 |            |                                     | × | <b>1.</b> Thông tin phâ<br>loại TEST                                                                                            |
|----------------------------------------------------------------------------------------------------|----------------------------------------------------------------------------------------------------|-------------------------------------------|--------------------------------------------------------------------------------------|-----------------------------------------------------------|---------------------|------------|-------------------------------------|---|----------------------------------------------------------------------------------------------------|
| Thông tin chi tiế<br>Màn loại<br>Ngắn<br>Kiếu<br>Trắc nghiệ<br>Cặp đôi<br>Hình thức<br>Lý thuyết<br>Mức độ<br>Dễ<br>Sama<br>Sama<br>Dễ | Et các câu hỏi<br>u số: 1 Dài<br>Dài<br>Em O Điền khuyết<br>O Tự luận<br>Bài tập<br>Trung bình O Khó | Xem sú                                    | a sơ đồ Test                                                                         | Chủ đề: Chất<br>Kỹ năng: Biết                             |                     |            | Thay đối<br>Thay đối                |   | 2. Thông tin ch<br>tiết của từng câu<br>hỏi trong đề<br>TEST. Có thể<br>thực hiện nhiều<br>thao tác liên qua<br>đến từng câu hỏ |
| Thang điểm tả<br>Thời gian thự<br>Số dòng viết<br>Chú giải câu h<br><b>Chú giải câu h</b>                                              | ôi đa: 2 /10<br>rc hiện: 1 phút<br>lời giải: 5 dòng<br>hỏi:                                          | Tồn tại 0 cá<br>Các lựa c<br>Lựa<br>V Kiế | iu.<br>họn sinh đề Test<br>n chọn sinh câu h<br>n soát chặt các :<br>động tạo nhóm v | ói Sơ đô Test<br>yêu cầu Sơ đô Test<br>rà sắp xếp câu hỏi | Cō địn<br>Quay lại  | h nội dụng | Chi tiết<br>Chi tiết<br>0%<br>Thoát |   | <ul> <li><b>3.</b> Thông tin lụ chọn sinh đề Test.</li> <li><b>4.</b> Các nút lệnh điều khiển.</li> </ul>                       |

Bước 6 là bước cuối cùng đồng thời là bước **phức tạp** và **quan trọng** nhất của quá trình khởi tạo TEST. Tại bước này người dùng sẽ cùng với phần mềm kiểm soát việc sinh ra các câu hỏi cụ thể của TEST dựa trên các dữ liệu đã nhập trong các bước trước.

#### Giới thiệu màn hình khởi tạo TEST Creation Wizard 6/6: Question Informations

Màn hình khởi tạo TEST bước 6 bao gồm 4 khu vực chính:

- Phía trên là khung hiện các thông tin chung của TEST có liên quan đến việc sinh câu hỏi của TEST. Các thông tin thể hiện bao gồm tổng số câu hỏi, tỷ lệ đã chọn của lý thuyết / bài tập, tỷ lệ trắc nghiệm / tự luận. Các thông số này có ý nghĩa tham khảo.

- Phía dưới là các nút lệnh điều khiển chính bao gồm các nút:

+ Quay lại: quay trở về bước 5.

+ Thoát: thoát khỏi lệnh mà không tạo ra TEST nào.

+ **Kết thúc:** tiến hành chính thức việc sinh TEST dựa trên tất cả các tham số đã chọn hiện thời. Nếu không thực hiện được, lệnh sẽ thông báo lỗi và cho phép người dùng quay trở lại lệnh này. Nếu thành công, lệnh sẽ tạo ra TEST File trên đĩa và tự động thoát khỏi lệnh này.

- Tại vị trí Các lựa chọn sinh đề Test ta nhìn thấy hai lựa chọn:

| Các lựa chọn sinh đề Test               |          |
|-----------------------------------------|----------|
| Lựa chọn sinh câu hỏi Sơ đồ Test        |          |
| 📝 Kiếm soát chặt các yêu cầu Sơ đồ Test |          |
| Tự động tạo nhóm và sắp xếp câu hỏi     | Chi tiết |
Các lựa chọn này mặc định được lấy từ các thông số hệ thống. Các thông số này sẽ xác định cách sinh đề kiểm tra hiện thời. Người dùng có thể thay đổi các thông số này tại đây để điều khiển việc sinh đề kiểm tra một cách hợp lý nhất.

Muốn thay đổi các thông số lựa chọn sinh câu hỏi của Sơ đồ Test thì nháy vào nút

Lựa chọn sinh câu hỏi Sơ đô Test... để vào cửa sổ nhập các lựa chọn hệ thống sinh đề kiểm tra từ Sơ

đồ Test.

Lua chon

nọn 🔽 Kiếm soát chặt các yêu cầu Sơ đồ Test có ý nghĩa sau:

- Nếu tham số này được chọn (checked) thì việc sinh đề kiểm tra sẽ tuân thủ chính xác theo các thông số từng câu hỏi của Sơ đồ Test có tính đến các lựa chọn hệ thống của phần mềm.

- Nếu tham số này không được chọn (un checked) thì việc sinh đề kiểm tra từ Sơ đồ Test sẽ được tiến hành theo một thuật toán lỏng hơn để tăng khả năng sinh được đề kiểm tra.

Phía dưới chúng ta nhìn thấy 1 lựa chọn nữa, đó là chức năng tự động tạo nhóm câu hỏi cho đề kiểm tra.

🔽 Tự động tạo nhóm và sắp xếp câu hỏi

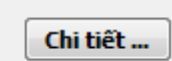

Chức năng này sẽ được mô tả trong phần sau.

- Khung nằm giữa màn hình là thông tin chi tiết của từng câu hỏi do máy sinh ra tại thời điểm hiện thời. Đây là khu vực làm việc chính. Người dùng sẽ được phép xem toàn bộ thông tin các câu hỏi tại thời điểm hiện tại, được quyền thực hiện nhiều thao tác với các câu hỏi này (xem phần sau).

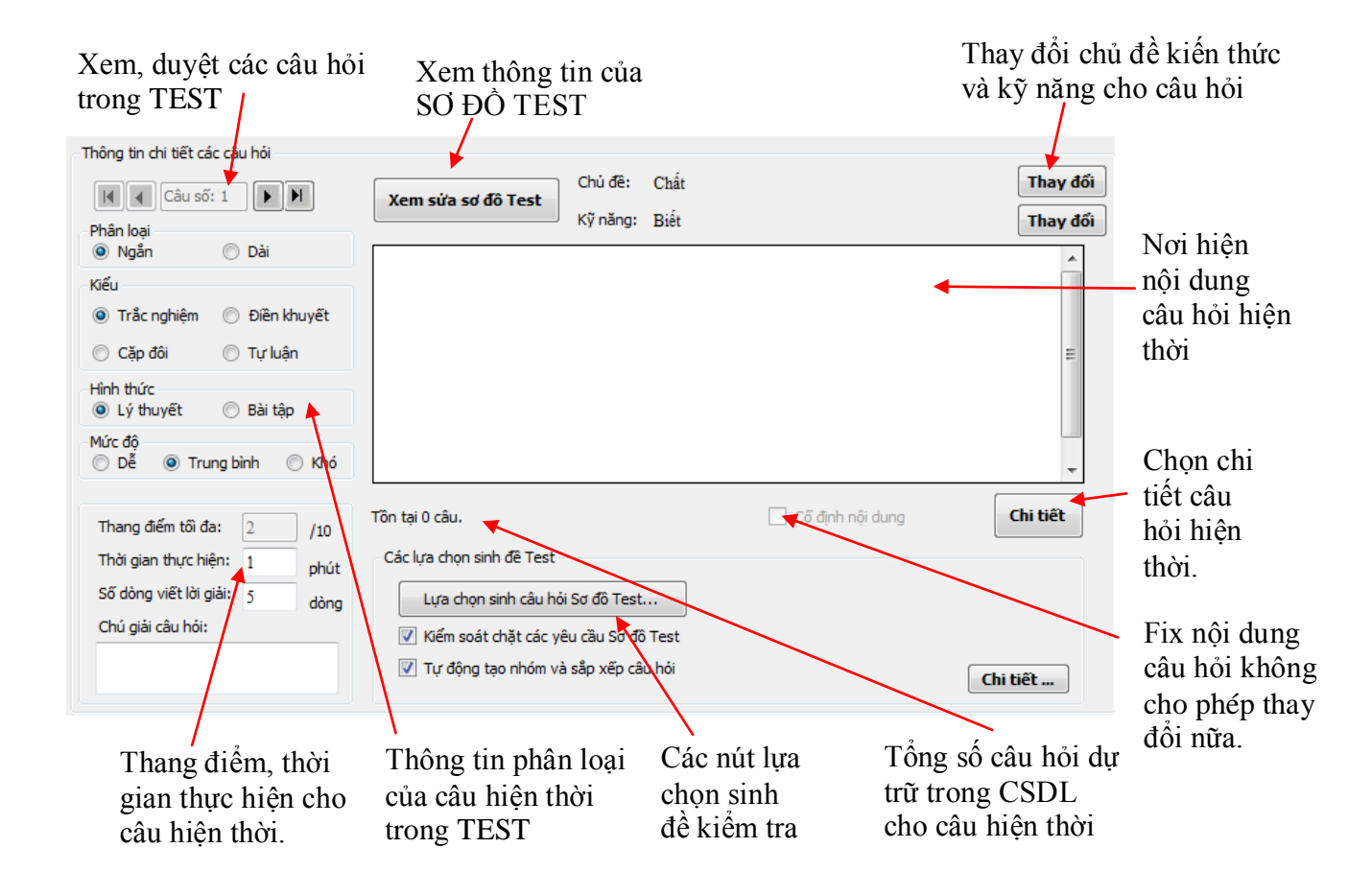

Với mỗi câu trong TEST, người dùng có thể thực hiện các thao tác thay đổi chủ đề kiến thức, kỹ năng, thay đổi các thông số liên quan đến câu hỏi này hoặc có thể tiến hành duyệt và chọn trực tiếp từng câu hỏi theo ý muốn. Cụ thể với mỗi câu hỏi có thể thực hiện các thay đổi sau:

- Thay đổi chủ đề kiến thức. Nháy nút **Thay đổi** ở góc phải để thay đổi chủ đề cho câu hỏi hiện thời.

- Thay đổi kỹ năng câu hỏi. Nháy nút **Thay đổi** ở góc phải để thay đổi kỹ năng cho câu hỏi hiện thời.

- Thay đổi Phân loại, kiểu, hình thức, mức độ khó dễ cho câu hỏi hiện thời.
- Thay đổi thang điểm (nếu đề kiểm tra này không thuộc loại Bình quân điểm).
- Thay đổi thời gian thực hiện cho câu hỏi và số dòng viết lời giải của câu hỏi này.

- Muốn chọn trực tiếp một nội dung câu hỏi thì nháy nút Chi tiết. Cách tìm chọn một câu hỏi cụ thể sẽ mô tả trong phần sau.

# 7. SƠ ĐỒ TEST

**Sơ đồ TEST** đóng vai trò trung tâm trong quá trình khởi tạo một đề kiểm tra. **Sơ đồ TEST** là một bảng thông tin cụ thể của tất cả các câu hỏi sẽ được khởi tạo trong đề kiểm tra chính thức. Từ các thông số ban đầu được nhập tại các bước từ 1 đến 5, phần mềm sẽ tự động sinh ra Sơ đồ TEST. Từ **Sơ đồ TEST** này, phần mềm sẽ tự động sinh ra đề kiểm tra chính thức.

Tại bước 6/6, **Sơ đồ Test** đã được hình thành. Nút lệnh **Xem/sửa sơ đồ TEST** cho phép người dùng có thể mở bảng Sơ đồ TEST để xem, kiểm tra và sửa lại theo ý muốn của mình.

Màn hình xem, sửa và kiểm tra Sơ đồ Test.

| STT | Kiến thức                      | Kỹ năng | Phân loại | Kiếu        | Hình thức | Mức độ     | Số lượng | Chọn |   |
|-----|--------------------------------|---------|-----------|-------------|-----------|------------|----------|------|---|
| 1   | Chất                           | Biết    | Ngắn      | Trắc nghiệm | Lý thuyết | Trung binh | 0        | ×    | 1 |
| 2   | Chất                           | Biết    | Ngắn      | Trắc nghiệm | Lý thuyết | Trung bình | 0        | ×    |   |
| 3   | Chất                           | Biết    | Ngắn      | Trắc nghiệm | Lý thuyết | Trung bình | 0        | ×    |   |
| 4   | Chất                           | Biết    | Ngắn      | Trắc nghiệm | Lý thuyết | Trung bình | 0        | ×    |   |
| 5   | Nguyên tử                      | Biết    | Ngắn      | Trắc nghiệm | Lý thuyết | Trung bình | 0        | ×    |   |
| 6   | Nguyên tử                      | Biết    | Ngắn      | Trắc nghiệm | Lý thuyết | Trung bình | 0        | ×    |   |
| 7   | Nguyên tử                      | Biết    | Ngắn      | Trắc nghiệm | Lý thuyết | Trung bình | 0        | ×    | - |
| 8   | Nguyên tử                      | Biết    | Ngắn      | Trắc nghiệm | Lý thuyết | Trung bình | 0        | ×    |   |
| 9   | Nguyên tố hóa học              | Biết    | Ngắn      | Trắc nghiệm | Lý thuyết | Trung bình | 0        | ×    |   |
| 10  | Nguyên tố hóa học              | Biết    | Ngắn      | Trắc nghiệm | Lý thuyết | Trung bình | 0        | ×    |   |
| 11  | Nguyên tố hóa học              | Biết    | Ngắn      | Trắc nghiệm | Lý thuyết | Trung bình | 0        | ×    |   |
| 12  | Nguyên tố hóa học              | Biết    | Ngắn      | Trắc nghiệm | Lý thuyết | Trung bình | 0        | ×    |   |
| 13  | Đơn chất và hợp chất - Phân tử | Biết    | Ngắn      | Trắc nghiệm | Lý thuyết | Trung bình | 0        | ×    |   |
| 14  | Đơn chất và hợp chất - Phân tử | Biết    | Ngắn      | Trắc nghiệm | Lý thuyết | Trung bình | 0        | ×    |   |
| 15  | Đơn chất và hợp chất - Phân tử | Biết    | Ngắn      | Trắc nghiệm | Lý thuyết | Trung bình | 0        | ×    |   |
| 16  | Đơn chất và hợp chất - Phân tử | Biết    | Ngắn      | Trắc nghiệm | Lý thuyết | Trung bình | 0        | X    |   |
| 17  | Công thức hóa học              | Biết    | Ngắn      | Trắc nghiệm | Lý thuyết | Trung bình | 0        | ×    |   |
| 18  | Công thức hóa học              | Biết    | Ngắn      | Trắc nghiệm | Lý thuyết | Trung bình | 0        | ×    |   |
|     | a                              |         |           |             | + + 14 K. |            | •        | -    |   |

Chính giữa màn hình là lưới Sơ đồ Test. Lưới này bao gồm 6 cột tương ứng với các tham số thuộc tính của câu hỏi và cột **Số lượng**, cột **Chọn**.

Từ bảng Sơ đồ TEST trên ta sẽ biết được:

- Thông tin phân loại chi tiết của từng câu hỏi sẽ được khởi tạo trong TEST hiện thời. Người dùng có thể thay đổi tất cả các thông số này bằng cách nháy đúp chuột tại ô tương ứng để thay đổi thông tin.

- Cột **Số lượng** chỉ rõ số lượng dự trữ các câu hỏi có trong CSDL tương ứng với câu hỏi hiện thời của TEST. Nếu giá trị này = 0 thì có nghĩa là câu hỏi hiện thời không thể tạo ra được và tất nhiên TEST cũng sẽ không khởi tạo được.

- Cột **Chọn** chỉ ra rằng câu hỏi hiện thời trong TEST đã được người dùng chọn cố định chưa. Nếu đã chọn thì thông tin và nội dung của câu hỏi này không thể thay đổi được nữa.

| STT | Kiến thức                      | Kỹ năng | Phân loại | Kiếu        | Hình thức | Mức độ     | Số lượng | Chọn |  |
|-----|--------------------------------|---------|-----------|-------------|-----------|------------|----------|------|--|
| 1   | Chất                           | Biết    | Ngắn      | Trắc nghiệm | Lý thuyết | Trung binh | 25       | ~    |  |
| 2   | Chất                           | Biết    | Ngắn      | Trắc nghiệm | Lý thuyết | Trung bình | 25       | ×    |  |
| 3   | Chất                           | Biết    | Ngắn      | Trắc nghiệm | Lý thuyết | Trung bình | 25       | ×    |  |
| 4   | Chất                           | Biết    | Ngắn      | Trắc nghiệm | Lý thuyết | Trung bình | 25       | ×    |  |
| 5   | Nguyên tử                      | Biết    | Ngắn      | Trắc nghiệm | Lý thuyết | Trung bình | 21       | ×    |  |
| 6   | Nguyên tử                      | Biết    | Ngắn      | Trắc nghiệm | Lý thuyết | Trung bình | 21       | ×    |  |
| 7   | Nguyên tử                      | Biết    | Ngắn      | Trắc nghiệm | Lý thuyết | Trung bình | 21       | ×    |  |
| 8   | Nguyên tử                      | Biết    | Ngắn      | Trắc nghiệm | Lý thuyết | Trung bình | 21       | ×    |  |
| 9   | Nguyên tố hóa học              | Biết    | Ngắn      | Trắc nghiệm | Lý thuyết | Trung bình | 12       | ×    |  |
| 10  | Nguyên tố hóa học              | Biết    | Ngắn      | Trắc nghiệm | Lý thuyết | Trung bình | 12       | ×    |  |
| 11  | Nguyên tố hóa học              | Biết    | Ngắn      | Trắc nghiệm | Lý thuyết | Trung bình | 12       | ×    |  |
| 12  | Nguyên tố hóa học              | Biết    | Ngắn      | Trắc nghiệm | Lý thuyết | Trung bình | 12       | ×    |  |
| 13  | Đơn chất và hợp chất - Phân tử | Biết    | Ngắn      | Trắc nghiệm | Lý thuyết | Trung bình | 20       | ×    |  |
| 14  | Đơn chất và hợp chất - Phân tử | Biết    | Ngắn      | Trắc nghiệm | Lý thuyết | Trung bình | 20       | ×    |  |
| 15  | Đơn chất và hợp chất - Phân tử | Biết    | Ngắn      | Trắc nghiệm | Lý thuyết | Trung bình | 20       | ×    |  |
| 16  | Đơn chất và hợp chất - Phân tử | Biết    | Ngắn      | Trắc nghiệm | Lý thuyết | Trung bình | 20       | ×    |  |
| 17  | Công thức hóa học              | Biết    | Ngắn      | Trắc nghiệm | Lý thuyết | Trung bình | 12       | ×    |  |
| 18  | Công thức hóa học              | Biết    | Ngắn      | Trắc nghiệm | Lý thuyết | Trung binh | 12       | ×    |  |
|     | an ar ar a                     |         | a = 3     | S           | + + 14 K. |            |          |      |  |

Tất cả 6 cột tham số chính của các câu hỏi của Sơ đồ Test trên đều có thể thay đổi trực tiếp trên lưới, cách làm như sau:

- Nháy chuột tại cột **Kiến thức** sẽ xuất hiện hộp hội thoại sau để thay đổi chủ đề kiến thức cho câu hỏi hiện thời.

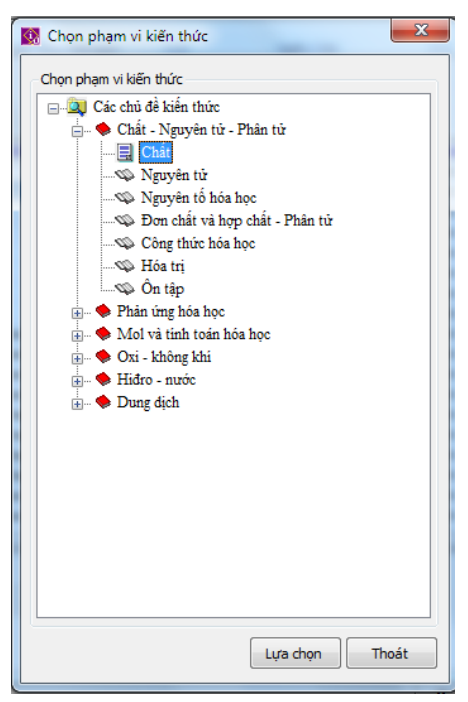

- Nháy chuột tại cột Kỹ năng sẽ xuất hiện hộp hội thoại thay đổi kỹ năng câu hỏi như sau:

| 🕅 frmSeletOneSkillsArea 🗖 🗖 💌                   | J |
|-------------------------------------------------|---|
| Chọn kỹ năng<br>Các kỹ năng<br>Biết<br>Vận dụng |   |
| Lựa chọn Thoát                                  | 4 |

- Tại các cột còn lại nháy chuột lên vị trí cột tương ứng sẽ làm xuất hiện một bảng chọn ngay tại cột này để thay đổi tham số tương ứng.

Hình dưới đây cho ta thấy việc thay đổi kiểu câu hỏi được thực hiện ngay trên màn hình.

| STT | Kiến thức                      | Kỹ năng | Phân loại | Kiếu        | Hình thức                               | Mức độ     | Số lượng | Chọn |  |
|-----|--------------------------------|---------|-----------|-------------|-----------------------------------------|------------|----------|------|--|
| 1   | Chất                           | Biết    | Ngắn      | Trắc ngi 💌  | Lý thuyết                               | Trung bình | 25       | ×    |  |
| 2   | Chất                           | Biết    | Ngắn      | Trắc nghiêm | thuyết                                  | Trung binh | 25       | ×    |  |
| 3   | Chất                           | Biết    | Ngắn      | Tự luận     | thuyết                                  | Trung binh | 25       | ×    |  |
| 4   | Chất                           | Biết    | Ngắn      | Điền khuyết | thuyết                                  | Trung binh | 25       | ×    |  |
| 5   | Nguyên tử                      | Biết    | Ngắn      | Cặp đôi     | thuyết                                  | Trung bình | 21       | ×    |  |
| 6   | Nguyên tử                      | Biết    | Ngắn      | Trắc nghiệm | Lý thuyết                               | Trung bình | 21       | ×    |  |
| 7   | Nguyên tử                      | Biết    | Ngắn      | Trắc nghiệm | Lý thuyết                               | Trung binh | 21       | ×    |  |
| 8   | Nguyên tử                      | Biết    | Ngắn      | Trắc nghiệm | Lý thuyết                               | Trung bình | 21       | ×    |  |
| 9   | Nguyên tố hóa học              | Biết    | Ngắn      | Trắc nghiệm | Lý thuyết                               | Trung bình | 12       | ×    |  |
| 10  | Nguyên tố hóa học              | Biết    | Ngắn      | Trắc nghiệm | Lý thuyết                               | Trung bình | 12       | ×    |  |
| 11  | Nguyên tố hóa học              | Biết    | Ngắn      | Trắc nghiệm | Lý thuyết                               | Trung bình | 12       | ×    |  |
| 12  | Nguyên tố hóa học              | Biết    | Ngắn      | Trắc nghiệm | Lý thuyết                               | Trung bình | 12       | ×    |  |
| 13  | Đơn chất và hợp chất - Phân tử | Biết    | Ngắn      | Trắc nghiệm | Lý thuyết                               | Trung bình | 20       | ×    |  |
| 14  | Đơn chất và hợp chất - Phân tử | Biết    | Ngắn      | Trắc nghiệm | Lý thuyết                               | Trung bình | 20       | ×    |  |
| 15  | Đơn chất và hợp chất - Phân tử | Biết    | Ngắn      | Trắc nghiệm | Lý thuyết                               | Trung bình | 20       | ×    |  |
| 16  | Đơn chất và hợp chất - Phân tử | Biết    | Ngắn      | Trắc nghiệm | Lý thuyết                               | Trung bình | 20       | ×    |  |
| 17  | Công thức hóa học              | Biết    | Ngắn      | Trắc nghiệm | Lý thuyết                               | Trung bình | 12       | ×    |  |
| 18  | Công thức hóa học              | Biết    | Ngắn      | Trắc nghiệm | Lý thuyết                               | Trung bình | 12       | ×    |  |
|     | 100 01 11 11 1                 | m-é.    |           |             | • * · · · · · · · · · · · · · · · · · · | - ···      | 10       | -    |  |

- Nút **Kiểm tra sơ đồ Test** sẽ làm xuất hiện hộp hội thoại Kiểm tra Sơ đồ Test để xem chi tiết và kiểm tra khả năng sinh đề kiểm tra của Sơ đồ Test hiện thời.

- Nút **Ma trận đề** sẽ làm xuất hiện cửa sổ nhập, sửa ma trận đề tương ứng của Sơ đồ Test hiện thời. Các thao tác, chức năng với Ma trận đề đã được mô tả trong Lệnh Nhập, sửa mẫu đề kiểm tra.

- Nút **Tính toán lại Sơ đồ Test** có chức năng tính toán lại toàn bộ Sơ đồ Test hiện thời theo các thay đổi vừa cập nhật. Một trong các thông số cần tính lại chính là cột **Số lượng**.

- Sau khi thay đổi thông tin trong Sơ đồ TEST, nhấn nút **Chấp nhận** để ghi lại các thay đổi và đóng cửa sổ này lại. Nhấn nút **Thoát** nếu đóng cửa sổ lại và không ghi lại các thay đổi.

# 8. Khởi tạo và sinh trực tiếp các câu hỏi của đề kiểm tra

Tại bước 6, người dùng còn có khả năng **tự chọn để sinh ra một câu hỏi cụ thể trong TEST**. Đây là chức năng rất mạnh của phần mềm, nó cho phép giáo viên có quyền can thiệp rất sâu trong quá trình sinh đề kiểm tra, cụ thể giáo viên có thể chọn được từng câu cụ thể để đưa vào TEST mà mình đang khởi tạo.

Với mỗi mẫu câu hỏi của Sơ đồ Test, người dùng có thể chọn một câu hỏi cụ thể lấy từ CSDL từ nguồn các câu hỏi tương ứng các tham số của câu hỏi này. Việc chọn này có thể thực hiện ngay tại bước 6/6 của lệnh sinh đề kiểm tra này.

Các thao tác tương ứng như sau:

- Nhấn nút **Chi tiết** để bắt đầu quá trình sinh câu hỏi hiện thời. **Cửa sổ Chọn câu hỏi** có dạng sau xuất hiện (hình ảnh dưới là màn hình chọn câu hỏi 1).

**Phía trái** là khu vực hiện các thông số chính của câu hỏi này. **Bên phải** là cửa sổ sẽ hiện nội dung câu hỏi do người dùng chọn.

**Phía dưới** sẽ hiện nội dung hoàn chỉnh của câu hỏi bao gồm cả phần nội dung và đáp án. Câu hỏi hiện tại khung này sẽ lưu trong đề kiểm tra.

| 🚱 Chọn câu hỏi                                                                                                    |                                                                                           |                                                                                                    | ]                                                                                            |
|----------------------------------------------------------------------------------------------------|-------------------------------------------------------------------------------------------|----------------------------------------------------------------------------------------------------|----------------------------------------------------------------------------------------------|
| Câu hỏi số: 1                                                                                                    |                                                                                           | Tôn tại : 25 câu.                                                                                                    |                                                                                              |
| Phạm vi tìm kiếm<br>Phân loại<br>(a) Ngắn<br>-Kiếu<br>(b) Trắc nghiệm<br>(c) Điện khuyết<br>Hình thức<br>(c) Lý thuyết<br>-Mức độ                                                                                                    | <ul> <li>Dài</li> <li>Tự luận</li> <li>Cặp đôi</li> <li>Bài tập</li> </ul>                | Người ta có thể sản xuất phân đạm từ nito trong không khí.<br>Thành phần của không khi gồm N <sub>2</sub> và O <sub>2</sub> . Nito lỏng sôi ở -<br>196 <sup>0</sup> C còn oxi lỏng sôi ở - 183 <sup>0</sup> C. Làm thế nào để tách nito ra<br>khỏi không khi?<br>■ | Câu hỏi được<br>chọn từ ngân<br>hàng câu hỏi<br>sẽ hiện ở đây.<br>Các nút điều<br>khiển chon |
| Dễ      Trung     Chủ đề: Chất     Câu 1: Người ta có th     và O <sub>2</sub> . Nito lỏng sôi ở     A. Làm lạnh không k                                                                                                    | bình <b>k</b> hó<br>hể sản xuất phân<br>ở - 196 <sup>0</sup> C còn ơ:<br>hi, sau đó đun s | Chọn tối ưu       Ngẫu nhiên       Danh sách         n đạm từ nito trong không khí. Thành phần của không khi gồm N2                                                                                                    | câu hỏi từ<br>CSDL<br>Câu hỏi hoàn<br>chỉnh để lưu<br>trong đề kiểm                          |
| <ul> <li>B. Dẫn không khi vào</li> <li>C. Hóa lỏng không không k</li></ul> | o dụng cụ chiết,<br>hí, hạ nhiệt độ k<br><del>ến oxi sôi và ba</del>                      | lắc thật kĩ sau đó tiến hành chiết sẽ thu được nito<br>chông khi xuống dưới - 196 <sup>0</sup> C. Sau đó nâng nhiệt độ lên, nito sẽ sôi<br>v hơi sau.<br>Sinh đề Cập nhật Hủy chọn Thoát                                                                           | tra sẽ hiện tại<br>đây.                                                                      |
|                                                                                                    |                                                                                           | Các nút điều khiển sinh câu                                                                                                    |                                                                                              |

Các nút điệu khiến sinh cấu hỏi và cập nhật.

Qui trình chọn 1 câu hỏi cụ thể như sau:

- Khung cửa sổ bên phải là khung cửa sổ sẽ hiện nội dung của các câu hỏi muốn chọn. Phía trên là thông tin về tổng số các câu hỏi đã tìm thấy trong phạm vi hiện thời. Để hiện nội dung câu hỏi trong khung này có 3 cách làm:

+ Nhấn nút **Ngẫu nhiên**, máy tính sẽ hiện một cách ngẫu nhiên nội dung câu hỏi trong phạm vi cần tìm kiếm.

113

+ Nút **Tối ưu** sẽ tìm trong danh sách các câu hỏi trong phạm vi tìm kiếm có điểm số cao nhất mà thời gian gần đây chưa sử dụng đến.

+ Nút **Danh sách** dùng để chủ động xem nội dung của tất cả các câu hỏi trong phạm vi tìm kiếm hiện thời. Khi nháy vào nút này, cửa sổ List Question sẽ xuất hiện có dạng dưới đây:

| 🚺 Da    | nh sach ca | au hoi             |             | ×                                                              |                           |
|---------|------------|--------------------|-------------|----------------------------------------------------------------|---------------------------|
|         |            | DANH SÁ            | CH CÂU I    | IÓI TÌM ĐƯỢC                                                   |                           |
| Stt     | Câu hỏi    | Tên câu hỏi        | Chọr        | Phương pháp nghiên cứu của Menđen được 👔                       | Nôi dung câu hỏi đang     |
| 1       | 1          | Câu 1              |             | A: Phương pháp lai phân tịch<br>P: Phương nhập tiệt cơ chế lại | duroc chon trong danh     |
| 2       | 2          | Câu 2              |             | C: Phirong pháp tạp giao                                       | sách                      |
| 3       | 3          | Câu 3              |             | D: Phương pháp lại thuận nghịch                                | sacii.                    |
| 4       | 4          | Câu 4              |             |                                                                |                           |
| 5       | 5          | Câu 5              |             |                                                                |                           |
| 6       | б          | Câu 6              |             |                                                                |                           |
| 7       | 7          | Câu 7              |             |                                                                |                           |
| 8       | 8          | Câu 8              |             | < >                                                            |                           |
| 9       | 9          | Câu 9              |             |                                                                | Điểm đánh giá câu hỏi này |
| 10      | 10         | Câu 10             |             | - Điểm trung bình                                              | biên tại đây. Nhấn nựt    |
| 11      | 11         | Câu 11             |             | O Yam đánh ciá                                                 | niện tại day. Nhân hui    |
| 12      | 12         | Câu 12             |             |                                                                | Xem đánh giá để xem chi   |
| 10<br>< | 10         | Ca. 12             | >           |                                                                | tiết các đánh giá của câu |
| ,       |            |                    |             |                                                                | hỏi hiện thời.            |
| Kỹ nà   | ing: Cơ b  | ån                 |             |                                                                | -                         |
| Kiến    | thức: Các  | qui luật di truyền |             |                                                                |                           |
|         |            |                    |             |                                                                |                           |
|         |            |                    | Thông tin c | âu hỏi <u>N</u> gẫu nhiên <u>C</u> họn <u>T</u> hoát           |                           |

Nháy chuột vào các dòng để xem nội dung câu hỏi. Nếu đồng ý thì nhấn nút Chọn để quay lại màn hình **Select a Question**.

- Nếu muốn chọn câu hỏi đã hiện trong vùng cửa sổ 2 để đưa vào TEST thì nháy nút **Sinh đề**. Nội dung câu hỏi này sẽ được chuyển vào vùng số 3. Nút Hủy dùng để hủy lệnh vừa thực hiện để thực hiện lại lệnh Sinh đề.

- Nhấn nút Cập nhật để kết thúc việc chọn câu hiện thời và quay lại màn hình chính của bước 6.

- Nếu nội dung câu hỏi đã chọn muốn cố định lại không thay đổi nữa thì nháy chuột chọn tại vị trí **Cố định nội dung**, câu hỏi này sẽ không thể thay đổi được nữa.

#### 9. Tự động khởi tạo nhóm câu hỏi của đề kiểm tra

Đây là chức năng mới được đưa vào phần mềm iQB từ phiên bản 5.0. Chức năng này cho phép, ngay tại bước 6/6 khi khởi tạo đề, sẽ tự động phân nhóm các câu hỏi có trong đề kiểm tra.

Muốn thực hiện chức năng này hãy nháy chọn tại nút **Tự động tạo nhóm và sắp xếp câu hỏi**, sau đó nháy nút **Chi tiết**.

Ý tưởng của việc phân nhóm này như sau:

Việc phân nhóm tự động có thể theo 1 trong 3 cách sau: (1) Tự luận - trắc nghiệm; (2) Lý thuyết - bài tập; (3) Ngắn - dài.

- Trước khi phân nhóm câu hỏi cần sắp xếp lại thứ tự các câu hỏi trong đề kiểm tra sao cho việc phân nhóm được tiến hành nhanh nhất.

| Nhóm                                                                                                    | STT                                                                                                    | Kiếu                                                  | Hình thức                                                     | Phân loai                                    | Kiến thức 🔺                                                                                                    |                                                                                                    |
|----------------------------------------------------------------------------------------------------|----------------------------------------------------------------------------------------------------|-------------------------------------------------------|---------------------------------------------------------------|----------------------------------------------|----------------------------------------------------------------------------------------------------|----------------------------------------------------------------------------------------------------|
|                                                                                                    | 1                                                                                                    | TN                                                    | LT                                                            | N                                            | Este - Lipit                                                                                                    | DS cau noi cua                                                                                                 |
|                                                                                                    | 2                                                                                                    | TN                                                    | LT                                                            | N                                            | Este - Lipit                                                                                                    | để kiểm tra (the                                                                                               |
|                                                                                                    | 3                                                                                                    | TN                                                    | LT                                                            | N                                            | Este - Lipit                                                                                                    |                                                                                                    |
|                                                                                                    | 4                                                                                                    | TN                                                    | LT                                                            | N                                            | Este - Lipit                                                                                                    | So do Test),                                                                                                   |
|                                                                                                    | 5                                                                                                    | TN                                                    | LT                                                            | N                                            | Este - Lipit                                                                                                    | trang thái ban                                                                                                 |
|                                                                                                    | 6                                                                                                    | TN                                                    | LT                                                            | N                                            | Este - Lipit                                                                                                    |                                                                                                    |
|                                                                                                    | 7                                                                                                    | TN                                                    | LT                                                            | N                                            | Este - Lipit 🗮                                                                                                    | đầu chưa tạo                                                                                                   |
| Nhóm 1                                                                                                    | 8                                                                                                    | TN                                                    | LT                                                            | N                                            | Este - Lipit                                                                                                    |                                                                                                    |
|                                                                                                    | 9                                                                                                    | TN                                                    | LT                                                            | N                                            | Este - Lipit                                                                                                    | nhom va chưa                                                                                                   |
|                                                                                                    | 10                                                                                                    | TN                                                    | LT                                                            | N                                            | Este - Lipit                                                                                                    | cắn vấn lại                                                                                                    |
|                                                                                                    | 11                                                                                                    | TN                                                    | BT                                                            | N                                            | Dhân hiệt một cổ chất vậ                                                                                                  | Sap Acp Iai.                                                                                                   |
|                                                                                                    |                                                                                                    | 114                                                   | 51                                                            | 18                                           | Fhan blet một số chất vố t                                                                                                | 1 1 '                                                                                                    |
|                                                                                                    | 12                                                                                                    | TN                                                    | BT                                                            | N                                            | Phân biệt một số chất vô (                                                                                                |                                                                                                    |
|                                                                                                    | 12<br>13                                                                                                    | TN<br>TN                                              | BT<br>BT                                                      | N<br>N                                       | Phân biệt một số chất vô (<br>Phân biệt một số chất vô (<br>Phân biệt một số chất vô (                                    |                                                                                                    |
| ٠                                                                                                    | 12<br>13<br>14                                                                                                 | TN<br>TN<br>TN<br>TN                                  | BT<br>BT<br>BT<br>III                                         | N<br>N<br>N                                  | Phân biệt một số chất vô (<br>Phân biệt một số chất vô (<br>Phân biệt một số chất vô (<br>Phân biệt một số chất vô (      |                                                                                                    |
| <ul> <li>Tự động tạo nh<br/>Kiếu phân biệt câ</li> <li>Không phân i</li> </ul>                                                                                      | 11<br>12<br>13<br>14<br>nóm và sắp :<br>u hỏi :<br>nhóm                                                        | TN<br>TN<br>TN<br>TN                                  | BT<br>BT<br>BT<br>III                                         | N<br>N<br>N<br>N                             | Phân biệt một số chất vô (<br>Phân biệt một số chất vô (<br>Phân biệt một số chất vô (<br>Phân biệt một số chất vô (<br>+ | <ul> <li> Khởi tạo nhóm</li> <li> câu hỏi tại đây.</li> </ul>                                                  |
| Tự động tạo nh<br>Kiếu phân biệt câ<br>Không phân i<br>Theo lý thuy<br>Sắp xếp câu hói th                                                                           | 12<br>13<br>14<br>14<br>14<br>15<br>16<br>16<br>16<br>16<br>16<br>16<br>16<br>16<br>16<br>16<br>16<br>16<br>16 | TN<br>TN<br>TN<br>TN                                  | BT<br>BT<br>BT<br>III                                         | nghiệm / tự luận<br>hỏi ngắn / dài           | Phân biệt một số chất vô (<br>Phân biệt một số chất vô (<br>Phân biệt một số chất vô (<br>Phân biệt một số chất vô (      | Khởi tạo nhóm<br>câu hỏi tại đây.                                                                              |
| <ul> <li>Tự động tạo nh</li> <li>Kiếu phân biệt cã</li> <li>Không phân biệt cã</li> <li>Theo lý thuy</li> <li>Sắp xếp câu hỏi th</li> <li>Khóa sắp xếp 1</li> </ul> | hóm và sắp :<br>u hỏi :<br>nhóm<br>ết / Bài tập                                                                | TN<br>TN<br>TN<br>TN<br>TN<br>cếp câu hỏi<br>-Empt    | BT<br>BT<br>BT<br>""<br>O theo trắc<br>O theo câu l           | nghiệm / tự luận<br>hỏi ngắn / dài           | Empty-                                                                                                    | Khởi tạo nhóm câu hỏi tại đây. Sắn xấn cáo câu                                                                 |
| <ul> <li>Tự động tạo nh<br/>Kiếu phân biệt cả</li> <li>Không phân r</li> <li>Theo lý thuy</li> <li>Sắp xếp câu hỏi th<br/>Khóa sắp xếp 1</li> </ul>                 | 12<br>13<br>14<br>nóm và sắp :<br>u hỏi :<br>nhóm<br>ết / Bài tập                                              | TN<br>TN<br>TN<br>TN<br>Kếp câu hỏi<br>-Empt<br>-Empt | BT<br>BT<br>BT<br>""<br>O theo trắc<br>O theo câu l<br>y-<br> | nghiệm / tự luận<br>hỏi ngắn / dài<br>Thứ tự | Phân biệt một số chất với<br>Phân biệt một số chất với<br>Phân biệt một số chất với<br>Phân biệt một số chất với<br>      | <ul> <li> Khởi tạo nhóm</li> <li> câu hỏi tại đây.</li> <li> Sắp xếp các cân</li> <li> hỏi tại đây.</li> </ul> |

Cửa sổ lệnh tạo nhóm và sắp xếp câu hỏi ban đầu có dạng như hình dưới đây.

## Muốn sắp xếp câu hỏi trong đề kiểm tra:

Thực hiện các thao các đặt khóa sắp xếp, cho phép thực hiện đặt tối đa 3 khóa như hình dưới đây.

| Sắp xếp câu hỏi theo thứ | tự                      |        |                         |
|--------------------------|-------------------------|--------|-------------------------|
| Khóa sắp xếp 1           | Trắc nghiệm - Tự luận 🔻 | Thứ tự | Tự Luận - Trắc Nghiệm 🔹 |
| Khóa sắp xếp 2           | Ngắn - Dài 🛛 🔻          | Thứ tự | Dài - Ngắn 🔻            |
| Khóa sắp xếp 3           | Lý thuyết - Bài tập 🔻   | Thứ tự | Lý Thuyết - Bài Tập 🛛 🔻 |

Sau khi đặt xong nháy nút Thực hiện để tiến hành sắp xếp lại thứ tự câu hỏi theo các khóa đã chọn.

#### Muốn tự động tạo nhóm câu hỏi:

Nháy chuột chọn **V Tự động tạo nhóm và sắp xếp câu hỏi** sau đó chọn 1 trong các kiểu tự động phân loại nhón câu hỏi. Nháy nút Thực hiện để tiến hành phân loại nhóm câu hỏi. Kết quả phân loại sẽ thể hiện ngay trên màn hình.

| Nhóm                                                                                                    | STT                                                                          | Kiểu                                            | Hình thức                                                 | Phân loai                                                       | Kiến thức                                                                              |
|----------------------------------------------------------------------------------------------------|------------------------------------------------------------------------------|-------------------------------------------------|-----------------------------------------------------------|-----------------------------------------------------------------|----------------------------------------------------------------------------------------|
|                                                                                                    | 1                                                                            | TN                                              | LT                                                        | N                                                               | Este - Lipit                                                                           |
|                                                                                                    | 2                                                                            | TN                                              | LT                                                        | N                                                               | Este - Lipit                                                                           |
|                                                                                                    | 3                                                                            | TN                                              | LT                                                        | N                                                               | Este - Lipit                                                                           |
|                                                                                                    | 4                                                                            | TN                                              | LT                                                        | N                                                               | Este - Lipit                                                                           |
| Nhóm 1                                                                                                    | 5                                                                            | TN                                              | LT                                                        | N                                                               | Este - Lipit                                                                           |
|                                                                                                    | 6                                                                            | TN                                              | LT                                                        | N                                                               | Este - Lipit                                                                           |
|                                                                                                    | 7                                                                            | TN                                              | LT                                                        | N                                                               | Este - Lipit                                                                           |
|                                                                                                    | 8                                                                            | TN                                              | LT                                                        | N                                                               | Este - Lipit                                                                           |
|                                                                                                    | 9                                                                            | TN                                              | LT                                                        | N                                                               | Este - Lipit                                                                           |
|                                                                                                    | 10                                                                           | TN                                              | LT                                                        | N                                                               | Este - Lipit                                                                           |
|                                                                                                    | 11                                                                           | TN                                              | BT                                                        | N                                                               | Phân biệt một số chất vô (                                                             |
| NIL (m. D.                                                                                                    | 12                                                                           | TN                                              | BT                                                        | N                                                               | Phân biệt một số chất vô (                                                             |
| Nnom 2                                                                                                    | 13                                                                           | TN                                              | BT                                                        | N                                                               | Phân biệt một số chất vô (                                                             |
|                                                                                                    |                                                                              |                                                 |                                                           |                                                                 |                                                                                        |
|                                                                                                    | 14                                                                           | TN                                              | BT                                                        | N                                                               | Phân biệt một số chất vô (                                                             |
| Tự động tạo n<br>Sếu phân biệt cả<br>◯ Không phân                                                                        | 14<br>hóm và sắp x<br>âu hỏi :<br>nhóm                                       | TN<br>kếp câu hỏi                               | BT<br>III                                                 | N<br>nghiệm / tự luận                                           | Phân biệt một số chất vô (                                                             |
| Tự động tạo n<br>Gếu phân biệt cả<br>Không phân<br>ම Theo lý thuy                                                        | 14<br>hóm và sắp x<br>âu hỏi :<br>nhóm<br>rết / Bài tập                      | TN<br>xếp câu hỏi                               | BT<br>III<br>theo trắc<br>theo câu                        | N<br>nghiệm / tự luận<br>hói ngắn / dài                         | Phân biệt một số chất vô (                                                             |
| Tự động tạo n<br>ĩếu phân biệt ci<br>Không phân<br>ම Theo lý thuy<br>ip xếp câu hói tl                                   | 14<br>hóm và sắp x<br>àu hỏi :<br>nhóm<br>rết / Bài tập<br>heo thứ tự        | TN<br>xếp câu hỏi                               | BT<br><br>                                                | N<br>nghiệm / tự luận<br>hỏi ngần / dài                         | Phân biệt một số chất vô (                                                             |
| Tự động tạo n<br>Gếu phân biệt ci<br>Không phân<br>ම Theo lý thuy<br>ắp xếp câu hỏi ti<br>Khóa sắp xếp :                 | 14<br>hóm và sắp :<br>âu hỏi :<br>nhóm<br>rết / Bài tập<br>heo thứ tự<br>L T | TN<br>xếp câu hỏi<br>rắc nghiệm - T             | BT<br>                                                    | N<br>nghiệm / tự luận<br>hỏi ngắn / dài<br>Thứ tự Tĩ            | Phân biệt một số chất vô (<br>Phân biệt một số chất vô (<br>Phân biệt một số chất vô ( |
| Tự động tạo n<br>iếu phân biệt ci<br>Không phân<br>Theo lý thuy<br>ip xếp câu hỏi ti<br>Khóa sắp xếp 1<br>Khóa sắp xếp 1 | 14<br>hóm và sắp :<br>hóm<br>hóm<br>fết / Bài tập<br>heo thứ tự<br>L T<br>2  | TN<br>xếp câu hỏi<br>rắc nghiệm - T<br>Ngần - D | BT<br>III<br>theo trắc<br>theo câu l<br>trịuận v<br>tài v | N<br>nghiệm / tự luận<br>hỏi ngắn / dài<br>Thứ tự T<br>Thứ tự D | Phân biệt một số chất vô (<br>r Luận - Trắc Nghiệm →<br>ài - Ngắn →                    |

Kết quả của phân loại nhóm sẽ thể hiện ngay trên màn hình. Nháy nút Đóng để kết thúc công việc.

# 10. Kết thúc, khởi tạo thành công một Đề kiểm tra

Để kết thúc lệnh và sinh Đề kiểm tra hãy nháy chuột vào nút **Kết thúc**. Phần mềm sẽ tiến hành sinh câu hỏi tự động (đối với các câu hỏi chưa Fix nội dung) trong một vài phút. Sau khi Đề kiểm tra đã tạo ra, phần mềm sẽ chuyển sang trạng thái đang MỞ Đề kiểm tra này.

# Thao tác 16. Lệnh xem nhanh câu hỏi: chức năng giúp giáo viên kiểm tra nội dung câu hỏi nhanh và hợp lý nhất

Khi sử dụng phần mềm Ngân hàng câu hỏi, một thắc mắc mà rất nhiều GV và người sử dụng thường hỏi là làm sao có thể kiểm soát và kiểm tra xem các câu hỏi đã nhập vào CSDL là đúng hay sai. Hay nói chính xác hơn nếu người dùng nhập 1 câu hỏi vào ngân hàng thì liệu có cách nào có thể biết được rằng câu hỏi đã nhập này là đúng hay sai.

Trước tiên cần trả lời ngay rằng không có phần mềm nào có thể tự động kiểm tra được một câu hỏi đã nhập là đúng hay sai. Phương pháp duy nhất để kiểm tra là bằng chính con người. Cần mở CSDL ra, xem lại từng câu hỏi và kiểm tra bằng mắt thường để biết được đúng hay sai.

Vấn đề là ở chỗ trong một CSDL ngân hàng thường có rất nhiều câu hỏi, vậy làm thể nào có thể kiểm tra các câu hỏi này một cách nhanh nhất?

Chức năng **Xem nhanh câu hỏi** mới được đưa vào từ phiên bản iQB 7.0 nhằm đáp ứng chính nhu cầu đó của người sử dụng để kiểm tra nhanh chóng và chính xác nội dung câu hỏi.

Lệnh này có các tính năng sau:

- Cho phép GV (người sử dụng) xem nhanh và lần lượt các câu hỏi trong CSDL ngân hàng và kiểm tra nhanh xem các câu hỏi đã nhập này là đúng hay sai. Nếu thấy sai thì có thể sửa nhanh câu hỏi này.

- Đặc biệt một **Bộ lọc câu hỏi** rất mạnh được thiết kế trong phần mềm sẽ giúp các GV có thể điều khiển việc xem kiểm tra câu hỏi này một cách thuận tiện nhất có thể.

- Ngoài ra lệnh còn có chức năng in DS các câu hỏi có trong CSDL ra máy in, ra DOC file với nhiều lựa chọn in khác nhau.

Bài viết này sẽ giới thiệu chức năng quan trọng này của phần mềm iQB, phiên bản 7.0.

Cách thực hiện lệnh:

#### Thực đơn Dữ liệu ---> Xem nhanh câu hỏi.

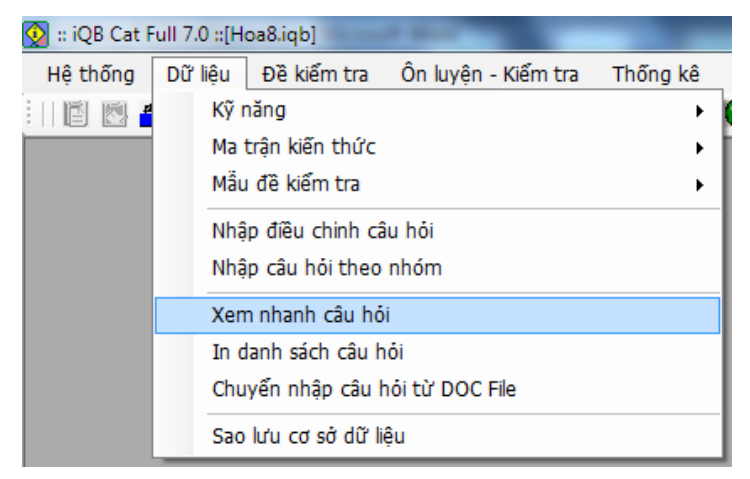

## Mô tả giao diện chính của lệnh

Giao diện của lệnh có khuôn dạng như hình dưới đây:

| Lệnh đặt lọ<br>sách câu hỏ | oc cho<br>bi. | o danh        |     | Nội dung<br>của câu hỏ                                                          | và đáp án<br>bi đang xem              |
|----------------------------|---------------|---------------|-----|---------------------------------------------------------------------------------|---------------------------------------|
| 👰 Xem nhanh câu hả         | òi            |               |     |                                                                                 |                                       |
|                            |               |               |     | XEM NHANH CÂU HỎI                                                               |                                       |
| 🙀 Bộ đặt lọc câu ł         | hói (         | Có 1232 câu h | ıði | Câu hỏi ngắn; Trắc nghiệm; Lý thuyết; Trung bình                                | View Media 🐔                          |
| STT Câu hỏi                | L             | K             | *   | đặt giữa hai bản của một tụ điện phẳng không khi.                               | Goi S là điên tích các                |
| 486 Câu 478                | N             | TN            |     |                                                                                 | · · · · · · · · · · · · · · · · · · · |
| 487 Câu 478                | N             | TN            |     | bản, d là khoảng cách giữa hai bản. Phát biểu nào s                             | u đây là đúng?                        |
| 488 Câu 478                | N             | TN            |     |                                                                                 |                                       |
| 489 Câu 478                | N             | TN            | _   | A W// S also also C also 1/a #2 II also 1/a                                     |                                       |
| 490 Câu 478                | N             | TN            |     | A. Voi S nnữ nhau, C căng lớn thi $O_{max}$ căng lớn.                           |                                       |
| 491 Câu 478                | N             | TN            |     |                                                                                 |                                       |
| 492 Cäu 492                | N             | TL .          |     |                                                                                 | =                                     |
| 493 Cau 492                | N             | IL T          |     | B. Voi S như nhau, C cang lớn thi $U_{max}$ cang nho.                           | ·                                     |
| 494 Cau 494                | N             | IL T          |     |                                                                                 |                                       |
| 495 Cau 494                | N             | 1L<br>TI      |     |                                                                                 |                                       |
| 490 Cau 494                | IN N          | TL            |     | C. Voi d như nhau, C cang lớn thi $U_{max}$ cang lớn.                           |                                       |
| 409 Câu 409                | N             | TL            |     |                                                                                 |                                       |
| 490 Câu 498                | N             | 11            |     |                                                                                 |                                       |
| 500 Câu 498                | N             | TL            |     | D. Với đ như nhau, C cáng lớn thí $U_{max}$ cáng nho.                           |                                       |
| 501 Câu 498                | N             | TI 11         |     |                                                                                 |                                       |
| 502 Câu 498                | N             | TI            |     |                                                                                 |                                       |
| 503 Câu 498                | N A           | TI 12         |     |                                                                                 |                                       |
| 504 Câu 498                | N T           | TI            |     |                                                                                 | -                                     |
| 505 Câu 498                | N             | TL TL         |     | Dín ín: P                                                                       |                                       |
| 506 Câu 506                | N             | TL TL         |     | Dap an: D                                                                       |                                       |
| 507 Câu 506                | N             | TL TL         |     |                                                                                 |                                       |
| 508 Câu 506                | N             | TL TL         |     | Chủ đề kiên thức: Tụ điện                                                       | Sửa nội dung 📝                        |
| 500 CB- 504                | N             | TI            | -   | Kỹ năng: Biêt                                                                   | 7604                                  |
| Hiện toàn bộ câu           | ı hói         |               |     | <ul> <li>In Danh sách câu hỏi</li> <li>Chèn ký tự phản biệt nội dung</li> </ul> | Đóng 🊽                                |
| Danh sác                   | h câi         | ų hỏi         | ,   | Lệnh in danh sách câu                                                           |                                       |
| hiên tai đ                 | tây đ         | ê có thể      | 3   | hỏi.                                                                            |                                       |

xem nhanh Điểm đặc biệt nhất của chức năng này là phần thể hiện nội dung, đáp án câu hỏi được thiết kế sao cho GV dễ dàng nhận biết nhất. Với câu hỏi trắc nghiệm, đáp án thể hiện tại vị trí phía dưới cửa sổ

nội dung. Đối với các câu hỏi tự luận, đáp án thể hiện ngay bên trong cửa sổ nội dung.

Để xem nội dung 1 câu hỏi, nháy chọn câu hỏi này trong danh sách bên trái.

Mặc định khi thực hiện lệnh thì DS bên trái sẽ bao gồm toàn bộ câu hỏi trong CSDL. Tuy nhiên chúng ta sẽ có thể dùng một bộ lọc để lọc bớt các câu hỏi. Chức năng đặt lọc cho danh sách câu hỏi của lệnh này rất đặc biệt, có nhiều tính năng mạnh.

Sau đây là mô tả cách thiết lập bộ lọc cho danh sách câu hỏi.

#### Bộ lọc câu hỏi

Nháy nút

🙀 Bộ đặt lọc câu hỏi...

sẽ làm xuất hiện giao diện đặt bộ lọc cho DS câu hỏi như sau:

| 👰 Bộ lọc câu hỏi            |                                       |
|-----------------------------|---------------------------------------|
| Chủ đề kiến thức            | V Kỹ năng                             |
| Thuộc tính câu hỏi          |                                       |
| 📝 Lý thuyết                 | 📝 Bài tập                             |
| 🔽 Câu hỏi ngắn              | 🔽 Câu hỏi phức hợp                    |
| Kiểu nội dung               |                                       |
| 📝 Tự luận 📝 Trắc nghiệm     | <b>V</b> Điền khuyết <b>V</b> Cặp đôi |
| Thông tin Media             |                                       |
| 🔲 Chi hiện câu hỏi có Media | 🗌 Lọc theo nội dung câu hỏi           |
| Kết quả: 1232 câu hỏi       |                                       |
| 🤆 Hủy bộ lọc                | Đồng ý 🛛 Huỷ lệnh                     |

Phạm vi câu hỏi được xác định bởi hai nút Chủ đề kiến thức và Kỹ năng.

Nháy nút
 Chủ đề kiến thức
 để vào cửa sổ chọn chủ đề kiến thức muốn thể hiện câu hỏi.
 Chọn phạm vi kiến thức
 Nội dung kiến thức
 Các chủ đề kiến thức
 Điện học - Điện từ học
 Điện tích - Điện từ học

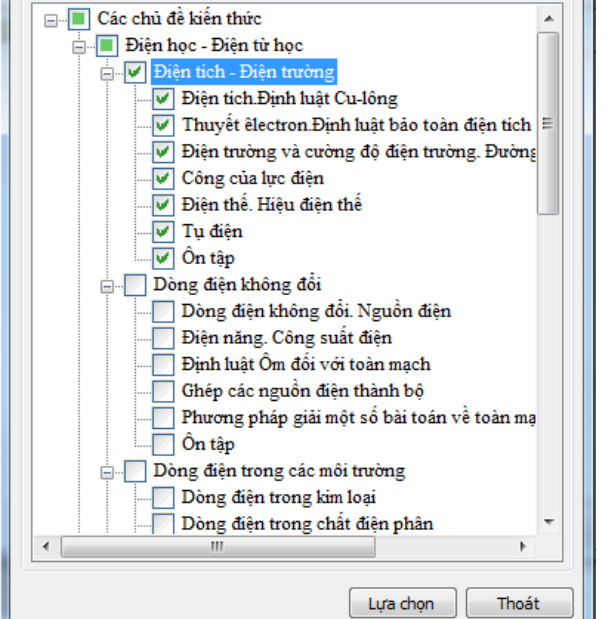

Muốn chọn chủ đề nào, nháy chọn chủ đề đó. Chọn xong nháy nút Lựa chọn.

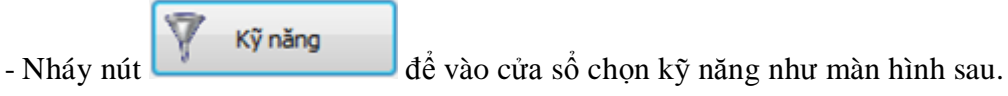

|   | Chọn kỹ năng để đặt lọc |
|---|-------------------------|
| Γ | Chọn kỹ năng            |
|   | ⊡…III Các kỹ năng       |
|   | Biết                    |
|   | Hiêu                    |
|   | I Vận dụng              |
|   |                         |
|   |                         |
|   |                         |
|   |                         |
|   |                         |
|   |                         |
|   |                         |
|   |                         |
|   |                         |
|   |                         |
|   |                         |
|   |                         |
|   |                         |
|   |                         |
|   |                         |
|   |                         |
| L |                         |

Chọnxong kỹ năng và nháy nút **Lựa chọn**.

Các lựa chọn khác của Bộ lọc câu hỏi:

- Tại vị trí **Thuộc tính câu hỏi** chọn các thuộc tính câu hỏi muốn thể hiện trong phạm vi đã chọn.
- Tại vị trí Kiểu nội dung chọn các kiểu câu hỏi tương ứng.

- Tại vị trí **Thông tin Media** chọn Chỉ thể hiện câu hỏi có Media nếu muốn chỉ hiện các câu hỏi có kèm file media.

- Nút Lọc theo nội dung câu hỏi cho phép nhập 1 đoạn Text để tìm câu hỏi chứa nội dung này. Nháy nút vào vị trí này sẽ thấy xuất hiện 1 hộp hội thoại nhỏ cho phép chọn Font và đoạn Text cần tìm.

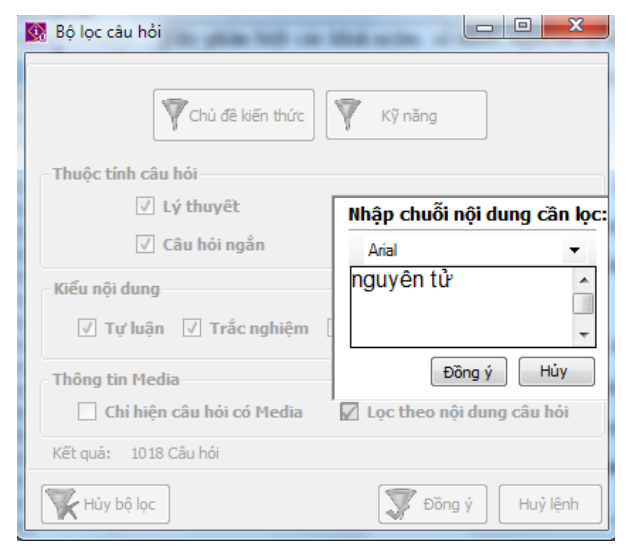

Nhập xong nháy nút Đồng ý.

| 😥 Bộ lọc câu hỏi 🗖 🗖 💌                                                                                  |                                                                                                    |
|----------------------------------------------------------------------------------------------------|----------------------------------------------------------------------------------------------------|
| Chủ đề kiến thức                                                                                        |                                                                                                    |
| Thuộc tính câu hỏi                                                                                      |                                                                                                    |
| 🔽 Lý thuyết 🛛 🗹 Bài tập                                                                                 |                                                                                                    |
| 🔽 Câu hỏi ngắn 🛛 🔽 Câu hỏi phức hợp                                                                     |                                                                                                    |
| Kiểu nội dung<br>📝 Tự luận 📝 Trắc nghiệm 📝 Điền khuyết 📝 Cặp đôi                                        |                                                                                                    |
| Thông tin Media                                                                                         |                                                                                                    |
| 🔲 Chỉ hiện câu hỏi có Media 🛛 🔽 Lọc theo nội dung câu hỏi                                               |                                                                                                    |
| Kết quả: 1 Câu hỏi                                                                                      |                                                                                                    |
| Hủy bộ lọc     Thủy bộ lọc                                                                              |                                                                                                    |
| <ul> <li>Sau khi lựa chọn xong các tiêu chỉ của bộ lọc nháy nú<br/>theo bộ lọc đã thiết lập.</li> </ul> | t <b>The proof of the second second sec</b> |

Nếu muốn hủy bộ lọc hiện thời, Reset để làm lại từ đầu thì nháy vào nút

Kết quả của bộ lọc sẽ thể hiện ngay sau khi đóng cửa sổ đặt lọc.

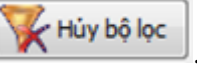

Nếu tìm thấy câu hỏi sai thì nháy nút cả các thông số của câu hỏi hiện thời.

Sửa nội dung 1

sẽ vào ngay cửa sổ cho phép điều chỉnh tất

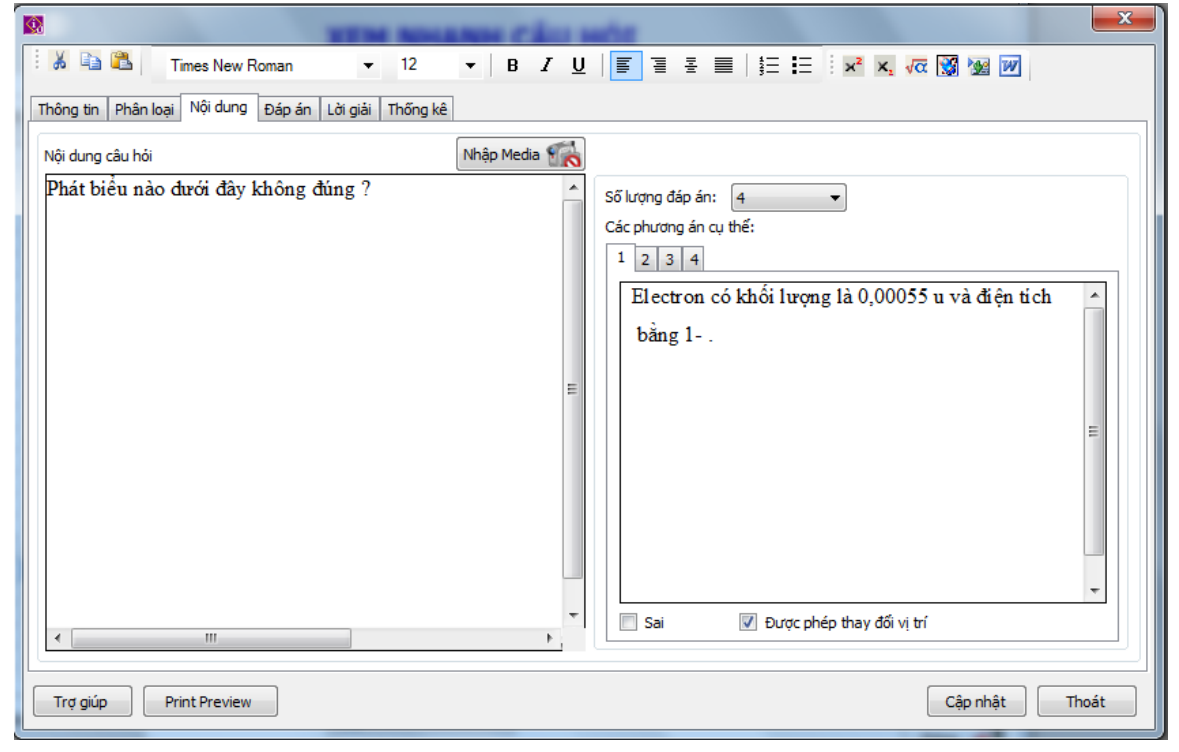

Sau khi nhập, sửa xong nháy nút Cập nhật. 121

Muốn in DS câu hỏi hiện thời nháy vào nút In Danh sách câu hỏi phía dưới màn hình.

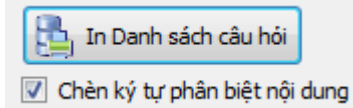

Chú ý lựa chọn **Chèn kỷ tự phân biệt nội dung** sẽ cho phép in ra các câu hỏi này theo đúng mẫu khi muốn chuyển nhập danh sách câu hỏi từ DOC File vào CSDL.

Kết quả thể hiện như hinh dưới đây:

| v/+/ |                                                                                                    | _ |
|------|----------------------------------------------------------------------------------------------------|---|
|      |                                                                                                    |   |
|      |                                                                                                    |   |
|      | A. Proton mang điện tích dương, electron mang điện tích âm.                                                                         |   |
|      | B. Proton và electron có khối lượng khác nhau.                                                                                      |   |
|      | C. Proton khó tách rời khỏi nguyên tử, electron thì ngược lại.                                                                      |   |
|      | \$*D. Tất cả 3 tính chất trên đều đúng.                                                                                             |   |
|      | #(m) Câu 16 ( câu trắc nghiệm)<br>Nguyên tố là tập hợp những nguyên tử có cùng:                                                     |   |
|      | A. Số nơtron và electron                                                                                                    |   |
|      | B. Số nơtron                                                                                                    |   |
|      | *C. Số proton                                                                                                    |   |
|      | D. Số notron và proton                                                                                                    |   |
|      | #(m) Câu 17 ( câu trắc nghiệm)<br>Kí hiệu nguyên tử biểu thị đầy đủ đặc trưng cho một nguyên tử của một nguyên tố hóa học vì nó cho |   |
|      | biết:                                                                                                    |   |
|      | A. Số khối A                                                                                                    |   |
|      | *B Số khối A và số hiệu nguyên từ Z                                                                                                 |   |

Muốn in ra máy in nháy nút 👘 trên thanh công cụ.

# Thao tác 17. Lệnh in danh sách câu hỏi trong CSDL Ngân hàng câu hỏi

Lệnh này có chức năng in nhanh danh sách câu hỏi hiện có trong Ngân hàng hiện thời ra máy in hoặc chuyển đổi sang các tệp văn bản DOC, DOCX. Có thể in toàn bộ danh sách câu hỏi hay in theo từng nhóm chủ đề kiến thức, kỹ năng. Một lệnh rất đơn giản nhưng hữu ích.

Một tính năng nữa của lệnh này là có thể chuyển đổi sang tệp DOC dạng câu hỏi đã được chuẩn hóa để sẵn sàng chuyển nhập vào các Ngân hàng câu hỏi khác.

Thực hiện lệnh từ thực đơn **Dữ liệu ---> In danh sách câu hỏi**.

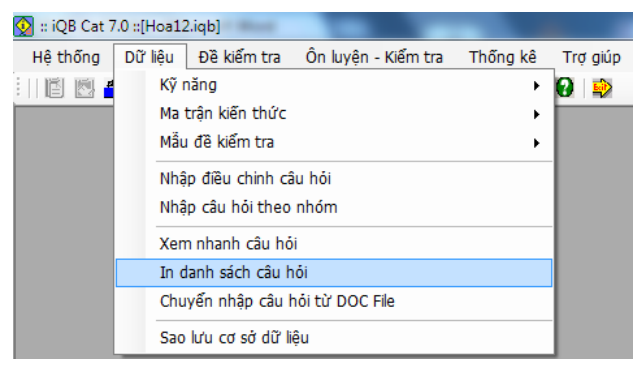

Giao diện ban đầu của lệnh có dạng sau:

| 🔯 in danh sách câu hỏi                    |                                  |
|-------------------------------------------|----------------------------------|
|                                           | Nháy vào đây để thiết lập        |
|                                           | bộ lọc câu hỏi                   |
| ✓ Đặt lọc và tìm kiếm                     | Đặt lọc cụ thể theo phạm vị kiến |
| Phạm vi kiến Kĩ năng                      |                                  |
| thức                                      | thức hay theo kỹ năng câu hội.   |
| Kết quả: 1323 câu hỏi                     |                                  |
| 🔽 In nội dung câu hỏi và đáp án           | Đặt các lựa chọn in câu hỏi      |
|                                           |                                  |
| Chen cac kỳ tự phản biệt hội dùng cấu hồi | tại day.                         |
|                                           |                                  |
| Thực hiện Thoát                           |                                  |
|                                           | 1                                |

Chú ý 2 lựa chọn in:

- In nội dung câu hỏi và đáp án: chỉ in nội dung câu hỏi hay in cả câu hỏi và đáp án.

- Chèn các ký tự phân biệt nội dung câu hỏi: có in câu hỏi dưới dạng có các ký tự phân biệt nội dung câu hỏi kèm theo hay không. Lựa chọn này thích hợp khi chúng ta muốn sử dụng các tệp DOC khi chuyển câu hỏi ra rồi sau đó dùng chính các tệp DOC này để chuyển nhập sang các CSDL Ngân hàng khác.

Khi nháy nút Thực hiện, kết quả của lệnh sẽ có dạng như hình sau:

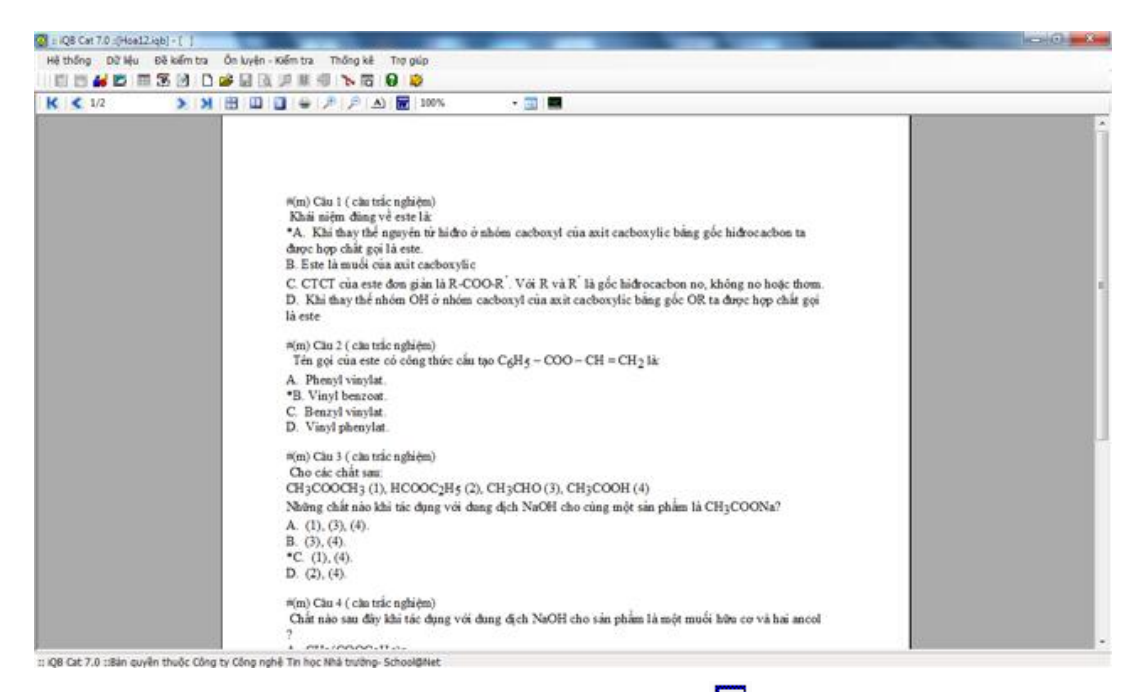

Muốn chuyển danh sách này sangWord thì nháy nút 🚾 trên thanh công cụ, sau đó điền tên file muốn chuyển ra trong một cửa sổ có dạng như hình sau:

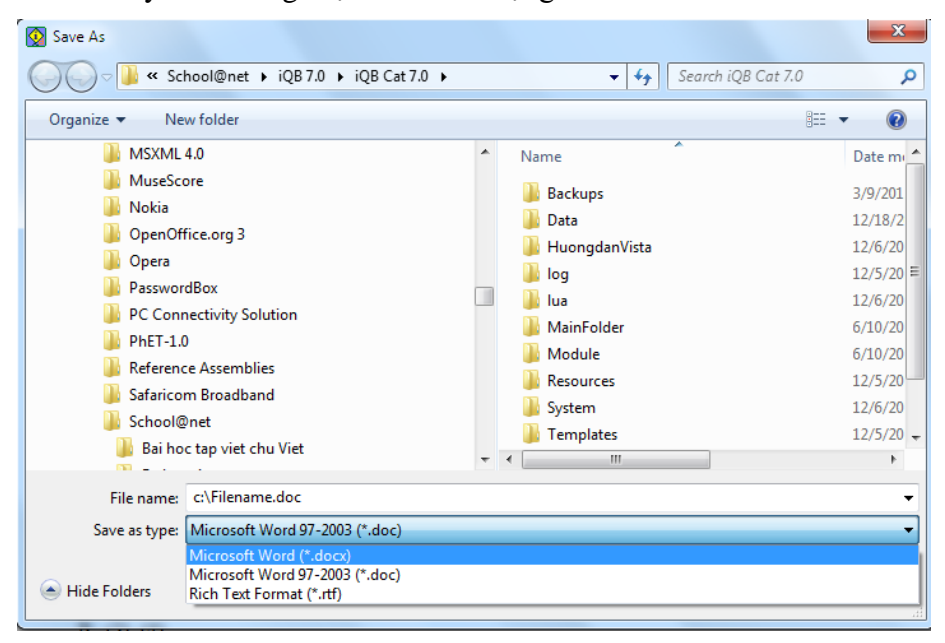

# Thao tác 18. Lệnh xem và in đề kiểm tra

Hai đối tượng quan trọng nhất của phần mềm iQB là Ngân hàng câu hỏi (các tệp \*.iqb) và Đề kiểm tra (các tệp \*.qbt).

Đề kiểm tra là các tệp riêng biệt, hoàn toàn độc lập với Ngân hàng câu hỏi.

Trong phần mềm iQB Cat 7.0, các lệnh làm việc với đề kiểm tra đều nằm trên thực đơn Đề kiểm tra.

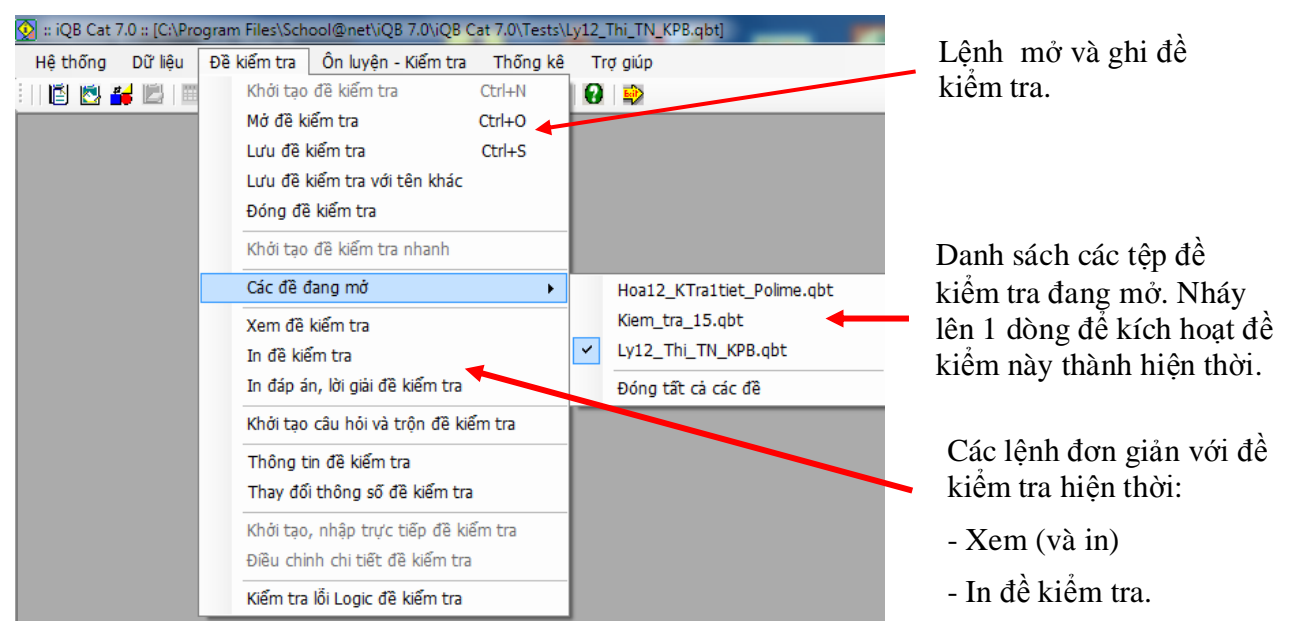

Phần mềm cho phép mở cùng một lúc nhiều đề kiểm tra để lưu trong bộ nhớ. Muốn mở một đề kiểm tra hãy thực hiện lệnh Đề kiểm tra ---> Mở đề kiểm tra, hoặc nhấn tổ hợp phím Ctrl-O, hoặc nháy chuột vào biểu tượng in trên thanh công cụ.

- Các đề kiểm tra đang mở sau đó sẽ thể hiện tại vị trí **Đề kiểm tra ---> Các đề đang mở**. Trong số các đề đang mở, tại một thời điểm chỉ có 1 đề là hiện thời. Đề hiện thời sẽ hiện trên dòng hệ thống phía trên cùng của màn hình.

- Lệnh Đề kiểm tra ---> Các đề đang mở ---> Đóng tất cả các đề sẽ đóng lại tất cả các đề đang mở trong danh sách.

- Chức năng Đề kiểm tra ---> Xem đề kiểm tra hay nháy vào nút sẽ cho phêp xem nhanh và in đề hiện thời ra máy in.

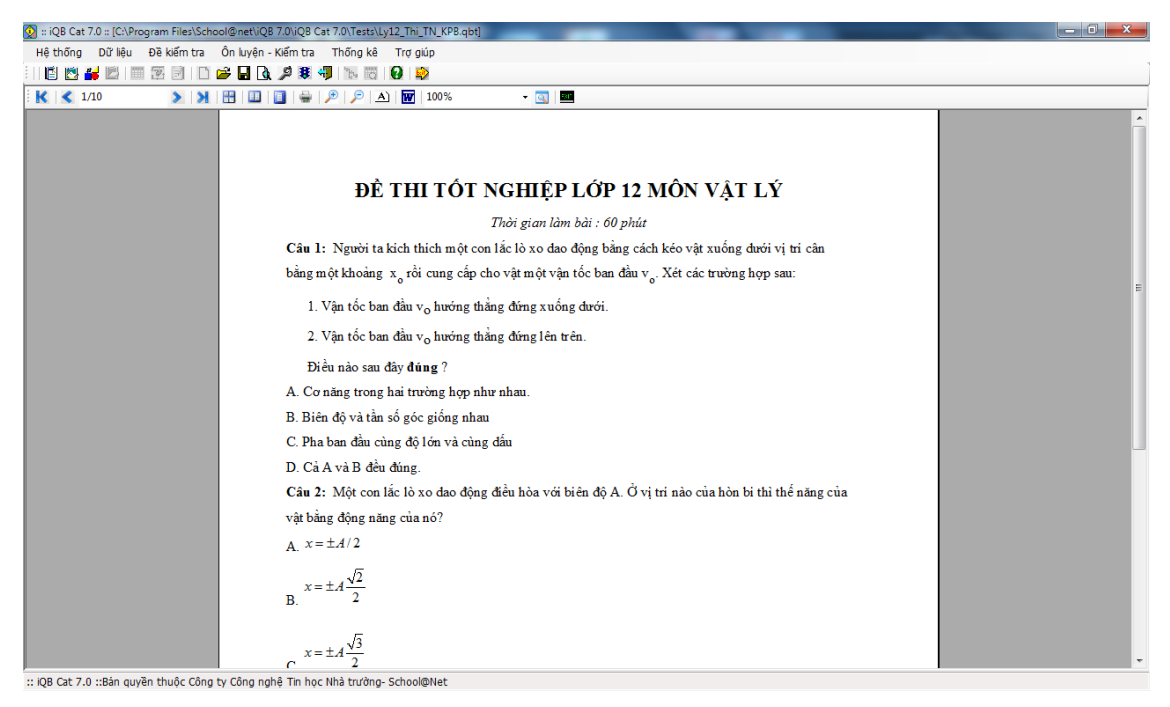

Chú ý thanh thực đơn nhỏ trong màn hình xem trước (print preview) này:

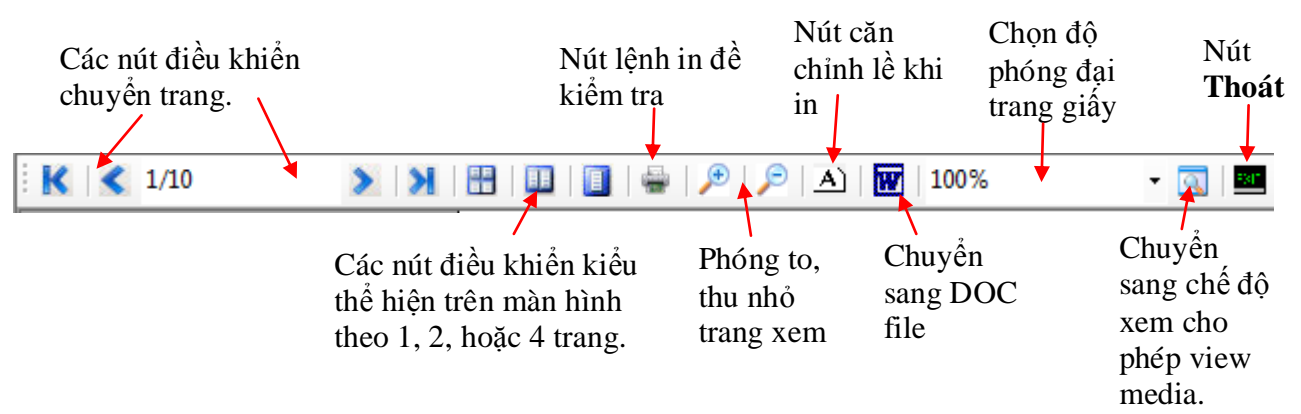

- Chức năng in chính thức đề kiểm tra được thực hiện từ thực đơn Đề kiểm tra ---> In đề kiểm tra.

| Chọn khuôn dạng in đề kiếm tra<br>Classic - danh sách các câu hỏi<br>Chọn khuôn dạng in phương án trả lời<br>Default - tự động căn chỉnh<br>Chọn kí hiệu thể hiện các phương án<br>A, B, C, D | ĐỂ THI HỌC KÝ II LỚP <u>12 NĂM</u><br>HỌC 2000<br>(Thời gian làm bài 90 phúi)<br>Câu 1.<br>Khảo sát sự biên thiên và vẽ đồ thị của<br>bàm số sau:<br>$y = 3x^2 + 2x - 5$<br>Câu 2 | <ol> <li>Lựa chọn các<br/>tham số, thông số<br/>in khác nhau cho<br/>đề kiểm tra hiện<br/>thời.</li> </ol> |
|----------------------------------------------------------------------------------------------------|----------------------------------------------------------------------------------------------------|----------------------------------------------------------------------------------------------------|
| Hiến thị thông tin nhóm câu hỏi          Trợ giúp                                                                                                    | Giải phương trình lượng giác:<br>Thực hiện Thoát                                                                                                    | <ol> <li>Nháy nút này để<br/>tiến hành lệnh in.</li> </ol>                                                 |

Các lựa chọn in cho đề kiểm tra như sau:

#### 1. Khuôn dạng in

Chọn khuôn dạng in đề kiếm tra

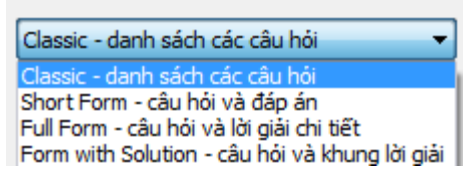

#### 2. Cách in phương án trả lời cho câu trắc nghiệm

Chọn khuôn dạng in phương án trả lời

| Default - tự động căn chinh           | • |
|---------------------------------------|---|
| Default - tự động căn chinh           |   |
| Classic - mỗi phương án trên một hàng |   |
| Column - hai phương án trên một hàng  |   |
| Merged - bốn phương án trên một hàng  |   |
|                                       | _ |

### 3. Kiểu in các phương án cho câu hỏi trắc nghiệm

Chọn kí hiệu thế hiện các phương án A, B, C, D A, B, C, D 1, 2, 3, 4 a, b, c, d

#### 4. Lựa chọn các tham số khác: hiển thị mã đề kiểm tra, thông tin nhóm câu hỏi

- 📝 Hiến thị mã đề kiếm tra
- Hiến thị thông tin nhóm câu hỏi

- Chức năng in đáp án đề kiểm tra đang mở hiện thời được thực hiện từ thực đơn Đề kiểm tra ---> In đáp án, lời giải đề kiểm tra.

Chú ý: muốn thực hiện được lệnh này, người dùng phải có quyền đầy đủ đối với đề kiểm tra này.

Giao diện thực hiện lệnh như hình sau.

| 👰 Chọn kiểu in đáp án                                                         | <b>X</b>                                                                                                    |
|-------------------------------------------------------------------------------|----------------------------------------------------------------------------------------------------|
| Chọn kiểu in đáp án<br>In tuần tự đáp án, đáp số<br>✓ Hiến thị mã đề kiếm tra | ĐỀ THI HỌC KÌ II NĂM HỌC<br>2007<br>(Thời gian làm bài 90 phút)<br>Đáp án – Đáp số<br><u>Câu 1:</u><br>Đáp án: A<br><u>Câu 2:</u><br>Đáp án: B<br><u>Câu 3:</u><br>Đáp án: D<br><u>Câu 4:</u><br>Đáp án: B |
| Trợ giúp                                                                      | Thực hiện Thoát                                                                                                    |

Lựa chọn các thông số trong hộp hội thoại và nháy nút Thực hiện để tiến hành in. Ví dụ hình sau cho ta một hình ảnh in đáp án đề kiểm tra.

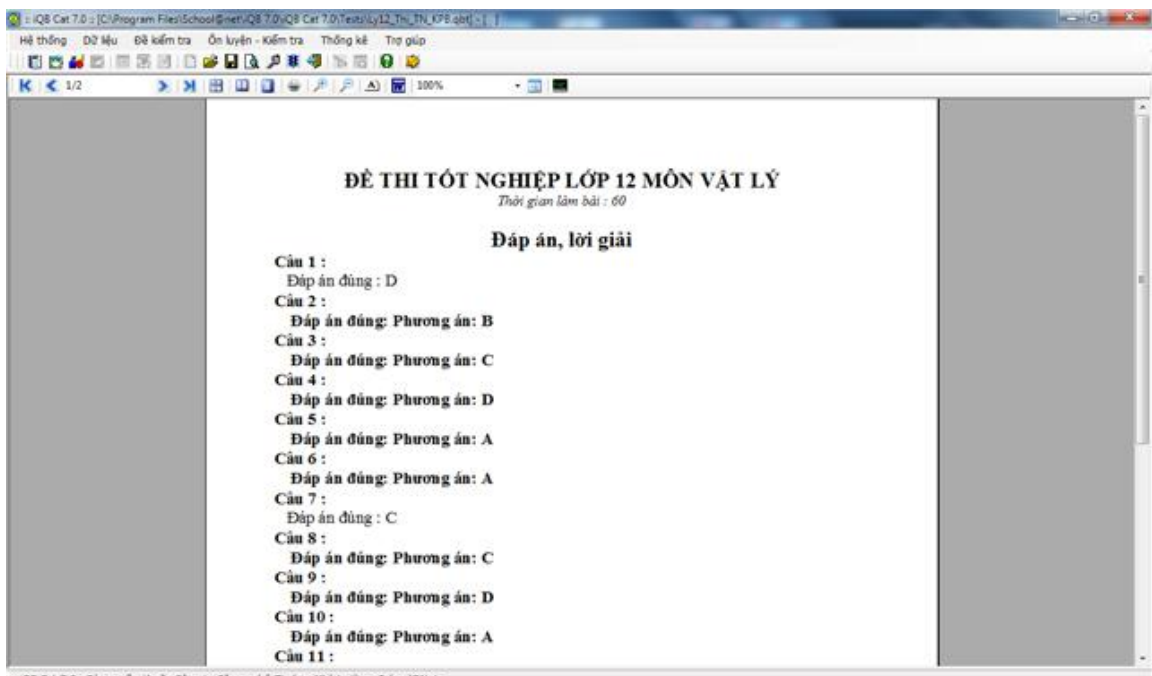

:: IQ8 Cat 7.0 ::Bản quyền thuộc Công tự Công nghệ Tin học Nhà tru

# Thao tác 19. Lệnh xem, sửa thuộc tính đề kiểm tra

Hai đối tượng quan trọng nhất của phần mềm iQB là Ngân hàng câu hỏi (các tệp \*.iqb) và Đề kiểm tra (các tệp \*.qbt). Đề kiểm tra là các tệp riêng biệt, hoàn toàn độc lập với Ngân hàng câu hỏi. Trong phần mềm iQB Cat 7.0, các lệnh làm việc với đề kiểm tra đều nằm trên thực đơn **Đề kiểm tra**.

Bài viết này sẽ trình bày hai thao tác chính cho phép xem và điều chỉnh các thông tin thuộc tính của một đề kiểm tra đang mở (chú ý: chỉ điểu chỉnh thuộc tính, không điểu chỉnh nội dung câu hỏi).

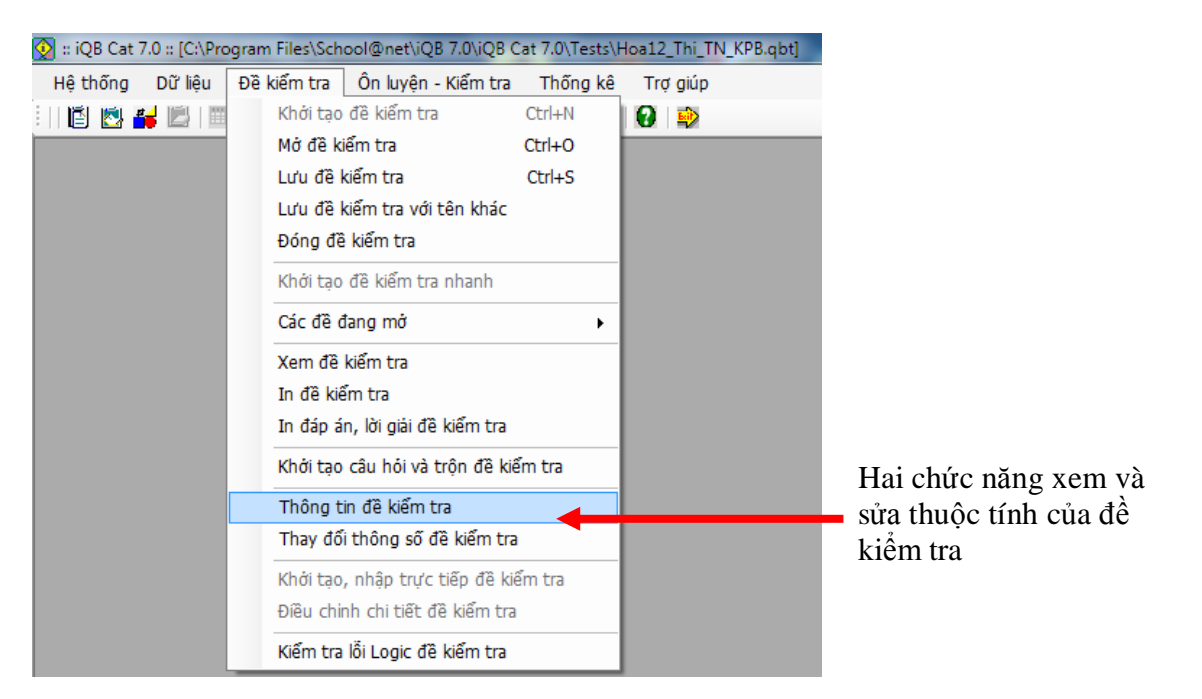

# 1. Xem thông tin thuộc tính đề kiểm tra

Giao diện xem thông tin thuộc tính đề kiểm tra có dạng như hình sau.

| Thông tir | n đề kiểm tra   |           |             |                                                    | ×     |
|-----------|-----------------|-----------|-------------|----------------------------------------------------|-------|
|           |                 |           |             |                                                    |       |
| Hệ thống  | Thông tin chung | Nội dung  | Các lựa chọ | n Đồ thị thông tin                                 |       |
|           |                 |           |             |                                                    |       |
|           |                 |           |             |                                                    |       |
|           |                 |           |             |                                                    |       |
|           |                 | Tên đề ki | iếm tra:    | Đề thi tốt nghiệp môn hóa học chương trình không p |       |
|           |                 | Mã đề kiế | ếm tra:     | 1LD4H-US2I4-00000 (Đề gốc)                         |       |
|           |                 | Mã ngân   | hàng đề:    | 33143-13522-07268                                  |       |
|           |                 | Ngày khố  | ởi tạo:     | 1/5/2010                                           |       |
|           |                 | Phiên bả  | n:          | t.7.0                                              |       |
|           |                 |           |             |                                                    |       |
|           |                 |           |             |                                                    |       |
|           |                 |           |             |                                                    |       |
| Trợ giúp  | •               |           |             |                                                    | Thoát |

Thông tin thuộc tính của đề kiểm tra được thể hiện trong 5 TAB thông tin sau:

- Hệ thống.
- Thông tin chung.
- Nội dung.
- Các lựa chọn.

Các thông tin này chỉ được xem và không thay đổi được.

- Thông tin TAB: Hệ thống

| Tên đề kiếm tra: | Đề thi tốt nghiệp môn hóa học chương trình không p |
|------------------|----------------------------------------------------|
| Mã đề kiếm tra:  | 1LD4H-US2I4-00000 (Đề gốc)                         |
| Mã ngân hàng đề: | 33143-13522-07268                                  |
| Ngày khởi tạo:   | 1/5/2010                                           |

Phiên bản: t.7.0

### - Thông tin TAB: Thông tin chung

Tên trường:

Tên giáo viên:

Mô tả ngắn:

In tên trường: Có In tên giáo viên: Không Kiếu in đề: Cổ điển

#### - Thông tin TAB: Nội dung

| Kiếu đề kiếm tra:    | Trắc nghiệm | Số lượng câu hỏi lý thuyết:   | 30 |
|----------------------|-------------|-------------------------------|----|
| Số lượng câu hỏi:    | 40          | Số lượng câu hỏi bài tập:     | 10 |
| Mức độ:              | Trung bình  | Số lượng câu hỏi trắc nghiệm: | 40 |
| Thang điểm tối đa:   | 10          | Số lượng câu hỏi tự luận:     | 0  |
| Kỹ năng đề kiếm tra: | 0           | Số lượng câu hỏi điền khuyết: | 0  |
| Thời gian làm bài:   | 60 phút     | Số lượng câu hỏi cặp đôi:     | 0  |

#### - Thông tin TAB: Các lựa chọn

| Cho phép dừng khi làm bài:              | Có          |
|-----------------------------------------|-------------|
| Mật khẩu bảo vệ:                        | Không       |
| Điểm cho mỗi bài làm:                   | Bình quân   |
| Tự động ghi kết quả làm bài ra LogFile: | Có          |
| Tên LogFile:                            | Logfile.log |
| In tiêu đề trên:                        | Không       |
| In tiêu đề dưới:                        | Không       |
| In tiêu đề hệ thống:                    | Có          |
| In điểm câu hỏi:                        | Không       |
| In chú giải câu hỏi:                    | Có          |

# 2. Sửa, điều chính thông tin thuộc tính đề kiểm tra

Chức năng này cho phép xem và sửa tất cả các thông tin thuộc tính của đề kiểm tra, ngoại trừ việc sửa nội dung các câu hỏi.

Chỉ có người có quyền đầy đủ với đề kiểm tra này mới có quyền thực hiện lệnh này.

Giao diện ban đầu của lệnh như hình sau. Thông tin thuộc tính của đề kiểm tra được thể hiện trong **5 TAB** thông tin như hình sau:

#### Đây là TAB: Thông tin mô tả

| 😡 Thay đổi thôn    | g số đề kiểm tra                                                                                |                            |                    |                        |          | ×     |
|--------------------|-------------------------------------------------------------------------------------------------|----------------------------|--------------------|------------------------|----------|-------|
| -Thông tin đề kiếm | i tra                                                                                           |                            |                    |                        |          |       |
| Tên tệp lưu đã     | ê kiếm tra                                                                                      | Ngày t                     | tạo đề             |                        |          |       |
|                    |                                                                                                 | 1/5/20                     | 10                 |                        |          |       |
| Các thông tin mô   | tả đề kiếm tra                                                                                  |                            |                    |                        |          |       |
| Thông tin mô tả    | Thông tin đề kiếm tra                                                                           | Các lựa chọn nâng cao      | Thông tin câu hỏi  | Thông tin nhóm câu hỏi |          |       |
|                    | Tên đề kiếm trá<br>Mô tả ngắn gọ<br>Tiêu đề trên:<br>Tiêu đề dưới:<br>Tên trường:<br>Giáo viên: | a: Đề thi tốt nghiệp<br>n: | p môn hóa học chươ | zng trinh kł           |          |       |
| Trợ giúp           |                                                                                                 |                            |                    |                        | Cập nhật | Thoát |

TAB Thông tin mô tả bao gồm các thông tin chung như tên đề kiểm tra; mô tả ngắn; tiêu đề trên; tiêu đề dưới; tên trường và tên giáo viên.

Có thể nhập, sửa các thông tin này ngay trên màn hình.

Ở TAB thông tin mô tả này, các thông tin có thể nhập, sửa bao gồm:

- Tên đề kiểm tra: thông tin này bắt buộc phải có.

- Mô tả ngắn; Tiêu đề trên; Tiêu đề dưới; Tên trường; Tên giáo viên: các thông tin này có thể rỗng.

#### Đây là TAB: Thông tin đề kiểm tra

| 🔯 Thay đổi thông số đề kiểm tra                                                                                                    |                      |
|----------------------------------------------------------------------------------------------------|----------------------|
| Thông tin đề kiếm tra                                                                                                    |                      |
| Tên tệp lưu đề kiểm tra Ngày tạo đề                                                                                                    |                      |
| 1/5/2010                                                                                                    |                      |
| Các thông tin mô tả đề kiểm tra                                                                                                    | TAB <b>Thông tin</b> |
| Thông tin mô tả Thông tin đề kiếm tra Các lựa chọn năng cao Thông tin câu hỏi Thông tin nhóm câu hỏi                                                                                                    | dê kiêm tra bao      |
|                                                                                                    | gôm các thông        |
| Thời gian làm bài: 60 phút Thang điểm tối đa: 10 điểm                                                                                                    | tin quan trọng,      |
| Div rena abia tiab Alia                                                                                                    | trực tiếp liên       |
| Phương pháp tinh ciếm     Phương pháp tính ciếm     Phương pháp tính ciếm     Phương pháp tính ciếm     Phương pháp tính ciếm     Phương pháp tính ciếm                                                                                                    | quan đên các         |
|                                                                                                    | thuộc tính rất       |
| The state and a state and the state of the state of the s | quan trọng của       |
| V binn quan olem V Cho phep dung khi lam bai                                                                                                    | để kiểm tra. Cấn     |
| ☑ Ghi lại thông tin làm bài vào LogFile                                                                                                    | nhập chính xác       |
| Tên LogFile: Logfile.log                                                                                                    | các thông tin        |
|                                                                                                    | này.                 |
|                                                                                                    |                      |
| Cêp nhật Thoát                                                                                                    |                      |

Các thông tin quan trọng tại TAB Thông tin đề kiểm tra bao gồm:

- Thời gian làm bài: Thời gian làm bài tính bằng phút. Khi làm bài kiểm tra trực tuyến, nếu hết giờ, phần mềm sẽ tự động thực hiện "**nộp bài**".

- Thang điểm tối đa: thang điểm của đề kiểm tra này.

- **Phương pháp tính điểm:** Cách mà phần mềm tính điểm khi làm bài trực tuyến. Cách tính mặc định là 1/0: làm đúng được điểm tối đa, làm sai không có điểm.

- Bình quân điểm: tham số này cho biết thang điểm của từng câu hỏi có bằng nhau hay không. Nếu không là bình quân điểm thì có thể trực tiếp nhập điểm của từng câu hỏi trong đề kiểm tra.

- Cho phép dừng khi làm bài: tham số này cho biết trong quá trình làm bài kiểm tra có cho phép dừng lại không. Nếu có thì khi làm bài nút Thoát sẽ hiện. Ngược lại nút Thoát sẽ mờ đi và HS bắt buộc làm bài kiểm tra đến khi nộp bài.

- Ghi lại thông tin làm bài vào Logfile: tham số này cho biết khi làm bài trực tuyến kết quả có ghi ra không, nếu ghi ra thì ghi ra tệp nào. Đó chính là LogFile.

#### Đây là TAB: Các lựa chọn nâng cao

| 🔯 Thay đổi thông số đã    | kiểm tra           |                           |                            |                     | <b>— X</b> |                  |
|---------------------------|--------------------|---------------------------|----------------------------|---------------------|------------|------------------|
| Thông tin đề kiểm tra     |                    |                           |                            |                     |            |                  |
| Tên tệp lưu đề kiếm t     | a                  | Ngày tạo đề               |                            |                     |            |                  |
|                           |                    | 1/5/2010                  |                            |                     |            |                  |
| Các thông tin mô tả đề ki | ếm tra             |                           |                            |                     |            |                  |
| Thông tin mô tả Thông     | tin đề kiếm tra Ci | ác lựa chọn nâng cao Thôn | g tin câu hỏi Thông tin nh | ím câu hỏi          |            |                  |
| ⊽ sử d                    | ng mật khẩu bảo vệ | để kiểm tra               |                            |                     |            | TAB các lựa      |
| -Mật khi                  | íu xem đề          |                           | Mật khẩu xem đây đủ -      |                     |            | chọn nâng cao    |
| Mật khi                   | íu:                |                           | Mật khẩu:                  |                     |            | bao gồm các      |
| Gõ lại:                   |                    |                           | Gõ lại:                    |                     |            | tham số quan     |
| Các kra                   | chon in            |                           |                            |                     |            | trọng của đề     |
|                           |                    | Kiếu in Kiếu cổ điển      | •                          |                     |            | kiểm tra như mật |
| E In                      | điểm câu hỏi       | In tên trường             | 📃 In tiêu đề trên          | In tiêu đề hệ thống |            | khâu bảo vệ và   |
| V In                      | chú giải câu hỏi   | 📃 In tên giáo viên        | 📃 In tiêu đề dưới          |                     |            | các lựa chọn in  |
|                           |                    |                           |                            |                     |            | đê kiêm tra.     |
|                           |                    |                           |                            |                     |            | L                |
| Trợ giúp                  |                    |                           |                            | Cập nhật            | Thoát      |                  |
|                           |                    |                           |                            |                     | atí        |                  |

Chú ý mật khẩu bảo vệ đề kiểm tra được chia làm 2 mức:

- Mức xem: cho phép xem và làm bài kiểm tra trực tuyến. Không được phép sửa thông tin hay xem đáp án của các câu hỏi.

- Mức đầy đủ: toàn quyền với đề kiểm tra. Được phép xem đáp án và sửa nội dung của đề kiểm tra kể cả nội dung câu hỏi.

Với mỗi mức mật khẩu cần nhập mật khẩu này 2 lần.

#### Đây là TAB: Thông tin câu hỏi

Trong TAB này sẽ cho phép người dùng xem nội dung từng câu hỏi và thay đổi thông tin thuộc tính của các câu hỏi nhưng không được phép sửa nội dung câu hỏi.

Xem nội dung từng câu hỏi tại khung này.

| ông tin đề kiếm tra<br>Tên tệp lưu đề kiếm tra                          | Ngày tạo đề<br>1/5/2010         |                                |                               |                 |                                    | Nhập, sửa các                   |
|-------------------------------------------------------------------------|---------------------------------|--------------------------------|-------------------------------|-----------------|------------------------------------|---------------------------------|
| c thông tin mô tả đề kiểm tra<br>nông tin mô tả   Thông tin đề kiểm tra | Các lựa chọn nằng cao Thông tin | câu hỏi 🛛 Thông                | ) tin nhóm câ                 | uhói            |                                    | tính của từng                   |
| Nội dụng câu hội                                                        |                                 | Thời gia<br>Số dòng            | n làm bài:<br>1 cho lời giải: | 1.5<br>3        | phủt<br>dòng                       | - Thời gian lài                 |
| A. Tinh axit<br>B. Tham gia phản ứng cộn<br>C. Tham gia phản ứng trán   | g hợp<br>g gương                | Thang ở<br>Tên câu<br>Chủ ciếu | lém:<br>hói:                  | 0.25<br>Cau 650 |                                    | - Số dòng ghi                   |
| D. Tham gia phản ứng trùn                                               | ng hợp<br>,                     | Câpr                           | hật vào da<br>h chính thứ     | nh<br>c         | Cập nhật vào danh<br>sách tạm thời | - Thang điểm.<br>- Tên câu hỏi. |
| Thay đối thông                                                          | số câu hỏi phụ                  |                                |                               |                 |                                    | ~                               |

Các nút này cho phép cập nhật câu hỏi này vào CSDL Ngân hàng đang mở.

#### Đây là TAB: Thông tin nhóm câu hỏi

Tại TAB này, phần mềm cho phép người dùng tạo và phân nhóm các câu hỏi có trong đề kiểm tra hiện thời.

Việc phân nhóm được thực hiện với các mục đích sau:

- Khi phân nhóm câu hỏi, các câu hỏi trong đề kiểm tra sẽ không bị hoán vị hay thay đổi vị trí. Quá trình phân nhóm câu hỏi sẽ dựa trên thứ tự hiện thời của các câu hỏi đề phân nhóm.

- Khi phân nhóm, các nhóm sẽ được khởi tạo và đánh số lần lượt từ trên xuống dưới, ví dụ các nhóm 1, 2, 3, ...

- Mỗi nhóm có thể chứa tối thiểu 1 câu hỏi, tối đa không hạn chế.

- Mặc định khi 1 đề kiểm tra được khởi tạo thì sẽ có 1 nhóm, gọi là "Nhóm 1" được khởi tạo bao gồm tất cả các câu hỏi của đề kiểm tra.

- Chức năng này của lệnh sẽ cho phép khởi tạo thêm nhiều nhóm câu hỏi khác, hoặc thay đổi cách chia nhóm của các câu hỏi.

- Ý nghĩa quan trọng nhất của việc chia nhóm câu hỏi là: khi thực hiện lệnh xáo trộn câu hỏi thì chỉ có các câu hỏi trong cùng 1 nhóm được phép hoán vị với nhau. Các câu hỏi nằm trong các nhóm khác nhau không được phép hoán vị thứ tự.

Giao diện của TAB này có dạng như hình sau:

- Bên trái là danh sách các câu hỏi với 3 cột thông tin. Cột thứ 3 chính là thông tin nhóm câu hỏi. Câu hỏi đầu tiên của nhóm sẽ được đánh dấu.

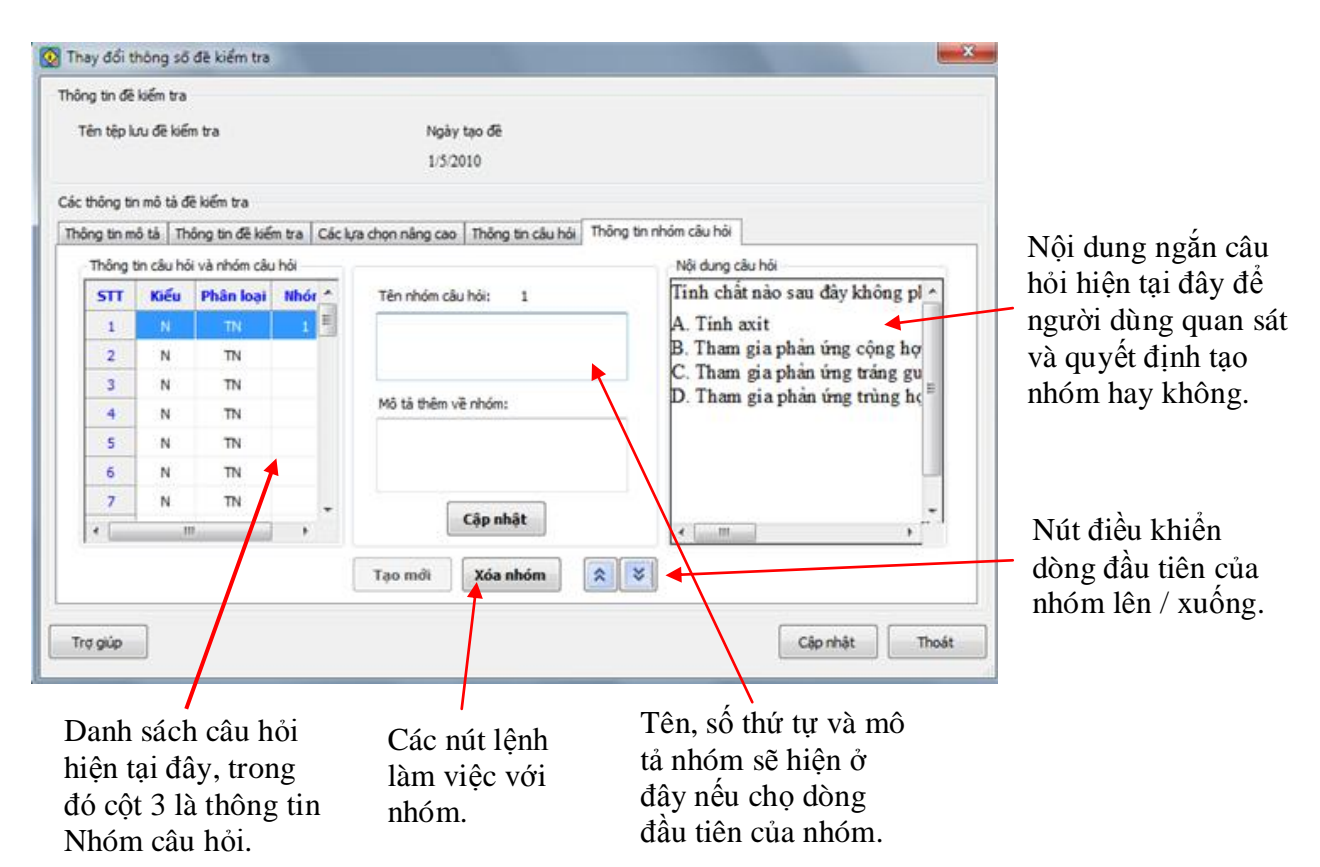

Các thao tác cụ thể như sau:

- 1. Tạo 1 nhóm mới.
- Chọn 1 dòng không là dòng đầu tiên của 1 nhóm (cột 3 rỗng).
- Nháy nút Tạo mới.
- Nhập thông tin tại 2 ô: tên nhóm, mô tả nhóm.
- Nháy nút Cập nhật.

#### 2. Xóa 1 nhóm.

- Chọn 1 dòng là dòng đầu tiên của nhóm.
- Nháy nút Xóa nhóm.

#### 3. Dịch chuyển dòng đầu của nhóm lên / xuống 1 hàng.

- Chọn 1 dòng là dòng đầu tiên của nhóm.
- Nháy các nút điền khiển lên, xuống 🔊 .

#### 4. Sửa thông tin của 1 nhóm đã có

- Chọn 1 dòng là dòng đầu tiên của nhóm.
- Nhập, sửa thông tin tại 2 ô: tên nhóm, mô tả nhóm.

- Nháy nút Cập nhật.

# Thao tác 20. Lệnh xáo trộn câu hỏi đề kiểm tra

Trộn câu hỏi đề kiểm tra là yêu cầu thường xuyên của các giáo viên trong nhà trường. Với một đề kiểm tra đang có, giáo viên sẽ yêu cầu xáo trộn thứ tự câu hỏi và đáp án câu hỏi đề tạo ra nhiều đề kiểm tra khác tương đương.

Lệnh xáo trộn câu hỏi đề kiểm tra trong phần mềm iQB có hai nhiệm vụ chính sau:

- Tiến hành việc xáo trộn thứ tự các câu hỏi của đề kiểm tra hiện thời. Việc xáo trộn có thể tiến hành đối với mức các câu hỏi hoặc có thể chi tiết hơn ở mức các đáp án của từng câu hỏi.

- Tự động tạo ra các đề kiểm tra mới với nội dung hoàn toàn giống đề kiểm tra hiện thời chỉ khác việc đã xáo trộn thứ tự các câu hỏi.

Chức năng này được thiết kế với mục đích từ một đề kiểm tra cho trước có thể tạo ra nhiều đề tương đương với đề ban đầu nhưng với thứ tự xuất hiện các câu hỏi hoặc đáp án khác nhau. Cách làm này sẽ hạn chế việc học sinh có thể xem và chép bài làm của nhau trong cùng một lớp học.

Cách thực hiện: từ thực đơn của phần mềm thực hiện lệnh.

#### Đề kiểm tra --> Khởi tạo và trộn câu hỏi kiểm tra.

Cửa sổ của lệnh xuất hiện có dạng sau:

| 🔯 Khởi tạo và trộn câu hỏi đề kiểm tra                                  | 1. Chọn sô đê kiêm tra<br>tương đương cần khởi     |
|-------------------------------------------------------------------------|----------------------------------------------------|
| Thông tin trộn và khởi tạo đề kiểm tra khác                             | tạo.                                               |
| Số lượng đề cần khởi tạo: 10 🔻                                          | <b>2.</b> Nhập thông tin lựa                       |
| Tự động sinh mã đề kiểm tra được khởi tạo Danh sách mã đề               | chọn chi tiết: mã đề sẽ<br>khởi tao và têp chứa    |
| V Xuất thông tin đáp án ra File                                         | thông in đáp án.                                   |
| Mă môn học HOA                                                          |                                                    |
| Thư mục: C:\Program Files\School@net\iQB 7.0\iQB Cat 7.0\Tests\ ShowAll | 3. Chọn phương án, cách trộn thứ tự câu hỏi của đề |
| Lựa chọn cách trộn thứ tự câu hỏi                                       | kiểm tra.                                          |
| Trộn thứ tự các phương án trả lời, không thay đổi thứ tự câu hỏi chính. |                                                    |
| Chi trộn thứ tự các câu hỏi chính, không trộn phương án trả lời.        |                                                    |
| Trộn thứ tự các câu hỏi chính đông thời trộn các phương án trả lời.     | 4. Chọn thư mục lưu các                            |
| Ø Không trộn câu hỏi phụ trong câu hỏi dài.                             | Test File sẽ được khởi                             |
| Có trộn câu hỏi phụ trong câu hỏi dài.                                  | tạo.                                               |
| Thư mục mặc định:                                                       |                                                    |
| C: \Program Files\School@net\jQB 7.0\jQB Cat 7.0\Tests\                 | <b>5.</b> Nhấn nút Bắt đầu để                      |
|                                                                         | thực hiện lệnh.                                    |
| Trợ giúp   Bắt đầu   Dừng   Thoát                                       |                                                    |

Các thao tác cụ thể như sau:

#### 1. Chọn thông tin chính cho việc trộn và khởi tạo đề kiểm tra bao gồm:

- Số lượng đề cần khởi tạo.

- 2 tham số lựa chọn tiếp theo là mã đề kiểm tra của các đề được khởi tạo và thông tin của tệp ghi đáp án.

| <ul> <li>Thông tin trận và khởi tạ</li> </ul> | ao đã kiểm tra khác       |
|-----------------------------------------------|---------------------------|
| mong tin trộn và khối tạ                      |                           |
| Số lượng đề cần khở                           | li tạo 8 ▼                |
| Nhập trực tiếp mã                             | đề kiểm tra được khởi tạo |
| Danh                                          | sách mā đề                |
| 🔽 Xuất thông tin đáp                          | o án ra file              |
| Testpermute.                                  | Kls Mở tệp                |
| D:\Habv\Temp\iQB                              | 3.0\Tests                 |

Có 2 tham số lựa chọn bổ sung cho việc trộn và khởi tạo các đề kiểm tra.

1. Nhập trực tiếp mã đề.

2. Xuất thông tin đáp án của các Test được khởi tạo ra Excel File.

Giải thích 2 lựa chọn bổ sung cho việc trộn và khởi tạo đề kiểm tra mới.

Nhập trực tiếp mã đề kiểm tra được khởi tạo. Lựa chọn này cho phép người dùng quan sát thậm chí nhập và điều chỉnh trực tiếp mã đề kiểm tra của các Test File sẽ được sinh ra. Nhấn nút **Danh** sách mã đề để xem và điều chỉnh trực tiếp các mã đề kiểm tra này.

Cửa sổ xuất hiện có dạng sau:

| STT | Mã đề |
|-----|-------|
| 1   | 00001 |
| 2   | 00002 |
| 3   |       |
| 4   |       |
| 5   |       |
| 6   |       |
| 7   |       |
| 8   |       |
| 9   |       |
| 10  |       |
| 4   | 4     |

Trong khung cửa sổ này xuất hiện danh sách các mã đề kiểm tra sẽ được khởi tạo. Có thể nhập trực tiếp trên lưới hoặc nhấn nút **Tự động** để khởi tạo tự động.

Nhấn nút Đồng ý để cập nhật dữ liệu đã nhập và đóng cửa sổ.

Nhấn nút Bỏ qua để thoát khỏi lệnh mà không ghi lại các thay đổi.

Xuất thông tin đáp án ra File. Nếu lựa chọn này được kích hoạt, toàn bộ các đáp án của các đề kiểm tra được khởi tạo sẽ được ghi ra một tệp Excel. Tên của tệp này và thư mục lưu trữ cần được nhập tại vị trí ngay phía dưới của lựa chọn. Tên mặc định của tệp Excel là Testpermute.xls.

| 🔽 Xuất thông tin đáp án ra fi | le |        |
|-------------------------------|----|--------|
| Testpermute.xls               |    | Mờ tập |

| - 4 | A                      | В            | С        | D             | E     | F     |
|-----|------------------------|--------------|----------|---------------|-------|-------|
| 1   | DUI                    |              |          | Iới dễ viế    | MTDA  |       |
| 2   | FIIU                   | UNG AN II    | QN CAU I | IOI DE KIE    |       |       |
| 3   | Để kiếm tra gốc: ThiDH | ILy.qbt      |          |               |       |       |
| 4   | Mã đề kiểm tra: 1629A  | -7X340-00000 |          |               |       |       |
| 5   |                        |              |          |               |       |       |
| 6   |                        |              | N        | Aã đề kiểm tr | a     |       |
| 7   | Câu hỏi                | 00001        | 00002    | 00003         | 00004 | 00005 |
| 8   | 1                      | D            | С        | В             | В     | D     |
| 9   | 2                      | D            | Α        | D             | В     | A     |
| 10  | 3                      | С            | С        | В             | Α     | Α     |
| 11  | 4                      | В            | В        | Α             | D     | A     |
| 12  | 5                      | В            | С        | С             | С     | С     |
| 13  | 6                      | В            | D        | Α             | Α     | В     |
| 14  | 7                      | D            | D        | D             | В     | С     |
| 15  | 8                      | Α            | В        | С             | С     | D     |
| 16  | 9                      | Α            | Α        | С             | С     | A     |
| 17  | 10                     | D            | В        | С             | С     | С     |
| 18  | 11                     | С            | С        | Α             | В     | D     |
| 19  | 12                     | Α            | С        | С             | С     | A     |
| 20  | 13                     | С            | D        | С             | С     | В     |
| 21  | 14                     | Α            | Α        | Α             | С     | A     |
| 22  | 15                     | С            | С        | С             | Α     | В     |
| 23  | <u> </u>               | С            | В        | A             | A     | В     |
| 24  | 17                     | Α            | Α        | D             | D     | D     |
| 25  | 18                     | В            | Α        | В             | С     | С     |
| 26  | 19                     | С            | A        | В             | A     | В     |
| 27  | 20                     | С            | Α        | D             | В     | С     |
| 28  | 21                     | A            | В        | С             | С     | С     |

Khuôn dạng của tệp Excel có dạng như trong hình dưới đây.

#### 2. Lựa chọn cách trộn thứ tự câu hỏi, cũng có 2 loại lựa chọn sau đây:

- Trộn thứ tự các phương án trả lời, không thay đối thứ tự câu hỏi chính.
- Chi trộn thứ tự các câu hỏi chính, không trộn phương án trả lời.
- Trộn thứ tự các câu hỏi chính đông thời trộn các phương án trả lời.
- Shông trộn câu hỏi phụ trong câu hỏi dài.
- Có trộn câu hỏi phụ trong câu hỏi dài.

(1) Lựa chọn về việc xáo trộn câu hỏi. Được phép chọn 1 trong 3 phương án:

- Chỉ xáo trộn thứ tự các phương án, không xáo trộn thứ tự câu hỏi.

- Trộn thứ tự các câu hỏi, không xáo trộn phương án trả lời.
- Xáo trộn cả câu hỏi cùng với phương án trả lời.
- (2) Lựa chọn cho phép xáo trộn các câu hỏi phụ của một câu hỏi dài.

#### 3. Lựa chọn thư mục lưu trữ các đề kiểm tra sẽ khởi tạo

Mặc định thư mục này chính là thư mục lưu trữ đề kiểm tra hiện thời.

Thư mục mặc định:

D:\Habv\Temp\jQB6.0\jQB 6.0\Tests\

....

Các lưa chon

kiểm tra.

chính của lênh

Trôn câu hỏi đề

#### 4. Thực hiện lệnh

Nhấn nút **Bắt đầu** để tiến hành lệnh. Nếu quá trình thực hiện lệnh quá dài (ví dụ do phải tạo quá nhiều đề mới) có thể nhấn nút **Dừng** để lệnh. Nhấn nút **Thoát** để đóng cửa sổ và kết thúc lệnh. Cửa số có dạng sau xuất hiện khi đã thực hiện xong lệnh.

| 👰 Khởi tạo và trộn câu hỏi đề kiểm tra                                  |
|-------------------------------------------------------------------------|
| Thông tin trộn và khởi tạo đề kiểm tra khác                             |
| Số lượng đề cần khởi tạo: 🚺 🔻                                           |
| Nhập trực tiếp mã các đề kiểm tra được khởi tạo                         |
| Danh sách mã đề                                                         |
| Xuất thông tin đáp án ra File                                           |
| Testpermute.xls Mở tệp                                                  |
| Mã môn học HOA                                                          |
| Thu muc: C:\Program Files\School@net\iOB 7.0\iOB Cat 7.0\Tests\ ShowAll |
| Lựa chọn cách trộn thứ tự câu hỏi                                       |
| Trôn thứ tự các phương án trà lời, không thay đối thứ tự câu hội chính. |
| O chi trôn thứ tự các cậu hội chính, không trôn phương án trả lời.      |
| Trôn thứ tự các câu hỏi chính đông thời trôn các phương án trả lời.     |
|                                                                         |
| <ul> <li>Không trộn câu hói phụ trong câu hỏi dài.</li> </ul>           |
| 🔘 Có trộn câu hỏi phụ trong câu hỏi dài.                                |
| Thư mục mặc định:                                                       |
| C:\Program Files\School@net\jQB 7.0\jQB Cat 7.0\Tests\                  |
| 100 %                                                                   |
| Trợ giúp Bắt đầu Dừng Thoát                                             |

Nhấn nút Thoát để đóng cửa sổ lệnh Trộn và Khởi tạo đề kiểm tra.

#### Chú ý quan trọng:

- Các câu hỏi chỉ được phép xáo trộn thứ tự trong cùng nhóm.

- Lệnh sẽ xáo trộn các câu hỏi trong đề kiểm tra không phân biệt các câu hỏi này là trắc nghiệm hay tự luận.

- Số lượng đề kiểm tra mới cần khởi tạo không được vượt quá giá trị N! (N giai thừa) với N là số lượng câu hỏi của đề hiện thời.

- Nếu số lượng đề mới cần tạo là lớn thì thời gian tạo các đề này sẽ có thể kéo dài.

# Thao tác 21. Thiết lập nhóm câu hỏi trong đề kiểm tra

Trong một bài viết trước khi nhắc đến thao tác nhập, sửa thông tin thuộc tính của đề kiểm tra, chúng tôi đã trình bày về khái niệm và chức năng thiết lập nhóm câu hỏi của đề kiểm tra.

Bài viết này được viết riêng cho thao tác quan trọng này đối với đề kiểm tra.

# Nhóm câu hỏi là gì và để làm gì?

Mô hình đề kiểm tra (\*.qbt) của phần mểm iQB là một dãy các câu hỏi liên tục đánh số từ 1 đến N. Thông thường khi ra đề kiểm tra, các giáo viên thường sắp xếp các câu hỏi này theo nhóm để dễ phân biệt và làm cho đề kiểm tra trở nên sáng sủa, khoa học hơn.

Nhóm câu hỏi là một dãy con các câu hỏi của đề kiểm tra gốc. Các nhóm câu hỏi không được chồng lấn lên nhau.

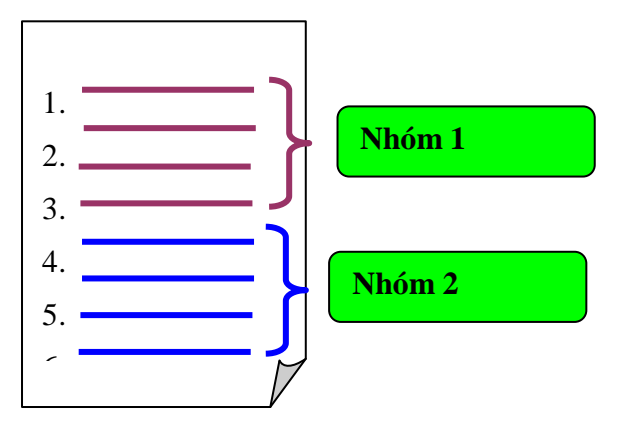

Khi một đề kiểm tra mới được khởi tạo thì chỉ có 1 nhóm câu hỏi duy nhất. Giáo viên sau đó sẽ khởi tạo thêm hoặc điều chỉnh các nhóm câu hỏi này. Thông thường việc phân nhóm câu hỏi trong một đề kiểm tra thường theo các tiêu chí như Trắc nghiệm - Tự luận hay Lý thuyết – Bài tập.

Việc thiết lập nhóm câu hỏi của đề kiểm tra có các ý nghĩa sau:

- Làm cho đề kiểm tra được sắp xếp một cách khoa học hơn và hiển thị đẹp hơn khi in ra giấy cho HS làm bài. Trong chức năng in đề kiểm tra có 1 lựa chọn cho phép in các tiêu đề của các nhóm câu hỏi này.

- Một ý nghĩa quan trọng nữa của việc tạo nhóm câu hỏi là phần mềm iQB sẽ luôn tuân thủ qui định: chỉ xáo trộn các câu hỏi trong cùng một nhóm. Như vậy việc tạo nhóm câu hỏi còn có ý nghĩa quan trọng nữa là kiểm soát tính hợp lý của việc hoán vị thay đổi thứ tự các câu hỏi trong đề kiểm tra.

# 1. Lệnh Tạo nhóm câu hỏi của đề kiểm tra đã có

Lệnh tạo nhóm của đề kiểm tra được thực hiện từ lệnh:

#### Đề kiểm tra ---> Thay đổi thông số đề kiểm tra ---> TAB: Thông tin nhóm câu hỏi.

Giao diện của chức năng này như hình dưới đây. Đây chính là giao diện cho phép người dùng thực hiện các thao tác: tạo nhóm, xóa nhóm, điều chỉnh nhóm.

Các thao tác này được thực hiện rất đơn giản như hình dưới đây đã chỉ ra.

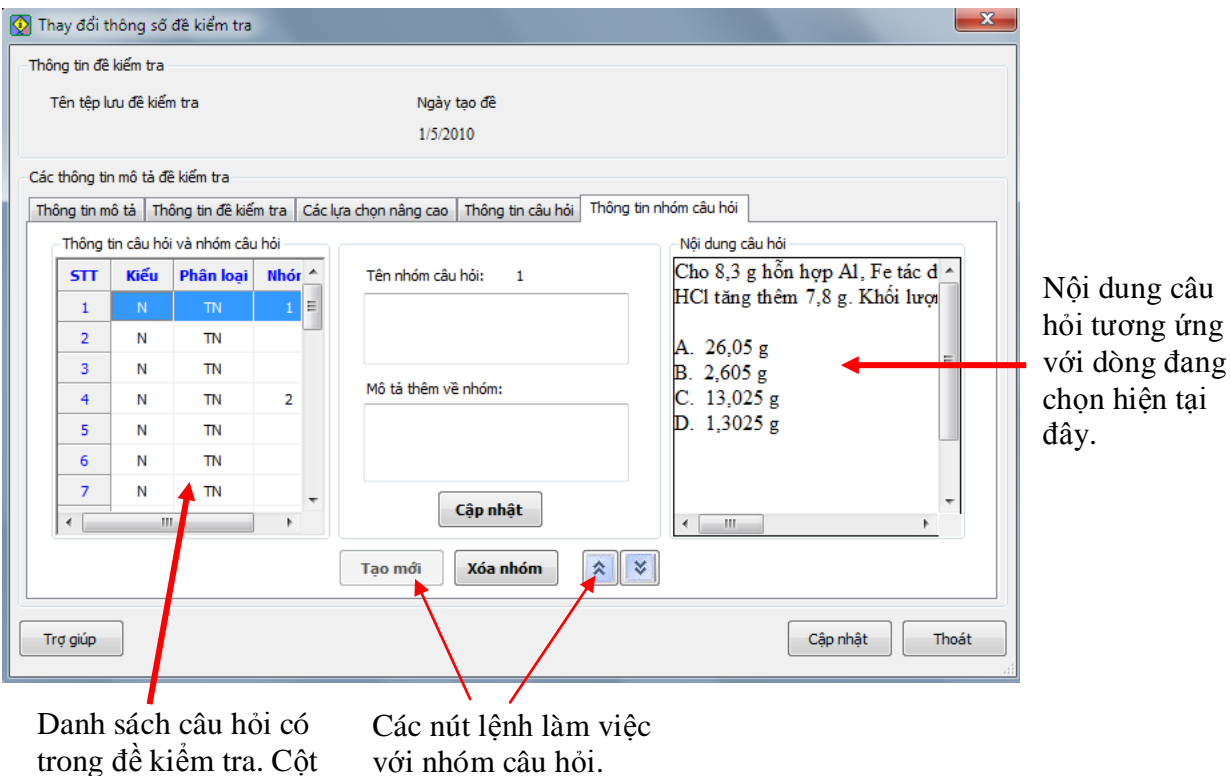

Danh sách câu hỏi có trong đề kiểm tra. Cột 3 là thông số về nhóm. Chúng ta nhìn thấy có 2 nhóm câu hỏi của đề kiểm tra này.

Các nhóm câu hỏi sẽ bắt đầu bằng dòng đầu tiên của nhóm. Tại dòng này cột Nhóm sẽ ghi số thứ của nhóm câu hỏi hiện thời.

#### Thao tác tạo một nhóm mới:

- Chọn 1 dòng không là đầu nhóm (xem hình minh họa ở dưới).

| Kiểu | Phân loại | Nhór 📩 | Tên nhóm câu hỏi: 1 |
|------|-----------|--------|---------------------|
| N    | TN        | 1 ≡    |                     |
| N    | TN        |        |                     |
| N    | TN        |        |                     |
| N    | TN        |        | Mô tả thêm về nhóm: |
| N    | TN        |        |                     |
| N    | TN        |        |                     |
| N    | TN        | -      |                     |
| 11   | 1         | •      | Cập nhật            |

- Nháy nút **Tạo mới**.

Kết quả lập tức được thể hiện như hình dưới đây.

| Thôna t | tin câu hỏ | i và nhóm câu | hói    |                     |   |
|---------|------------|---------------|--------|---------------------|---|
| STT     | Kiếu       | Phân loại     | Nhór 📤 | Tên nhóm câu hỏi: 2 |   |
| 1       | N          | TN            | 1 ≡    |                     |   |
| 2       | N          | TN            |        |                     |   |
| 3       | N          | TN            |        |                     |   |
| 4       | N          | TN            | 2      | Mô tả thêm về nhóm: |   |
| 5       | N          | TN            |        |                     |   |
| 6       | N          | TN            |        |                     |   |
| 7       | N          | TN            | -      |                     |   |
| •       | 11         | 1             | F.     | Cập nhật            |   |
|         |            |               |        | Tạo mới Xóa nhóm    | * |

#### Thao tác thay đổi thông tin của 1 nhóm:

- Chọn dòng đầu của nhóm. Thông tin của nhóm sẽ hiện tại khung bên cạnh.
- Sửa thông tin nhóm (tên nhóm, mô tả). Sau đó nháy nút Cập nhật.
- Muốn dich dòng đầu lên nháy nút
- Muốn dịch dòng đầu xuống nháy nút

#### Thao tác xóa 1 nhóm:

- Chọn dòng đầu của nhóm.
- Nháy nút Xóa nhóm.

# 2. Chức năng tự động tạo nhóm câu hỏi khi khởi tạo đề kiểm tra

Chức năng tự động tạo nhóm câu hỏi trước khi khởi tạo thực sự đề kiểm tra được thực hiện tại bước 6/6 của chức năng Tạo đề kiểm tra của phần mềm.

Muốn thực hiện chức năng này hãy nháy chọn tại vị trí **Tự động tạo nhóm và sắp xếp câu hỏi**, sau đó nháy nút **Chi tiết**.

| Các lựa chọn sinh đề Test               |          |
|-----------------------------------------|----------|
| Lựa chọn sinh câu hỏi Sơ đồ Test        |          |
| 📝 Kiếm soát chặt các yêu cầu Sơ đồ Test |          |
| 📝 Tự động tạo nhóm và sắp xếp câu hỏi   | Chi tiết |

Ý tưởng của việc phân nhóm này như sau:

Việc phân nhóm tự động có thể theo 1 trong 3 cách sau: (1) Tự luận - trắc nghiệm; (2) Lý thuyết - bài tập; (3) Ngắn - dài.

- Trước khi phân nhóm câu hỏi cần sắp xếp lại thứ tự các câu hỏi trong đề kiểm tra sao cho việc phân nhóm được tiến hành nhanh nhất.

Cửa sổ lệnh tạo nhóm và sắp xếp câu hỏi ban đầu có dạng như hình dưới đây.

| Nhóm                                                                                                    | STT                                                                 | Kiểu                                | Hình thức                                                        | Phân loại                                         | Kiến thức                                                 | <u> </u>    | DS câu hỏi c                                                                                       |
|----------------------------------------------------------------------------------------------------|---------------------------------------------------------------------|-------------------------------------|------------------------------------------------------------------|---------------------------------------------------|-----------------------------------------------------------|-------------|----------------------------------------------------------------------------------------------------|
|                                                                                                    | 1                                                                   | TN                                  | LT                                                               | N                                                 | Este - Lipit                                              |             |                                                                                                    |
|                                                                                                    | 2                                                                   | TN                                  | LT                                                               | N                                                 | Este - Lipit                                              |             | đê kiêm tra (                                                                                      |
|                                                                                                    | 3                                                                   | TN                                  | LT                                                               | N                                                 | Este - Lipit                                              |             | Coutà Tast)                                                                                        |
|                                                                                                    | 4                                                                   | TN                                  | LT                                                               | N                                                 | Este - Lipit                                              | 1           | 50 do Test),                                                                                       |
|                                                                                                    | 5                                                                   | TN                                  | LT                                                               | N                                                 | Este - Lipit                                              | $\langle -$ | ☐ trano thái ha                                                                                    |
|                                                                                                    | 6                                                                   | TN                                  | LT                                                               | N                                                 | Este - Lipit                                              |             |                                                                                                    |
| Nhóm 1                                                                                                    | 7                                                                   | TN                                  | LT                                                               | N                                                 | Este - Lipit                                              | =           | đâu chưa tạo                                                                                       |
| NIIOIII I                                                                                                 | 8                                                                   | TN                                  | LT                                                               | N                                                 | Este - Lipit                                              |             | nhóm và chu                                                                                        |
|                                                                                                    | 9                                                                   | TN                                  | LT                                                               | N                                                 | Este - Lipit                                              |             | mom va chu                                                                                         |
|                                                                                                    | 10                                                                  | TN                                  | LT                                                               | N                                                 | Este - Lipit                                              |             | sắn xên lại                                                                                        |
|                                                                                                    | 11                                                                  | TN                                  | BT                                                               | N                                                 | Phân biệt một sô chất vô                                  | <           | sup nop iun                                                                                        |
|                                                                                                    | 12                                                                  | TN                                  | BT                                                               | N                                                 | Phân biệt một sô chất vô                                  | •           |                                                                                                    |
|                                                                                                    | 13                                                                  | TN                                  | BT                                                               | N                                                 | Phân biệt một số chất vô                                  |             |                                                                                                    |
|                                                                                                    | 14                                                                  | 773.7                               | DT                                                               | 27                                                | TM 0 4:01                                                 |             |                                                                                                    |
|                                                                                                    | 14                                                                  | TN                                  | BT                                                               | N                                                 | Phân biệt một số chất vô                                  | •           |                                                                                                    |
| <b>Tự động tạo n</b><br>ểu phân biệt cả<br>)) Không phân                                                  | 14<br>nóm và sắp x<br>u hỏi :<br>nhóm                               | TN<br>xếp câu hỏi                   | BT<br>III                                                        | N<br>nghiệm / tự luận                             | Phân biệt một số chất vô                                  |             | <ul> <li>Khởi tạo nhớ</li> <li>câu hỏi tại đ</li> </ul>                                            |
| <b>Tự động tạo ni</b><br>ếu phân biệt câ<br>) Không phân<br>) Theo lý thuy                                | 14<br>nóm và sắp x<br>u hỏi :<br>nhóm<br>ết / Bài tập               | TN<br>tếp câu hỏi                   | BT<br>III<br>O theo trắc<br>O theo câu h                         | N<br>nghiệm / tự luận<br>nói ngắn / dài           | Phân biệt một số chất vô                                  |             | <ul> <li>Khởi tạo nhớ</li> <li>câu hỏi tại đại</li> </ul>                                          |
| <b>Tự động tạo ni</b><br>ểu phân biệt cả<br>) Không phân<br>) Theo lý thuy<br><b>y xếp câu hói t</b>      | 14<br>nóm và sắp nu hỏi :<br>nhóm<br>ết / Bài tập<br>neo thứ tự     | TN<br>«ếp câu hỏi                   | BT<br>III<br>O theo trắc<br>O theo câu t                         | N<br>nghiệm / tự luận<br>nói ngắn / dài           | Phân biệt một số chất vô                                  | (           | <ul> <li>Khởi tạo nhớ</li> <li>Câu hỏi tại đa</li> </ul>                                           |
| Tự động tạo ni<br>ều phân biệt cả<br>) Không phân<br>) Theo lý thuy<br>) xếp câu hói ti<br>Chóa sắp xếp 1 | 14<br>nóm và sắp s<br>u hỏi :<br>nhóm<br>ết / Bài tập<br>neo thứ tự | TN<br>«ếp câu hỏi<br>-Empt          | BT<br>III<br>theo trắc<br>theo câu ł<br>theo câu ł               | N<br>nghiệm / tự luận<br>nói ngắn / dài<br>Thứ tự | Phân biệt một số chất vô                                  |             | Khởi tạo nhớ<br>câu hỏi tại đa Sắn xấn các                                                         |
| Tự động tạo nỉ<br>ếu phân biệt câ<br>) Không phân<br>) Theo lý thuy<br>v xếp câu hói th<br>Chóa sắp xếp 2 | 14<br>nóm và sắp :<br>u hói :<br>nhóm<br>ết / Bài tập               | TN<br>tếp câu hỏi<br>-Empt<br>-Empt | BT<br>III<br>theo trắc<br>theo câu t<br>theo câu t<br>theo câu t | N<br>nghiệm / tự luận<br>nói ngắn / dài<br>Thứ tự | Phân biệt một số chất vô<br>-Empty-<br>-Empty-<br>-Empty- |             | <ul> <li>Khởi tạo nhớ</li> <li>câu hỏi tại đả</li> <li>Sắp xếp các</li> <li>hỏi tại đây</li> </ul> |

#### Muốn sắp xếp câu hỏi trong đề kiểm tra:

Thực hiện các thao các đặt khóa sắp xếp, cho phép thực hiện đặt tối đa 3 khóa như hình dưới đây.

| Sắp xếp câu hỏi theo thứ tự |                       |   |        |                         |  |  |  |  |
|-----------------------------|-----------------------|---|--------|-------------------------|--|--|--|--|
| Khóa sắp xếp 1              | Trắc nghiệm - Tự luận | • | Thứ tự | Tự Luận - Trắc Nghiệm 🔹 |  |  |  |  |
| Khóa sắp xếp 2              | Ngắn - Dài            | • | Thứ tự | Dài - Ngắn 🔹            |  |  |  |  |
| Khóa sắp xếp 3              | Lý thuyết - Bài tập   | • | Thứ tự | Lý Thuyết - Bài Tập 🛛 🔻 |  |  |  |  |

#### Muốn tự động tạo nhóm câu hỏi:

Nháy chuột chọn **V** tự động tạo nhóm và sắp xếp câu hỏi sau đó chọn 1 trong các kiểu tự động phân loại nhón câu hỏi. Nháy nút **Thực hiện** để tiến hành phân loại nhóm câu hỏi. Kết quả phân loại sẽ thể hiện ngay trên màn hình.

| Nhóm                                                                                                    | STT                                                                             | Kiểu                                            | Hình thức                                                  | Phân loại                                                       | Kiến thức                                                         |  |
|----------------------------------------------------------------------------------------------------|---------------------------------------------------------------------------------|-------------------------------------------------|------------------------------------------------------------|-----------------------------------------------------------------|-------------------------------------------------------------------|--|
|                                                                                                    | 1                                                                               | TN                                              | LT                                                         | N                                                               | Este - Lipit                                                      |  |
|                                                                                                    | 2                                                                               | TN                                              | LT                                                         | N                                                               | Este - Lipit                                                      |  |
|                                                                                                    | 3                                                                               | TN                                              | LT                                                         | N                                                               | Este - Lipit                                                      |  |
|                                                                                                    | 4                                                                               | TN                                              | LT                                                         | N                                                               | Este - Lipit                                                      |  |
| Nhám 1                                                                                                    | 5                                                                               | TN                                              | LT                                                         | N                                                               | Este - Lipit                                                      |  |
| MIOIII 1                                                                                                  | 6                                                                               | TN                                              | LT                                                         | N                                                               | Este - Lipit                                                      |  |
|                                                                                                    | 7                                                                               | TN                                              | LT                                                         | N                                                               | Este - Lipit                                                      |  |
|                                                                                                    | 8                                                                               | TN                                              | LT                                                         | N                                                               | Este - Lipit                                                      |  |
|                                                                                                    | 9                                                                               | TN                                              | LT                                                         | N                                                               | Este - Lipit                                                      |  |
|                                                                                                    | 10                                                                              | TN                                              | LT                                                         | N                                                               | Este - Lipit                                                      |  |
| Nhóm 2                                                                                                    | 11                                                                              | TN                                              | BT                                                         | N                                                               | Phân biệt một số chất vớ                                          |  |
|                                                                                                    | 12                                                                              | TN                                              | BT                                                         | N                                                               | Phân biệt một số chất vớ                                          |  |
|                                                                                                    | 13                                                                              | TN                                              | BT                                                         | N                                                               | Phân biệt một số chất vớ                                          |  |
|                                                                                                    |                                                                                 |                                                 |                                                            |                                                                 | Phân biệt một số chất vô                                          |  |
|                                                                                                    | 14                                                                              | TN                                              | BT                                                         | N                                                               | Phân biệt một sô chất vô                                          |  |
| Tự động tạo n<br>ểu phân biệt cá<br>) Không phân                                                          | 14<br>hóm và sắp x<br>àu hỏi :<br>nhóm                                          | TN<br>«ếp câu hỏi                               | BT<br>III                                                  | N<br>nghiệm / tự luận                                           | Phân biệt một số chất vớ                                          |  |
| Tự động tạo ni<br>ếu phân biệt cả<br>) Không phân<br>) Theo lý thuy                                       | hóm và sắp x<br>àu hỏi :<br>nhóm<br>ết / Bài tập                                | TN                                              | BT<br>III<br>theo trắc<br>theo câu l                       | N<br>nghiệm / tự luận<br>nói ngắn / dài                         | Phân biệt một số chất vố                                          |  |
| Tự động tạo n<br>ểu phân biệt cả<br>) Không phân<br>) Theo lý thuy<br>) xếp câu hỏi tl                    | 14<br>hóm và sắp x<br>àu hỏi :<br>nhóm<br>ết / Bải tập<br>neo thứ tự            | TN<br>tếp câu hỏi                               | BT<br>III<br>O theo trắc<br>O theo câu l                   | N<br>nghiệm / tự luận<br>nói ngắn / dài                         | Phân biệt một số chất vố                                          |  |
| Tự động tạo ni<br>ếu phân biệt cá<br>) Không phân<br>) Theo lý thuy<br>) xếp câu hỏi ti<br>(hóa sắp xếp 1 | 14<br>hóm và sắp :<br>àu hỏi :<br>nhóm<br>ết / Bài tập<br>neo thứ tự<br>I.<br>T | TN<br>xếp câu hỏi<br>rắc nghiệm - T             | BT<br>                                                     | N<br>nghiệm / tự luận<br>nói ngắn / dài<br>Thứ tự [Ţ            | Phân biệt một số chất vố                                          |  |
| Tự động tạo ni<br>ếu phân biệt cá<br>) Không phân<br>) Theo lý thuy<br>) xếp câu hỏi ti<br>(hóa sắp xếp 2 | 14<br>hóm và sắp :<br>nhóm<br>ết / Bài tập<br>neo thứ tự<br>L T<br>2            | TN<br>«ếp câu hỏi<br>"ắc nghiệm - T<br>Ngần - Đ | BT<br>III<br>theo trắc<br>theo câu l<br>triluận •<br>tài • | N<br>nghiệm / tự luận<br>nôi ngắn / dài<br>Thứ tự T<br>Thứ tự D | Phân biệt một số chất vố<br>r Luận - Trắc Nghiệm 🔹<br>ài - Ngắn 🔹 |  |

Kết quả của phân loại nhóm sẽ thể hiện ngay trên màn hình như hình trên đây. Nháy nút Đóng để kết thúc công việc.

# Thao tác 22. Kiểm tra lỗi logic câu hỏi trong CSDL Ngân hàng câu hỏi

Trong quá trình nhập dữ liệu vào Ngân hàng, sai sót là không thể tránh. Lỗi khi nhập dữ liệu có thể được chia làm 2 loại:

# 1. Lối logic.

Đây là các lỗi liên quan đến tính logic bắt buộc của mỗi câu hỏi phải có. Thông thường khi nhập câu hỏi, nếu mắc các lỗi này thì phần mềm sẽ phát hiện và thông báo ngay. Tuy nhiên không phải bao giờ cũng như vậy. Do vậy trên thực tế khi đã nhập câu hỏi vào CSDL, vẫn có thể còn tồn tại các lỗi logic này.

## 2. Lỗi nội dung.

Là loại lỗi liên quan đến nội dung cụ thể của câu hỏi mà không phụ thuộc vào các thông số kỹ thuật của câu hỏi. Các lỗi này phần mềm không thể nhận biết.

Chức năng sửa lỗi logic của phần mềm iQB có chức năng chính là phát hiện ra các mâu thuẫn "logic" của các câu hỏi trong CSDL. Lệnh này được thực hiện trong chức năng Nhập câu hỏi chính của phần mềm. Nút **Kiểm tra lỗi** nằm ở góc phải trên màn hình có chức năng thực hiện lệnh này.

|                                                                                                    |                                                           |                                   | Nút                                     | kiểm tra lỗi logic |  |  |  |
|----------------------------------------------------------------------------------------------------|-----------------------------------------------------------|-----------------------------------|-----------------------------------------|--------------------|--|--|--|
|                                                                                                    |                                                           |                                   | của                                     | câu hỏi trong Ngân |  |  |  |
|                                                                                                    |                                                           |                                   | hàn                                     | g hiện thời        |  |  |  |
|                                                                                                    |                                                           |                                   |                                         |                    |  |  |  |
| 😡 Nhập điều chỉnh                                                                                                   | câu hỏi chính thức                                        |                                   |                                         | ×                  |  |  |  |
| <  < 1/1025                                                                                                    | > >                                                       | Chọn câu hỏi số: 1                | <ul> <li>Đặt lọc và tìm kiếm</li> </ul> | Kiếm tra lỗi       |  |  |  |
| Tống số: 1025 cá                                                                                                    | iu hōi                                                    |                                   |                                         |                    |  |  |  |
| Trong đó: 1025 câu lý thuyết, 0 câu Bài tập; 433 câu Tự luận, 592 câu Trắc nghiệm, 0 câu Điền khuyết, 0 câu Cặp đôi |                                                           |                                   |                                         |                    |  |  |  |
|                                                                                                    |                                                           |                                   |                                         | <u> </u>           |  |  |  |
|                                                                                                    |                                                           |                                   |                                         | =                  |  |  |  |
| Hãy chỉ ra đầu là vật thể, đầu là chất trong các câu sau:                                                           |                                                           |                                   |                                         |                    |  |  |  |
| a) Dao, kéo làr                                                                                                    | n bằng sắt.                                               |                                   |                                         |                    |  |  |  |
| b) Soong, nồi l                                                                                                    | àm bằng nhôm.                                             |                                   |                                         |                    |  |  |  |
| c) Đường ăn đu                                                                                                    | c) Đường ăn được sản xuất từ cây mía, củ cải đường.       |                                   |                                         |                    |  |  |  |
| d) Cốc làm bằng thủy tinh, dễ vớ hơn làm bằng nhưa                                                                  |                                                           |                                   |                                         |                    |  |  |  |
| e) Bóng đèn điệ                                                                                                    | a) Páng đàn điện được chế tạo từ thủy tinh đồng và vonfam |                                   |                                         |                    |  |  |  |
| <                                                                                                    | , a du çe che tạo tả dhay                                 |                                   |                                         |                    |  |  |  |
| Phân Ioai:                                                                                                    | Câu hải ngắn triểu nêi được                               | tu luân đán án libâng turber mint |                                         |                    |  |  |  |
| Pham vi kiến thức:                                                                                                  | Chất                                                      | tự loạn, dap an không tương minh  | Kiếu câu hỏi: Dang h                    | ý thuyất           |  |  |  |
| Kỹ năng câu bói:                                                                                                    | Biất                                                      |                                   | Tên Media:                              | y mayer            |  |  |  |
| Mức độ:                                                                                                    | Trung hình                                                |                                   | rep nearan                              |                    |  |  |  |
|                                                                                                    | 1 rong onni                                               |                                   |                                         |                    |  |  |  |
| Trợ giúp                                                                                                    |                                                           | Nhập trực tiếp từ Text Editor     | Tạo mới Xoá                             | Sửa Thoát          |  |  |  |

Khi thực hiện lệnh, giao diện man hình có dạng như hình sau.
| 🔉 Kiểm tra lỗi logi | c câu hỏi | - |                       | <br>× |
|---------------------|-----------|---|-----------------------|-------|
| Kiếm tra câu hỏi:   | 0         |   |                       |       |
|                     |           |   |                       |       |
|                     |           |   |                       |       |
|                     |           |   |                       |       |
|                     |           |   |                       |       |
|                     |           |   |                       |       |
|                     |           |   |                       |       |
|                     |           |   |                       |       |
| Bắt đầu tìm         |           |   | Sứa <mark>l</mark> ỗi | hoát  |

Nháy nút **Bắt đầu tìm** để thực hiện chức năng tìm lỗi logic này.

Phần mềm sẽ thực hiện tìm kiếm rà soát lỗi toàn bộ câu hỏi hiện có trong CSDL.

Giao diện tìm như hình dưới đây.

| 1 | ģ | Kiểm tra lỗi logi | c câu hỏi | 1.00 | - | the second | h | ×     |
|---|---|-------------------|-----------|------|---|------------|---|-------|
|   |   | Kiểm tra câu hỏi: | 496       |      |   |            |   |       |
|   |   |                   |           |      |   |            |   |       |
|   |   |                   |           |      |   |            |   |       |
|   |   |                   |           |      |   |            |   |       |
|   |   |                   |           |      |   |            |   |       |
|   |   |                   |           |      |   |            |   |       |
|   |   |                   |           |      |   |            |   |       |
|   |   | Tìm tiếp          |           |      |   | Sứa lỗi    |   | Thoát |

Nếu quá trình tìm kiếm mất quá nhiều thời gian thì có thể dừng việc tìm lỗi bằng cách nháy vào nút Thoát.

Nếu gặp lỗi, phần mềm sẽ dừng lại và thông báo rõ rằng gặp lỗi gì và ở câu hỏi nào.

Cửa sổ thông báo tương tự như hình dưới đây.

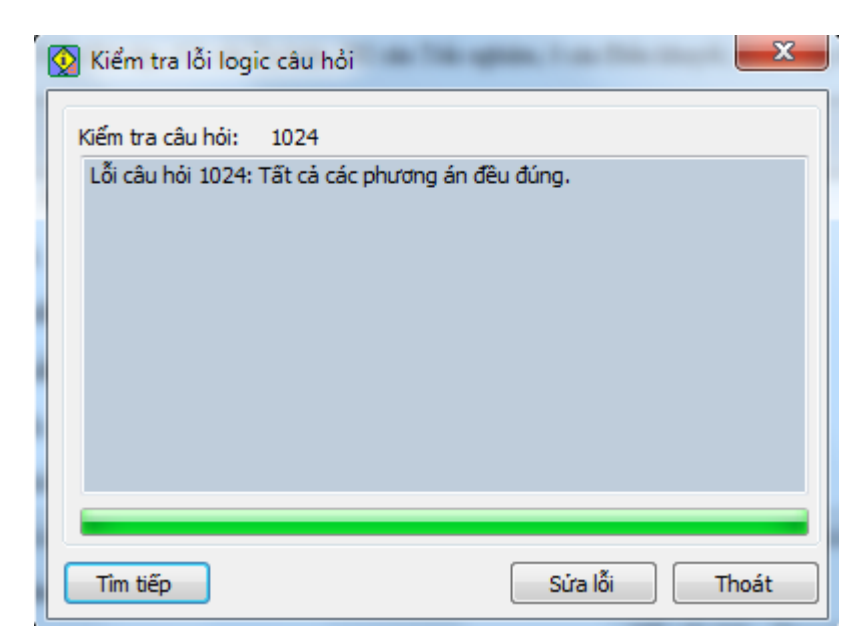

Có thể chuyển nhanh đến câu hỏi gặp lỗi bằng cách nháy vào nút **Sửa lỗi**. Hoặc nháy nút **Tìm tiếp** để tiếp tục (nếu xét thấy lỗi này không cần sửa). Nếu quá trình tìm không thấy lỗi thì phần mềm sẽ thông báo:

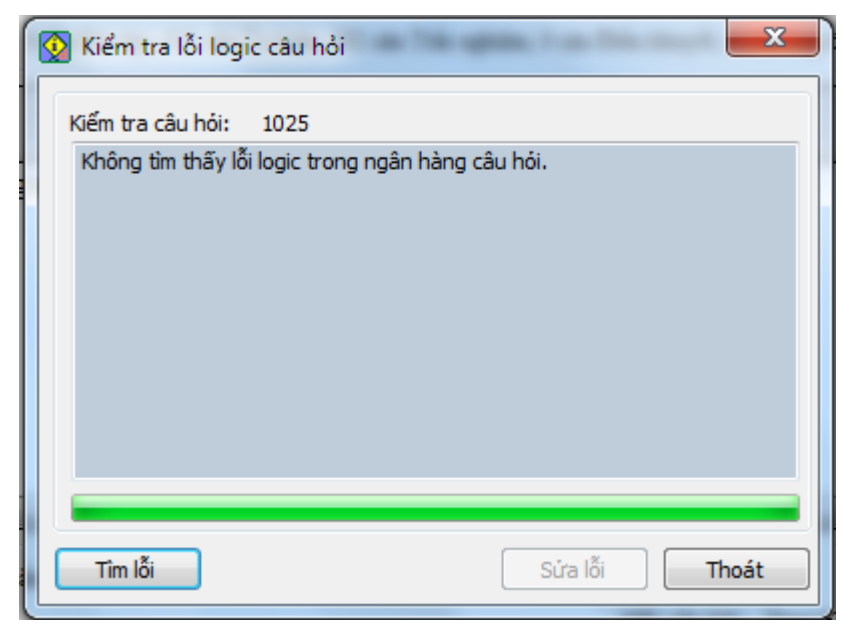

## Thao tác 23. Kiểm tra lỗi logic đề kiểm tra

Chức năng Kiểm tra lỗi logic đề kiểm tra có nhiệm vụ chính là kiểm tra và tìm ra các lỗi logic bên trong các câu hỏi của đề kiểm tra này.

Về lý thuyết khi phần mềm sinh tự động đề kiểm tra từ Ngân hàng câu hỏi hoặc khi người dùng nhập trực tiếp các câu hỏi của đề kiểm tra thì không thể phát sinh các lỗi logic này.

Tuy nhiên đề phòng các lỗi phát sinh ngoài ý muốn ví dụ như đang nhập thì mất điện, hoặc lỗi nảy sinh do bản thân phần mềm, do vậy trong phần mềm iQB vẫn có một lệnh, chức năng dùng để kiểm tra lỗi logic này.

Chức năng này có thể thực hiện khi đang mở 1 đề kiểm tra trong phần mềm. Lệnh sẽ có tác dụng kiểm tra lỗi logic nếu có và tự động sửa các lỗi này nếu sửa được.

Thao tác: thực hiện lệnh Đề kiểm tra --> Kiểm tra lỗi logic đề kiểm tra.

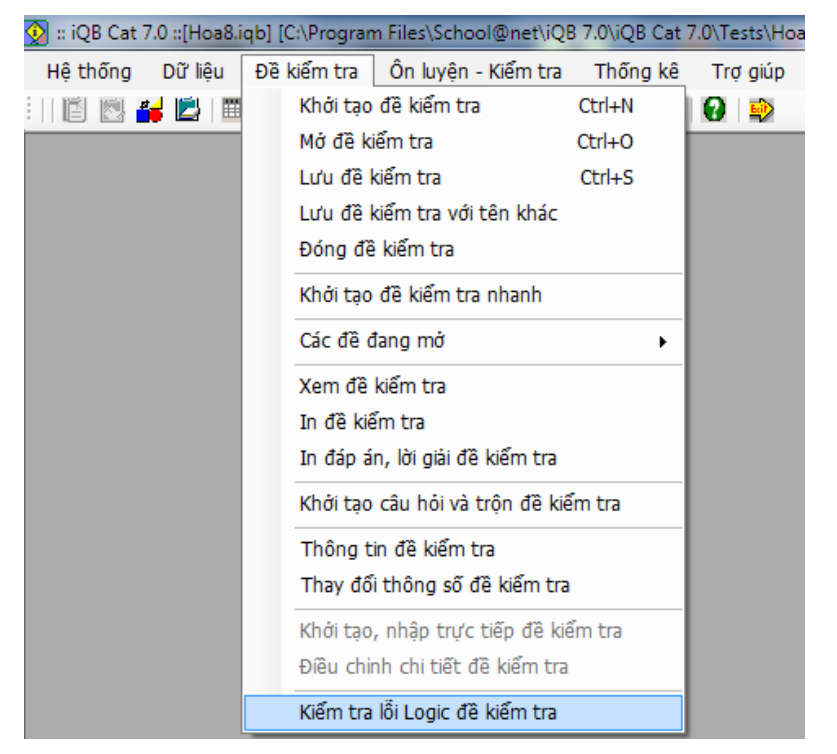

Phần mềm sẽ tiến hành kiểm tra nhanh các câu hỏi của đề kiểm tra đang làm việc.

Nếu có lỗi thì thông báo và tự động sửa lỗi ngay.

Nếu không phát hiện lỗi thì thông báo như sau:

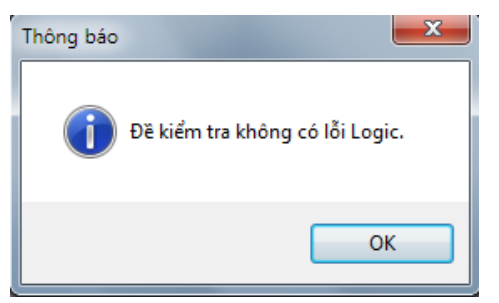

## Thao tác 24. Tạo nhanh đề kiểm tra

Chức năng **Tạo đề kiểm tra nhanh** được đưa vào phần mềm với mục đích cung cấp thêm cho các giáo viên một công cụ nữa để tạo thật nhanh các đề kiểm tra từ Ngân hàng câu hỏi. Chức năng này được thể hiện bằng lệnh sau:

Đề kiểm tra ---> Khởi tạo đề kiểm tra nhanh.

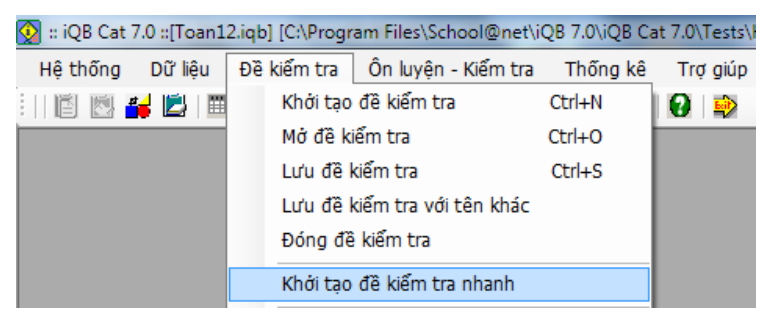

Lệnh này có ý nghĩa như sau:

- Từ nguồn các Mẫu đề kiểm tra có sẵn, sẽ khởi tạo nhanh các đề kiểm tra từ Mẫu đề đã chọn. Việc khởi tạo này không cần trải qua các bước từ 1 --> 6 như trong lệnh khởi tạo đề kiểm tra chính. Lệnh này cho phép giáo viên chỉ bằng một vài thao tác là có thể tạo nhanh được một đề kiểm tra.

Điều kiện để thực hiện được lệnh này là trong CSDL phải có sẵn các Mẫu đề kiểm tra.

Sau đây là mô tả các bước thực hiện.

1. Thực hiện lệnh:

#### Đề kiểm tra ---> Khởi tạo đề kiểm tra nhanh.

**2.** Xuất hiện hộp hội thoại như hình sau:

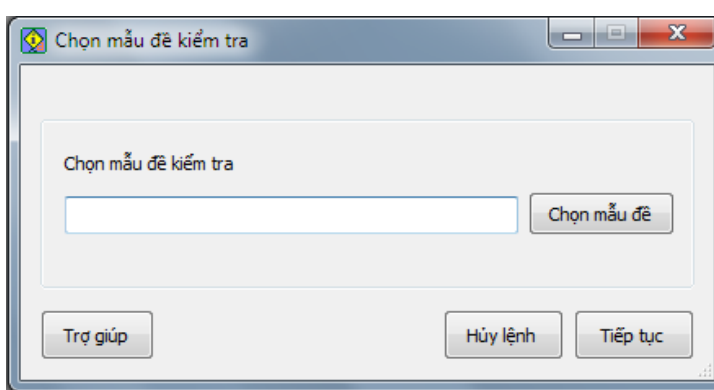

Nháy nút Chọn mẫu đề để vào màn hình chọn các mẫu đề kiểm tra có trong CSDL.

**3.** Lựa chọn mẫu đề trong cửa sổ lựa chọn mẫu đề kiểm tra như hình sau:

| 效 Danh sách mẫu đề kiểm tra 📃 💌                                                                       |
|----------------------------------------------------------------------------------------------------|
| ⊡Q Các mẫu đề kiểm tra ▲                                                                              |
|                                                                                                    |
|                                                                                                    |
| Khái niệm mặt tròn xc<br>Mặt cầu, khói cầu<br>Mặt trụ, hình trụ, khố                                  |
| Ôn tập                                                                                                |
| Hệ tọa độ trong không<br>Q Hệ tọa độ trong không<br>Q Phương trình mặt phẳ<br>Q Phương trình đường ti |
|                                                                                                    |
|                                                                                                    |
| Chấp nhận Thoát                                                                                       |

Sau khi chọn một Mẫu đề kiểm tra muốn tạo đề, nháy nút Chấp nhận để quay trở lại giao diện chính của lệnh như hình sau:

| 😡 Chọn mẫu đề kiểm tra | X                 |
|------------------------|-------------------|
|                        |                   |
| Chọn mẫu đề kiếm tra   |                   |
| Mặt cầu, khối cầu      | Chọn mẫu đề       |
|                        |                   |
| Trợ giúp               | Hủy lệnh Tiếp tục |

4. Nhấn nút Tiếp tục để chuyển qua bước sau.

Màn hình tiếp theo sẽ có dạng như sau sẵn sàng cho việc khởi tạo đề kiểm tra nhanh.

| 👰 Tạo đề kiểm tra nhanh    | theo mẫu 📃 🔀                |  |  |
|----------------------------|-----------------------------|--|--|
| - Tạo đề kiếm tra nhanh th | eo mẫu                      |  |  |
| Mặt cầu, khối cầu          |                             |  |  |
| Thông tin                  | 100%                        |  |  |
|                            |                             |  |  |
| Hủy lệnh                   | Xem đề KT Khởi tạo Kết thúc |  |  |

### 5. Nháy nút Khởi tạo.

Chú ý nếu muốn dừng thì nháy nút Hủy lệnh bất cứ lúc nào.

Đợi một lát, khi đã khởi tạo xong đề kiểm tra thì màn hình của lệnh sẽ có dạng sau:

| 👰 Ta | ạo đề kiểm tra nhanh theo    | mẫu                | ×        |
|------|------------------------------|--------------------|----------|
| Г    | ạo đề kiếm tra nhanh theo m  | åu                 |          |
|      | Mặt cầu, khối cầu            |                    |          |
|      | Khởi tạo đề kiếm tra thành c | ông                | 100%     |
|      |                              |                    |          |
|      | Hủy lệnh                     | Xem đề KT Khởi tạo | Kết thúc |

Tại cửa sổ này có thể xem trước đề kiểm tra vừa khởi tạo bằng cách nháy vào nút Xem đề KT.

Nếu thấy đề này không ưng, muốn khởi tạo lại thì lại nháy nút Khời tạo.

Cứ như vậy cho đến khi nào ưng thì thôi.

## 6. Nhấn nút Kết thúc.

Màn hình sau xuất hiện yêu cầu nhập tên đề kiểm tra muốn ghi vào máy tính. Chú ý phần mở rộng của đề kiểm tra luôn có dạng \*.qbt.

| 😡 Lưu đề kiểm tra |                                            |       |
|-------------------|--------------------------------------------|-------|
|                   |                                            |       |
| Tên tệp lưu:      | Kt45                                       |       |
| Thư mục lưu trữ:  | C:\Program Files\School@net\iQB 7.0\iQB Ca | Chọn  |
|                   |                                            |       |
| Trợ giúp          | Đồng ý                                     | Thoát |

7. Nháy nút Đồng ý để ghi đề kiểm tra lên máy tính và kết thúc lệnh.

## Thao tác 25. Kiểm tra kiến thức theo chủ đề

Trong phần này chúng ta sẽ làm quen với một chức năng đơn giản nhưng rất hữu ích dành cho giáo viên và học sinh khi sử dụng phần mềm iQB Cat 7.0 với các CSDL Ngân hàng câu hỏi có sẵn. Đó là chức năng **Kiểm tra kiến thức theo chủ đề**.

## Giới thiệu ngắn chức năng Kiểm tra kiến thức theo chủ đề

Chức năng này cho phép người dùng tạo nhanh các bài kiểm tra ngắn lấy câu hỏi trực tiếp từ Ngân hàng câu hỏi đang làm việc bằng cách chọn nhanh các chủ đề kiến thức cần kiểm tra. Như vậy đây là chức năng tạo nhanh 1 bài kiểm tra kiến thức trực tuyến mà không cần đề kiểm tra, không cần mẫu đề kiểm tra. Thời gian sinh bài kiểm tra rất nhanh.

## Ý nghĩa thực tế của chức năng này

Chức năng này rất có ý nghĩa và hay dùng trên thực tế khi giáo viên và học sinh đã có một CSDL Ngân hàng câu hỏi khá đầy đủ là có thể bắt đầu sử dụng chức năng này.

- Giáo viên sẽ sử dụng để tạo nhanh 1 bài kiểm tra trên lớp tại thời điểm bất kỳ trong giờ học, kiểm tra nhanh học sinh theo bất cứ chủ đề kiến thức nào mình muốn. Với tính năng này, phần mềm iQB Cat sẽ trở thành 1 công cụ trợ giúp giáo viên thực hiện các bài kiểm tra nhanh học sinh tương tự như việc kiểm tra miệng, kiểm tra nhanh 5, 10 phút giữa hoặc cuối giờ. Khi thực hiện chức năng này để kiểm tra, GV có thể gọi học sinh lên làm ngay tại máy tính hoặc GV và HS cùng làm bài kiểm tra nhanh này.

- Học sinh sẽ sử dụng tính năng này để thực hiện việc tự học, ôn luyện kiến thức của mình theo từng chủ đề bài học.

## Sự khác biệt của lệnh này và chức năng Kiểm tra trực tuyến theo đề kiểm tra

Để thực hiện chức năng này, người dùng không cần phải có bất kỳ một đề kiểm tra nào. Phần mềm sẽ tự động lấy ngẫu nhiên câu hỏi từ CSDL Ngân hàng và kiến tạo thành một bài kiểm tra hoàn chỉnh.

## Mô tả các bước thực hiện

Lệnh được thực hiện từ thực đơn:

#### Ôn luyện - Kiểm tra ---> Kiểm tra kiến thức

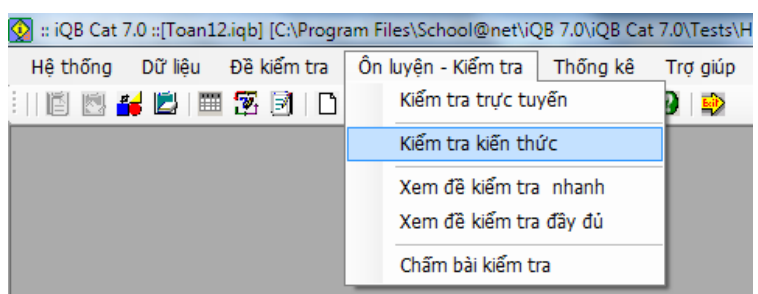

Xuất hiện cửa sổ nhỏ sau để nhập các thông tin khởi tạo nhanh bài kiểm tra kiến thức,

Cần nhập 3 thông số:

- 1. Số lượng câu hỏi.
- 2. Thời gian làm bài.
- 3. Phạm vi kiến thức cần kiểm tra.

151

| Các thông số kiểm tra kiến thức |
|---------------------------------|
|                                 |
| Số lượng câu hỏi : 5 câu        |
| Thời gian làm bài : 2 phút      |
| Nguồn câu hỏi :                 |
| Câu hỏi tạm thời                |
| Câu hỏi chính thức     thức     |
|                                 |
|                                 |
| Trợ giúp Kiểm tra Thoát         |

Nháy nút **Phạm vi kiến thức** để làm hiện cửa sổ chọn kiến thức muốn làm bài kiểm tra nhanh.

| 8  | Chọn phạm vi kiến thức                     |  |  |  |  |  |  |
|----|--------------------------------------------|--|--|--|--|--|--|
| Γ  | Nội dung kiến thức                         |  |  |  |  |  |  |
| L  | ⊡                                          |  |  |  |  |  |  |
|    | 🖃 🔲 Hình học                               |  |  |  |  |  |  |
|    | 🖨 🐺 Khối đa diện                           |  |  |  |  |  |  |
|    | 🛛 🗹 Khái niệm về khối đa diện 📃            |  |  |  |  |  |  |
| ł. |                                            |  |  |  |  |  |  |
|    | Phép đổi xứng qua mặt phẳng và sự bằng nh: |  |  |  |  |  |  |
|    |                                            |  |  |  |  |  |  |
|    | Khái niệm vê thê tích của khôi đa diện     |  |  |  |  |  |  |
|    | └──♥ On tập chương                         |  |  |  |  |  |  |
|    | 📄 🦳 Mặt nón, mặt trụ, mặt cầu              |  |  |  |  |  |  |
|    | Khái niệm vê mặt tròn xoay                 |  |  |  |  |  |  |
|    | Mặt câu, khôi câu                          |  |  |  |  |  |  |
|    | Mặt trụ, hình trụ và khôi trụ              |  |  |  |  |  |  |
|    | Mặt nón, hình nón và khôi nón              |  |  |  |  |  |  |
|    | On tập chương                              |  |  |  |  |  |  |
|    | Phương pháp tọa độ trong không gian        |  |  |  |  |  |  |
|    | Hệ tọa độ trong không gian                 |  |  |  |  |  |  |
|    | Phương trình mặt phảng                     |  |  |  |  |  |  |
|    | Phương trình đường thăng trong không gian  |  |  |  |  |  |  |
|    | • On tập chương                            |  |  |  |  |  |  |
|    |                                            |  |  |  |  |  |  |
|    | Lựa chọn Thoát                             |  |  |  |  |  |  |

Dùng chuột chọn các vùng kiến thức muốn kiểm tra. Có thể chọn một hoặc nhiều vùng kiến thức. Chú ý khi chọn 1 chủ đề tiêu đề thì phần mềm sẽ tự động chọn tất cả các chủ đề lõi bên trong.

Chọn xong các chủ đề thì bấm nút Lựa chọn.

Sẽ quay lại cửa sổ ban đầu.

Nháy nút Kiểm tra để chuyến sang bước tiếp theo: chuẩn bị tiến hành kiểm tra.

Cửa sổ nhỏ như hình sau xuất hiện ghi rõ các thông tin của bài kiểm tra kiến thức nhanh.

| 👰 Kiểm tra kiến thức                      |                  | ×        |
|-------------------------------------------|------------------|----------|
| ÔN LUYỆN KIỂI                             | M TRA K          | IẾN THỨC |
| Số lượng câu hỏi :<br>Thời gian làm bài : | 5                | obút     |
| Nhấn nút bải                              | t đầu để làm bài | proc     |
| Thoát                                     |                  | Bắt đầu  |

#### Nháy nút Bắt đầu.

Cửa sổ làm bài trực tuyến có dạng như hình sau. Hình sau thể hiện màn hình của một câu hỏi trắc nghiệm. Với các kiểu câu hỏi khác nhau thì nguwoif dùng sẽ nhập đáp án khác nhau. Còn các vị trí khác của cửa sổ này thì hoàn toàn giống nhau.

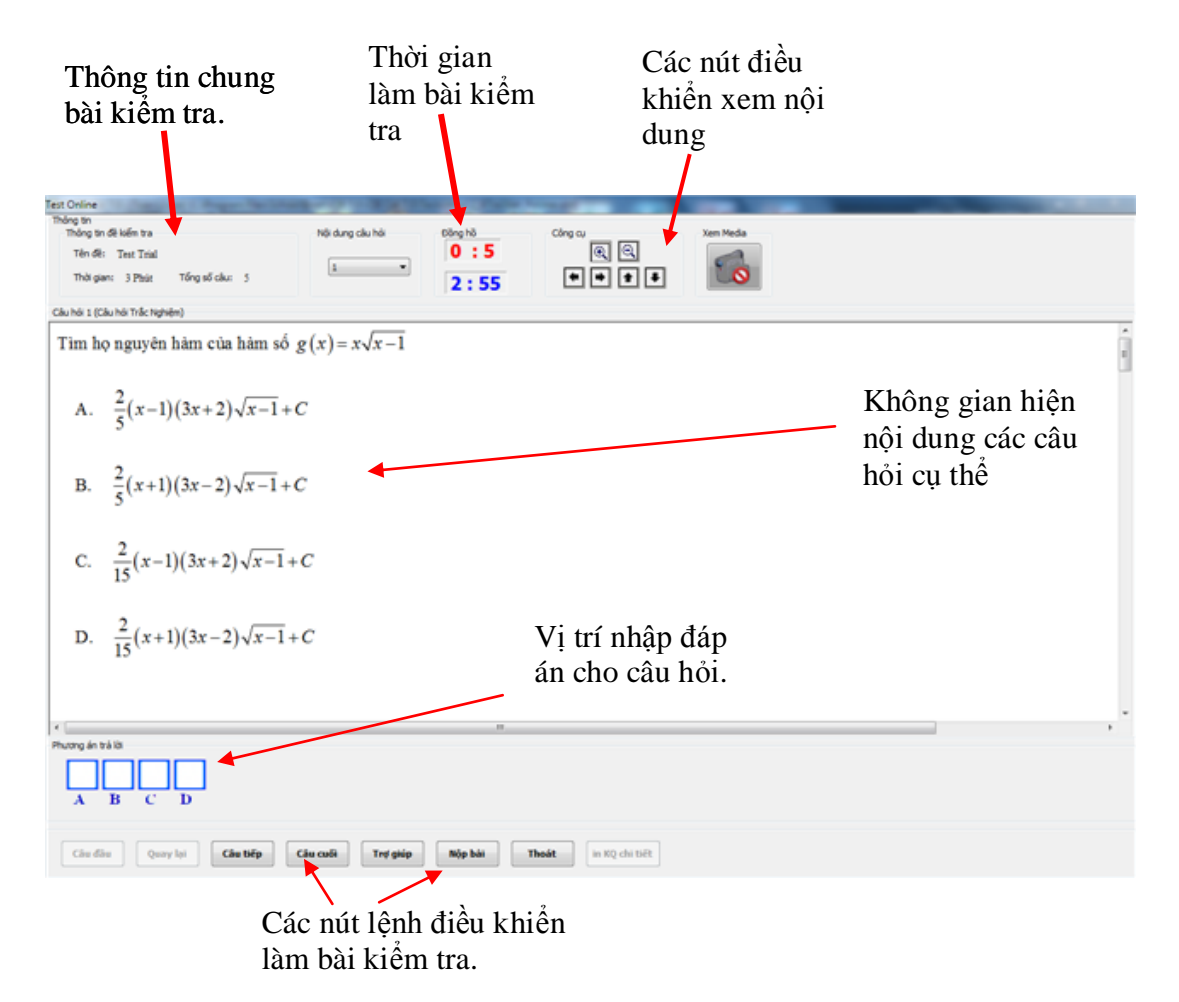

Qui trình làm bài kiểm tra như sau:

Học sinh làm từng bài. Để chuyển sang câu sau hoặc về câu trước dùng các nút Câu tiếp, Quay lại hoặc dùng các phím PgUp, PgDn.

Để làm bài trắc nghiệm thì nháy chuột lên các phương án đúng. Hoặc có thể gõ các phím A, B, C, D hoặc phím số 1, 2, 3, 4 để nhập đáp án.

Làm xong nháy nút Nộp bài. Chú ý nếu hết giờ thì phần mềm cũng sẽ tự động nộp bài.

Khi nộp bài phần mềm sẽ hiện bảng kết quả như hình dưới đây.

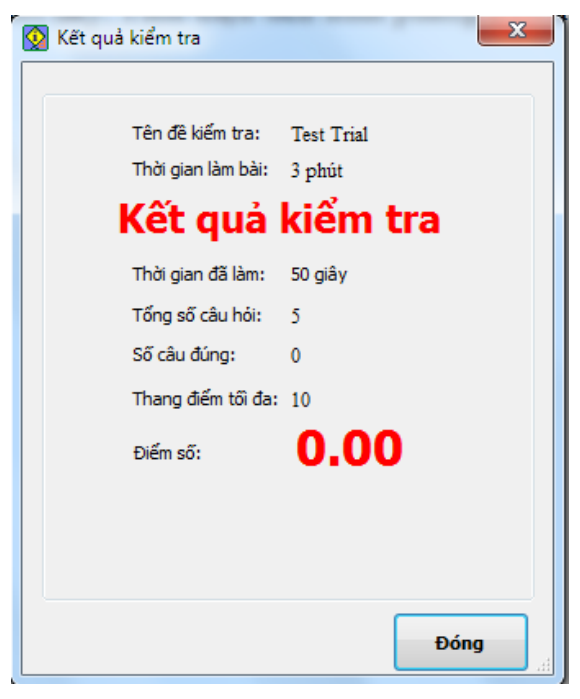

Nháy nút **Đóng** để quay lại màn hình làm bài và xem lại các bài mình đã làm, so sánh với đáp án chính xác.

| Test Online                                                                                                    |                                                     |
|----------------------------------------------------------------------------------------------------|-----------------------------------------------------|
| Thông tin     Thông tin để kiếm tra     Nội dung câu hỏi     Đồng hồ       Tên đề: Test Trial     5     2:50       Thời gian: 3 Phút     Tổng sõ câu: 5     5 | Công cu Xem Media<br>(€) (€)<br>(●) (●) (●) (●) (●) |
| Câu hỏi 5 (Câu hỏi Trắc Nghiệm)                                                                                                    |                                                     |
| Cho hàm số $y = e^x$ có đồ thị (C) như trong hình vẽ dưới đây. Tí                                                                                             | nh diện tích hình phẳng giới hạn bởi (C),           |
| trục Ox và hai đường thẳng $x = -1$ ; $x = 1$ .                                                                                                    |                                                     |
| $A = \frac{e^2 - 1}{2}$                                                                                                    | *                                                   |
| € [                                                                                                    | •                                                   |
|                                                                                                    |                                                     |
| Câu đầu Quay lại Câu tiếp Câu cuối Trợ giúp Kết quả                                                                                                    | Thoát in KQ chi tiết                                |

Trong hình trên, hình bên trái là bài làm của học sinh, hình phải là đáp án chuẩn. Xem xong nháy nút **Thoát** để kết thúc lệnh.

## Thao tác 26. Kiểm tra trực tuyến theo đề kiểm tra. Phần 1: Giới thiệu tổng quan về kiểm tra trực tuyến và qui trình thực hiện kiểm tra trực tuyến

Từ phần này, chúng tôi sẽ bắt đầu mô tả các thao tác liên quan đến chức năng Kiểm tra trực tuyến của phần mềm iQB.

Trước tiên xin nói luôn: **Kiểm tra trực tuyến (Online Testing)** là một trong 3 khái niệm và tính năng quan trọng nhất của bộ phần mềm iQB. 3 khái niệm đó là

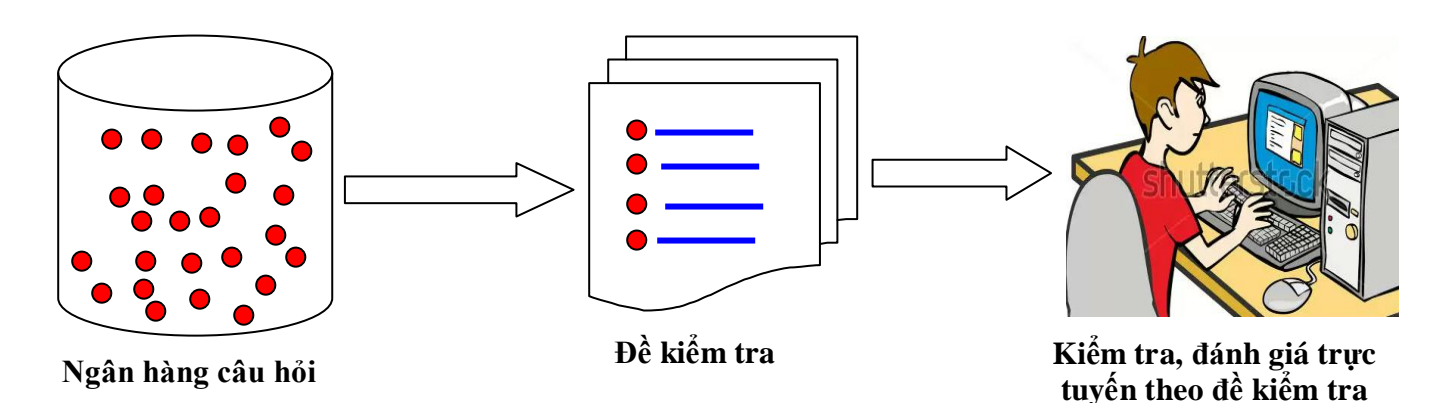

Như vậy Kiểm tra trực tuyến là chức năng cho phép người dùng (trong nhà trường đó là học sinh) thực hiện bài kiểm tra trực tiếp ngay trên máy tính theo các đề kiểm tra (\*.qbt file) đã có. Sau khi làm bài phần mềm sẽ tiến hành chấm điểm tự động.

## Các loại đề kiểm tra nào hỗ trợ chức năng kiểm tra trực tuyến?

Các đề kiểm tra chi bao gồm các câu hỏi là trắc nghiệm, điền khuyết hoặc cặp đôi sẽ hỗ trợ kiểm tra trực tuyến.

Như vậy các đề kiểm tra trong đó có tối thiểu 1 câu hỏi là tự luận (không phân biệt ngắn / dài) sẽ không hỗ trợ kiểm tra trực tuyến.

## Các phần mềm nào hỗ trợ kiểm tra trực tuyến?

Các phần mềm sau đây trong bộ phần mềm iQB hỗ trợ kiểm tra trực tuyến:

- iQB Leo
- iQB Cat
- iQB Quiz Maker
- iQB Magic Test
- iTester
- iTester Pro

Trong các phần mềm này, phần mềm được chúng tôi khuyến khích các GV sử dụng là **iQB Magic Test**.

Sau đây là mô tả 1 qui trình làm bài kiểm tra trực tuyến trong iQB Cat. Qui trình này tương tự cho tất cả các phần mềm khác. Về hình thức kiểm tra và mô tả chi tiết các màn hình làm bài kiểm tra trực tuyến khác nhau sẽ được mô tả trong các bài viết tiếp theo.

155

### 1. Chuẩn bị tệp đề kiểm tra

Tệp đề kiểm tra phải được chuẩn bị trước. Tệp này phải được mở trước khi tiến hành kiểm tra.

### 2. Thực hiện lệnh Kiểm tra trực tuyến

Đối với iQB Cat 7.0, lệnh này được thực hiện:

### Ôn luyện - Kiểm tra ---> Kiểm tra trực tuyến.

| 🐼 :: iQB Cat 7.0 ::[Toan12.iqb] [C:\Program Files\School@net\iQB 7.0\iQB Cat 7.0\Te |                              |          |  |  |  |  |
|-------------------------------------------------------------------------------------|------------------------------|----------|--|--|--|--|
| Hệ thống Dữ <mark>l</mark> iệu Đề kiểm tra                                          | Ôn luyện - Kiểm tra Thống kê | Trợ giúp |  |  |  |  |
| :     🖻 🛃 ظ 🛤 🕱 🖻   🗅                                                               | Kiểm tra trực tuyến          | 3 🕸      |  |  |  |  |
|                                                                                     | Kiểm tra kiến thức           |          |  |  |  |  |
|                                                                                     | Xem đề kiểm tranhanh         |          |  |  |  |  |
|                                                                                     | Xem đề kiểm tra đầy đủ       |          |  |  |  |  |
|                                                                                     | Chấm bài kiểm tra            |          |  |  |  |  |

#### 3. Nhập thông tin học sinh

Xuất hiện hộp hội thoại tương tự sau.

| 😡 Nhập thông tin học sinh | <b>— X</b> —   |
|---------------------------|----------------|
|                           |                |
| Họ tên:                   |                |
| Lớp:                      |                |
| SBD:                      |                |
|                           |                |
| Trợ giúp                  | Kiểm tra Thoát |

Nhập các thông tin trong cửa sổ này bao gồm: Họ tên HS, Lớp, Số báo danh (nếu có).

## Nhập xong nháy nút Kiểm tra.

Xuất hiện cửa sổ thông báo thông tin chuẩn bị kiểm tra.

| 效 Thông tin trước khi kiểm tra 🛛 🗾               |                                        |  |  |  |
|--------------------------------------------------|----------------------------------------|--|--|--|
|                                                  |                                        |  |  |  |
| Họ tên:                                          | Nguyễn Vũ Huy                          |  |  |  |
| Lớp:                                             | 12A                                    |  |  |  |
| SBD:                                             | THPT Chu Văn An                        |  |  |  |
| Mã đề kiếm tra:                                  | 1LD4U-IO1UA-00000                      |  |  |  |
| Tên đề kiếm tra:                                 | Đề kiểm tra 45 phút môn hóa học lớp 12 |  |  |  |
| Thời gian làm bài:                               | 45 Phút                                |  |  |  |
| (Chú ý: Nhấn nút bắt đầu để tiến hành kiếm tra ) |                                        |  |  |  |
| Màn hình Test Bắt đầu Thoát                      |                                        |  |  |  |

Tại màn hình này có thể nháy nút **Màn hình Test** để lựa chọn 1 trong 2 kiểu giao diện màn hình cho việc kiểm tra trực tuyến.

#### 4. Làm bài kiểm tra

Nháy nút **Bắt đầu** để vào màn hình kiểm tra trực tuyến. Khi đó bắt đầu làm bài, đồng hồ bắt đầu tính thời gian.

Giao diện làm bài có thể như hình sau:

| Thông ti<br>bài kiểm                                                                                    | in chung<br>1 tra.                                                                                                    | Thời gian<br>làm bài kiểm<br>tra           | Các nút điều<br>khiển xem nội<br>dung                          |                                                                              |
|----------------------------------------------------------------------------------------------------|----------------------------------------------------------------------------------------------------|--------------------------------------------|----------------------------------------------------------------|------------------------------------------------------------------------------|
| Test Online                                                                                             |                                                                                                    |                                            |                                                                |                                                                              |
| Thông tin đề kiểm tra<br>Thông tin đề kiểm tra<br>Tên đề: Đề kiểm tra 4<br>Thời gian: 45 Phút           | Nội dung câu hỏi<br>15 phút môn hóa học lớp 12<br>Tổng số câu: 29                                                        | • Diang ha<br>0:22<br>44:38                | Công cụ Xem Media                                              |                                                                              |
| Câu hỏi 2 (Câu hỏi Trắc Nghi                                                                            | ệm)                                                                                                    |                                            |                                                                |                                                                              |
| Khi thuỷ phân h<br>phần thì thu đượ<br>thành polipeptit<br>A. X - Z - Y<br>B. X - Q - Y<br>C. X - Z - Y | noàn toàn 1 polipetit thu được c<br>ợc đi- và tripeptit là XQ, ZY, Q<br>t trên.<br>Y - Q - U.<br>Y - Z - U<br>Y - U - Q. | các amino axit X, Y,<br>QZ, VÀ QZY. Hãy ch | Z, Q, U. Mặt khác, khi thuỷ p<br>o biết đúng thứ tự của các am | hân một<br>ino axit tạo<br>Không gian hiện<br>nội dung các câu<br>hỏi cụ thể |
| D. X-Q-Z                                                                                                | 2 - Y - U.                                                                                                    |                                            |                                                                | -                                                                            |
| Phương án trả lời<br>A B C                                                                              | m<br>D                                                                                                    | Vị trí nhập đáp<br>án cho câu hỏi.         |                                                                | •                                                                            |
| Câu đầu Quay                                                                                            | / lại Câu tiếp Câu cuối Trợ                                                                                              | giúp Nộp bài Tho                           | át in KQ chi tiết                                              |                                                                              |
|                                                                                                    | Các nút lệnh điều khi<br>làm bài kiểm tra.                                                                               | ển                                         |                                                                |                                                                              |

Học sinh làm từng bài. Để chuyển sang câu sau hoặc về câu trước dùng các nút Câu tiếp, Quay lại hoặc dùng các phím PgUp, PgDn.

Để làm bài trắc nghiệm thì nháy chuột lên các phương án đúng. Hoặc có thể gõ các phím A, B, C, D hoặc phím số 1, 2, 3, 4 để nhập đáp án.

#### 5. Nộp bài

Làm xong nháy nút Nộp bài. Chú ý nếu hết giờ thì phần mềm cũng sẽ tự động nộp bài.

Khi nộp bài phần mềm sẽ hiện bảng kết quả như hình dưới đây.

| 😡 Kết quả kiểm | tra                      | 3:38                              | ×                   |
|----------------|--------------------------|-----------------------------------|---------------------|
| Họ tế<br>Lớp:  | in thí sinh:             | Nguyễn Vũ Huy<br>12A              |                     |
| Sô bà<br>Tên c | io danh:<br>Jê kiếm tra: | THPT Chu Văn.<br>Đề kiểm tra 45 p | An<br>hút môn hóa l |
| Thời           | gian làm bài:            | 45 phút<br>kiểm tr                | -                   |
| Thời           | gian đã làm:             | 1 phút 22 giây                    | a                   |
| Tống<br>Số cá  | số câu hỏi:<br>àu đúng:  | 29<br>3                           |                     |
| Than           | g điểm tối đa:           | 10                                |                     |
| Điểm           | ső:                      | 1.02                              |                     |
|                |                          |                                   | Đống                |

Nháy nút Đóng để đóng cửa sổ xem kết quả bài kiểm tra.

### 6. Xem lại bài đã làm

Xuất hiện lại cửa sổ làm bài kiểm tra, nhưng bây giờ không thể làm bài được nữa, chỉ được xem các bài đã làm và đáp án của chúng.

| Test Online                                                                                                    |        |
|----------------------------------------------------------------------------------------------------|--------|
| Thông tin       Thông tin đề kiếm tra       Nội dung câu hỏi       Đồng hồ       Công cụ       Xem Media         Tên đề: Đề kiểm tra 45 phút môn hóa học lớp 12       3       1:22       🕢       Image: Câng cụ       Xem Media         Thời gian: 45 Phút       Tổng số câu: 29       3       Image: Câng cụ       Image: Câng cụ       Image: Câng củ       Image: Câng củ <t< td=""><td></td></t<> |        |
| Câu hỏi 3 (Câu hỏi Trắc Nghiệm)                                                                                                    |        |
| <ul> <li>Chọn phát biểu sai về tơ lapsam.</li> <li>A. Thuộc loại tơ polieste.</li> <li>B. Được tổng hợp từ các monome là axit terephtalic và etylen glicol.</li> <li>C. Bền về mặt cơ học, bền nhiệt hơn nilon.</li> <li>D. Bền với axit kiểm.</li> </ul>                                                                                                    | 4 III  |
| ۲                                                                                                    | Ψ.<br> |
| A       B       C       D         Câu đâu       Quay lại       Câu tiếp       Câu cuối       Trợ giúp       Kết quá       Thoát       in KQ chi tiết                                                                                                    |        |

Trong hình trên, hình bên trái là bài làm của học sinh, hình phải là đáp án chuẩn.

### 7. Kết thúc

Xem xong nháy nút Thoát để kết thúc lệnh.

## Thao tác 26. Kiểm tra trực tuyến theo đề kiểm tra. Phần 2: Mô tả chi tiết cách làm bài kiểm tra trực tuyến với các dạng câu hỏi khác nhau

Như chúng ta đã biết, kiểm tra trực tuyến là một trong 3 tính năng quan trọng nhất của phần mềm iQB. Phần mềm hỗ trợ cho việc kiểm tra trực tuyến cho tất cả các loại nội dung câu hỏi trừ ra tự luận.

Trong bài viết này sẽ mô tả các thao tác cụ thể khi thực hiện làm bài kiểm tra trực tuyến trên máy tính với đề kiểm tra. Tùy thuộc vào các dạng, kiểu nội dung câu hỏi khác nhau mà cách người dùng thao tác sẽ khác nhau.

#### 1. Câu hỏi trắc nghiệm

Với tất cả các loại câu hỏi trắc nghiệm, giao diện thực hiện bài kiểm tra đều giống nhau và thể hiện như hình dưới đây:

| Test Online                                                                                                    |     |
|----------------------------------------------------------------------------------------------------|-----|
| Thông tín đế     Đế thi Đại học môn Sinh học     Nội dung cầu hỏi     Đếng hỗ     Công cụ     Xem Media       Tên đế:     Đế thi Đại học môn Sinh học     1     Image: Second Second Sec |     |
| Câu hói 1 (Câu hói Trắc Nghiệm)                                                                                                    |     |
| Loại đột biến gen không di truyền qua sinh sản hữu tính là:<br>A. Đột biến xôma<br>B. Đột biến giao từ<br>C. Đột biến tiền phôi<br>D. Đột biến giao từ và đột biến tiền phôi                                                                                                    |     |
| ۲                                                                                                    | F . |
| Phương án trả lời<br>A B C D<br>Câu đầu Quay lại Câu tiếp Câu cuối Trợ giúp Nộp bài Thoát in KQ chi tiết                                                                                                    |     |

Nội dung câu hỏi hiện tại khung giữa màn hình. Phía dưới là nơi nhập các phương án trả lời.

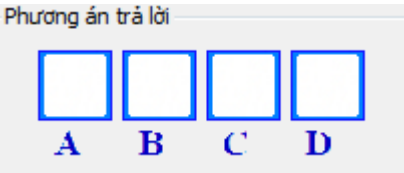

Để nhập phương án trả lời có thể thực hiện 1 trong các thao tác sau:

- Nháy chuột lên các phương án đúng.

- Gõ phím A, B, C, D, ....
- Gõ phím 1, 2, 3, 4, ....

### 2. Câu hỏi điền khuyết, dạng kéo thả từ

Với câu hỏi này, màn hình làm bài kiểm tra có dạng như hình dưới đây.

Trong khung giữa của màn hình là nội dung câu hỏi, trong đó các vị trí cần điền khuyết sẽ có dạng <....>. Đó chính là các vị trí cần điền từ, cụm từ bằng cách kéo thả.

Danh sách các từ cần kéo thả được thể hiện tại 1 vị trí khác, thường là khung bên phải màn hình. 159

| Test Online                                                                                                    |                                                                                                    |
|----------------------------------------------------------------------------------------------------|----------------------------------------------------------------------------------------------------|
| Thông tin       Thông tin đề kiếm tra       Nội dung câu hỏi       Đồng hỗ       Công cụ         Tên đề:       Đề thi Đại học môn Sinh học       1:3       Q       Q         Thời gian:       90 Phút       Tổng số câu:       51       V       88:57       V       V | Xem Media                                                                                                    |
| Câu hỏi 51 (Câu hỏi Điện Khuyết dạng kéo thả)                                                                                                    |                                                                                                    |
| Diên từ vào các vị tri trong sao cho tạo thành bài thơ hoàn chính:<br>Sang năm con <><br>Cha đưa con <><br>Giờ con đang <><br>Khắp sân vườn <><br>Chi mình con <><br>Tiếng muôn loài <>                                                                               | <ol> <li>với con</li> <li>tới trường</li> <li>chạy nhảy</li> <li>lon ton</li> <li>nghe thấy</li> <li>lên bảy</li> </ol> |
| Câu đầu Quay lại Câu tiếp Câu cuối Trợ giúp Nộp bài Thoát in KQ chi tiết                                                                                                    | Lamia                                                                                                    |
| Khu vực thể hiện nội dung câu hỏi, Đâ                                                                                                    | y là khu vực hiện danh                                                                                                  |

trong đó các vị trí cần điền sẽ có dạng <.....>.

Đây là khu vực hiện danh sách các từ, cụm từ cần điền.

Thao tác thực hiện như sau:

Dùng chuột kéo thả các từ trong danh sách vào các vị trí có dấu <....> trong văn bản.

Thực hiện thao tác này nhiều lần cho đến khi nào làm xong thì thôi. Chú ý: 1 từ có thể kéo thả vào nhiều vị trí.

Trong quá trình thực hiện, giao diện câu hỏi sẽ có dạng như hình sau.

| Test Online                                                                                                    |                                                                                                    |
|----------------------------------------------------------------------------------------------------|----------------------------------------------------------------------------------------------------|
| Thông tin       Thông tin để kiếm tra       Đồng hỗ       Công cụ         Tên đề:       Đề thi Đại học mòn Sinh học       51       Đầng hỗ       Công cụ         Thời gian:       90 Phút       Tổng số câu:       54       51       88 : 25       E | Xem Media                                                                                                    |
| Câu hỏi 51 (Câu hỏi Điền Khuyết dạng kéo thả)                                                                                                    |                                                                                                    |
| Bien từ vào các vị trì trong sao cho tạo thành bài thờ hoàn chính:         Sang năm con lên bảy         Cha đưa con tối trường         Giờ con đang <>         Khắp sân vườn <>         Chi mình con <>         Tiếng muôn loài <>                   | <ol> <li>với con</li> <li>tới trường</li> <li>chạy nhày</li> <li>lon ton</li> <li>nghe thây</li> <li>lên bảy</li> </ol> |
|                                                                                                    | Làm lại                                                                                                    |
| Câu đâu         Quay lại         Câu tiếp         Câu cuối         Trợ giúp         Nộp bài         Thoát         In KQ chi tiết                                                                                                    |                                                                                                    |

Trong cửa sổ trên chúng ta đã kéo thả và điền được 2 vị trí trên màn hình.

#### 3. Câu hỏi điền khuyết, dạng điền từ

Đây là dạng câu hỏi cũng là điền khuyết, nhưng cách thực hiện khác so với dạng kéo thả từ.

Trong khung chính của màn hình chúng ta vẫn nhìn thấy nội dung câu hỏi với các vị trí cần điền có dạng <....>. Điểm khác biệt là đối với dạng câu hỏi này không có dãy từ cần điền bằng cách kéo thả, mà việc cần điền sẽ được thực hiện bằng cách trực tiếp như sau.

| Test Online                                                                                                    |                                                                                                    |                                                                                                    |           |   |
|----------------------------------------------------------------------------------------------------|----------------------------------------------------------------------------------------------------|----------------------------------------------------------------------------------------------------|-----------|---|
| Thông tin                                                                                                    |                                                                                                    |                                                                                                    |           |   |
| Thông tin đề kiểm tra                                                                                                    | Nội dung câu hỏi Đồng hồ                                                                                                    | Công cụ                                                                                                    | Xem Media |   |
| Tên đề: Đề thi Đại học mòn Sinh học<br>Thời gian: 90 Phút Tổng số câu: 54                                                                                                    | 52 <b>2 : 8</b><br><b>87 : 52</b>                                                                                                    | <ul><li>€</li><li>€</li></ul> |           |   |
| Câu hỏi 52 (Câu hỏi Điền Khuyết dạng điền từ)                                                                                                    |                                                                                                    |                                                                                                    |           |   |
| Nằm ở phía tây bắc của vùng đồng l<br>có vị trí từ 20°53' đến 21°23' vĩ độ B<br>độ Đông, tiếp giáp với tỉnh <> ở ph<br>Nam, Bắc Giang, Bắc Ninh và Hưng<br>Thọ phía Tây. Thành phố có diện tíc<br>bến bờ <> nhưng tập trung chủ yế | oẳng châu thố sông <>, Hà N<br>ắc và 105°44' đến 106°02' kinh<br>vía Bắc, <>, Hòa Bình phía<br>Yên phía Đông, <> cùng Phi<br>h 3.324,92 km², nằm ở cả hai<br>u bên hữu ngạn. | ội<br>ú                                                                                                    |           | E |
| Câu đầu Quay lại Câu tiếp Cấ                                                                                                    | àu cuối Trợ giúp Nộp bài                                                                                                    | Thoát in KQ chi tiết                                                                                                    |           |   |

Cách điền từ như sau:

- Nháy chuột lên ký tự <....> cần điền.
- Tại vị trí con trỏ sẽ xuất hiện một hộp Input dạng sau, trong đó có dòng để nhập văn bản.

|  | ОК |  |
|--|----|--|
|  |    |  |

- Người dùng sẽ nhập từ hoặc cụm từ cần điền vào hộp nhập liệu này. Nhập xong nhấn ENTER hoặc nháy vào nút OK.

Kết quả sẽ thể hiện ngày trên màn hình.

| Câu hỏi 52 (Câu hỏi Điền Khuyết dạng điện tử)                                                                                                    |
|----------------------------------------------------------------------------------------------------|
| Điển từ còn trống trong câu sau:                                                                                                    |
| Nắm ở phía tây bắc của vùng đồng bằng châu thố sông <>, Hà Nội<br>có vị trí từ 20°53' đến 21°23' vĩ độ Bắc và 105°44' đến 106°02' kinh<br>độ Đông, tiếp giáp với tỉnh <> ở phía Bắc, <>, Hòa Bìnl<br>Nam, Bắc Giang, Bắc Ninh và Hưng Yên phía Đông, <> (<br>Thọ phía Tây. Thành phố có diện tích 3.324,92 km², nắm ở cả hai<br>bên bờ <> nhưng tập trung chủ yếu bên hữu ngạn. |

Cứ làm như vậy với các vị trí cần điền khác cho đến khi thực hiện xong yêu cầu câu hỏi.

#### 4. Câu hỏi điền khuyết, dạng chọn từ

Đây là dạng câu hỏi cuối cùng của điền khuyết. Với dạng câu hỏi này, khung nội dung câu hỏi thể hiện vẫn giống như các câu hỏi điền khuyết khác.

Nhưng cách điền từ đối với loại câu hỏi này có sự khác biệt.

| Test Online                                                                                                    |   |
|----------------------------------------------------------------------------------------------------|---|
| Thông tin       Thông tin đẽ kiếm tra       Đồng hồ       Công cụ       Xem Media         Tên đẽ: Đề thi Đại học mòn Sinh học       53       3:51       Image: Sing hồ       Image: Sing hỏ       Image: Sing hỏ       Imag |   |
| Chọn các từ đúng chính tả điên vào các vị trí trông trong đoạn văn sau:<br>Không giữ vững được ý <>, thiếu kiên <> <> khó khăn,<br><> ngại.                                                                                                    | E |
| Câu đầu     Quay lại     Câu tiếp     Câu cuối     Trợ giúp     Nộp bải     Thoát     in KQ chi tiết                                                                                                    |   |

Thao tác làm bài kiểm tra như sau:

Tại vị trí cần điền từ (vị trí có dấu <....>), nháy chuột lên vị trí này, sẽ thấy xuất hiện 1 bảng chọn hiện ngay gần vị trí này.

Bảng chọn này có thể có 2 hoặc nhiều hơn các lựa chọn.

Hình ảnh sau cho ta thấy bảng chọn từ này hiện như thế nào trên màn hình.

| Câu hỏi 53 (Câu hỏi Điền Khuyết dạng chọn từ) |                    |                        |  |  |  |  |
|-----------------------------------------------|--------------------|------------------------|--|--|--|--|
| Chọn các từ đúng chính tả điển v              | ào các vị trí trốr | ng trong đoạn văn sau: |  |  |  |  |
|                                               |                    |                        |  |  |  |  |
|                                               |                    |                        |  |  |  |  |
| Không giữ vững được ý <.                      | >, thiếu kiê       | n <> <> khó khăn,      |  |  |  |  |
| <> ngai.                                      | trí                |                        |  |  |  |  |
|                                               |                    |                        |  |  |  |  |
| chí                                           |                    |                        |  |  |  |  |
|                                               |                    |                        |  |  |  |  |

Dùng chuột để chọn từ trong danh sách. Khi chọn xong, từ này sẽ hiện vào vị trí cần điền. Hình sau thể hiện một từ đã chọn và điền vào vị trí cần điền.

Câu hỏi 53 (Câu hỏi Điền Khuyết dạng chọn từ)

Chọn các từ đúng chính tả điển vào các vị trí trống trong đoạn văn sau:

## Không giữ vững được ý chí, thiếu kiên <...> <...> khó khăn, <...> ngại.

Cứ làm như vậy cho tất cả các vị trí cần điền từ.

#### 5. Câu hỏi cặp đôi

Với câu hỏi dạng cặp đôi, màn hình làm bài kiểm tra sẽ có dạng như hình sau.

Chú ý nút Nội dung có tác dụng làm hiện phần nội dung mô tả ngắn của câu hỏi này.

| Test Online<br>Thông tin đề kiếm tra<br>Tên đề: Đề thị Đại học môn Sinh học<br>Thời gian: 90 Phút Tổng số câu: 34 | Nội dung câu hói<br>54 v<br>89 : 39 | Công cụ<br>(C)<br>(C)<br>(C)<br>(C)<br>(C)<br>(C)<br>(C)<br>(C) |                   |
|----------------------------------------------------------------------------------------------------|-------------------------------------|-----------------------------------------------------------------|-------------------|
| Câu hói 54 (Câu hói cặp đôi)                                                                                      | Binh Nhưỡng 🥅                       | Xem nội dung                                                    | độ của Ấn độ      |
|                                                                                                    |                                     |                                                                 |                   |
|                                                                                                    | Băng Côc 📃                          | 🔲 Thủ                                                           | đô của Lào        |
|                                                                                                    | Viên Chăn 🔲                         | 🔲 Thủ                                                           | đô của Thái Lan   |
|                                                                                                    | New Deli                            | Thủ 🗌                                                           | đô của Triều Tiên |
|                                                                                                    |                                     |                                                                 |                   |

Hai dãy thông tin sẽ hiện ở hai bên màn hình, ngăn cách chúng là dãy các nút hình vuông.

Cách thực hiện bài kiểm tra này như sau:

Dùng chuột nháy vào 1 vị trí thông tin ở bên trái (hoặc bên phải, tại vị trí hiện thông tin hoặc tại vị trí có nút hình vuông), kéo rê sang đối diện vả thả vào vị trí thông tin cần ghép đôi. Khi thực hiện xong 1 thao tác này chúng ta sẽ nhìn thấy 1 vạch đỏ nối hai thông tin tại vị trí nút hình vuông như hình dưới đây.

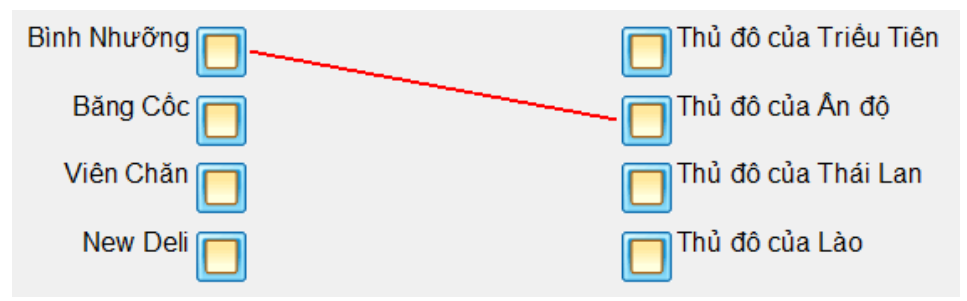

Cứ làm như vậy với các thông tin khác.

Chú ý là có thể kéo thả nối lại cặp thông tin trước đó làm sai.

Kết quả cuối cùng của việc ghép nối sẽ có dạng như hình sau:

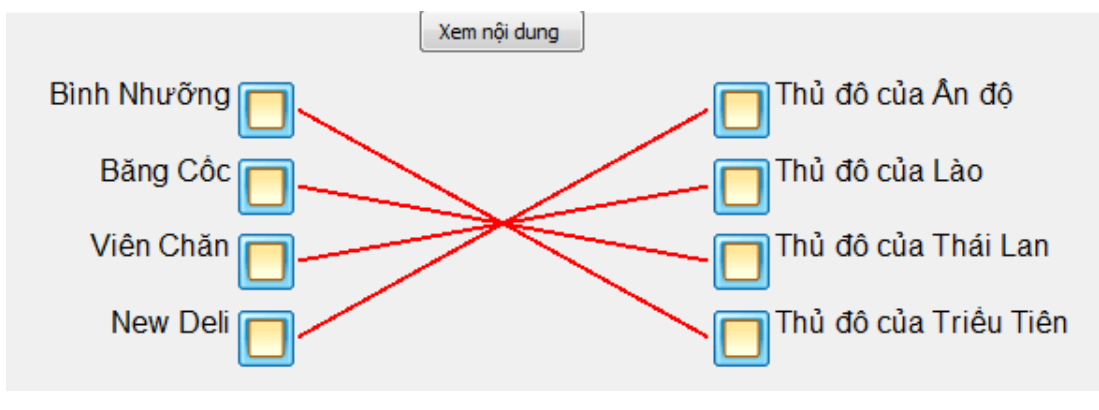

#### Chú ý:

Đối với tất cả các câu hỏi điền khuyết, cặp đôi đều có nút làm lại.

## Thao tác 26. Kiểm tra trực tuyến theo đề kiểm tra. Phần 3: Skin - kiểu thể hiện màn hình kiểm tra

Trong giao diện của màn hình kiểm tra trực tuyến, có rất nhiều khu vực thể hiện thông tin và nhiều nút lệnh điều khiển hỗ trợ cho việc kiểm tra như:

- Khu vực hiện thông tin chung của đề đang kiểm tra.

- Đồng hồ đếm thời gian làm bài kiểm tra.

- Các nút lệnh điều khiển thể hiện nội dung câu hỏi: phóng to, thu nhỏ, dịch chuyển lên, xuống, phải, trái.

- Các nút lệnh điều khiển làm bài kiểm tra.

- Các nút lệnh điều khiển chuyển xem các câu hỏi khác nhau của đề kiểm tra, nút lệnh Nộp bài, Thoát, ....

Tất cả các nút lệnh, cách trang trí màn hình, màu sắc thể hiện như trên được gọi là **Skin**, hay **Cách thể hiện màn hình**.

Trong phần mềm iQB hỗ trợ 2 cách thể hiện Skin – màn hình kiểm tra như vậy.

Trong hộp hội thoại chuẩn bị trước khi bắt đầu kiểm tra, chúng ta sẽ nhìn thấy nút lệnh **Màn hình Test**. Nút này sẽ cho phép vào cửa sổ lựa chọn lại Skin mặc định cho thể hiện các bài kiểm tra trực tuyến.

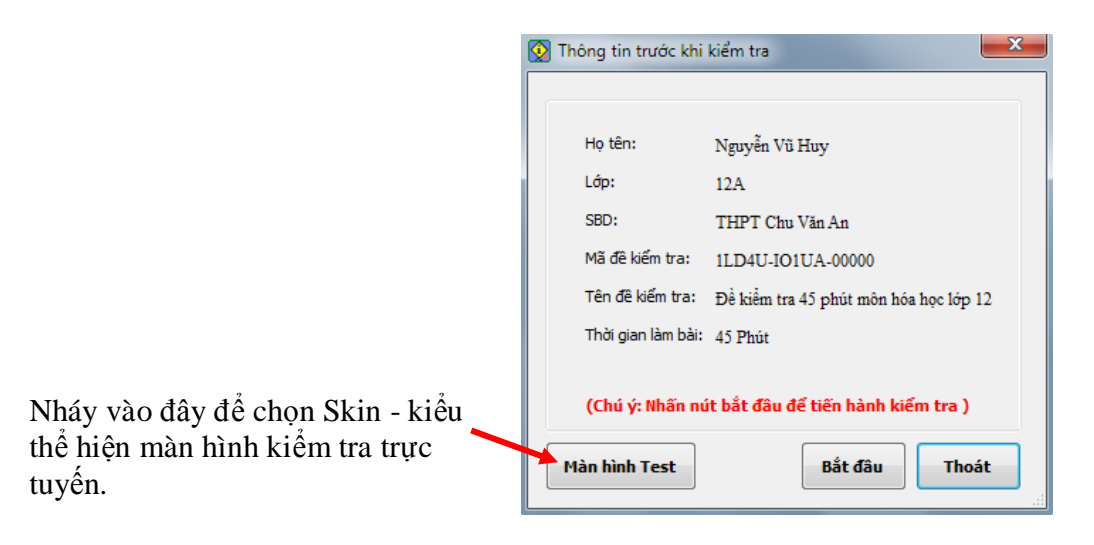

Trong phần mềm iQB 7.0 hiện tại hỗ trợ 2 kiểu Skin sau:

### 1. Standard Skin. Kiểu màn hình Chuẩn.

Đây là kiểu màn hình kiểm tra Chuẩn mà chúng ta thường nhìn thấy khi làm bài kiểm tra. Màn hình này dành cho người dùng bình thường.

#### 2. Kid Skin. Kiểu màn hình KID.

Đây là kiểu màn hình kiểm tra dành cho trẻ nhỏ. Giao diện sẽ dễ chịu hơn, vui nhộn và bắt mắt hơn.

Giao diện lựa chọn kiểu Skin mặc đinh như hình sau. Muốn chọn Skin nào thì nháy chuột lên hình ảnh đó và nháy nút Cập nhật để ghi lại.

| Các lựa chọn hệ thống     Màn hình TestOnline |                                                                                                    |                                      | ×                                                                          |
|-----------------------------------------------|----------------------------------------------------------------------------------------------------|--------------------------------------|----------------------------------------------------------------------------|
| Preview                                       |                                                                                                    | Skin dùng cho màn hình test online : | << >>                                                                      |
|                                               | in the property of the second second | Kd                                   | (C <sub>1</sub> − 1) −<br>(C <sub>1</sub> + A = 1 + m d h of cal structure |
| Trợ giúp                                      |                                                                                                    |                                      | Cập nhật Thoát                                                             |

STANDARD skin – màn hình CHUÂN, đây là chế độ mặc định. KID skin – màn hình Kid -Dành cho trẻ nhỏ, đây là chế độ dành cho các cháu bé, nhỏ tuổi.

#### Giới thiệu Standard Skin:

Hình ảnh sau mô tả màn hình kiểm tra Chuẩn (Standard Skin) vá các yếu tố, nút lệnh của kiểu màn hình này.

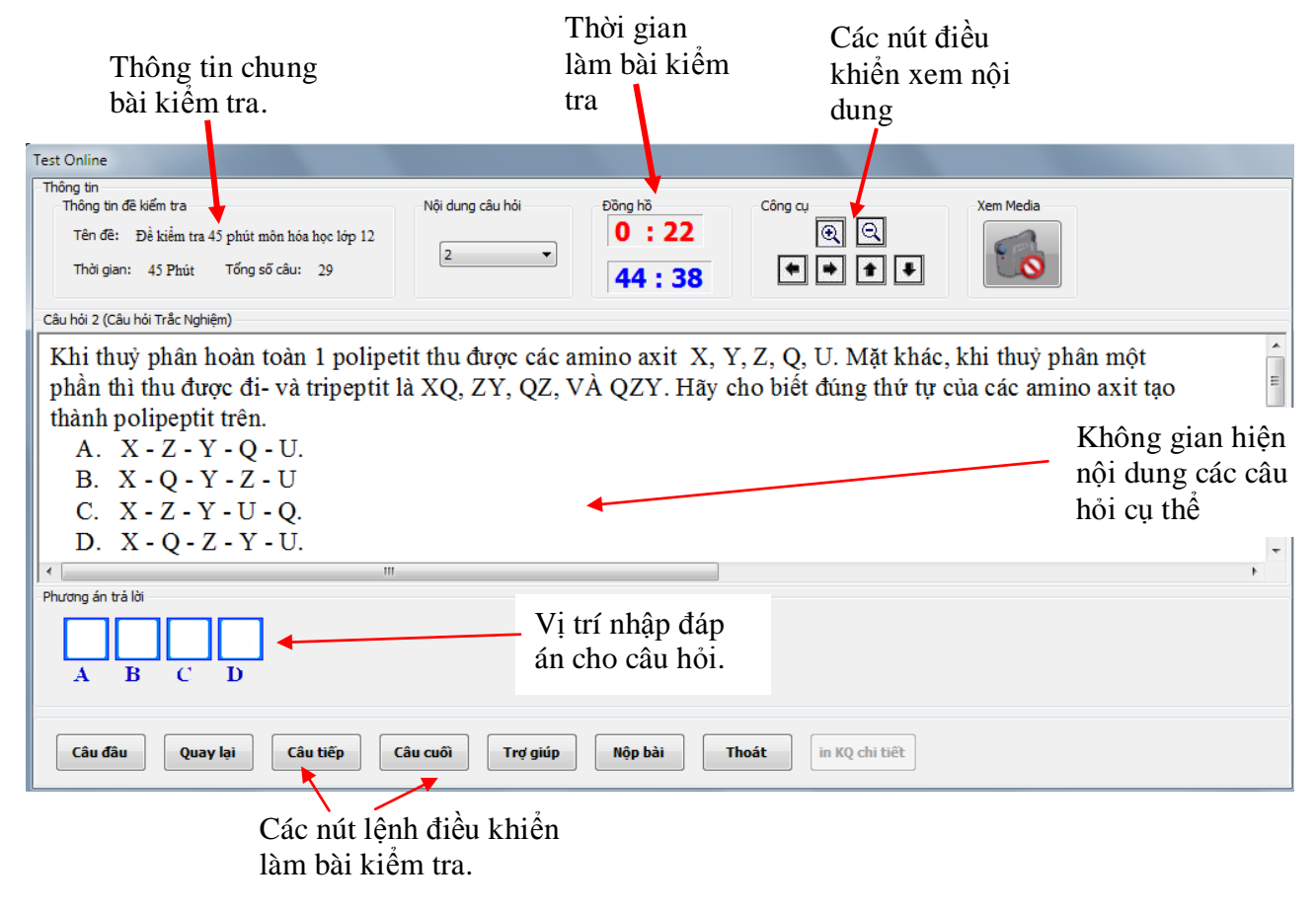

#### Giới thiệu Kid Skin:

Màn hình sau thể hiện kiểu màn hình kiểm tra Kid (Kid Skin) dành riêng cho các em nhỏ tuổi.

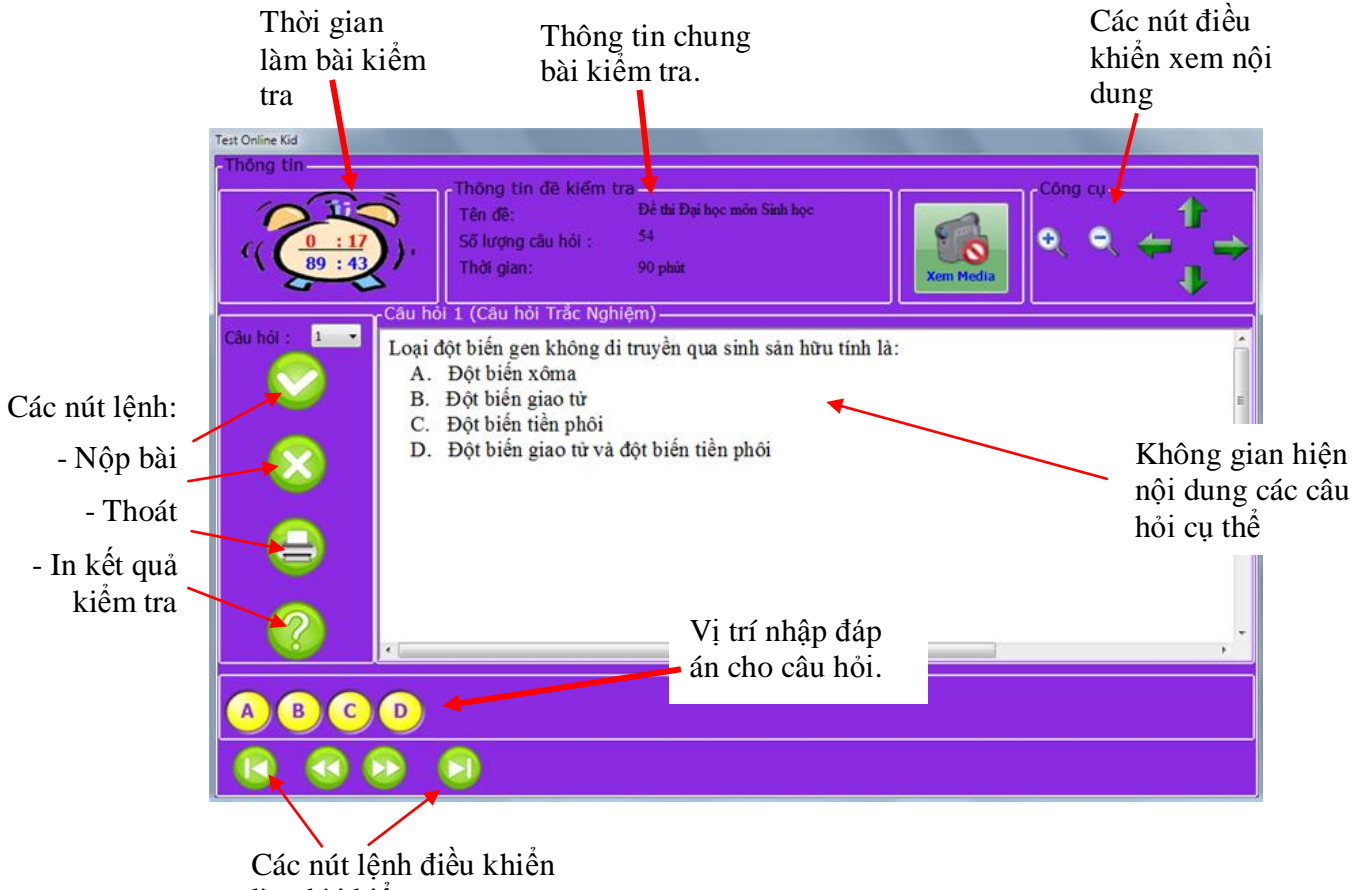

làm bài kiểm tra.

Sau đây là thể hiện một số dạng câu hỏi kiểm tra trong 2 kiểu Skin trên.

- Kiểu câu hỏi điền khuyết, kéo thả từ.

#### Skin Chuần:

| Test Online                                                                                                    |
|----------------------------------------------------------------------------------------------------|
| Thông tri<br>Thông tri<br>Tên đê: Dê thi Đại học môn Sinh học<br>Thời gian: 90 Phút Tổng số câu: 54<br>Nội dung câu hỏi<br>51 ▼<br>63:8<br>Công cụ<br>26:52<br>63:8<br>Câng cụ<br>(Q) (Q)<br>(Q) (Q) |
| <ul> <li>câu hói 51 (Câu hói Điên thuyết dạng kéo thả)</li> <li>Điền từ vào các vị trí trống sao cho tạo thành bài thơ hoàn chỉnh:</li> <li>Sang năm con &lt;&gt;</li> <li>Cha đưa con &lt;&gt;</li> <li>Giờ con đang &lt;&gt;</li> <li>Khấp sân vườn &lt;&gt;</li> <li>Chi mình con &lt;&gt;</li> <li>Tiếng muôn loài &lt;&gt;</li> </ul>                                                                                                    |
| د است المعالم المعالم المعالم المعالم المعالم المعالم المعالم المعالم المعالم المعالم المعالم المعالم المعالم ا                                                                                                    |
| Câu đầu     Quay lại     Câu tiếp     Câu cuối     Trợ giúp     Nộp bài     Thoát     In KQ chi tiết                                                                                                    |

### Kid Skin:

| Test Online Kid   |                                                                                                    |                                                                                                    |
|-------------------|----------------------------------------------------------------------------------------------------|----------------------------------------------------------------------------------------------------|
| Thông tin         |                                                                                                    |                                                                                                    |
| 0 : 58<br>89 : 02 | Thông tin để kiếm tra     Công c       Tên đề:     Để thi Đại học môn Sinh học       Số lượng cầu hỏi :     54       Thời gian:     90 phút                                                                           | °, ⇔ <mark>1</mark> ⇔                                                                                                    |
| Câu hói : 51      | Diển từ vào các vị trí trống sao cho tạo thành bài thơ hoàn chinh:         Sang năm con <>         Cha đưa con <>         Giờ con đang <>         Khắp sân vườn <>         Chi mình con <>         Tiếng muôn loài <> | <ul> <li>1. lên bảy</li> <li>2. lon ton</li> <li>3. nghe thấy</li> <li>4. với con</li> <li>5. tới trưởng</li> <li>6. chạy nhảy</li> </ul> |
|                   |                                                                                                    | Lâm lai                                                                                                    |
|                   | ₽ 9                                                                                                    |                                                                                                    |

- Kiểu câu hỏi điền khuyết, điền từ.

## Skin Chuẩn:

| Test Online                                                                                                    |                                                                                                    |                                                                        |           |
|----------------------------------------------------------------------------------------------------|----------------------------------------------------------------------------------------------------|------------------------------------------------------------------------|-----------|
| Thông tin<br>Thông tin đề kiếm tra<br>Tên đề: Đề thi Đại học môn Sinh học<br>Thời gian: 90 Phút Tống số câu: 54                                                                                                    | Nội dung câu hỏi<br>52 • 62 : 49                                                                                                    | Công cụ<br>(Q) (Q)<br>(\$) (\$) (\$)                                   | Xem Media |
| Câu hỏi 52 (Câu hỏi Điền Khuyết dạng điền từ)                                                                                                    |                                                                                                    |                                                                        |           |
| Điền từ còn tròng trong câu sau:<br>Nằm ở phía tây bắc của vùng<br>có vị trí từ 20°53' đến 21°23'<br>độ Đông, tiếp giáp với tỉnh <<br>Nam, Bắc Giang, Bắc Ninh vă<br>Thọ phía Tây. Thành phố có<br>bên bờ <> nhưng tập trung | l đồng bằng châu thổ sôn<br>vĩ độ Bắc và 105°44' đến<br>.> ở phía Bắc, <>, Hòa<br>à Hưng Yên phía Đông, <<br>diện tích 3.324,92 km², nả<br>chủ yếu bên hữu ngạn. | g <>, Hà Nội<br>106°02' kinh<br>Bình phía<br>> cùng Phú<br>ằm ở cả hai | F         |
| Câu đầu Quay lại Câu tiếp                                                                                                    | Câu cuối Trợ giúp Nộp bài                                                                                                    | Thoát in KQ chi tiết                                                   |           |

### Skin Kid:

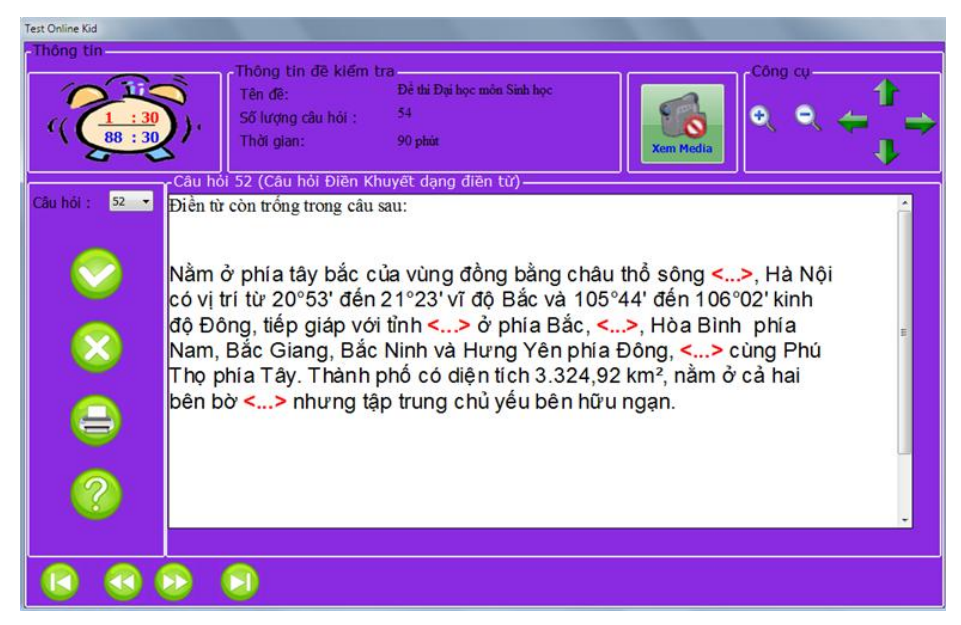

- Kiểu câu hỏi điền khuyết, chọn từ

### Skin Chuẩn:

| Thông tin<br>Thông tin đề kiếm tra<br>Tên đề: Đề thi Đại họ | c môn Sinh học                       | Nội dung câu hói                      | Đồng hồ<br>27:30           | Công cụ                 | Xem Media |   |
|-------------------------------------------------------------|--------------------------------------|---------------------------------------|----------------------------|-------------------------|-----------|---|
| Thời gian: 90 Phút                                          | Tổng số câu: 54                      |                                       | 62:30                      | * * * *                 |           |   |
| Câu hỏi 53 (Câu hỏi Điền Khư                                | yết dạng chọn từ)                    |                                       |                            |                         |           |   |
| Chọn các từ đùr<br>Không giữ vi<br><> ngại.                 | ng chinh tả đị<br>ữ <b>ng được</b> y | ến vào các vị trì tr<br>ý <>, thiếu k | ông trong đoạr<br>iên <> < | vàn sau:<br>> khó khăn, |           | E |
|                                                             |                                      |                                       |                            |                         |           |   |

Kid Skin:

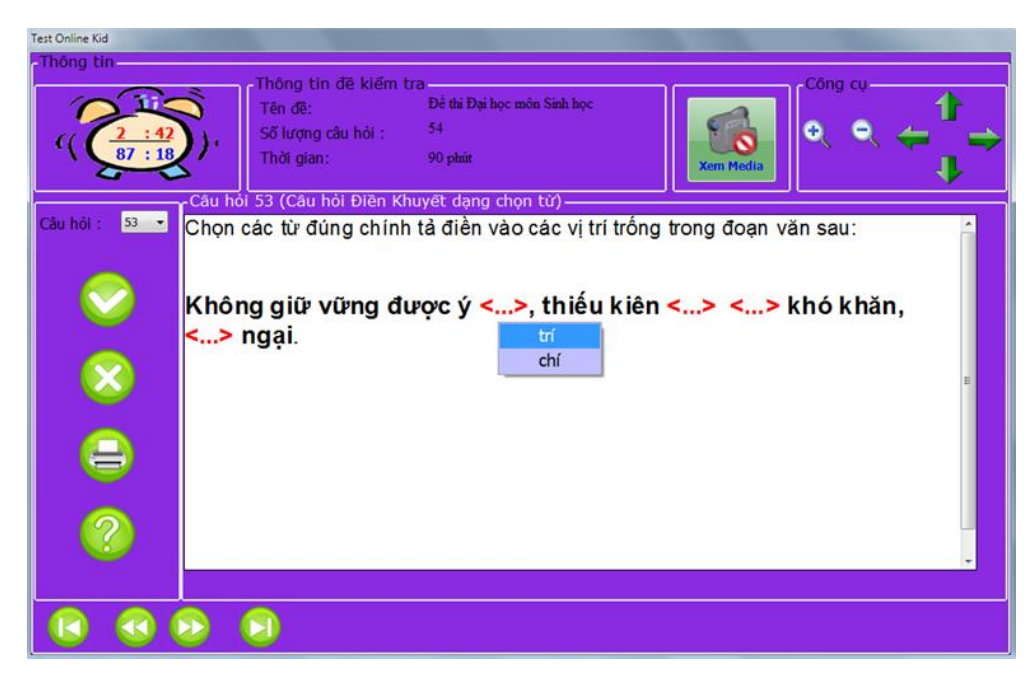

## Kiểu câu hỏi cặp đôi

#### Skin Chuẩn:

| est Online                                                                                                    | State or Statements          | to Druget                                   |                     |                                                                                    | 10.00 |
|----------------------------------------------------------------------------------------------------|------------------------------|---------------------------------------------|---------------------|------------------------------------------------------------------------------------|-------|
| Thông trụ<br>Thông trụ đề kiếm tra<br>Têm đề: Điẻ thị Đại học môn Sinh học<br>Thời giản: 90 Phát: Tổng số chụ: 54 | Nội dụng câu hủ              | 60rg hil<br>0:8<br>89:52                    |                     | Ten Heda                                                                           |       |
| Câu hởi S4 (Câu hởi cập độ)                                                                                       | Binh Ni<br>Bai<br>Viêr<br>Ne | hưởng 📄<br>ng Các 📄<br>n Chán 🛑<br>w Deli 📄 | Xem nöi dung        | Thủ đô của Thái Lan<br>Thủ đô của Triều Tiên<br>Thủ đô của Lào<br>Thủ đô của An đô |       |
|                                                                                                    |                              |                                             | Liniş               |                                                                                    |       |
| Câu đầu Quay lại Câu tiếp                                                                                         | Cite casii                   | Nộp bải T                                   | hoát in RQ chi tait |                                                                                    |       |

#### Kid Skin:

#### Test Online Kid Thông tin Thông tin đề kiếm tra-Để thi Đại học môn Sinh học 1 Tên đề: • ÷. 54 Số lượng câu hỏi : 4 86:48 Thời gian: 90 phút J 54 (Câu hỏi cặp đôi)-Xem nội dung Câu hỏi : 54 🔹 Thủ đô của Ấn độ Binh Nhưỡng Thủ đô của Triều Tiên Băng Cốc < Thủ đô của Lào Viên Chăn Thủ đô của Thái Lan New Deli Làm lại

#### 30 thao tác cơ bản với phần mềm iQB Cat 7.0

## Thao tác 26. Kiểm tra trực tuyến theo đề kiểm tra. Phần 4: Khái niệm hình thức kiểm tra trực tuyến

Trong bài này chúng ta sẽ làm quen với một khái niệm quan trọng nữa của chức năng kiểm tra trực tuyến. Đó chính là khái niệm: **Hình thức kiểm tra trực tuyến**.

Để hiểu rõ hơn khái niệm quan trọng này của chức năng kiểm tra trực tuyến, chúng ta cần quay lại một chút về bài toán kiểm tra, đánh giá kiến thức học sinh trong nhà trường.

Trong mọi nhà trường, mọi cơ sở đào tạo, Học-Dạy và Kiểm tra kiến thức là hai nhiệm vụ chính trọng tâm nhất. Do vậy **Kiểm tra kiến thức** là một trong hai nhiệm vụ chính quan trọng nhất của mọi nhà trường, mọi hình thức giáo dục - đào tạo trên thực tế. Toàn bộ quá trình kiểm tra, đánh giá kiến thức của học sinh được tiến hành theo nhiều bước, công đoạn khác nhau.

Phần mềm **Ngân hàng đề thông minh iQB** của Công ty Công nghệ Tin học Nhà trường được thiết kế để mô phỏng toàn bộ quá trình kiểm tra kiến thức này trong các nhà trường Việt Nam. Có thể vẽ ra đây một sơ đồ đơn giản cho các khâu, bước cơ bản của công việc kiểm tra kiến thức trong các nhà trường.

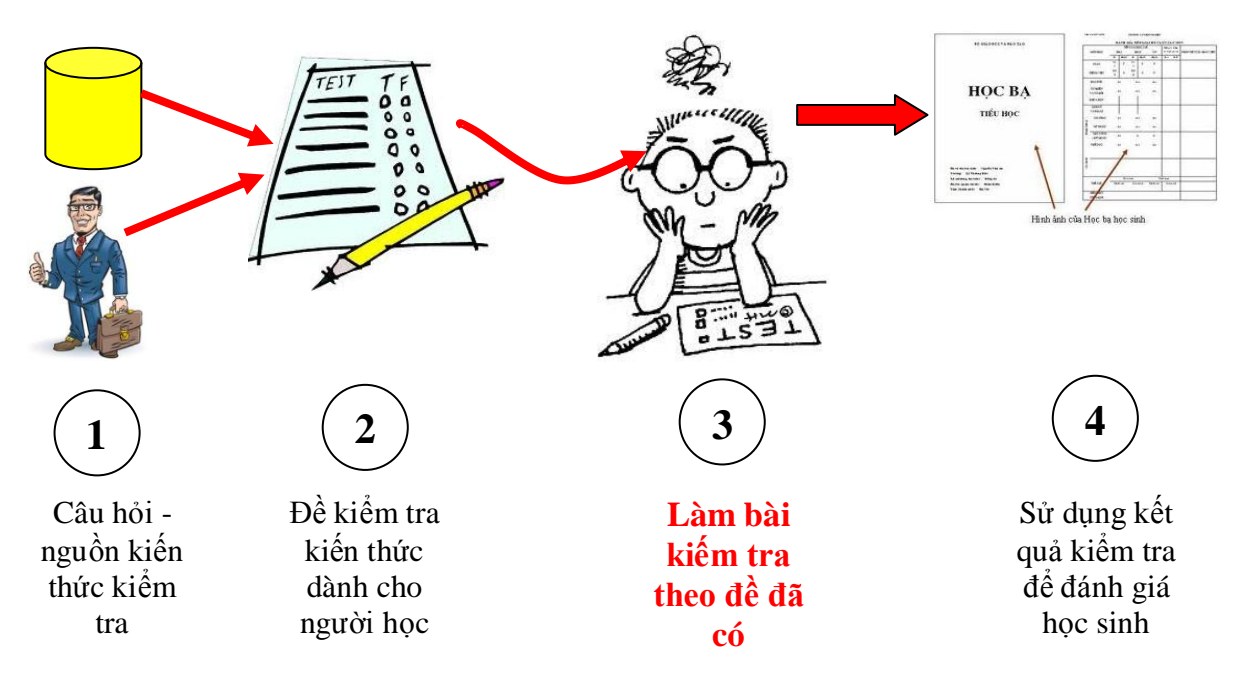

Trong sơ đồ trên ta thấy qui trình kiểm tra kiến thức bằng máy tính sẽ bao gồm 4 bước, công đoạn như sau:

## 1. Câu hỏi: nguồn kiến thức kiểm tra

Vấn đề đầu tiên là nguồn và vùng kiến thức cần kiểm tra. Tại bước này, GV sẽ hình thành ý tưởng và xác định mục địch của việc kiểm tra, đối tượng kiểm tra và hình thức kiểm tra. Nguồn dữ liệu kiểm tra sẽ là kiến thức mà GV đã có hoặc từ các nguồn dữ liệu ngoài, ví dụ các CSDL ngân hàng câu hỏi tương ứng. Trong mô hình phần mềm iQB, các CSDL ngân hàng câu hỏi (các tệp \*.iqb) được thiết lập nhằm lưu trữ các kho câu hỏi kiếm tra kiến thức. Các kho câu hỏi này chính là nguồn dữ liệu đầu vào cho việc hình thành các đề kiểm tra kiến thức cho học sinh.

## 2. Đề kiểm tra kiến thức

Bước tiếp theo là thiết lập đề kiểm tra cụ thể. Tùy thuộc vào yêu cầu cụ thể mà đề kiểm tra này được thiết lập theo nhiều cách và kiểu khác nhau. Ví dụ trên thực tế trong nhà trường có thể có nhiều kiểu cách kiểm tra kiến thức khác nhau như kiểm tra miệng, kiểm tra viết, vấn đáp, kiểm tra 15 phút, kiểm tra 1 tiết, kiểm tra học kỳ, ... Mỗi loại, hình thức kiểm tra đó lại yêu cầu một kiểu, mẫu đề kiểm tra khác nhau.

## 3. Làm bài kiểm tra theo đề đã có

Bước tiếp theo là cách thức, hình thức làm bài kiểm tra theo đề đã có. Tùy thuộc vào hình thức của đề kiểm tra hoặc phụ thuộc vào mục đích, đối tượng của việc kiểm tra này mà GV sẽ qui định các cách thức kiểm tra khác nhau sao cho hợp lý nhất.

Việc tiến hành kiểm tra kiến thức học sinh theo các hình thức kiểm tra khác nhau chính là đối tượng mà bài viết này muốn nhắc đến. Với rất nhiều hình thức kiểm tra được thiết kế trong phần mềm, GV sẽ có nhiều lựa chọn và đưa các hình thức này vào áp dụng trên thực tế.

Công việc mô phỏng cách và hình thức làm bài kiểm tra từ Giấy sang Máy tính sẽ kéo theo khái niệm **Hình thức kiểm tra trực tuyến** đã nêu ở đầu đề bài viết này.

## 4. Sử dụng kết quả kiểm tra để đánh giá học sinh

Cuối cùng là cách mà GV sẽ đánh giá học sinh theo kết quả của bài kiểm tra. Ví dụ các bài kiểm tra cho điểm hay chỉ phân loại. Nếu là cho điểm thì điểm này sẽ được qui định hệ số ra sao khi tính vào điểm chung của HS này.

Trong phiên bản mới iQB 7.0, phần mềm đã mở rộng và đưa ra một danh sách đầy đủ các hình thức kiểm tra trắc nghiệm trên máy tính, hỗ trợ các nhu cầu kiểm tra kiến thức khác nhau trên thực tế. Đây là phiên bản phần mềm với nhiều tính năng mở rộng nhiều nhất của bộ phần mềm iQB tính đến thời điểm hiện nay.

Trong phiên bản mới iQB 7.0, chúng tôi đã đưa vào 5 hình thức, kiểu kiểm tra trực tiếp trên máy tính: kiểm tra **Chuẩn**, kiểm tra **Nhanh**, kiểm tra **Mở**, kiểm tra **Cộng đồng** và kiểm tra **IQ**. Cả 5 hình thức kiểm tra này trong iQB 7.0 đều hỗ trợ hoàn toàn cho tất cả các dạng đề kiểm tra có thể tiến hành trên máy tính được, bao gồm cả các câu hỏi ngắn và dài, câu hỏi trắc nghiệm, điền khuyết và cặp đôi. Mỗi hình thức kiểm tra trực tuyến trên đây được thiết lập để hỗ trợ GV và HS thực hiện bài kiểm tra một cách hiệu quả nhất và đáp ứng nhu cầu kiểm tra đa dạng trên thực tế.

## Thao tác 26. Kiểm tra trực tuyến theo đề kiểm tra. Phần 5: Mô tả các hình thức kiểm tra trực tuyến

Bài viết này sẽ mô tả chi tiết ý nghĩa và các thao tác với 5 hình thức kiểm tra trực tuyến có trong phần mềm iQB 7.0. Đó là các hình thức kiểm tra:

- 1. Kiểm tra CHUẨN (Standard)
- 2. Kiểm tra NHANH (Quick)
- 3. Kiểm tra MỞ (Open)
- 4. Kiểm tra CỘNG ĐỒNG (Public)

#### 5. Kiểm tra IQ (IQ)

Các phần mềm hỗ trợ các hình thức kiểm tra này như sau:

| Stt | Phần mềm           | Hỗ trợ hình thức kiểm tra trực tuyến          |
|-----|--------------------|-----------------------------------------------|
| 1   | iQB Leo 7.0        | Hỗ trợ tất cả 5 hình thức kiểm tra trực tuyến |
| 2   | iQB Cat 7.0        | Hỗ trợ tất cả 5 hình thức kiểm tra trực tuyến |
| 3   | iQB Magic Test 7.0 | Hỗ trợ tất cả 5 hình thức kiểm tra trực tuyến |
| 4   | iTester 7.0        | Chỉ hỗ trợ kiểu Standard Test                 |
| 5   | iTester Pro 7.0    | Chỉ hỗ trợ kiểu Standard Test                 |

Sau đây là phần mô tả chi tiết.

## 1. Kiểm tra chuẩn (Standard Test)

Đây là hình thức kiểm tra chính thức, chuẩn của phần mềm iQB. Hình thức này dành cho việc kiểm tra định kỳ, chính thức danh cho HS ở lớp cũng như ở nhà.

#### Mục đich, ý nghĩa:

- Hình thức kiểm tra kiến thức chính thức.

- Kiểm tra định kỳ, thay thế cho các hình thức kiểm tra trên thực tế tại các nhà trường và gia đình Việt Nam.

- Kiểm tra chính thức và nghiêm túc.

### Đối tượng:

- Cá nhân học sinh thực hiện việc kiểm tra kiến thức ở trường hay ở nhà dưới sự hướng dẫn, đánh giá của GV hay cha mẹ học sinh.

### Các đặc điểm của hình thức kiểm tra này:

- Hỗ trợ tất cả các kiểu đề kiểm tra và các loại câu hỏi ngắn, dài, trắc nghiệm, điền khuyết, cặp đôi.
- HS làm lần lượt từng câu, được phép xem và làm lại các câu đã làm trước đó.
- Thời gian làm từng câu không hạn chế.
- Khi nháy nút Nộp bài mới tính điểm.
- Sau khi xem điểm có thể xem lại đáp án toàn bài kiểm tra.

#### - Kết quả bài làm của HS ghi vào LogFile.

# Giao diện của hình thức kiểm tra này được mô tả dưới đây:

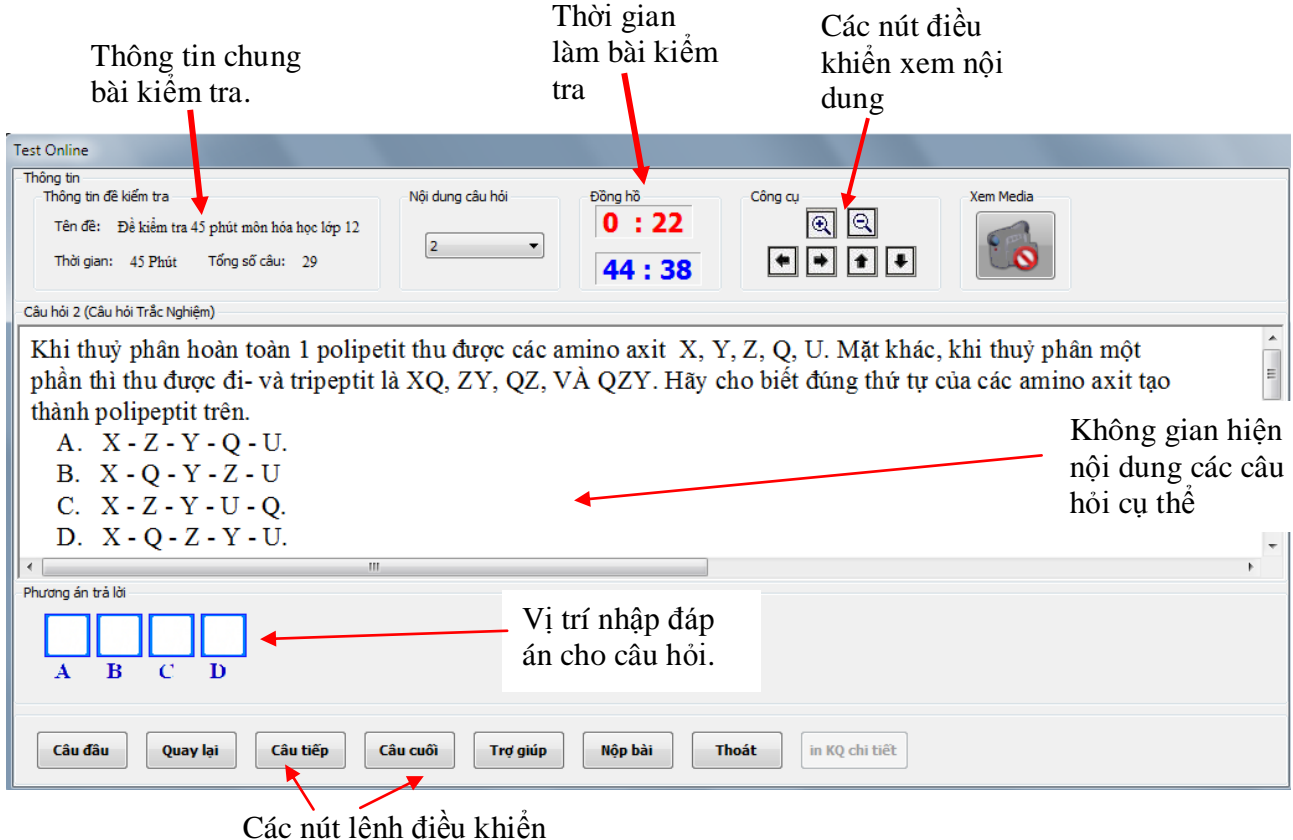

làm bài kiểm tra.

## 2. Kiểm tra nhanh (Quick Test)

Hình thức kiểm tra này dành cho các loại kiểm tra cần thời gian tiến hành nhanh chóng, thông thường không phải là một bài kiểm tra chính thức.

#### Mục đich, ý nghĩa:

- Kiểm tra theo một thời gian nhanh chóng và có kết quả ngay.

- Mục đích là kiểm tra thật nhanh, kiểm tra thử và kết quả của bài kiểm tra không quan trọng.

#### Đối tượng:

- Thông thường đối tượng của hình thức kiểm tra này là HS khi cần tiến hành kiểm tra thật nhanh trong một khoảng thời gian hạn hẹp nào đó.

- Hình thức này cũng hay được dùng trong các giờ học, dành cho các nhóm HS tiến hành kiểm tra kiến thức nhanh và thi đua giữa các nhóm.

- Hình thức kiểm tra này cũng có thể được dùng trong các cuộc thi với nhiều người, nhiều nhóm tham gia, mỗi nhóm cần làm trong thời gian nhanh.

#### Các đặc điểm của hình thức kiểm tra này:

- Hỗ trợ tất cả các kiểu đề kiểm tra và các loại câu hỏi ngắn, dài, trắc nghiệm, điền khuyết, cặp đôi.

- HS chỉ được làm các câu hỏi lần lượt từ đầu đến cuối. Không được phép quay lại các câu hỏi đã làm.

174

- Thời gian cho mỗi câu hỏi là hạn chế, kể cả thời gian xem các tệp Media kèm theo.

- Khi hết thời gian của 1 câu, phần mềm sẽ thông báo đúng/sai, thông báo đáp án đúng trên màn hình và tự động chuyển sang câu tiếp theo.

- Không cho phép xem lại quá trình làm bài sau khi kết thúc kiểm tra.

#### Giao diện của hình thức kiểm tra này được mô tả dưới đây:

Giao diện bên ngoài của hình thức kiểm tra này gần giống như hình thức kiểm tra Chuẩn, nhưng các điểm khác biệt là:

- Không có các nút chuyển Câu đầu, Quay lại, Câu tiếp, Câu cuối. Người dùng phải lần lượt thực hiện các câu hỏi của đề kiểm tra từ đầu đến cuối.

- Thời gian cho phép suy nghĩ để làm 1 câu hỏi bị hạn chế. Nếu hết thời gian mà chưa làm, phần mềm sẽ coi là làm sai và tự động chuyển sang câu tiếp theo.

- Ngay khi HS nháy chuột chọn đáp án phần mềm sẽ thông báo ngay kết quả và chuyển sang câu hỏi tiếp theo.

Như vậy đặc điểm khác biệt rõ nhất của hình thức kiểm tra này là thời gian làm 1 câu hỏi bị hạn chế, làm xong 1 câu thông báo ngay đúng, sai.

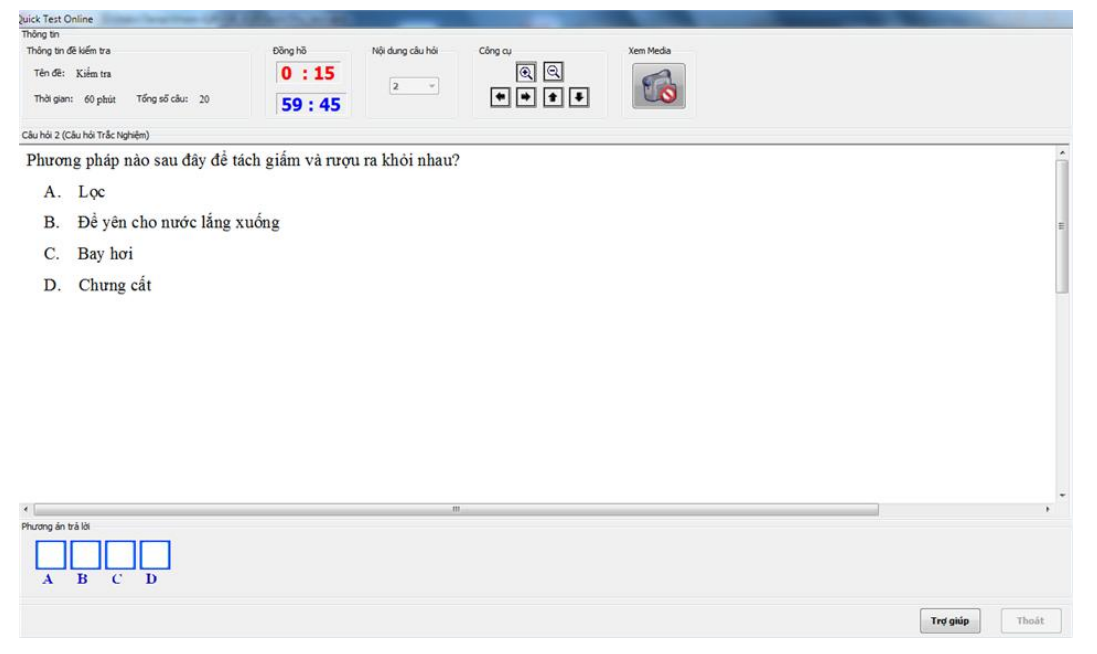

Vì ngay sau khi làm xong 1 câu, phần mềm thông báo ngay đúng, sai (xem hình sau) nên HS không thể quay lại xem các câu đã làm.

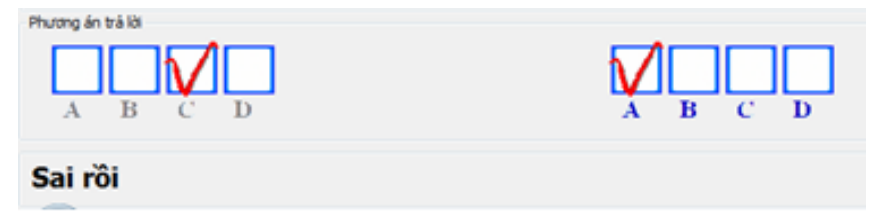

## 3. Kiểm tra mở (Open Test)

Đây là một hình thức kiểm tra hay được sử dụng trên thực tế, dành cho các nhóm học tập dưới sự hướng dẫn của GV. Bản thân từ "mở" cũng gợi ý nói lên ý nghĩa của kiểu kiểm tra này. Có thể hiểu

đơn giản đây là hình thức kiểm tra mà người thực hiện sẽ xem được ngay đáp án trong quá trình làm bài, do vậy mô hình này được gọi là Mổ.

#### Mục đich, ý nghĩa:

- Mục đích của hình thức này là cho phép người tham gia kiểm tra xem ngay được đáp án của câu hỏi trong quá trình làm bài kiểm tra. Như vậy đây là mô hình kiểm tra mở theo đúng nghĩa.

- Hình thức kiểm tra này được sử dụng khi HS muốn vừa làm bài kiểm tra vừa muốn tương tác với từng câu hỏi của bài kiểm tra.

- Hình thức này cũng có thể được sử dụng trong các lớp học, học nhóm, trong đó có sự quan hệ tương tác mở trong quá trình làm bài kiểm tra.

#### Đối tượng:

- Đối tượng của hình thức kiểm tra này có thể là một HS, một nhóm HS hoặc cả lớp học làm bài kiểm tra theo yêu cầu của GV.

#### Các đặc điểm của hình thức kiểm tra này:

- Hỗ trợ tất cả các kiểu đề kiểm tra và các loại câu hỏi ngắn, dài, trắc nghiệm, điền khuyết, cặp đôi.

- HS chỉ được làm các câu hỏi lần lượt từ đầu đến cuối. Không được phép quay lại các câu hỏi đã làm.

- Thời gian làm từng câu hỏi không hạn chế.

- Với mỗi câu, HS được quyền thực hiện các lệnh bổ sung như xem trợ giúp, kiểm tra xem làm đúng hay sai.

- Khi làm xong phần mềm tự động chấm điểm. Xem được toàn bộ thông tin kết quả.

- Không cho phép xem lại quá trình làm bài sau khi kết thúc kiểm tra.

#### Giao diện của hình thức kiểm tra này được mô tả dưới đây:

Giao diện của hình thức kiểm tra này có khuôn dạng tương tự như kiểu kiểm tra Chuẩn, tuy nhiên sự khác biệt là tại vị trí Khung phía dưới màn hình, tại đó chúng ta sẽ nhìn thấy 4 nút điều khiển đặc trưng cho kiểu kiểm tra này.

| Open Test Online<br>Thông th                                                                                                    | -                                                          |                                                           |                                                 |                                            |                        |                                                        |
|----------------------------------------------------------------------------------------------------|------------------------------------------------------------|-----------------------------------------------------------|-------------------------------------------------|--------------------------------------------|------------------------|--------------------------------------------------------|
| Thông tin đề kiếm tra                                                                                                    | Đồng hồ                                                    | Nội dung câu hỏi                                          | Công au                                         |                                            |                        |                                                        |
| Tên dê: Kiểm tra 15 phát                                                                                                    | 0:7                                                        |                                                           | <u>a</u> a                                      |                                            |                        |                                                        |
| Thời gian: 15 phật Tổng số câu: 10                                                                                                    | 14 : 53                                                    |                                                           | ****                                            |                                            |                        |                                                        |
| Câu hởi 1 (Câu hởi Trắc nghiệm)                                                                                                    |                                                            |                                                           |                                                 |                                            |                        | Các khu vực khác của                                   |
| Vật sáng AB đặt song song và<br>và màn sao cho AB vuống góc<br>màn, ảnh này bằng 6,25 lần ản<br>A. f=60cm.<br>B. f=25cm.<br>C. f=40cm.<br>D. f=30cm. | cách mán một kặ<br>với trục chính tạ<br>h kia. Tiêu cự của | ioàng 122, Sem. 1<br>à A thì thầy có hư<br>a thầu kinh là | Jịch chuyên một thâu<br>li vị tri của thầu kinh | kmh hột tụ gườa vật<br>cho ảnh rõ nét trên | 4                      | Open Test hoàn toàn<br>tương tự như kiểm tra<br>Chuẩn. |
|                                                                                                    |                                                            |                                                           |                                                 |                                            |                        | Khu vực các nút điều                                   |
|                                                                                                    |                                                            |                                                           |                                                 |                                            | 0000                   |                                                        |
|                                                                                                    |                                                            |                                                           |                                                 |                                            |                        | killen chinn cua Open                                  |
|                                                                                                    |                                                            |                                                           |                                                 |                                            | Nộp bải Trợ giáp Thoất | Test                                                   |

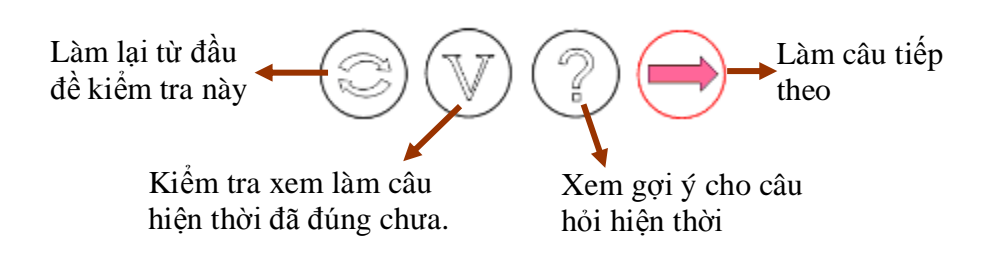

Các nút điều khiển này có ý nghĩa như sau:

Nút có chức năng gọi ý, trợ giúp người làm bài như sau: khi nháy vào nút này, phần mềm sẽ hiện nhanh đáp án của câu hỏi này trên màn hình trong vòng 1/2 giây.

Khi đã làm xong 1 câu, chúng ta sẽ thấy nút điều khiển 💿 🕐 bật sáng như hình dưới đây.

| Open Test Online                                                     |                                                           |         |                                       |
|----------------------------------------------------------------------|-----------------------------------------------------------|---------|---------------------------------------|
| Thông tin                                                            |                                                           |         |                                       |
| Thông tin đề kiếm tra                                                | Đồng hồ Nội dụng câu hỏi                                  | Công cụ |                                       |
| Tên đề: Kiểm tra 15 phút                                             | 1:14                                                      | Q Q     |                                       |
| Thời gian: 15 phút Tổng số câu: 15                                   | 13:46                                                     | • • • • |                                       |
| Câu hỏi 3 (Câu hỏi Trắc nghiệm)                                      |                                                           |         |                                       |
| Một chất tầy rừa tổng hợp (chất H                                    | E) được điều chế theo sơ đồ:                              |         | Â                                     |
| $C_{12}H_{24} \xrightarrow{+C_6n_6} A \xrightarrow{+n_{2}s_{24}}$    | $D + B \xrightarrow{+Na_2 \cup a_3} E + D + G^{\uparrow}$ |         |                                       |
| Các chất B và D có thể là:                                           |                                                           |         |                                       |
| A. $(C_{12}H_{25}C_6H_4)_2SO_4$ và $H_2O$                            |                                                           |         | E                                     |
| B. $C_{12}H_{25}C_6H_4SO_3H$ và $SO_2$                               |                                                           |         |                                       |
| $\mathrm{C.C_{12}H_{25}C_{6}H_{4}SO_{3}H}\mathrm{va}\mathrm{H_{2}O}$ |                                                           |         |                                       |
| D. Tất cả các đáp án đều sai.                                        |                                                           |         |                                       |
|                                                                      |                                                           |         |                                       |
|                                                                      |                                                           |         |                                       |
|                                                                      |                                                           |         |                                       |
|                                                                      |                                                           |         |                                       |
|                                                                      |                                                           |         |                                       |
|                                                                      |                                                           |         |                                       |
|                                                                      |                                                           |         |                                       |
|                                                                      |                                                           |         |                                       |
| •                                                                    |                                                           |         | • • • • • • • • • • • • • • • • • • • |
|                                                                      |                                                           |         |                                       |
| A 🖌 B 🔤 C 🔄 D                                                        |                                                           |         |                                       |
|                                                                      |                                                           |         | Nộp bải Trợ giúp Thoát in KQ chi tiết |
|                                                                      |                                                           |         |                                       |

Nếu nháy nút W phần mềm sẽ kiểm tra xem câu hỏi hiện thời làm đúng hay sai và thông báo ngay trên màn hình.

Kết quả thông báo tương tự như hình dưới đây.

| Open Test Online                                                                                       |                                                      |         |                                                               |
|----------------------------------------------------------------------------------------------------|------------------------------------------------------|---------|---------------------------------------------------------------|
| Thông tin                                                                                              |                                                      |         |                                                               |
| Thông tin đề kiếm tra                                                                                  | Đồng hồ Nội dung câu hỏi                             | Công cụ |                                                               |
| Tên đề: Kiểm tra 15 phút                                                                               | 1:39                                                 | Q Q     |                                                               |
| Thời gian: 15 phút Tổng số câu: 15                                                                     | 13:21                                                | * * * * |                                                               |
| Câu hỏi 3 (Câu hỏi Trắc nghiệm)                                                                        |                                                      |         |                                                               |
| Một chất tẩy rừa tổng hợp (chất                                                                        | <li>E) được điều chế theo sơ đồ:</li>                |         | Â                                                             |
| $C_{12}H_{24} \xrightarrow{+C_6H_6} A \xrightarrow{+H_2SO_4} A$                                        | $D + B \xrightarrow{+Na_2CO_3} E + D + G^{\uparrow}$ |         |                                                               |
| Các chất B và D có thể là:                                                                             |                                                      |         |                                                               |
| A. $(C_{12}H_{25}C_6H_4)_2SO_4$ và $H_2O$                                                              |                                                      |         | E                                                             |
| B. $C_{12}H_{25}C_6H_4SO_3H$ và $SO_2$                                                                 |                                                      |         |                                                               |
| C. C <sub>12</sub> H <sub>25</sub> C <sub>6</sub> H <sub>4</sub> SO <sub>3</sub> H và H <sub>2</sub> O |                                                      |         |                                                               |
| D. Tất cả các đáp án đều sai.                                                                          |                                                      |         |                                                               |
|                                                                                                    |                                                      |         |                                                               |
|                                                                                                    |                                                      |         |                                                               |
|                                                                                                    |                                                      |         |                                                               |
|                                                                                                    |                                                      |         |                                                               |
|                                                                                                    |                                                      |         |                                                               |
|                                                                                                    |                                                      |         |                                                               |
|                                                                                                    |                                                      |         |                                                               |
|                                                                                                    |                                                      |         |                                                               |
|                                                                                                    |                                                      |         |                                                               |
| 4                                                                                                    | m                                                    |         | •                                                             |
| A 🖌 B 🗌 C 🛄 D                                                                                          |                                                      |         | ${}$                                                          |
| Sai rồi                                                                                                |                                                      |         | Nộp bài         Trợ giúp         Thoát         in KQ chi tiết |

Nháy nút 🔿 để chuyển làm câu hỏi tiếp theo.

## 4. Kiểm tra cộng đồng (Public Test)

Hình thức kiểm tra Cộng đồng (Public Test) mới được đưa vào phần mềm iQB từ phiên bản 6.0 và được hoàn thiện từ phiên bản iQB 7.0. Hình thức này được gợi ý dùng trong các hoạt động công cộng, ví dụ như trong các hoạt động sinh hoạt lớp học, nhóm lớp, toàn trường.

#### Mục đich, ý nghĩa:

- Mục đích chính của kiểu kiểm tra này là dành cho các hoạt động công cộng, ngoài trời hoặc tại các vị trí đông người cùng tham dự. Có thể sử dụng hình thức này cho các sự kiện truyền thông và truyền hình.

#### Đối tượng:

- Đối tượng sử dụng hình thức kiểm tra này có thể là một nhóm hoặc tập thể HS cùng nhau làm 1 bài kiểm tra trắc nghiệm.

#### Các đặc điểm của hình thức kiểm tra này:

- Hỗ trợ tất cả các kiểu đề kiểm tra và các loại câu hỏi ngắn, dài, trắc nghiệm, điền khuyết, cặp đôi.

- Người dùng chỉ được phép làm lần lượt các câu hỏi từ đầu đến cuối của Test.

- Hình thức làm bài như sau: khi người dùng nháy vào 1 đáp án, sau một thời gian, pm sẽ thông báo ngay là đúng hay sai và hiện đáp án đúng nếu làm sai. Có Option qui định thời gian làm bài cho 1 câu hỏi trong kiểu Test này: hoặc có hạn chế thời gian (mặc định 1 giây, hoặc không hạn chế thời gian).

- Cách thực hiện là nháy chuột lên một dòng chỉ đáp án (hoặc nháy lên nhiều dòng nếu có nhiều đáp án đúng). Chú ý nếu chưa hết thời gian làm bài có thể thay đổi và chọn đáp án khác.

- Khi làm hết câu cuối cùng, pm hiện ngay số điểm và số câu hỏi đúng / tổng số câu. Không được phép quay lại xem các câu hỏi đã làm.

- Có hiệu ứng âm thanh và hình ảnh cho mỗi phần làm của thí sinh.

Giao diện của hình thức kiểm tra này được mô tả dưới đây:

Giao diện của hình thức kiểm tra này được thể hiện đơn giản với các nút điều khiển chọn phương án to, màu sắc rõ nét để dễ dàng làm bài và dễ dàng theo rõi.

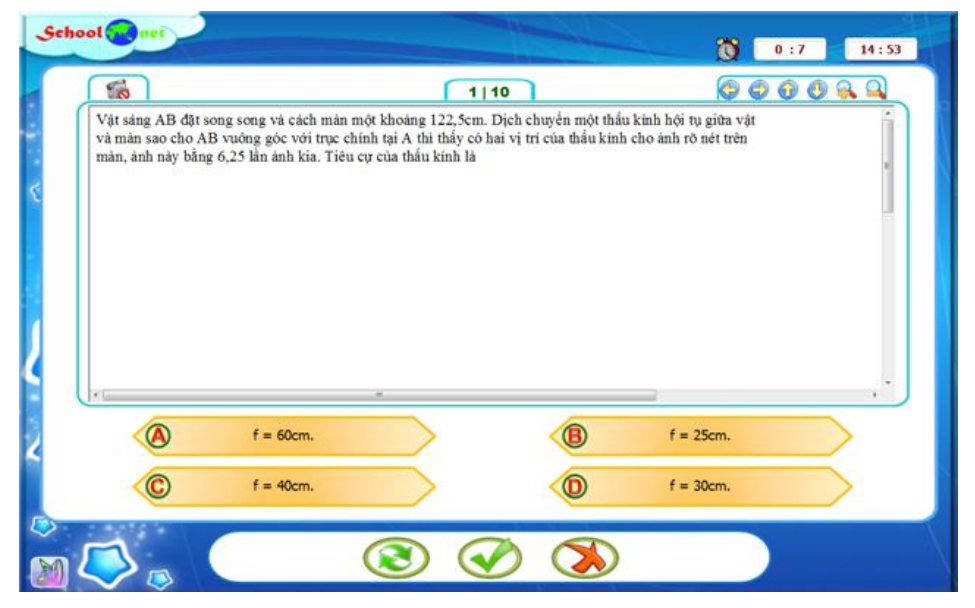

Khi người dùng nháy chuột chọn phương án, các phương án đã chọn sẽ đổi màu trên màn hình. Để

kiểm tra xem làm đúng hay sai cần nháy chuột vào nút 💙

Phần mềm sẽ thông báo ngay đúng sai như màn hình dưới đây.

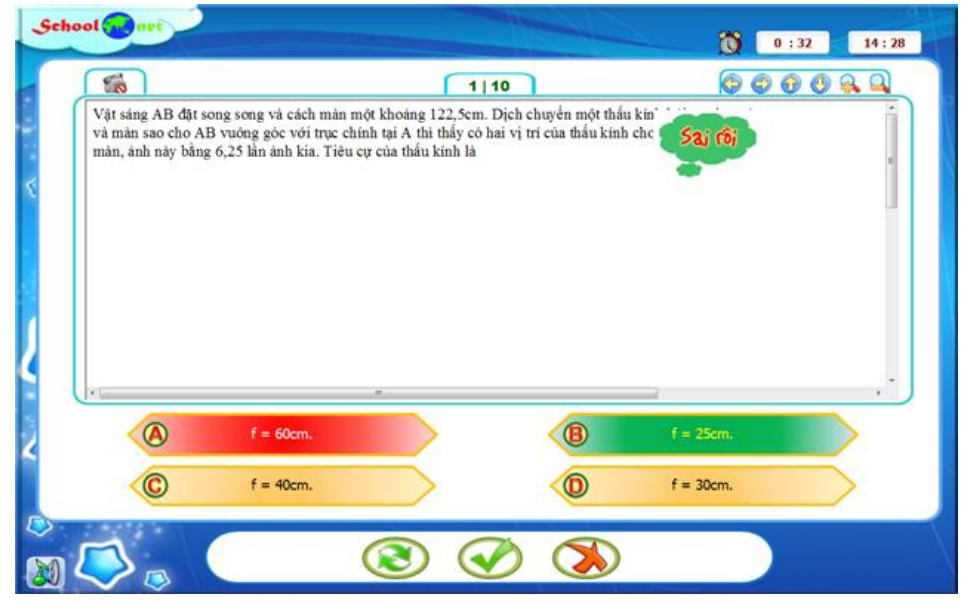

Sau đó phần mềm sẽ tự động chuyển sau câu hỏi tiếp theo.

Hình ảnh sau cho ta thấy câu hỏi Điền khuyết Chọn từ được thực hiện với Public Test như thế nào.

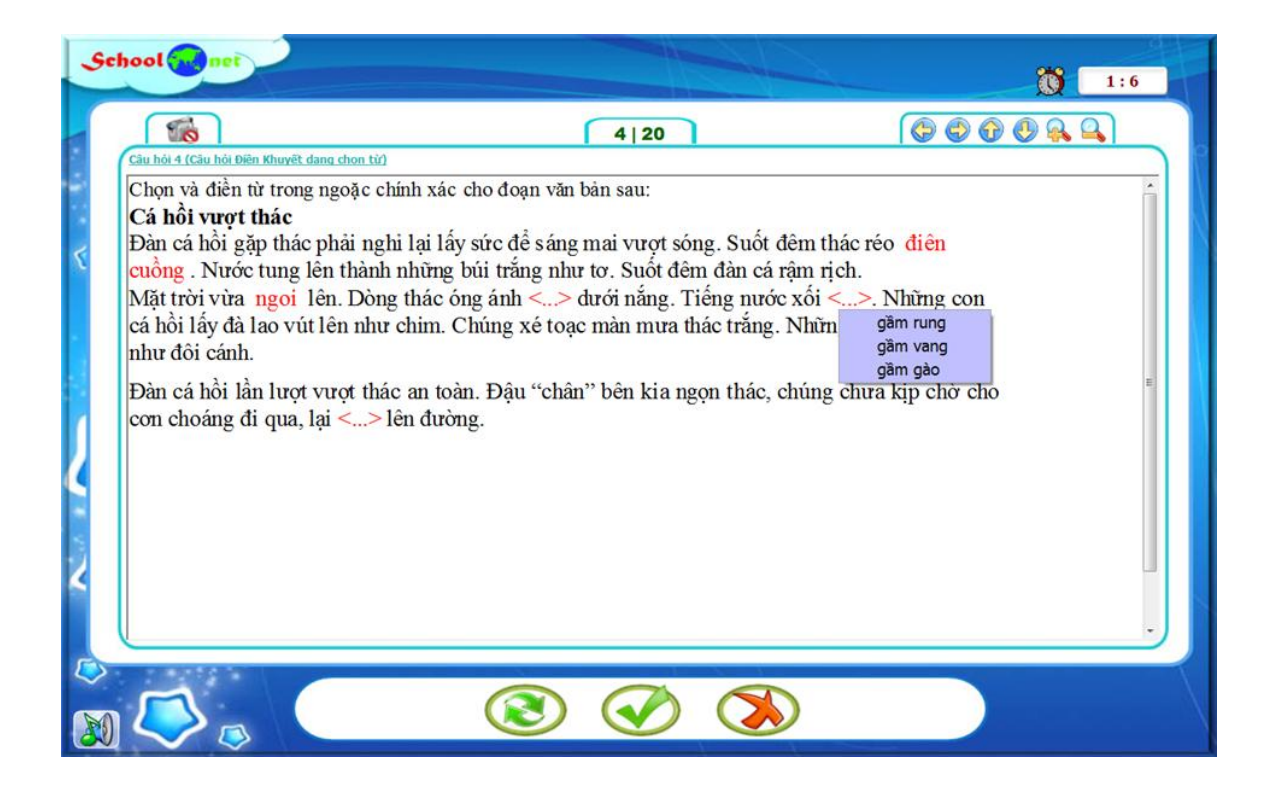

## 5. Kiểm tra IQ (IQ Test)

Hình thức kiểm tra IQ là kiểu kiểm tra trắc nghiệm bình thường, gần giống kiểm tra Chuẩn nhưng sử dụng giao diện của phần mềm IQ Test. Điểm khác biệt duy nhất của kiểu kiểm tra này là sau khi làm xong không cho phép HS xem lại bài làm của mình. Như vậy sự khác biệt chỉ là rất nhỏ.

#### Mục đich, ý nghĩa:

- Mục đich của hình thức kiểm tra này là đánh giá kết quả bài kiểm tra kiến thức của HS thông qua kết quả cuối cùng (tương tự như kiểm tra trí tuệ IQ cũng vậy).

#### Đối tượng:

- Đối tượng của hình thức kiểm tra này thường là HS làm bài kiểm tra dưới sự hướng dẫn và đánh giá của GV hay cha mẹ học sinh.

#### Các đặc điểm của hình thức kiểm tra này:

- Hình thức kiểm tra này chỉ áp dụng cho Skin IQ và áp dụng cho các đề kiểm tra thuần túy trắc nghiệm + cặp đôi + điền khuyết, hỗ trợ cả câu hỏi dài.

- HS được phép làm tất cả các câu hỏi không theo thứ tự nào, thời gian làm 1 câu hỏi không hạn chế.

- Khi nộp bài điểm số được công bố là số câu đúng / tổng số câu và không được phép xem lại các câu hỏi đã làm.

#### Giao diện của hình thức kiểm tra này được mô tả dưới đây:

Giao diện của hình thức kiểm tra IQ Test hoàn toàn giống màn hình kiểm tra của phần mềm IQ Test. HS được quyền xem lại tất cả các câu hỏi đã làm, được phép sửa lại các đáp án đã làm. Khi làm xong thì bấm nút **Nộp bài**.
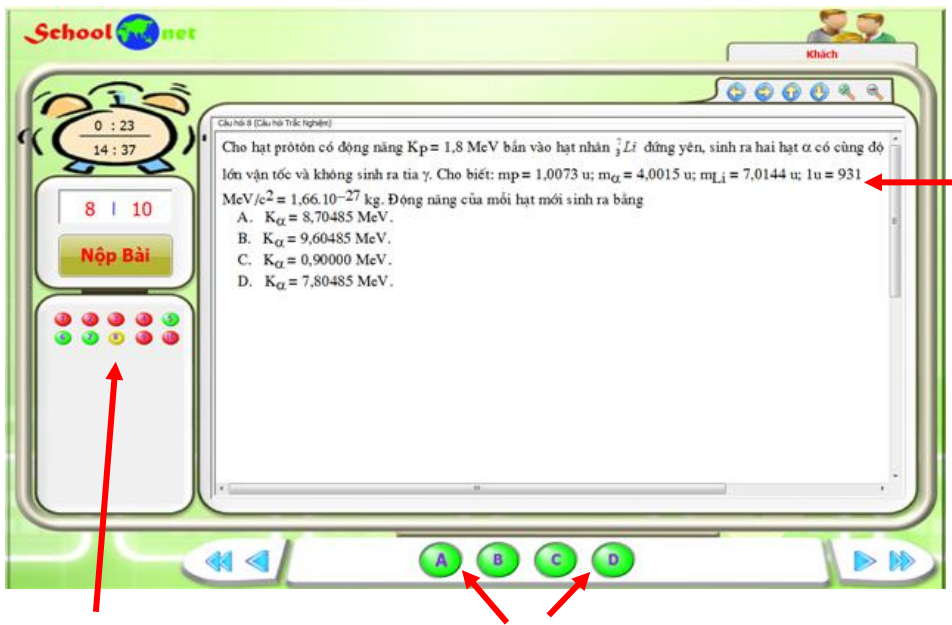

Khung hiện thông tin nội dung câu hỏi.

Các nút cho phép quay lại bất kỳ câu hỏi nào của bài kiểm tra.

Vị trí các nút lệnh điều khiển làm bài kiểm tra.

### Chú ý:

Trong tất cả các hình thức kiểm tra nếu câu hỏi hiện thời có tệp dữ liệu Media đi kèm thì nút trình

diễn media sẽ hiển thị sáng. Nháy vào nút này để xem trình diễn Media tương ứng của câu hỏi hiện thời. Thời gian xem trình diễn media vẫn tính vào thời gian làm bài kiểm tra của phần mềm.

Sau đây là bảng tổng kết lại tất cả các hình thức kiểm tra trực tuyến trong phần mềm.

| Hình thức kiểm tra | Mô tả ngắn ý nghĩa                                                                       |
|--------------------|------------------------------------------------------------------------------------------|
| Kiểm tra chuẩn     | Hình thức kiểm tra chuẩn, chính thức dành cho việc kiếm tra chính thức                   |
| Standard Test      | trên lớp học cùng như ở nhà.                                                             |
|                    | Đây là kiểu kiểm tra chuẩn đã có từ phiên bản đầu tiên của phần mềm.                     |
|                    | Các đặc điểm của hình thức kiểm tra này:                                                 |
|                    | - HS làm lần lượt từng câu, được phép xem và làm lại các câu đã làm<br>trước đó.         |
|                    | - Thời gian làm từng câu không hạn chế.                                                  |
|                    | - Khi nháy nút Nộp bài mới tính điểm.                                                    |
|                    | - Sau khi xem điểm có thể xem lại đáp án toàn bài kiểm tra.                              |
|                    | - Kết quả bài làm của HS ghi vào LogFile.                                                |
| Kiểm tra nhanh     | Hình thức này dành cho việc kiểm tra nhanh kiến thức, được thực hiện                     |
| Quick Test         | khi không có nhiêu thời gian và cân kiêm tra nhiêu học sinh trong một<br>thời gian ngắn. |
|                    | Các đặc điểm của hình thức kiểm tra này:                                                 |

| Hình thức kiểm tra                | Mô tả ngắn ý nghĩa                                                                                                    |
|-----------------------------------|----------------------------------------------------------------------------------------------------|
|                                   | - HS chỉ được làm các câu hỏi lần lượt từ đầu đến cuối. Không được<br>phép quay lại các câu hỏi đã làm.                                                                                                    |
|                                   | - Thời gian cho mỗi câu hỏi là hạn chế, kể cả thời gian xem các tệp<br>Media kèm theo.                                                                                                    |
|                                   | - Khi hết thời gian của 1 câu, phần mềm sẽ thông báo đúng/sai và tự<br>động chuyển sang câu tiếp theo.                                                                                                    |
|                                   | - Khi làm xong phần mềm  tự động chấm điểm. Xem được toàn bộ thông<br>tin kết quả.                                                                                                    |
|                                   | - Không cho phép xem lại quá trình làm bài sau khi kết thúc kiểm tra.                                                                                                    |
| Kiểm tra mở<br>Open Test          | Hình thức này áp dụng cho các trường hợp kiểm tra kiến thức theo kiểu vừa học vừa chơi, vừa kiểm tra vừa xem lại kiến thức. Hình thức này có thể dành cho đối tượng là một nhóm HS hay một lớp học.                                                                                                    |
|                                   | Các đặc điểm của hình thức kiểm tra này:                                                                                                    |
|                                   | - HS chỉ được làm các câu hỏi lần lượt từ đầu đến cuối. Không được<br>phép quay lại các câu hỏi đã làm.                                                                                                    |
|                                   | - Thời gian làm từng câu hỏi không hạn chế.                                                                                                    |
|                                   | - Với mỗi câu, HS được quyền thực hiện các lệnh bổ sung như xem trợ<br>giúp, kiểm tra xem làm đúng hay sai.                                                                                                    |
|                                   | - Khi làm xong phần mềm tự động chấm điểm. Xem được toàn bộ thông<br>tin kết quả.                                                                                                    |
|                                   | - Không cho phép xem lại quá trình làm bài sau khi kết thúc kiểm tra.                                                                                                    |
| Kiểm tra cộng đồng<br>Public Test | Hình thức kiểm tra này dành cho các hoạt động công cộng, kiểm tra<br>trong một hội trường lớn phía dưới có đông người quan sát. Có thể sử<br>dụng tại một lớp học hoặc toàn trường.                                                                                                    |
|                                   | Các đặc điểm của hình thức kiểm tra này:                                                                                                    |
|                                   | - Người dùng chỉ được phép làm lần lượt các câu hỏi từ đầu đến cuối<br>của Test.                                                                                                    |
|                                   | - Hình thức làm bài như sau: khi người dùng nháy vào 1 đáp án, sau<br>một thời gian, pm sẽ thông báo ngay là đúng hay sai và hiện đáp án<br>đúng nếu làm sai. Có Option qui định thời gian làm bài cho 1 câu hỏi<br>trong kiểu Test này: hoặc có hạn chế thời gian (mặc định 1 giây, hoặc<br>không hạn chế thời gian). |
|                                   | - Cách thực hiện là nháy chuột lên một dòng chỉ đáp án (hoặc nháy lên<br>nhiều dòng nếu có nhiều đáp án đúng). Chú ý nếu chưa hết thời gian<br>làm bài có thể thay đổi và chọn đáp án khác.                                                                                                    |
|                                   | - Khi làm hết câu cuối cùng, pm hiện ngay số điểm và số câu hỏi đúng /<br>tổng số câu. Không được phép quay lại xem các câu hỏi đã làm.                                                                                                    |
|                                   | - Có hiệu ứng âm thanh và hình ảnh cho mỗi phần làm của thí sinh.                                                                                                    |
| Kiểm tra IQ                       | Đây là hình thức kiểm tra tương tự như đối với các kỳ kiểm tra trí tuệ                                                                                                    |
| IQ Test                           | IQ,                                                                                                    |

| Hình thức kiểm tra | Mô tả ngắn ý nghĩa                                                                                                    |
|--------------------|----------------------------------------------------------------------------------------------------|
|                    | Các đặc điểm của hình thức kiểm tra này:                                                                                          |
|                    | - Hình thức kiểm tra này chỉ áp dụng cho Skin IQ và áp dụng cho các đề<br>kiểm tra thuần túy trắc nghiệm + cặp đôi + điền khuyết. |
|                    | - HS được phép làm tất cả các câu hỏi không theo thứ tự nào, thời gian<br>làm 1 câu hỏi không hạn chế.                            |
|                    | - Khi nộp bài điểm số được công bố là số câu đúng / tổng số câu và<br>không được phép xem lại các câu hỏi đã làm.                 |

Bảng sau tổng kết lại 5 kiểu kiểm tra trực tuyến trong phần mềm iQB.

|                                                                   | Kiểm tra<br>chuẩn                                                        | Kiểm tra<br>nhanh                                                                  | Kiểm tra mở                                                                 | Kiểm tra<br>Cộng đồng                                                        | Kiểm tra<br>dạng IQ                                                      |
|-------------------------------------------------------------------|--------------------------------------------------------------------------|------------------------------------------------------------------------------------|-----------------------------------------------------------------------------|------------------------------------------------------------------------------|--------------------------------------------------------------------------|
| Hỗ trợ các dạng<br>câu hỏi nào?                                   | Hỗ trợ toàn<br>bộ: ngắn, dài,<br>trắc nghiệm,<br>điền khuyết,<br>cặp đôi | Hỗ trợ toàn<br>bộ: ngắn, dài,<br>trắc nghiệm,<br>điền khuyết,<br>cặp đôi           | Hỗ trợ toàn<br>bộ: ngắn, dài,<br>trắc nghiệm,<br>điền khuyết,<br>cặp đôi    | Hỗ trợ toàn<br>bộ: ngắn, dài,<br>trắc nghiệm,<br>điền khuyết,<br>cặp đôi     | Hỗ trợ toàn<br>bộ: ngắn, dài,<br>trắc nghiệm,<br>điền khuyết,<br>cặp đôi |
| Thứ tự thực<br>hiện câu hỏi đề<br>kiểm tra                        | Có thể làm bài<br>theo bất kỳ thứ<br>tự nào                              | Bắt buộc thực<br>hiện lần lượt<br>các câu hỏi từ<br>đầu đến cuối                   | Bắt buộc thực<br>hiện lần lượt<br>các câu hỏi từ<br>đầu đến cuối            | Bắt buộc thực<br>hiện lần lượt<br>các câu hỏi từ<br>đầu đến cuối             | Có thể làm<br>bài theo bất<br>kỳ thứ tự nào                              |
| Thời gian thực<br>hiện 1 câu hỏi                                  | Không hạn chế<br>thời gian                                               | Hạn chế thời<br>gian làm 1 câu<br>hỏi                                              | Không hạn chế<br>thời gian                                                  | Có 2 lựa chọn:<br>hạn chế hoặc<br>không.                                     | Không hạn<br>chế thời gian                                               |
| Cho phép xem<br>đáp án câu hỏi<br>ngay trong quá<br>trình làm bài | Không cho<br>phép                                                        | Làm xong 1<br>câu hỏi thì<br>thông báo ngay<br>đúng sai và<br>hiện đáp án<br>đúng. | Cho phép xem<br>đáp án khi<br>người dùng<br>nháy nút Gọi ý<br>hoặc Kiểm tra | Ngay sau khi<br>làm xong một<br>câu hỏi sẽ<br>thông báo ngay<br>đáp án đúng. | Không cho<br>phép                                                        |
| Cho phép kiểm<br>tra từng câu<br>xem đã làm<br>đúng chưa          | Không cho<br>phép                                                        | Không cho<br>phép                                                                  | Cho phép xem<br>đáp án khi<br>người dùng<br>nháy nút Gợi ý<br>hoặc Kiểm tra | Không cho<br>phép                                                            | Không cho<br>phép                                                        |
| Thời hạn nộp<br>bài                                               | Tùy ý trong<br>khoảng thời<br>gian cho phép<br>của đề kiểm tra           | Nộp bài khi<br>làm đến câu<br>cuối cùng                                            | Nộp bài khi<br>làm đến câu<br>cuối cùng                                     | Nộp bài khi<br>làm đến câu<br>cuối cùng                                      | Tùy ý trong<br>khoảng thời<br>gian cho<br>phép của đề<br>kiểm tra        |
| Dừng làm bài                                                      | Cho phép dừng<br>làm bài kiểm<br>tra                                     | Cho phép dừng<br>làm bài kiểm<br>tra                                               | Cho phép dừng<br>làm bài kiểm<br>tra                                        | Cho phép dừng<br>làm bài kiểm<br>tra                                         | Cho phép<br>dừng làm bài<br>kiểm tra                                     |

# Thao tác 27. Chức năng chấm bài kiểm tra trực tiếp

Với các đề kiểm tra trắc nghiệm không phải bao giờ trên lớp học hoặc ở nhà HS có máy tính để làm bài kiểm tra. Trong đa số các trường hợp, giáo viên phải in đề kiểm tra ra giấy, phát cho học sinh. Học sinh làm bài trên giấy, trả bài cho GV và GV tiến hành chấm bài trên giấy.

Đối với các trường hợp này, phần mềm iQB Cat 7.0 có một giải pháp khá đơn giản nhưng tiện lợi như sau:

**1.** Với các đề trắc nghiệm hoàn toàn (chỉ bao gồm các câu hỏi trắc nghiệm, không tự luận, không điền khuyết, cặp đôi), phần mềm sẽ có chức năng in các phiếu trả lời trắc nghiệm theo đúng đề kiểm tra đó để học sinh làm bài.

**2.** Khi học sinh nộp bài bằng phiếu trắc nghiệm đó, phần mềm có chức năng chấm bài trực tiếp. Chức năng này cho phép GV chấm bài của học sinh ngay trên máy tính và phần mềm sẽ tự động chấm điểm thay cho GV. Chức năng này rất thuận tiện cho GV, giảm nhẹ công sức chấm bài trên giấy của GV.

Sau đây là mô tả các chức năng trên.

## 1. In phiếu trả lời trắc nghiệm

Các bước thực hiện như sau:

- Mở tệp đề kiểm tra muốn in phiếu trắc nghiệm. Đề kiểm tra này phải là đề làm việc hiện thời.

- Thực hiện lệnh:

### Ôn luyện - Kiểm tra ---> Chấm bài kiểm tra.

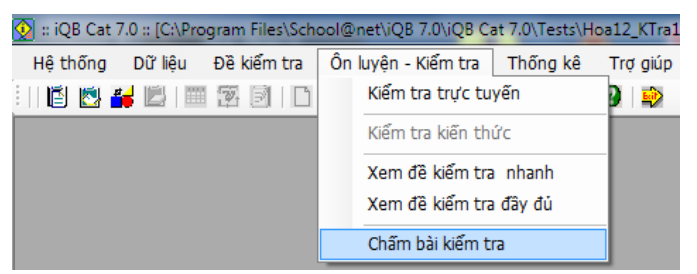

- Xuất hiện cửa sổ như hình sau.

Trong cửa sổ này, thực hieejnj 2 lựa chọn:

- + Số cột của phiếu trả lời trắc nghiệm.
- + Thứ tự câu hỏi thể hiện trên phiếu.

| CHÂM                   | BAI KIÊM           | TRA THEO N | 4Å ĐĚ: 000 |
|------------------------|--------------------|------------|------------|
| Họ tên học sinh:       |                    |            |            |
| Lớp:                   |                    | SBD:       |            |
| Chọn kiếu, mẫu làm bài |                    |            |            |
| 1 cột                  | 2 cột              | 3 cột      | 4 cột      |
| Số dòng trên cột:      | 4                  | •          |            |
| Thứ tự câu hỏi         | Theo cột Theo hàng |            |            |
| 🔲 okil 🕮 – i d 🖏 - i d | L - Fil-           |            |            |

- Nháy nút In phiếu kiểm tra.

Cửa sổ Preview như sau xuất hiện.

| 😡 Phiếu trả lời trắc nghiêm |         |      |         |       |            |          |          |         |        |       |       |        |         |       |      |                                                                                                    |       |      |       |       |          | <u>.</u> |
|-----------------------------|---------|------|---------|-------|------------|----------|----------|---------|--------|-------|-------|--------|---------|-------|------|----------------------------------------------------------------------------------------------------|-------|------|-------|-------|----------|----------|
|                             | K < 1/1 |      | > 12    |       |            |          | 101      | P 12    | 0      | 125   | %     |        |         |       |      |                                                                                                    |       |      |       |       |          |          |
| Lựa chọn in                 |         |      |         |       |            |          |          |         |        |       |       |        |         |       |      |                                                                                                    |       |      |       |       |          | ^        |
| 💟 In mã đề kiếm tra         |         |      |         |       |            |          |          | PH      | IÉU    | TR    | ÀLỜ   | I TRÁ  | CN      | IGH   | IÊN  | 1                                                                                                    |       |      |       |       |          |          |
|                             |         |      |         |       |            |          |          |         |        | 1     | Mã đề | : 0000 | 00      |       | 1    |                                                                                                    |       |      |       |       |          |          |
| Số câu/nhóm: 2 🔅            |         |      |         |       |            |          |          |         |        |       |       |        |         |       |      |                                                                                                    |       |      |       |       |          | <br>0    |
| Khung                       |         | Ho   | và      | ên ti | hí si      | nh.      |          |         |        |       |       | Gi     | im t    | hi 1  |      |                                                                                                    |       |      |       |       |          |          |
| Kiếu khung 1                |         | No   | àve     | inh.  |            | /        | 1        |         |        |       |       | L      | In the  | ân.   |      |                                                                                                    |       |      |       |       |          |          |
|                             |         | Lá   | ay s    |       |            | CDD.     | /        |         |        |       |       | 6      | hie     | 1-1-  |      |                                                                                                    |       |      |       |       |          |          |
|                             |         | LU   | P       |       |            | 3DD      | 1/2      | 43.     | •••••• |       |       | 0      | inu .   | Ay.   |      |                                                                                                    |       |      |       |       |          |          |
|                             |         | IVIC | on u    | 1     |            | ,        |          | de:     |        |       |       | Gi     | am      | uni 2 | •    |                                                                                                    |       |      |       |       |          |          |
|                             |         | Ng   | ay u    | II:   |            |          | ./       | ••      |        |       |       | Н      | o te    | ::    |      |                                                                                                    |       |      |       |       |          |          |
|                             |         |      |         |       |            |          |          |         |        |       |       | C      | hừ      | ky:   |      |                                                                                                    |       |      |       |       |          |          |
|                             |         |      |         |       |            |          |          |         |        |       |       |        |         |       |      |                                                                                                    |       |      |       |       |          | <br>121  |
| Preview                     |         | Th   | i sin   | h lư  | u ý:       |          | 12141750 | 0.00    |        | 5.5   | 0 921 | 20     |         |       |      |                                                                                                    |       |      |       |       |          |          |
|                             |         | -    | Giũ     | phi   | êu p       | hăng,    | khôn     | g bĉ    | i bâ   | n, là | m rác | h.     |         |       |      |                                                                                                    |       |      |       |       |          |          |
|                             |         | -    | Pha     | i ghi | i đây      | dù c     | ác mụ    | ic th   | eo h   | ướn   | g dẫn | •01    |         |       |      |                                                                                                    |       |      |       |       |          |          |
|                             |         | Ph   | ần tr   | à lời | i:         |          |          |         |        |       |       |        |         |       |      |                                                                                                    |       |      |       |       |          |          |
|                             |         | -    | Sốt     | hứ t  | ur câ      | u trà l  | lời du   | ới đ    | ây ú   | ng    | ới số | thứ tụ | cât     | ı trắ | c ng | hiệm                                                                                                    | trong | đề t | hi. H | Đối v | với      |          |
|                             |         | mõ   | bi câ   | 1 trắ | c ng       | hiêm.    | thí si   | inh c   | hon    | và    | ô kín | môt ô  | tròi    | n tur | mg   | ứng                                                                                                    |       |      |       |       |          |          |
|                             |         |      | với     | phir  | ong        | án trà   | lời đ    | ing     |        |       |       |        |         |       | 0    | 0                                                                                                    |       |      |       |       |          |          |
|                             |         |      |         | pha   | 0          |          |          |         |        |       |       |        |         |       |      |                                                                                                    |       |      |       |       |          |          |
|                             |         |      |         |       |            |          |          |         |        |       |       |        |         |       |      |                                                                                                    |       |      |       |       |          |          |
|                             |         | 1    | a       | R     | C          | (III)    | 5        | 0       | R      | 0     | (iii) | 0      | 6       | R     | O    | (f)                                                                                                    | 13    | 0    | R     | 0     | (iii)    |          |
|                             |         | 1    | 0.      |       | e          | C.       | 2        | 0       |        | 0     | (m)   | ,      | es      |       | e    | Se la construction de la construction de la constru | 15    | e.   |       | e     | 6        |          |
|                             |         |      | -       | -     | -          | -        |          | -       | -      | -     | -     |        | -       | -     | -    | -                                                                                                    |       | -    | -     | -     | -        |          |
|                             |         | 2    | a       | B     | C          | <b>W</b> | 6        | (A)     | B      | C     | Ð     | 10     | (A)     | B     | C    | Ð                                                                                                    | 14    | (T)  | B     | C     | <b>W</b> |          |
|                             |         |      |         |       | 1000       |          |          | 1000000 |        |       | 0.000 |        |         |       |      |                                                                                                    |       |      |       |       |          |          |
|                             |         | 3    | $\odot$ | B     | C          | 0        | 7        | 0       | B      | C     | 0     | 11     | $\odot$ | B     | C    | 0                                                                                                    | 15    | 3    | B     | C     | 0        |          |
|                             |         |      |         |       |            |          |          |         |        |       |       |        |         |       |      |                                                                                                    |       |      |       |       |          |          |
|                             |         | 4    | 0       | (B)   | $\bigcirc$ | 00       | 8        | 0       | (B)    | C     | (1)   | 12     | 0       | R     | 0    | 1                                                                                                    |       |      |       |       |          |          |
|                             |         |      | 1.00    |       | -          | -        |          | 100 200 | 1      | -     |       |        | -       |       | -    | 1000                                                                                                    |       |      |       |       |          | <br>     |

Từ cửa sổ này có thể in trực tiếp phiếu này ra máy in.

Nếu không ưng ý thì đóng cửa sổ này và lựa chọn các phương án thể hiện khác của phiếu kiểm tra trắc nghiệm.

## 2. Chấm bài trực tiếp theo phiếu trả lời

Sau khi học sinh làm bài và nộp lại cho GV các phiếu trả lời, GV sẽ tiến hành chấm bài theo cách sau đây.

- Mở tệp đề kiểm tra tương ứng với đề kiểm tra đã cho HS làm bài.

- Thực hiện lệnh:

### Ôn luyện - Kiểm tra ---> Chấm bài kiểm tra.

Xuất hiện hộp hội thoại Chấm bài kiểm tra như hình sau:

| hấm bài kiểm tra                       | X                                                                  |                                                                                       |
|----------------------------------------|--------------------------------------------------------------------|---------------------------------------------------------------------------------------|
| CHẤM                                   | 1 BÀI KIỂM TRA THEO MÃ ĐỀ: 00000                                   | 1. Nhập tên HS, lớp,                                                                  |
| Họ tên học sinh:                       | Bui Quang Vinh                                                     | đầu tiên cần chấm bài.                                                                |
| Lớp:                                   | 12A SBD: 123                                                       |                                                                                       |
| Chọn kiểu, mẫu làm b                   | ài                                                                 |                                                                                       |
|                                        | 2 cột 3 cột 4 cột                                                  | 2. Chọn số cột của<br>phiếu làm bài và cách<br>thể hiện thư tự câu hỏi<br>trong phiếu |
| Số dòng trên cột:<br>Thứ tự câu hỏi    | <ul> <li>Theo cột</li> <li>Theo hàng</li> <li>Theo hàng</li> </ul> | Điền các thông tin này<br>giống như khi in phiếu<br>làm bài kiểm tra.                 |
| Ghi kết quả chấm v<br>n phiếu kiểm tra | ào LogFile<br>Bắt đầu chấm Hủy lệnh                                | 3. Nháy nút này để bắt<br>đầu chấm bài trực tiếp<br>trên máy tính                     |

- Thực hiện các thao tác:

+ Nhập tên Học sinh, Lớp, Số BD.

+ Chọn số cột và cách hiển thị thư tự câu hỏi trong phiếu làm bài. Chú ý tham số này chọn giống như đã chọn khi in phiếu làm bài.

- Nháy nút Bắt đầu chấm.

Xuất hiện giao diện màn hình chấm bài như hình sau:

| Cat 7.0 :: [C:\Program File | chool@net\iQ8 7.0\iQ8 Cat 7.0\Tests\Hoa9_KTra1tiet_Kimibai.qbt] - | [Châm bài kiêm tra] |     |
|-----------------------------|-------------------------------------------------------------------|---------------------|-----|
| thống Dữ liệu Đẽ l          | n tra Ön luyện - Kiếm tra Thống kê Trợ giúp                       |                     | - 1 |
| 3 🕌 🗳 🖾 💷 🗷 🖻               |                                                                   |                     |     |
| n tin hài kiếm tra          |                                                                   |                     |     |
|                             |                                                                   |                     |     |
| Må de kiem tra:             | 1 + A B C D 11 A B C D 21 A B                                     |                     |     |
| 00000                       | 2 (N (B) (C) 12 (N (B) (C) (D) 22 (N (B)                          |                     |     |
| so cau noi:                 | 3 0 8 0 0 13 0 8 0 0 23 0 8                                       | O                   |     |
| SU                          |                                                                   |                     |     |
| to ten noc sinn:            |                                                                   |                     |     |
| Shis dash                   |                                                                   |                     |     |
| 10 000 Ganni.               | 6 (A) (B) (C) (D) 16 (A) (B) (C) (D) 26 (A) (B)                   |                     |     |
| 1234                        | 7 (A) (B) (C) (D) 17 (A) (B) (C) (D) 27 (A) (B)                   |                     |     |
|                             | 8 (A) (B) (C) (D) 18 (A) (B) (C) (D) 28 (A) (B)                   |                     |     |
|                             | 9 (\ B (C )) 19 (\ B (C )) 29 (\ B                                |                     |     |
| Tiến tục                    | 10 (A) (B) (C) (D) 20 (A) (B) (C) (D) 30 (A) (B)                  |                     |     |
|                             |                                                                   |                     |     |
| Kết quả                     |                                                                   |                     |     |
| - and the -                 |                                                                   |                     |     |
|                             |                                                                   |                     |     |
| in KQ chi<br>tiết           |                                                                   |                     |     |
|                             |                                                                   |                     |     |
| Trei giún                   |                                                                   |                     |     |
|                             |                                                                   |                     |     |
| Thoit                       |                                                                   |                     |     |
| moat                        |                                                                   |                     |     |
|                             |                                                                   |                     |     |

Chính giữa màn hình này là hình ảnh phần phiếu trắc nghiệm giống như phiếu đã phát cho HS.

- Bắt đầu tiến hành nhập thông tin làm bài theo phiếu của HS này.

Cách nhập phiếu này rất đơn giản.

| 1  | 💧 🖪 C 🛈         | 11 | (A) (D) (C) (D) | 21   |                  |
|----|-----------------|----|-----------------|------|------------------|
| 2  | (A) (B) (C) (D) | 12 | (A) (B) (C) (D) | 22   | (A) (B) (C) (D)  |
| 3  | (A) (B) (C) (D) | 13 | (A) 📵 (C) 🛈     | 23   | (A) (B) (C) (D)  |
| 4  | 🚯 🛞 🔘 🔘         | 14 |                 | 24   | (A) (B) (C) (D)  |
| 5  | (A) (B) (C) (D) | 15 | 🚯 🖪 C 🛈         | 25   | (A) (B) (C) (D)  |
| 6  | (A) (B) (C) (D) | 16 |                 | 26   | (A) (B) (C) (D)  |
| 7  | (A) (B) (C) (D) | 17 | (A) 📵 (C) 📵     | 27   | (A) (B) (C) (D)  |
| 8  | 🚯 🛞 🔘 🕖         | 18 | (A) 📵 (C) 🛈     | 28   | (A) (B) (C) (D)  |
| 9  | 🚯 🖲 🖸 🕖         | 19 | 🚯 🖪 C 🛈         | 29   | 🚯 🖪 🖸 🛈          |
| 10 |                 | 20 |                 | 30 - | • <b>A B C D</b> |

Có thể dùng chuột: nháy lên các ô tròn để đánh dấu phương án đúng.

Dùng bàn phím: Sử dụng các phím  $\downarrow \uparrow \leftarrow \rightarrow \text{để dịch chuyển dòng đang chấm. Nháy các phím A, B, C, D hoặc phím 1, 2, 3, 4, ... để đánh dấu.$ 

- Khi nhập xong phần bài làm của học sinh thì nháy nút Kết quả ở bên trái.

Cửa sổ ghi kết quả sẽ hiện ngay trên màn hình như hình dưới đây.

| g th bli kiến tra<br>48 đi kiến tra:<br>000000 |                                                         |  |
|------------------------------------------------|---------------------------------------------------------|--|
| Số câu hỏi:<br>NA                              | 3 0 0 0 13 0 0 0 23 0 0 0 0                             |  |
| te tên học sinh:                               | 4 🚯 🛞 🔘 14 🚯 🛞 🖸 🕼 Kit quá châm bài kiến tra            |  |
| Iguyễn Quang Bình                              | 5 🛞 🖲 📵 15 🕲 🖲 🖸 🖉                                      |  |
| 6 bée danhi                                    | 6 🚫 🛞 🕲 16 🔇 🛞 🖸 🕴                                      |  |
| 234                                            | 7 🚫 📵 💭 🕕 17 🚫 🚇 💭 🛛 He tim th' anti: Nguyễn Quang Bình |  |
|                                                | 8 🛞 🛞 🕖 🕖 18 🕔 💷 🗘 🖉 Sébáo danh: 1234                   |  |
|                                                | 9 🛞 🔃 😳 🕕 19 🛞 🔃 🚺 🛛 🕺 Miditate 00000                   |  |
| Tiếp tục                                       | 10 🛞 🛞 💭 20 🛞 🛞 💭 Ting of class 30                      |  |
| procession and the second                      | 56 chu đing: 7                                          |  |
| Kết quả                                        | Thang đến từ da: 10                                     |  |
|                                                | Then defin day days: 2.41 DIÊM                          |  |
| in KQ chi<br>kalik                             |                                                         |  |
| (                                              |                                                         |  |
| Teriotica                                      | Dóng                                                    |  |

Nháy nút Đóng để đóng cửa này.

- Nháy nút Tiếp tục để chuyển sang chấm bài của HS tiếp theo.

Cửa sổ như hình sau xuất hiện cho phép nhập Tên, Lớp, SBD của HS tiếp theo.

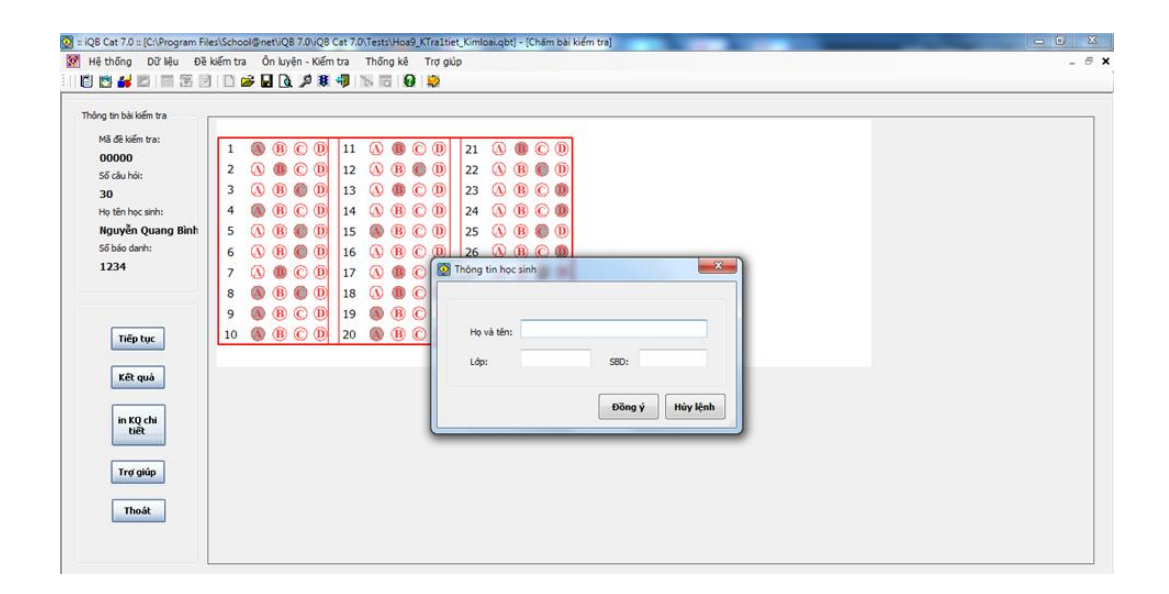

Chú ý: Sau khi chấm bài cho 1 HS, nút In KQ Chi tiết sẽ cho phép in ra kết quả chấm bài chi tiết của một HS như hình sau.

|         |           | -                         | -                   |                      | -                     |       |                |     |   |   |
|---------|-----------|---------------------------|---------------------|----------------------|-----------------------|-------|----------------|-----|---|---|
| K 🗶 1/1 | > >       |                           | 🔲   🚔   🔎           | 🔎   🛆   🚺            | 100%                  | - 🔍   | 5x1*           |     |   |   |
|         |           | ÐÊ KI                     | ÊM TR               | A 1 TIẾ<br>Thời gian | T MÔN<br>làm bài : 45 | HÓA H | IỌC LÓ         | P 9 |   | E |
|         |           |                           | ã o                 | Ket qu               | a chi ti              | et :  |                |     |   |   |
|         | Họ tên họ | c sinh : Ng               | uyên Quang          | Binh                 |                       |       |                |     |   |   |
|         | Lop: 12A  | SO DAO AAI<br>(1 Số câu đ | nn: 1234<br>Suna: 7 |                      |                       |       |                |     |   |   |
|         | Cân       | 1 30 cau a                | ung. 7              | 3                    | 4                     | 5     | 6              | 7   | 1 |   |
|         | Đáp án    | Ā                         | B                   | D                    | B                     | D     | Ă              | Á   |   |   |
|         | Bài làm   | A                         | в                   | c                    | A                     | c     | C              | в   |   |   |
|         | KQ        | Đúng                      | Đúng                | Sai                  | Sai                   | Sai   | Sai            | Sai |   |   |
|         | Câu :     | 8                         | 9                   | 10                   | 11                    | 12    | 13             | 14  |   |   |
|         | Đáp án    | С                         | D                   | в                    | C,D                   | В     | С              | A   |   |   |
|         | Bài làm   | A,C                       | A                   | A                    | в                     | С     | В              |     |   |   |
|         | KQ        | Sai                       | Sai                 | Sai                  | Sai                   | Sai   | Sai            | Sai |   |   |
|         | Câu :     | 15                        | 16                  | 17                   | 18                    | 19    | 20             | 21  |   |   |
|         | Đáp án    | С                         | в                   | в                    | D                     | D     | в              | D   |   |   |
|         | Bài làm   | A                         |                     | В                    | В                     | A     | A              | B   |   |   |
|         | KQ        | Sai                       | Sai                 | Đúng                 | Sai                   | Sai   | Sai            | Sai |   |   |
|         | Cāu :     | 22                        | 23                  | 24                   | 25                    | 26    | 27             | 28  |   |   |
|         | Đáp án    | С                         | D                   | A                    | A                     | D     | С              | C   |   |   |
|         | Bailam    | C                         | D                   | D                    | С                     | D     | C              | в   |   |   |
|         | ĸQ        | Dung                      | Dung                | Sai                  | Sai                   | ±0úng | ± <b>J</b> úng | Sai |   | - |

# Thao tác 28. Thống kê câu hỏi theo chủ đề kiến thức

Thống kê câu hỏi trong Ngân hàng là chức năng đơn giản nhưng rất cần thiết đối với các nhà quản trị Ngân hàng câu hỏi. Chức năng này cho phép chúng ta biết được các thống kê quan trọng liên quan đến số lượng các câu hỏi đã nhập trong CSDL và phân bổ chúng theo các phân loại khác nhau.

Các chức năng thống kế câu hỏi của Ngân hàng câu hỏi có trong thực đơn **Thống kê**. Có tất cả 6 lệnh như vậy.

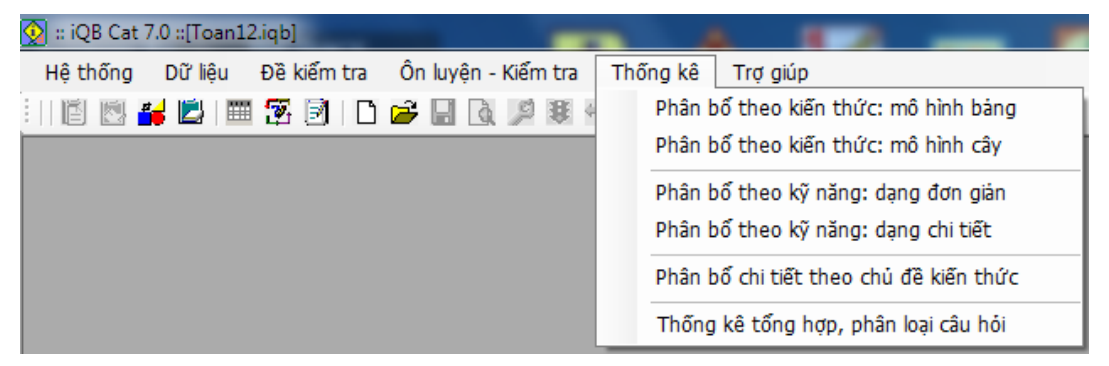

Sau đây sẽ chi minh họa 2 bản thống kê hay dùng nhất.

## Thống kê. phân bổ theo kiến thức: mô hình cây

Chức năng này sẽ thống kê toàn bộ câu hỏi trong CSDL phân bổ theo từng chủ đề kiến thức (thể hiện theo mô hình cây). Với mỗi chủ đề kiến thức sẽ thống kê: tổng số câu hỏi, phân bổ theo TL/TN/ĐK/CĐ và tỷ lệ phần trăm của các phân bổ này. Bản thống kê có dạng như hình dưới đây.

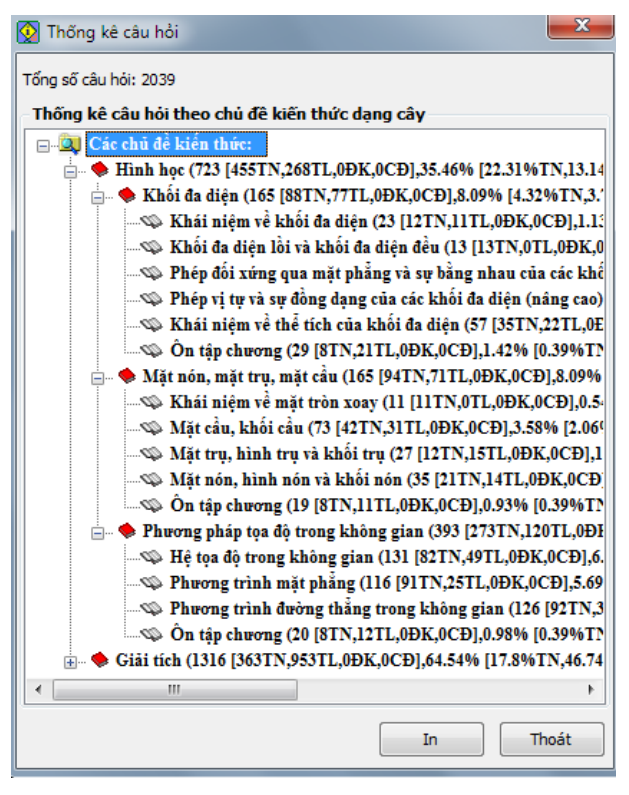

## Phân bổ chi tiết theo chủ đề kiến thức

Chức năng này cũng thống số lượng câu hỏi theo từng chủ đề kiến thức tiêu đề, sau đó có phân bổ sâu hơn theo các nhóm sau:

- Phân bổ theo kiểu nội dung: Tự luận / Trắc nghiệm / Điền khuyết / Cặp đôi.
- Phân bổ theo Lý thuyết / Bài tập.
- Phân bổ theo các kỹ năng cơ bản.

| TH  | IỐNG KÊ PHÂN BỔ CHI TIẾT THEO       | D MA TRẬN KIẾ | Ν ΤΗỨΟ  |
|-----|-------------------------------------|---------------|---------|
| Stt | Kiến thức                           | Số lượng      | Tỷ lệ   |
| H   | ình học. Khối đa diện.              | 165           | 8.1%    |
|     | Phân bổ theo kiểu nội đưng câu hỏi: |               |         |
|     | Tự luận                             | 77            | 3.8 %TL |
|     | Trắc nghiệm                         | 88            | 4.3 %TN |
|     | Điền khuyết                         | 0             | 0 %ĐK   |
|     | Cặp đôi                             | 0             | 0 %CĐ   |
| 1   | Phân bổ theo hình thức câu hỏi:     |               |         |
|     | Lý thuyết                           | 0             | 0%      |
|     | Bài tập                             | 165           | 8.1%    |
|     | Phân bổ theo kỹ năng cơ bản:        |               |         |
|     | Biết                                | 13            | 0.6%    |
|     | Hiểu                                | 152           | 7.5%    |
|     | Vận đựng                            | 0             | 0%      |
| H   | ình học. Mặt nón, mặt trụ, mặt cầu. | 165           | 8.1%    |
|     | Phân bổ theo kiểu nội dung câu hỏi: |               |         |
|     | Tự luận                             | 71            | 3.5 %TL |
|     | Trắc nghiệm                         | 94            | 4.6 %TN |
| 2   | Điền khuyết                         | 0             | 0 %ÐK   |
|     | Cặp đôi                             | 0             | 0 %CĐ   |
|     | Phân bổ theo hình thức câu hỏi:     |               |         |
|     | Lý thuyết                           | 0             | 0%      |
|     | D2: 10-                             | 145           | 0 10/   |

Khuôn dạng của bảng phân bổ chi tiết theo chủ đề kiến thức.

## Chú ý:

Tất cả các bảng thống kê của phần mềm đều có chức năng in bảng thống kê này ra máy in.

## Thao tác 29. Chức năng Khởi tạo trực tiếp đề kiểm tra (iQB Cat Full)

Trong mô hình phần mềm iQB, các đề kiểm tra (tệp \*.qbt) sẽ được khởi tạo từ nguồn câu hỏi có trong Ngân hàng (tệp \*.iqb). Như vậy về nguyên tắc, ngân hàng câu hỏi phải được thiết lập trước, đề kiểm tra được kiến tạo sau.

Tuy nhiên trên thực tế, nhiều GV chưa kịp nhập hoặc nhập đủ câu hỏi cho CSDL Ngân hàng câu hỏi của mình, nhưng họ muốn tạo lập các đề kiểm tra dưới dạng \*.qbt để sử dụng các dịch vụ, tính năng khác của bộ phần mềm iQB. Hoặc sau khi đã tạo lập được đề kiểm tra (dưới dạng tệp \*.qbt) rồi, GV muốn chỉnh sửa, thêm bớt nội dung câu hỏi trong đề kiểm tra này. Tất cả những yêu cầu trên đều được thể hiện bởi chức năng **Khởi tạo, nhập, điều chỉnh trực tiếp đề kiểm tra**. Chức năng này chỉ có trong phần mềm iQB Cat Full và iQB Leo.

Bài viết này sẽ mô tả quá trình khởi tạo trực tiếp một đề kiểm tra (không cần có trước Ngân hàng câu hỏi nào).

## Bước 1: thực hiện lệnh

Từ thực đơn thực hiện lệnh:

Đề kiểm tra --> Khởi tạo, nhập trực tiếp đề kiểm tra.

Màn hình của bước 1 có dạng sau:

| 👰 Khởi tạo và nhập trực tiếp đề kiểm tra                                                                                             | ×                                                            |
|----------------------------------------------------------------------------------------------------|--------------------------------------------------------------|
| Font hệ thống                                                                                                    | Nhập thông tin đề kiếm tra                                   |
| Chọn bảng mã:<br>UniCode                                                                                                    | Tên tệp:                                                     |
| Chọn Font:<br>Times New Roman Font                                                                                                   | Thư mục lưu trữ :<br>C:\Program Files\School@net\jQB 7.0\jQE |
|                                                                                                    | Tên đề kiếm tra :                                            |
| Dòng chữ hiến thị demo cho người<br>dùng xác lập font chữ.<br>Bạn hãy lựa chọn font chữ và bảng<br>mã sao cho đọc được dòng chữ này! | Đề gốc     Mã đề kiếm tra :                                  |
| Trợ giúp                                                                                                    | Tiếp tục Hủy lệnh                                            |

Các thao tác trên hộp hội thoại này như sau:

- Nhập tên Test File tại khung **Tên tệp**. Chú ý không cần gõ phần mở rộng qbt. Phần mềm sẽ tự động nạp phần mở rộng này.

- Tại vị trí Thư mục lưu trữ nhập thư mục sẽ chứa tệp đề kiểm tra.

- Nhập tên đề kiểm tra tại vị trí **Tên đề kiểm tra**. Đây là Tên chính thức của đề kiểm tra sẽ được in ra cùng với đề.

- Mặc định đề sẽ được khởi tạo là đề GỐC. Tuy nhiên có thể thay đổi tạo ngay để chính thức bằng cách kích chọn tại vị trí đề gốc. Màn hình thay đổi lại như sau:

| 📝 Đề chính thức  |  |
|------------------|--|
| Mã đề kiếm tra : |  |

Nhập tiếp mã đề kiểm tra vào ô trống bên cạnh.

- Nhấn nút Tiếp tục để chuyển sang bước tiếp theo. Muốn hủy lệnh nhấn nút Hủy lệnh.

## Bước 2: Nhập thông tin thuộc tính của đề kiểm tra

Bước 2 là nhập các thông tin thuộc tính của Đề kiểm tra hiện thời. Màn hình nhập thông tin thuộc tính của Test File có dạng sau:

| Thông tin đề kiếm tra         Tên tệp lưu đề kiếm tra         Gác thông tin mô tả đề kiếm tra         Thông tin mô tả đề kiếm tra         Các thông tin mô tả đề kiếm tra         Các lựa chọn nâng cao         Thông tin mô tả         Tên đề kiếm tra:         Kiểm tra 1 tiết         Mô tả ngắn gọn:         Tiêu đề trên:         Tiêu đề trên:                              |
|----------------------------------------------------------------------------------------------------|
| Tên tệp lưu đề kiếm tra       Ngày tạo đề         6/20/2013       6/20/2013         Các thông tin mô tả đề kiếm tra       Cứa sổ này có 4         Thông tin mô tả Thông tin đề kiếm tra       Các lựa chọn nâng cao         Tên đề kiếm tra:       Kiểm tra 1 tiết         Mô tà ngắn gọn:       Kiểm tra 1 tiết         Tiêu đề trên:       Các TAB chính là:                    |
| 6/20/2013       Cửa sổ này có 4         Các thông tin mô tả đề kiếm tra       Các lựa chọn nâng cao         Thông tin mô tả       Thông tin đề kiếm tra         Các thông tin mô tả       Các lựa chọn nâng cao         Tên đề kiếm tra:       Kiểm tra 1 tiết         Mô tả ngắn gọn:       Kiểm tra 1 tiết         Tiêu đề trên:       Các TAB chính là:                        |
| Các thông tin mô tả đẻ kiểm tra       Cứa số này có 4         Thông tin mô tả       Thông tin đề kiểm tra         Các lựa chọn nâng cao       Thông tin nhóm câu hỏi         Tên đề kiểm tra:       Kiểm tra 1 tiết         Mô tả ngắn gọn:       Kiểm tra 1 tiết         Tiêu đề trên:       Các TAB chính là:                                                                   |
| Thông tin mô tả       Thông tin đề kiếm tra       Các lựa chọn nâng cao       Thông tin nhóm câu hói       TAB thống tin hoàn         Tên đề kiếm tra:       Kiểm tra 1 tiết       Mô tả ngắn gọn:       Kiểm tra 1 tiết       Thông tin nhóm câu hói       Thông tin nhóm câu hói         Tên đề kiếm tra:       Kiểm tra 1 tiết       Các TAB chính là:       Các TAB chính là: |
| Tên đề kiếm tra:       Kiểm tra 1 tiết       toàn tương tự chức năng Thay đổi thông số đề kiểm tra.         Mô tả ngắn gọn:       Inêu đề trên:       Các TAB chính là:                                                                                                    |
| Tên đề kiếm tra:       Kiểm tra 1 tiết       năng Thay đôi         Mô tả ngắn gọn:       thông số đề kiểm tra.         Tiêu đề trên:       Các TAB chính là:                                                                                                    |
| Mô tả ngắn gọn:       thông số đề kiếm         Tiêu đề trên:       Các TAB chính là:                                                                                                    |
| Tiêu đề trên:       tra.         Các TAB chính là:                                                                                                    |
| Tiêu đề trên: Các TAB chính là:                                                                                                    |
|                                                                                                    |
| Thông tin mộ tảo                                                                                                    |
|                                                                                                    |
| Tên trường:                                                                                                    |
| Giáo viên: tra; Các lựa chọn                                                                                                    |
| nâng cao; Thông                                                                                                    |
| tin nhóm câu hỏi.                                                                                                    |
| Trợ giúp Nhập điều chính câu hỏi Hủy lệnh                                                                                                    |

Tại cửa sổ này có 4 TAB thông tin sau: **Thông tin mô tả; Thông tin đề kiểm tra; Các lựa chọn nâng cao; Thông tin nhóm câu hỏi**.

Có **4 TAB** thông tin chính cần nhập tại bước này. Các TAB thông tin này hoàn toàn giống như đối với lệnh **Thay đổi thông số đề kiểm tra**.

Sau đây là mô tả sơ lược các nhóm thông tin này.

#### 1. Thông tin mô tả

Là những thông tin mô tả chung của đề kiểm tra cần khởi tạo.

| 🐼 Khởi tạo nhập trực tiếp đề kiểm tra |                                                                                                    |                                                                         |                        |                                  |  |  |  |  |  |
|---------------------------------------|----------------------------------------------------------------------------------------------------|-------------------------------------------------------------------------|------------------------|----------------------------------|--|--|--|--|--|
| -Thông tin đề kiếm                    | ı tra                                                                                              |                                                                         |                        |                                  |  |  |  |  |  |
| Tên tệp lưu đế                        | ê kiếm tra                                                                                         | Ngày                                                                    | tạo đề                 |                                  |  |  |  |  |  |
|                                       | 6/20/2013                                                                                          |                                                                         |                        |                                  |  |  |  |  |  |
| Các thông tin mô                      | tả đề kiếm tra                                                                                     |                                                                         |                        |                                  |  |  |  |  |  |
| Thông tin mô tả                       | Thông tin đề kiếm tra                                                                              | Các lựa chọn nâng cao                                                   | Thông tin nhóm câu hói |                                  |  |  |  |  |  |
| -                                     | Tên đề kiếm tra:<br>Mô tả ngắn gọn:<br>Tiêu đề trên:<br>Tiêu đề dưới:<br>Tên trường:<br>Giáo viên: | Kiểm tra 1 tiết<br>Sở GD&ĐT Hà Nội<br>THPT Chu Văn An<br>Nguyễn Minh Hà |                        |                                  |  |  |  |  |  |
| Trợ giúp                              | ]                                                                                                  |                                                                         |                        | Nhập điều chinh câu hỏi Hủy lệnh |  |  |  |  |  |

Các thông tin cần nhập bao gồm:

- Tên đề kiểm tra: tên sẽ hiện tại trang đầu tiên, chính của đề kiểm tra khi in ra giấy.
- Mô tả ngắn: Mô tả sơ lược ý nghĩa, mục đích của đề kiểm tra.

- Tiêu đề trên, Tiêu đề dưới, Tên trường, Tên giáo viên: các tham số này dùng cho các lựa chọn in đề kiểm tra.

### 2. Thông tin đề kiểm tra

Đây là các thông tin liên quan trực tiếp đến các tham số, lựa chọn của công việc làm bài kiểm tra.

| 😡 Khởi tạo nhập trực tiếp đề k  | iểm tra                                             | ×              |
|---------------------------------|-----------------------------------------------------|----------------|
| Thông tin đề kiếm tra           |                                                     |                |
| Tên tệp lưu đề kiếm tra         | Ngày tạo đề                                         |                |
|                                 | 6/20/2013                                           |                |
| Các thông tin mô tả đề kiếm tra |                                                     |                |
| Thông tin mô tả Thông tin đề ki | ím tra Các lựa chọn nâng cao Thông tin nhóm câu hỏi |                |
| Thời gian làm bài: 45           | phút Thang điểm tối đa: 10                          | điểm           |
| Phương pháp tính điểm           |                                                     |                |
| Phương pháp 1,                  | 0 OLüy tiên tích cực OLuy den lui                   |                |
| 🔽 Bình quân                     | điểm 📃 Cho phép dừng khi làm bải                    |                |
| 📝 Ghi lại thôi                  | ng tin làm bài vào LogFile                          |                |
| Tên LogFile:                    | iQBTest.log                                         |                |
|                                 |                                                     |                |
| Trợ giúp                        | Nhập điều chinh câ                                  | u hỏi Hủy lệnh |

Các thông tin bao gồm:

- Thời gian làm bài: thời gian làm bài kiểm tra, đơn vị tính là phút. Bắt buộc nhập số nguyên.

- Thang điểm: thang điểm tối đa của bài kiểm tra này.

- Phương pháp tính điểm: cách chấm bài tự động cho từng câu hỏi khi làm bài trắc nghiệm. Có 3 cách tính điểm tự động của phần mềm: phương pháp 1/0 (làm đúng-> điểm tối đa, làm sai --> điểm 0), lũy tiến tích cực (làm đúng tới đâu tính điểm tới đó, làm sai --> điểm 0), lũy tiến lùi (làm đúng tới đâu trừ điểm tới đó).

- Lựa chọn Bình quân điểm: thang điểm các câu hỏi trong đề kiểm tra có bằng nhau hay không.

- Lựa chọn cho phép dừng làm bài kiểm tra hay không.

- Thông số **Logfile:** tham số này xác định tên Log File là File sẽ ghi lại kết quả làm bài kiểm tra của học sinh khi thực hiện làm bài trực tuyến theo đề kiểm tra này.

### 3. Các lựa chọn nâng cao

Trong TAB này chứa các thông tin mật khẩu bảo vệ và các lựa chọn của việc in ấn đề kiểm tra.

Hệ thống mật khẩu của một đề kiểm tra bao gồm 2 mức:

- Mức xem: dùng mật khẩu này để mở đề kiểm tra và thực hiện các thao tác xem, in ấn, làm bài kiểm tra, trộn câu hỏi. Nhưng không cho phép sửa nội dung câu hỏi.

- Mức đầy đủ: với mật khẩu này, người dùng sẽ có toàn quyền với đề kiểm tra, được quyền sửa nội dung từng câu hỏi, bổ sung, xóa câu hỏi của đề kiểm tra.

| l  | 😡 Khởi tạo nhập   | o trực tiếp đề kiểm tr | а                     |                        |                            | X      |
|----|-------------------|------------------------|-----------------------|------------------------|----------------------------|--------|
| ſ  | Thông tin đề kiếm | tra                    |                       |                        |                            |        |
| l  | Tên tệp lưu để    | è kiếm tra             | Ngày                  | tạo đề                 |                            |        |
| l  |                   |                        | 6/20/2                | 2013                   |                            |        |
| ľ  | Các thông tin mô  | tả đề kiếm tra         |                       |                        |                            |        |
| l. | Thông tin mô tả   | Thông tin đề kiếm tra  | Các lựa chọn nâng cao | Thông tin nhóm câu hỏi |                            |        |
| l  | 🔽 Sử dung m       | ât khấu bảo vê đề kiểm | tra                   |                        |                            |        |
| l  | -Mật khẩu xem     | đê                     |                       | Mật khẩu xem đầy đ     | tu                         |        |
| l  | Mật khấu:         |                        |                       | Mật khấu:              |                            |        |
| l  | Gõ lại:           |                        |                       | Gõ lại:                |                            |        |
| l  | -Các lựa chọn in  |                        |                       |                        |                            |        |
| l  | Kiếu i            | Niếu cố điển           |                       |                        | •                          |        |
| l  | 📃 In á            | liếm câu hói           | In tên trường         | 🔲 In tiêu đề trên      | 🔲 In tiêu đề hệ thống      |        |
| l  | 📃 In c            | hú giải câu hỏi        | 📃 In tên giáo viên    | 📃 In tiêu đề dưới      |                            |        |
|    | [                 |                        |                       |                        |                            |        |
|    | Trợ giúp          | ]                      |                       |                        | Nhập điều chinh câu hỏi Hủ | y lệnh |

- Muốn cài đặt mật khẩu cho đề kiểm tra nháy chuột để kích hoạt **Sử dụng mật khẩu bảo vệ đề** kiểm tra, sau đó nhập mật khẩu cho đề kiểm tra. Mỗi loại mật khẩu cần nhập 2 lần.

- Tại vị trí **Các lựa chọn in** chọn các tham số phục vụ cho lệnh in đề kiểm tra chính thức của phần mềm. Các lựa chọn bao gồm Kiểu in và các lựa chọn in thêm các thông số của đề kiểm tra.

- Kiểu in bao gồm 4 lựa chọn sau:

Kiểu cổ điển: Chỉ in ra danh sách các câu hỏi.

**Dạng ngắn gọn:** In ra danh sách câu hỏi + đáp án (đáp số).

Dạng đầy đủ: In ra danh sách câu hỏi + lời giải chi tiết.

Đề bài với khung lời giải: In danh sách câu hỏi và khung cho phép làm bài trên giấy.

- Các lựa chọn in khác bao gồm có cho phép in ra các thông số sau đây hay không: Thang điểm câu hỏi; Chú giải câu hỏi; Tên trường; Tên giáo viên; Tiêu đề trên; Tiêu đề dưới; Tiêu đề hệ thống. Trong đó **Tiêu đề hệ thống** là dòng chữ ghi tên và version của phần mềm iQB.

#### 4. Nhập Thông tin nhóm câu hỏi.

Dùng để nhập, điều chỉnh thông tin nhóm câu hỏi trong đề kiểm tra.

Chú ý là TAB này chỉ có tác dụng khi đã nhập trước một số câu hỏi trong đề kiểm tra.

Danh sách toàn bộ các câu hỏi của một đề kiểm tra được xếp theo thứ tự từ câu hỏi 1 đến câu hỏi N sẽ được chia thành các nhóm câu hỏi, ví dụ:

Nhóm 1: từ câu 1 đến câu p<sub>1</sub>;

Nhóm 2: từ câu  $p_1+1$  đến câu  $p_2$ ;

•••••

Nhóm k: từ câu  $p_{k-1} + 1$  đến câu cuối cùng.

Chức năng của TAB thông tin này là xác định và khởi tạo các nhóm câu hỏi này. Mặc định khi đề kiểm tra được khởi tạo thì luôn có 1 nhóm (nhóm 1) là toàn bộ các câu hỏi của đề kiểm tra.

Nhóm câu hỏi có ý nghĩa như sau: khi xáo trộn câu hỏi của đề kiểm tra, chỉ xáo trộn các câu hỏi trong cùng 1 nhóm.

| 6                  | 🐼 Khởi tạo nhập trực tiếp đề kiểm tra                                              |      |           |      |   |                |        |                                  |  |  |  |  |
|--------------------|------------------------------------------------------------------------------------|------|-----------|------|---|----------------|--------|----------------------------------|--|--|--|--|
| ſ                  | Thông tin đề kiểm tra                                                              |      |           |      |   |                |        |                                  |  |  |  |  |
| L                  | Tên tệp lưu đề kiểm tra Ngày tạo đề                                                |      |           |      |   |                |        |                                  |  |  |  |  |
| L                  | 6/21/2013                                                                          |      |           |      |   |                |        |                                  |  |  |  |  |
| Ì                  | Các thông tin mô tả đề kiếm tra                                                    |      |           |      |   |                |        |                                  |  |  |  |  |
|                    | Thông tin mô tả Thông tin đề kiếm tra Các lựa chọn nâng cao Thông tin nhóm câu hỏi |      |           |      |   |                |        |                                  |  |  |  |  |
|                    | Thông tin câu hỏi và nhóm câu hỏi                                                  |      |           |      |   |                |        |                                  |  |  |  |  |
|                    | STT                                                                                | Kiếu | Phân loại | Nhóm | - | Tên nhóm câu   | hói: 1 | Sản phẩm nào sau đây sẽ tạo ra 🔺 |  |  |  |  |
|                    | 1                                                                                  | N    | TN        | 1    |   | Mô tả về phán  |        | khi trùng hợp buta-1,3-đien ?    |  |  |  |  |
|                    | 2                                                                                  | N    | TN        |      |   | Mo ta ve rinon | 1:     | A. $(-CH_2-CH-CH-CH_2-)_n$ va    |  |  |  |  |
|                    | 3                                                                                  | N    | TN        |      |   |                |        | (-CH2-CH-                        |  |  |  |  |
|                    | 4                                                                                  | N    | TN        |      |   |                |        | CH=CH2                           |  |  |  |  |
|                    | 5 N TN - Cập nhật - CH=CH <sub>2</sub> -                                           |      |           |      |   |                |        |                                  |  |  |  |  |
| Tạo mới Xóa nhóm 😒 |                                                                                    |      |           |      |   |                |        |                                  |  |  |  |  |
|                    | Trợ giúp Nhập điều chính câu hỏi Hủy lệnh                                          |      |           |      |   |                |        |                                  |  |  |  |  |

Các thao tác nhập nhóm câu hỏi của đề kiểm tra như sau:

- Muốn tạo 1 nhóm mới: chọn dòng câu hỏi tương ứng là vị trí đầu tiên của nhóm (phải là câu hỏi N hoặc D, không được là câu hỏi phụ P), sau đó nháy nút Tạo mới, một nhóm mới sẽ lập tức được tạo ra.

Hình ảnh sau cho ta thấy nhóm 2 vừa được tạo ra.

| • | Kiếu | Phân loại | Nhóm |   | Ten nhom cau noi; 2 |
|---|------|-----------|------|---|---------------------|
| 1 | N    | TN        | 1    | Ξ | Mê ki vî ek (ex     |
| 2 | N    | ĐK        |      |   | Mo ta ve nnom:      |
| 3 | N    | ÐK        |      |   |                     |
| 4 | N    | CĐ        |      |   |                     |
| 5 | D    | TN        |      | - | Cập nhật            |
|   |      |           |      |   |                     |

- Muốn nhập, sửa thông tin về nhóm này, nháy chuột lên dòng câu hỏi đầu của nhóm và nhập sửa thông tin: tên nhóm, mô tả nhóm tại khung giữa, nhập xong nháy nút Cập nhật.

- Muốn xóa 1 nhóm, nháy chuột lên dòng câu hỏi đầu của nhóm và nháy nút **Xóa nhóm**.

- Muốn dịch chuyển vị trí của một nhóm, nháy chuột lên dòng câu hỏi đầu tiên của nhóm và nháy

các nút 🔯 😻 để chuyển vị trí nhóm này lên, xuống 1 dòng. Chú ý khi chuyển dịch xuống, nếu dòng hiện thời là câu hỏi D (dài) thì nhóm sẽ được chuyển xuống câu hỏi tiếp theo bỏ qua các câu hỏi P (phụ).

### Bước 3: Nhập dữ liêu câu hỏi

Nhấn nút Nhập điều chỉnh câu hỏi để chuyển sang bước 3.

Bước 3 là bước quan trọng nhất của việc nhập thông tin đề kiểm tra. Tại bước này người dùng cần nhập, điều chỉnh thông tin các câu hỏi của để kiểm tra.

| 😡 Nhập và điều chỉnh câu hỏi                     |                                                                                   | ×                                                             |                                        |
|--------------------------------------------------|-----------------------------------------------------------------------------------|---------------------------------------------------------------|----------------------------------------|
| • * •                                            | ▼   B <i>I</i> <u>U</u>   ≣                                                       | ₹ ∃ <b>    : x</b> <sup>2</sup> <b>x √</b> α <b>(3) \% \%</b> |                                        |
| Danh sách câu hỏi                                | Nhập thông tin câu hỏi                                                            | ۰<br>۲                                                        |                                        |
| STT Ngắn/Dài _/TN/ĐK/C LT/BT                     | Phân loại Nội dung câu hỏi Cá                                                     | c phương án trả lời 🛛 Đáp án 🛛 Lời giải                       |                                        |
|                                                  | Lựa chọn các thông tin phân loạ                                                   | ji câu hỏi                                                    |                                        |
|                                                  | Tên câu hỏi: Câu 1                                                                | Lý thuyết                                                     | Giao diện màn                          |
|                                                  | Mức độ:                                                                           | 💿 Dễ 🛛 🖲 Trung binh 💿 Khó                                     | hình nhập, điệu<br>chỉnh nội dung      |
|                                                  | Loại câu hỏi:                                                                     | 🖲 Ngắn 🔘 Dài 💿 Câu hói phụ                                    | chi tiết câu hỏi<br>của đề kiểm tra    |
|                                                  | Kiếu nội dung:                                                                    | 🖲 Trắc nghiệm 🔘 Tự luận 🔘 Điền khuyết 🔘 Cặp đôi               | Dân trái là DS ai                      |
|                                                  | Nội dung và đạp ản                                                                | phương án trả lời                                             | hỏi. Khung phải                        |
|                                                  | <ul> <li>Nội dung lưu cùng các ph</li> </ul>                                      | nương án trả lời                                              | là nơi hiện và                         |
| < <u> </u>                                       | <ul> <li>Phương án trả lời tưởng m</li> <li>Phương án trả lời không ti</li> </ul> | ninh<br>ường minh                                             | tin chi tiết của c<br>câu hỏi trong đề |
| Xóa         Bổ sung câu hỏi           từ đề khác | Thời gian thực hiện:                                                              | (phút) Điểm                                                   | kiêm tra.                              |
| Bổ sung câu hói từ File Word                     |                                                                                   | Câu hỏi mới Cập nhật                                          |                                        |
| Nhập trực tiếp từ Text Editor                    | Thống kê Thuộc tính                                                               | n đề kiếm tra Kết thúc Hủy lệnh                               |                                        |

Từ cửa sổ nhập, điều chỉnh câu hỏi có thể chuyển về cửa sổ nhập thông tin thuộc tính đề kiểm tra Thuộc tính đề kiếm tra bất cứ lúc nào bằng cách nháy nút phía dưới màn hình.

Sau khi nhập xong câu hỏi cho đề kiểm tra, nháy nút Kết thúc để ghi dữ liệu và thoát khỏi lệnh.

## Thao tác 30. Nhập, sửa trực tiếp câu hỏi của đề kiểm tra (iQB Cat Full). Phần 1: Nhập câu hỏi trực tiếp

Bài viết này sẽ mô tả các thao tác nhập, sửa câu hỏi chính trong chức năng Khởi tạo, nhập, sửa trực tiếp dữ liệu. Phần mềm **iQB Cat Full 7.0 có 2 chức năng** liên quan.

| 😡 :: iQB Cat Full 7.0 :: [C | :\Program Files\School@net\iQB | 7.0\iQB Cat 7.0\Tes | ts\Hoa12_KTra1tiet_Polime.qbt] |
|-----------------------------|--------------------------------|---------------------|--------------------------------|
| Hệ thống Dữ liệu            | Đề kiểm tra Ôn luyện - Kiếr    | n tra Thống kê      | Trợ giúp                       |
| 🖆 🖄 💕 🔛   🕅                 | Khởi tạo đề kiểm tra           | Ctrl+N              | 😮 🔹                            |
|                             | Mở đề kiểm tra                 | Ctrl+O              |                                |
|                             | Lưu đề kiểm tra                | Ctrl+S              |                                |
|                             | Lưu đề kiểm tra với tên k      | chác                |                                |
|                             | Đóng đề kiểm tra               |                     |                                |
|                             | Khởi tạo đề kiểm tra nha       | nh                  |                                |
|                             | Các đề đang mở                 | +                   |                                |
|                             | Xem đề kiểm tra                |                     |                                |
|                             | In đề kiểm tra                 | I                   |                                |
|                             | In đáp án, lời giải đề kiến    | n tra               |                                |
|                             | Khởi tạo câu hỏi và trộn       | đề kiểm tra         |                                |
|                             | Thông tin đề kiểm tra          |                     |                                |
|                             | Thay đổi thông số đề kiế       | m tra               |                                |
|                             | Khởi tạo, nhập trực tiếp       | đề kiểm tra         |                                |
|                             | Điều chinh chi tiết đề kiế     | m tra               |                                |
|                             | Kiểm tra lỗi Logic đề kiển     | n tra               |                                |

Hai chức năng chính là:

Khởi tạo, nhập trực tiếp đề kiểm tra.

Khởi tạo và nhập mới 1 đề kiểm tra mà không cần có Ngân hàng câu hỏi.

Điều chỉnh chi tiết đề kiểm tra.

Nhập, sửa nội dung chi tiết các câu hỏi của một đề kiểm tra đang mở.

Giao diện màn hình nhập, sửa trực tiếp nội dung câu hỏi của đề kiểm tra có dạng như hình dưới đây.

| 🚺 Nhậ      | p và điều chỉn    | h câu hỏi     |             |               |                          |                 |                                |                      | x                | 3 Thanh công cu                  |
|------------|-------------------|---------------|-------------|---------------|--------------------------|-----------------|--------------------------------|----------------------|------------------|----------------------------------|
| : 🔏 🗆      |                   |               | -           |               | B <i>I</i> <u>U</u>  ≣   |                 | <b>x</b> <sup>2</sup> <b>x</b> | Va 👷 👷 IV            |                  |                                  |
| -Danh sa   | Danh sách câu hói |               |             |               |                          |                 |                                |                      |                  | nhập văn bản cho                 |
| STI        | í Ngắn/D          | ài ./TN/Đ     | K/C LT/BT   | Phân loại Nộ  | i dung câu hói 🛛 Đáp á   | án Lời giải     |                                |                      | nôi dung các câu |                                  |
|            | 1 Ngắn            | TN            | LT          | -Lựa chọn các | c thông tin phân loại c  | âu hói          |                                |                      |                  | hải                              |
|            | 2 Ngắn            | TN            | LT          | Tên câu hơ    | ói: C©u 726              |                 | Lý thuyết                      | ) Bài tập            |                  | 1101.                            |
|            | 3 Ngắn            | TN            | LT          |               |                          |                 |                                |                      | -1               |                                  |
|            | 4 Ngắn            | TN            | LT          | =             |                          |                 |                                |                      | _                |                                  |
|            | 5 Ngắn            | TN            | LT          | Mức độ:       |                          | © Dễ            | 🔘 Trung bình 🛛 🔘               | Khó                  |                  | •                                |
|            | 6 Ngăn            | TN            | LT          |               |                          |                 |                                | •                    |                  | 2. Khu vực nhập, điêu            |
|            | 7 Ngăn            | TN            | LT          | Loại câu h    | ói:                      | Ngắn            | 🔘 Dài 💮 Câi                    | u hói phụ            |                  | chỉnh thông tin chi tiết         |
| <b></b>    | 8 Ngan            | TN            | LI          | kiấu pôi di   | 100                      | Trắc nghiê      | m 🔿 Tirkin 🔿 Đã                | ia khuwét 🔘 Cha đội  |                  |                                  |
|            | 9 Ngan<br>10 Naža | TN            | 17          | Nêi dung và   | ang.                     |                 |                                | an knoyet 🔘 cập dùi  |                  | cua cau hoi dang chọn.           |
|            | 11 Nažo           | TN            | 17          |               | ruap an                  |                 |                                |                      |                  | Có 4 TAB nhập thông              |
|            | 12 Ngắn           | TN            | IT          | 🔘 Nội du      | ung độc lập với các ph   | ương án trả lời |                                |                      |                  | tin chính                        |
|            | 13 Ngắn           | TN            | LT          | Nội đu        | ung lưu cùng các phươ    | ơng án trả lời  |                                |                      |                  |                                  |
|            | 14 Ngắn           | TN            | LT          |               |                          |                 |                                |                      |                  |                                  |
|            | 15 Ngắn           | TN            | LT          | Phươn         | ng án trả lời tường mini | h               |                                |                      |                  |                                  |
|            | 16 Ngắn           | TN            | LT          | - Phươn       | ng án trả lời không tườ  | tng minh        |                                |                      |                  | Có 2 nút lênh chính <sup>.</sup> |
| - ا        |                   |               | •           |               |                          |                 |                                |                      |                  |                                  |
|            |                   | Bố su         | ing câu hỏi | Thời gian t   | thực hiên: 5             | (phút)          | Điểm 5                         |                      |                  | Câu hỏi mới và Cập               |
|            |                   | từ            | đề khác     |               |                          | G               |                                |                      |                  | nhật.                            |
|            | Bổ sung câu       | hỏi từ File V | Vord        |               |                          |                 |                                | Câu hỏi mới Cập nhật |                  |                                  |
|            |                   |               |             |               |                          |                 | C                              |                      |                  |                                  |
|            | Nhập trực liê     | p từ Text E   | ditor       | Thống         | kê Thuộc tính đ          | ê kiếm tra      |                                | Kết thúc Hủy lệnh    |                  |                                  |
|            | ļ                 |               |             |               |                          |                 |                                |                      |                  |                                  |
| 1          | DS cá             | e câi         | ı hỏi tr    | ong đà        |                          | 4.              | Khu vực cá                     | ic nút lệnh          |                  |                                  |
| 1.         |                   |               |             | ong ue        |                          | chi             | ing Bao go                     | m 4 lênh             |                  |                                  |
| <b>k</b> 1 | ëm tra            | hıện          | trong       | một           |                          | UII             | $\frac{116}{100}$              |                      | чy               |                                  |
| bå         | ng với            | i nhiế        | Èu hàng     | . côt.        |                          | tro             | ng đó lệnh                     | I huộc tình          | de               |                                  |
| DL         | vía durá          | G 1à          |             | 1ônh          |                          | kiể             | m tra dùn                      | g để quay lai        | i                |                                  |
|            |                   | л Ia (        | cac nut     | ıçım.         |                          | 2               | Å 1 Å                          | ^ // 1               |                  |                                  |

cửa số nhập thuộc tính.

198

Màn hình nhập dữ liệu tại bước này bao gồm 4 khu vực chính:

1. Danh sách câu hỏi của đề kiểm tra nằm tại khung trái màn hình cùng các nút lệnh điều khiển phía dưới.

2. Khung thông tin phải là nơi nhập và điều chỉnh dữ liệu từng câu hỏi của đề kiểm tra.

3. Thanh công cụ nhập văn bản text phía trên màn hình.

4. Nhóm các nút lệnh điều khiển chung phía dưới, bên phải màn hình.

Sau đây là mô tả các lệnh, thao tác cụ thể.

## 1. Bổ sung thêm 1 câu hỏi mới vào cuối danh sách

Nhấn nút lệnh <sup>(Câu hỏi mới)</sup>, sau đó nhập thông tin của câu hỏi mới này vào **5 TAB** thông tin của khung bên phải màn hình.

| 👰 Nhập và điều chỉnh câu hỏi  |                               |                      |                              | ×        |                               |
|-------------------------------|-------------------------------|----------------------|------------------------------|----------|-------------------------------|
| •                             | ▼ B Z U ■                     |                      | x <sup>2</sup> Χ, √α 👹 🥍     | W        |                               |
| Danh sách câu hói             | Nhập thông tin câu hỏi        |                      |                              |          |                               |
| STT Ngắn/Dài ./TN/ĐK/C LT/BT  | Phân loại Nội dung câu hỏi C  | ác phương án trả lời | Đáp án Lời giải              |          |                               |
|                               | Lựa chọn các thông tin phân k | pại câu hỏi          |                              |          |                               |
|                               | Tên câu hỏi: Câu 1            |                      | 💿 Lý thuyết 🛛 🔘 Bài tập      |          |                               |
|                               |                               |                      |                              |          | Nhân thông tin cho câu        |
|                               | Mức độ:                       | © Dễ                 | 🖲 Trung bình 💿 Khó           |          | hỏi mới trong 5 TAB           |
|                               | nac dội                       |                      |                              |          | nor mor trong 5 TAB           |
|                               | Loại câu hỏi:                 | O Ngắn               | 🔘 Dài 🛛 🔘 Câu hỏi phụ        |          | thông tin:                    |
|                               | Kiếu nội dung:                | 🔘 Trắc nghiệ         | êm 💿 Tự luận 💿 Điền khuyết 🔘 | Cặp đôi  | Phân Ioai, Nôi dung, Các      |
|                               | Nội dung và đáp án            |                      |                              |          | nhương án trả lời Đán         |
|                               | Nôi dung độc lập với cá       | c phương án trả lời  |                              |          | án và Lài giải                |
|                               | Nội dung lưu cùng các p       | bhương án trả lời    |                              |          | ali va Loi giai.              |
|                               |                               |                      |                              |          | Nhâp xong nhấn nút <b>Câp</b> |
|                               | Phương án trả lời tưởng       | minh                 |                              |          | (nhật phía dưới               |
|                               | Phương an tra lới không       | tương minn           |                              |          | iniți pina duoi.              |
| Bố sung câu bội               | This can that hit as          | (14)                 |                              |          |                               |
| Xóa từ để khác                | Indi gian thực hiện: 1        | (pnut)               | Diem 0.34                    | /        |                               |
|                               |                               |                      | Câu hỏi mới                  | Cập nhật |                               |
| Bố sung câu hỏi từ File Word  |                               |                      |                              |          |                               |
| Nhập trực tiếp từ Text Editor | Thống kê Thuộc tír            | nh đề kiếm tra       | Kết thúc                     | Hủy lệnh |                               |

Chú ý quan trọng:

- Mỗi câu hỏi được nhập dữ liệu tương tự như việc nhập câu hỏi trong CSDL của phần mềm. Các kiểu chính của câu hỏi là N (ngắn), D (dài) và P (phụ). Sau 1 câu hỏi Dài bắt buộc phải có tối thiểu một câu hỏi P (phụ).

- Hỗ trợ nhập tất cả các dạng câu hỏi trừ ra dạng câu hỏi trắc nghiệm, đáp án động của phần mềm.

- Cho phép nhập dữ liệu media (cho phép vả ghi âm âm thanh trực tiếp).

Sau khi nhập xong thông tin cho câu hỏi mới, nhấn nút **Cập nhật**. Ta sẽ thấy câu hỏi này được bổ sung vào dòng cuối cùng của DS câu hỏi bên trái màn hình.

Giao diện nhập nội dung chi tiết của câu hỏi có khuôn dạng tương tự như việc nhập câu hỏi chính vào Ngân hàng câu hỏi của phần mềm.

Sau đây là mô tả ngắn một số giao diện khi nhập thông tin nội dung câu hỏi.

## TAB Phân loại

| Phân loại Nội dung câu hỏi Đá    | ip án Lời giải                                  | _                                   |
|----------------------------------|-------------------------------------------------|-------------------------------------|
| -Lựa chọn các thông tin phân loạ | ai cau hoi                                      | ]                                   |
| Tên câu hỏi: C©u 726             | Lý thuyết                                       | Giao diện TAB<br><b>Phân loại</b> . |
| Mức độ:                          | 💿 Dễ 💿 Trung bình 💿 Khó                         | Trong TAB này thiế                  |
| Loại câu hói:                    | Ngắn Dài Câu hói phụ                            | lập các thông tin                   |
| Kiếu nội dung:                   | 💿 Trắc nghiệm 🔘 Tự luận 🔘 Điền khuyết 🔘 Cặp đôi | của câu hỏi. Được                   |
| Nội dung và đáp án               |                                                 | phép thiết lập tất cả               |
| Nội dung độc lập với các         | phương án trả lời                               | phần mềm iOB gỗ                     |
| Nội dung lưu cùng các ph         | nương án trả lời                                | hỗ trợ (trừ ra loại                 |
| Phương án trả lời tưởng n        | ninh                                            | dáp án động).                       |
| Phương án trả lời không t        | ường minh                                       |                                     |
| Thời gian thực hiện: 1           | (abót) 5:5- 0.24                                |                                     |

## TAB Nội dung câu hỏi, đáp án, lời giải

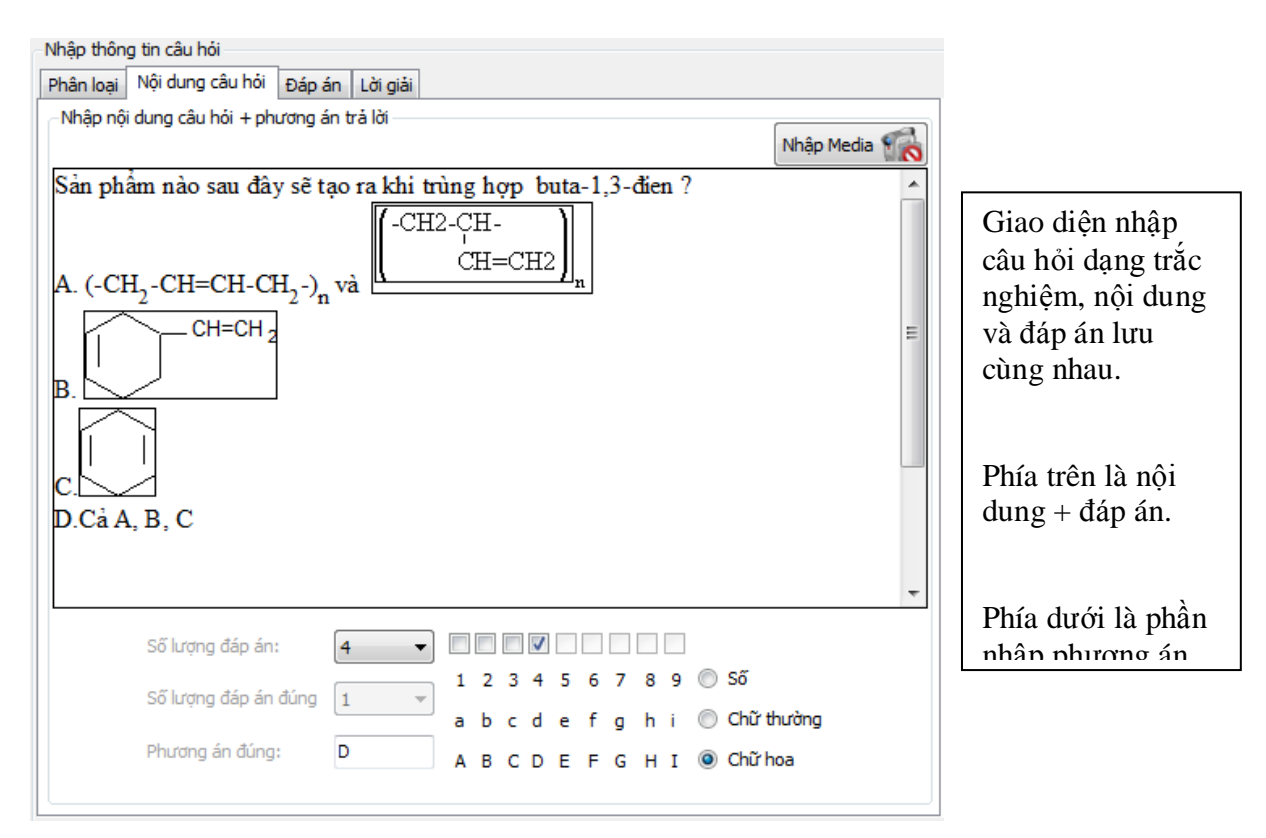

200

| N   | Vhập thông tin câu hỏi                                           |                   |                                                                                                    |
|-----|------------------------------------------------------------------|-------------------|----------------------------------------------------------------------------------------------------|
| F   | Phân loại Nội dung câu hói Các phương án trả lời Đáp án Lời giải |                   |                                                                                                    |
| le. | Nhập nội dung các phương án trà lời:                             |                   |                                                                                                    |
|     | 1 2 3 4                                                          | 4 Phương án 🔻     |                                                                                                    |
|     | Hầu hết là các chất rắn.                                         | E                 | <ul> <li>Đây là giao diện<br/>nhập đáp án đối với<br/>câu hỏi dạng trắc<br/>nghiệm, nội dung<br/>và đáp án không<br/>lưu cùng nhau.</li> <li>Nội dung câu hỏi<br/>nhập trong TAB<br/>Nôi dung.</li> </ul> |
|     |                                                                  |                   | Đáp án nhập trong<br>TAB: Các phương<br>án trả lời                                                                                                    |
|     |                                                                  |                   |                                                                                                    |
|     |                                                                  | +                 |                                                                                                    |
|     | Sai Ørợc phép                                                    | ) thay đối vị trí |                                                                                                    |

| Nhập thông tin câu l | hói                  |            |           |             |                                                                      |
|----------------------|----------------------|------------|-----------|-------------|----------------------------------------------------------------------|
| Phân loại Nội dung   | g câu hỏi Các phương | án trả lời |           |             |                                                                      |
| -Nhập nội dung câu   | ı hói                |            | N         | nập Media 🎆 |                                                                      |
|                      |                      |            |           |             | Giao diện nhập<br>nội dung câu hỏi<br>dạng Điền<br>khuyết.           |
|                      |                      |            |           | E           | Phía dưới cho<br>phép chọn 1<br>trong 3 kiểu câu<br>hỏi điền khuyết: |
|                      |                      |            |           |             | - Kéo thá từ.                                                        |
|                      |                      |            |           |             | - Điền từ.                                                           |
|                      |                      |            |           | *           |                                                                      |
| -Kiểu câu hỏi điền   | khuyết               |            |           |             |                                                                      |
|                      | Kéo thả từ           | 🔘 Điền từ  | 🔘 Chọn từ |             |                                                                      |
| L                    |                      |            |           | ]           |                                                                      |

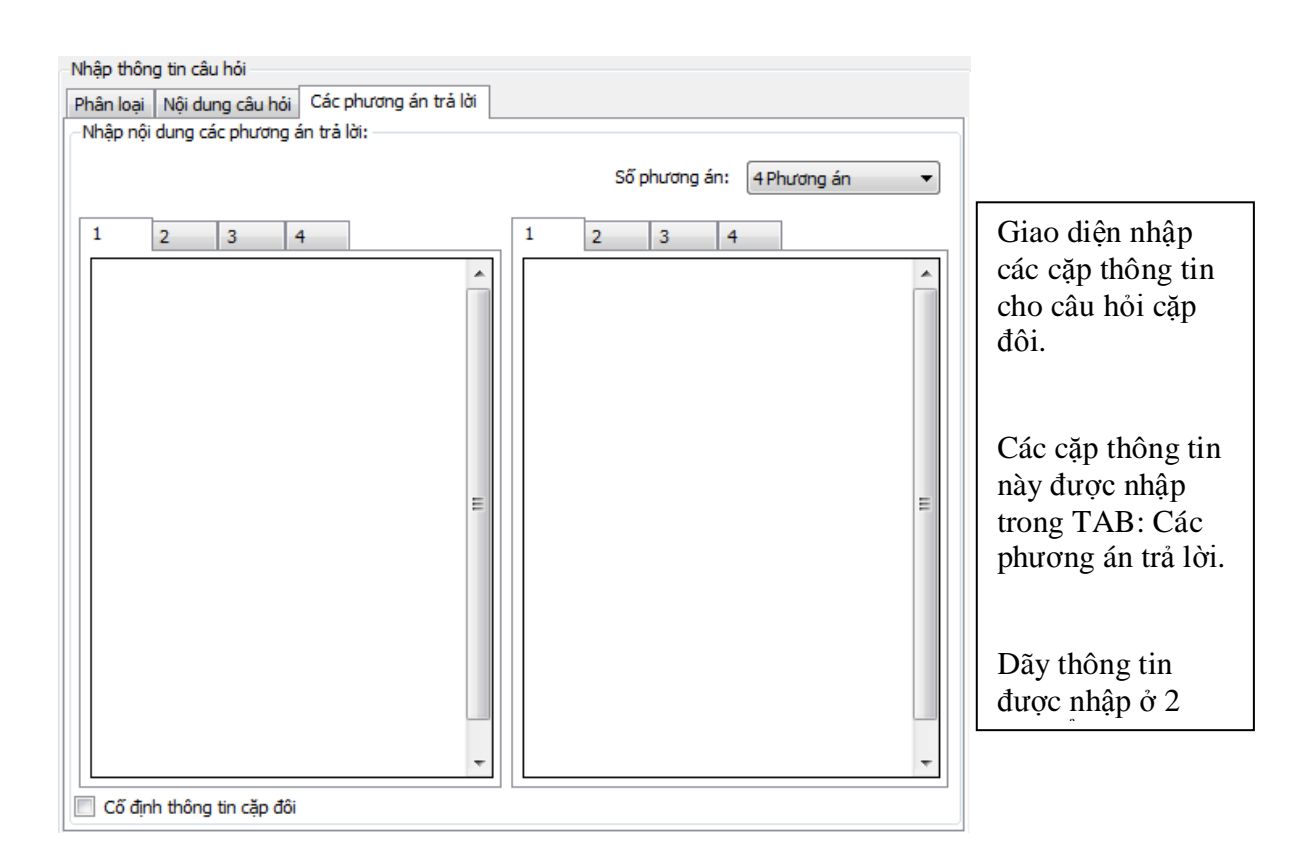

#### 2. Sửa đổi, điều chỉnh thông tin câu hỏi đã có trong danh sách

Muốn sửa lại một câu hỏi đã nhập thực hiện như sau: Trong DS bên trái nháy chuột chọn câu hỏi (khi đó nội dung câu hỏi này sẽ cập nhật vào 5 TAB thông tin bên phải). Tiến hành điều chỉnh thông tin câu hỏi này trong khung bên phải (với 5 TAB thông tin). Nhập xong thì bấm nút **Cập nhật** để ghi lại các thay đổi.

**Chú ý:** việc thay đổi kiểu câu hỏi (kiểu ngắn, dài, phụ) phải rất thận trọng nếu không sẽ phá vỡ tính logic của dãy các câu hỏi trong đề kiểm tra. Theo qui định của phần mềm sau một câu hỏi Dài phải có tối thiểu một câu hỏi Phụ kèm theo.

#### 3. Xóa một câu hỏi trong danh sách

| ( | Chọn câu hỏi trong danh sách và nhấn nút lệnh | Xóa. Phần mềm đưa ra thông báo sau. |
|---|-----------------------------------------------|-------------------------------------|
|   | Thông báo                                     |                                     |
|   | Pạn thực sự muốn xóa câu hỏi đang chọn?       |                                     |
|   | Yes No                                        |                                     |

Nhấn nút **Yes** nếu muốn xóa thực sự, nhấn nút **No** để đóng hộp hội thoại và không thực hiện lệnh này.

## Thao tác 30. Nhập, sửa trực tiếp câu hỏi của đề kiểm tra (iQB Cat Full). Phần 2: Làm việc với danh sách câu hỏi

Phần này sẽ trình bày tiếp các thao tác cơ bản trong giao diện nhập, sửa trực tiếp nội dung câu hỏi của đề kiểm tra.

Trong cửa sổ nhập, sửa nội dung câu hỏi của đề kiểm tra chúng ta chú ý đến nhóm các nút lên bên dưới danh sách câu hỏi tại khung bên trái của màn hình.

| X Da D                                                                                                    |          |                        | -             | ▼   B <i>I</i> <u>U</u>   E E E E E × X, √α 🕅 🥁 🗹              |  |
|----------------------------------------------------------------------------------------------------|----------|------------------------|---------------|----------------------------------------------------------------|--|
| inh sách cá                                                                                                    | àu hói   |                        |               | Nhập thông tin câu hỏi                                         |  |
| STT                                                                                                    | Ngắn/Dài | ./TN/ĐK/C              | LT/BT         | Phân loại Nội dung câu hói Đáp án Lời giải                     |  |
| 1                                                                                                    | Ngắn     | TN                     | LT            | Lựa chọn các thông tin phân loại câu hỏi                       |  |
| 2                                                                                                    | Ngắn     | TN                     | LT            | Tên câu hỏi: C.©u 726                                          |  |
| 3                                                                                                    | Ngắn     | TN                     | LT            | S Lý truýet S Bai tạp                                          |  |
| 4                                                                                                    | Ngắn     | TN                     | LT            |                                                                |  |
| 5                                                                                                    | Ngắn     | TN                     | LT            | 🕥 Dễ 💿 Trung bình 🔘 Khó                                        |  |
| 6                                                                                                    | Ngắn     | TN                     | LT            |                                                                |  |
| 7                                                                                                    | Ngắn     | TN                     | LT            | Loại câu hỏi : 💿 Ngắn 💿 Dài 💿 Câu hỏi phụ                      |  |
| 8                                                                                                    | Ngắn     | TN                     | LT            |                                                                |  |
| 9                                                                                                    | Ngắn     | TN                     | LT            | Kiếu nội dung: 💿 Trắc nghiệm 🔘 Tự luận 🔘 Điền khuyết 🔘 Cặp đôi |  |
| 10                                                                                                    | Ngắn     | TN                     | LT            | Nội dung và đáp án                                             |  |
| 11                                                                                                    | Ngắn     | TN                     | LT            |                                                                |  |
| 12                                                                                                    | Ngắn     | TN                     | LT            | Nội dung độc lập với các phương án trà lời                     |  |
| 13                                                                                                    | Ngắn     | TN                     | LT            | Nội dung lưu cùng các phương àn trà lời                        |  |
| 14                                                                                                    | Ngắn     | TN                     | LT            |                                                                |  |
| 15                                                                                                    | Ngắn     | TN                     | LT            | Phương án trả lời tường minh                                   |  |
| 16                                                                                                    | Ngắn     | TN                     | LT .          | Phương án trả lời không tường minh                             |  |
| -                                                                                                    |          |                        | Þ             |                                                                |  |
| •                                                                                                    | Xóa      | Bố sung ci<br>từ đề ki | àu hỏi<br>nác | Thời gian thực hiện: 1 (phút) Điểm 0.34                        |  |
| Bổ sung câu hỏi từ File Word                                                                                    |          |                        |               |                                                                |  |
| Nhập trực tiếp từ Text Editor         Thống kê         Thuộc tính đề kiếm tra         Kết thúc         Hủy lệnh |          |                        |               |                                                                |  |

Nhóm các lệnh, chức năng làm việc với DS câu hỏi của đề kiểm tra.

Sau đây là mô tả các tính năng này.

## 1. Dịch chuyển thứ tự câu hỏi trong danh sách

Muốn thực hiện việc dịch chuyển một câu hỏi trong danh sách lên hoặc xuống thực hiện thao tác sau:

- Nháy chọn dòng chứa câu hỏi này.

- Nháy nút 🔟 để chuyển dịch câu hỏi lên trên.
- Nháy nút 🔯 để chuyển câu hỏi xuống dưới.

### 2. Xóa câu hỏi

Muốn xóa một câu hỏi trong danh sách (hoặc xóa nhiều câu liền nhau) thực hiện thao tác sau:

- Nháy chọn câu hỏi muốn xóa.
- Muốn chọn nhiều câu hỏi thì nhấn giữ phím Shift trong khi chọn nhiều câu liên tục.

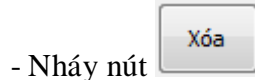

- Xuất hiện hộp hội thoại như sau:

| Thông báo | x                                       |
|-----------|-----------------------------------------|
| ?         | Bạn thực sự muốn xóa câu hỏi đang chọn? |
|           | Yes No                                  |

- Nháy Yes để đồng ý xóa.

## 3. Bổ xung câu hỏi từ một đề kiểm tra khác

Chức năng này cho phép người dùng bổ xung vào cuối danh sách các câu hỏi lấy từ một đề kiểm tra khác. Đây chính là chức năng thuộc nhóm "tách, ghép đề kiểm tra".

Cách làm như sau:

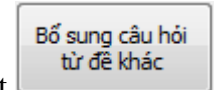

Nháy nút
Xuất hiện hộp hội thoại Chọn tệp. Tìm chọn 1 tệp đề kiểm tra muốn lấy câu hỏi bổ sung vào đề đang làm việc hiện thời.

- Hộp hội thoại sau xuất hiện cho phép quan sát các câu hỏi có trong đề kiểm tra vừa mở.

| Dan | sung câu h<br>h sách các cá | nỏi từ đề kiểm tra<br><b>Bổ S</b><br>đu hỏi của đề kiếm tr | sung câu    | hỏi từ đề kiểm tra                                                            |
|-----|-----------------------------|------------------------------------------------------------|-------------|-------------------------------------------------------------------------------|
| ST  | Т                           | Ngắn/Dài                                                   | TL/TN/ĐK/CĐ | Thủy phân este C2H5COOH = CH2 trong môi                                       |
| 3   |                             | Ngắn                                                       | TN          | trường axit thu được sản phẩm là:                                             |
| 4   |                             | Ngắn                                                       | TN          | A. $C_2H_5COOH, CH_2 = CH - OH.$                                              |
| 5   |                             | Ngắn                                                       | TN          | B. C2H5COOH, HCHO.                                                            |
| 6   |                             | Ngắn                                                       | TN          | C. C2H5COOH, CH3CHO.                                                          |
| 7   |                             | Ngắn                                                       | TN          | D. C2H5COOH, CH3CH2OH.                                                        |
| 8   |                             | Ngắn                                                       | TN          |                                                                               |
| 9   |                             | Ngắn                                                       | TN          | =                                                                             |
| 10  |                             | Ngắn                                                       | TN          | -                                                                             |
| 11  | L                           | Ngắn                                                       | TN          |                                                                               |
| 12  | 2                           | Ngắn                                                       | TN          | Ten tep luu de kiem tra: Hoal2_KTral5phut_este_lipit.qbt                      |
| 13  | ;                           | Ngắn                                                       | TN          | Đường dẫn tới tệp: C:\Program Files\School@net\iQB 7.0\iQB C                  |
| 14  | F 📃                         | Ngắn                                                       | TN          | Số câu đã chọn: 0                                                             |
| 15  | 5                           | Ngắn                                                       | TN          |                                                                               |
| •   |                             |                                                            |             | <ul> <li>♥</li> <li>♥</li> <li>●</li> <li>Øöng ý</li> <li>Húy lệnh</li> </ul> |

Chọn các câu hỏi cần nhập bằng cách nháy chuột vào ô check bên trái câu hỏi. Có thể chọn nhiều câu hỏi đồng thời. Khung bên phải cho phép xem nhanh nội dung câu hỏi này. Muốn chọn toàn bộ nháy vào nút trên thanh tiêu đề.

Sau khi chọn xong nhấn nút **Đồng ý** để chuyển nhập các câu hỏi đã chọn sang đề kiểm tra đang khởi tạo.

## 4. Chuyển nhập câu hỏi từ DOC file

Chức năng này cho phép chuyển nhập các câu hỏi đã nhập sẵn trong một tệp DOC vào danh sách câu hỏi đang làm việc hiện thời. Thao tác như sau:

|            | Pổ cupa câu bải từ Địa Ward  |
|------------|------------------------------|
|            | Bo sung cau noi từ File word |
| - Nháy nút |                              |

- Hộp hội thoại sau xuất hiện. Hộp hội thoại này hoàn toàn tương tự như đối với chức năng Chuyển nhập câu hỏi từ DOC file vào Ngân hàng câu hỏi. Điểm khác biệt duy nhất là trong trường hợp này không cần xác định Kỹ năng và Chủ đề kiến thức của câu hỏi cần chuyển nhập.

| 👰 Nhập câu hỏi từ Doc File                                 | ×                                 |  |  |  |
|------------------------------------------------------------|-----------------------------------|--|--|--|
| Chọn tệp định dạng Word(*.doc)                             |                                   |  |  |  |
|                                                            |                                   |  |  |  |
| Thông tin                                                  | 100%                              |  |  |  |
|                                                            |                                   |  |  |  |
| Tùy chọn nhóm kí tự phân biệt                              |                                   |  |  |  |
| Toàn bộ câu hỏi                                            |                                   |  |  |  |
| Chuyến nhập 10 câu hỏi đầu tiên                            |                                   |  |  |  |
| Phân loại câu hói                                          |                                   |  |  |  |
| Tự động phân biệt loại nội dung câu hỏi                    |                                   |  |  |  |
| Chọn phân loại cụ thể câu hồi                              |                                   |  |  |  |
| Phân loại: 🔘 Câu hói ngắn 🔘 Câu hói dài                    |                                   |  |  |  |
| Kiểu nội dung: 🔘 Trắc nghiệm 🔘 Điền khuyế                  | t 🔘 Cặp đôi 🔘 Tự luận             |  |  |  |
| Loại câu hỏi: 💿 Lý thuyết 🔘 Bài tập                        |                                   |  |  |  |
| Mức độ khó dễ: 🔘 Dễ 🛛 💿 Trung bình                         | 🔘 Khó                             |  |  |  |
| Kiếu câu hỏi chuyến nhập                                   |                                   |  |  |  |
| Chuyến nhập vào danh sách câu                              | u hỏi tạm thời<br>Lhỏi chính thức |  |  |  |
| Kỹ năng và phạm vi kiến thức câu hỏi                       | Thoremin the                      |  |  |  |
| Chọn kỹ năng                                               |                                   |  |  |  |
| I hơi gian thực hiện: 2                                    | Phut                              |  |  |  |
| Phạm vi kien thức                                          |                                   |  |  |  |
| Tự động loại bó dòng đầu tiên sau ký tự phân biệt câu hỏi: |                                   |  |  |  |
| Trợ giúp                                                   | Chuyển nhập Đóng                  |  |  |  |
|                                                            |                                   |  |  |  |

Màn hình này có khuôn dạng hoàn toàn tương tự màn hình của lệnh Chuyển nhập câu hỏi từ DOC File vào CSDL. Chú ý nên lựa chọn **Tự động phân biệt loại nội dung câu hỏi**, phần mềm sẽ tự động nhận biết khuôn dạng của các câu hỏi trong văn bản và tự động chuyển nhập.

Sau khi thay đổi các thông tin lựa chọn, nhấn nút **Chuyển nhập** để tiến hành công việc chuyển nhập.

## 5. Chuyển nhập câu hỏi từ Text Editor

Chức năng này cho phép chuyển nhập câu hỏi vào danh sách từ một cửa sổ Text Editor mà người dùng có thể nhập trực tiếp câu hỏi. Người dùng có thể sao chép, cắt dán câu hỏi từ các DOC file vào cửa sổ soạn thảo Text Editor này.

Thao tác như sau:

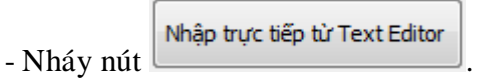

- Hộp hội thoại sau xuất hiện cho phép chọn định dạng, kiểu các câu hỏi sẽ được nhập trong Text Editor. Cửa số này hoàn toàn tương tự như khi chuyển nhập câu hỏi trong các lệnh nhập câu hỏi chính của phần mềm.

| 🐼 Nhập câu hỏi từ Text Editor 📃 🔀                              |  |  |  |  |
|----------------------------------------------------------------|--|--|--|--|
| Thông tin phân loại câu hỏi                                    |  |  |  |  |
| Tự động phân biệt loại nội dung câu hỏi                        |  |  |  |  |
| Chọn phân loại cụ thể câu hỏi                                  |  |  |  |  |
| Phân loại: 🔘 Câu hói ngắn 🔘 Câu hói dài                        |  |  |  |  |
| Kiểu nội dung: 🔘 Trắc nghiệm 🔘 Điền khuyết 🔘 Cặp đôi 🔘 Tự luận |  |  |  |  |
| Loại câu hỏi: 🔘 Lý thuyết 🔘 Bải tập                            |  |  |  |  |
| Mức độ khó dễ: 🔘 Dễ 💿 Trung bình 🔘 Khó                         |  |  |  |  |
| Kỹ năng và phạm vi kiến thức câu hỏi                           |  |  |  |  |
| Kỹ năng Thời gian thực hiện: 2 Phút                            |  |  |  |  |
| Lựa chọn:                                                      |  |  |  |  |
| Ký tự phân biệt nội dung Ký tự phân loại nội dung              |  |  |  |  |
|                                                                |  |  |  |  |
| Ký tự phân biệt hệt đầu nội dựng: #                            |  |  |  |  |
| Ký tý phan biệt bắt tác hội đưng. #                            |  |  |  |  |
| Ký tự phân biệt bắt đầu các phương án: A. 💌                    |  |  |  |  |
| Ký tự phân biệt phương án đúng: *                              |  |  |  |  |
| Ký tự phân biệt phương án cố định vị trí: \$                   |  |  |  |  |
|                                                                |  |  |  |  |
|                                                                |  |  |  |  |
|                                                                |  |  |  |  |
| Tự động loại bỏ dòng đầu tiên sau ký tự phân biệt câu hỏi      |  |  |  |  |
| Trợ giúp Bắt đầu Thoát                                         |  |  |  |  |

- Lựa chọn các thông số của cửa sổ trên. Chú ý nên lựa chọn **Tự động phân biệt loại nội dung câu hỏi**, phần mềm sẽ tự động nhận biết khuôn dạng của các câu hỏi trong văn bản và tự động chuyển nhập.

Nháy nút **Bắt đầu** để vào cửa sổ soạn thảo câu hỏi. Chú ý các câu hỏi sẽ được phân biệt bởi các ký tự phân biệt dùng chung cho tất cả các vị trí chuyển nhập của phần mềm.

| Soan this do hold                                                |  |
|------------------------------------------------------------------|--|
| Tép Sùa Chèn Trogiúp                                             |  |
| ○ 🔂 🖂 🕙 🐇 😳 🖨 👄 🗩 🗢 📾 🕺 🐼 🔞 🕲 🖼 🖼 🖉                              |  |
| (Normal) • Tenes New Roman • 12 • B Z U 🖉 🗑 🖉 🖉 🗐 100% •   🗄 🗄 🗨 |  |
| ๏ <b>๏</b> ๛๛๛๛๛๛๛๛๛๛๛๛๛๛๛๛๛๛๛๛๛๛๛๛๛๛๛๛๛๛๛๛๛๛๛                   |  |
|                                                                  |  |
|                                                                  |  |
|                                                                  |  |
| Sector 11 Times 1 Train 1 State Sci 1 1                          |  |

Sau khi nhập xong thực hiện lệnh **Tệp --> Cập nhật** hoặc **Ctrl-S** để chuyển nhập vào đề kiểm tra. Việc chuyển nhập này sẽ đưa các câu hỏi đã nhập vào cuối danh sách câu hỏi của đề kiểm tra.

Sau khi đã hoàn tất toàn bộ công việc nhập đề kiểm tra, công việc cuối cùng cần phải làm là bấm nút Kết thúc để chính thức khởi tạo đề kiểm tra. Phần mềm sẽ kiểm tra các lỗi logic của thông tin đề kiểm tra đã nhập, nếu có lỗi sẽ thông báo, nếu không có lỗi sẽ tiến hành khởi tạo hoặc cập nhật đề kiểm tra.